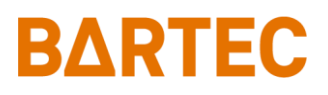

## PETRO 3003 VOLUTANK

### (incl. SAFE and SPDS)

### Configuration

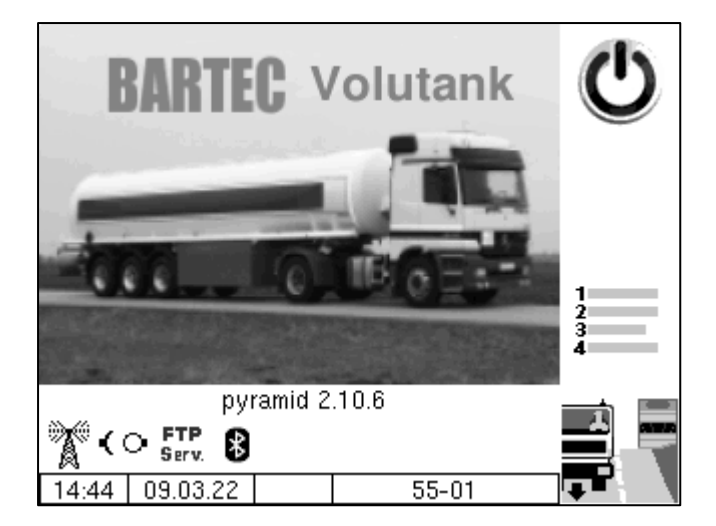

Softwareversion pyramid 2.10.X

SAK 110807

All rights reserved. Subject to change without prior notice. No part of this document may be reproduced, processed or distributed in any form or by any means without the prior written permission of BARTEC BENKE.

Copyright © 2023 by BARTEC BENKE Schulstraße 30 D-94239 Gotteszell

### **Table of Contents**

#### Contents

| Page |  |
|------|--|
|------|--|

| 1 | About this  | manual                        | 7        |
|---|-------------|-------------------------------|----------|
| 2 | Safety prec | cautions                      | 8        |
| 3 | Basics      |                               | 9        |
|   | 3.1         | Operating unit (HMI)          | 10       |
|   | 3.1.1       | Kevpad                        | 10       |
|   | 3.1.2       | Display                       | 10       |
|   | 3.2         | Operation concept             | 11       |
|   | 3.2.1       | The software user interface   | 11       |
|   | 3.2.2       | Softkeys                      | 11       |
|   | 3.2.3       | Icons for data handling       | 15       |
|   | 3.2.4       | Operation with trailer        | 15       |
|   | 3.2.5       | Info line                     | 16       |
|   | 3.2.6       | Event display                 | 16       |
|   | 3.2.7       | Print screen                  | 17       |
|   | 3.3         | Operating the menus           | 18       |
|   | 3.3.1       | Opening a menu                | 18       |
|   | 3.3.2       | Editing parameters            | 19       |
|   | A dminiatra | tion manu                     | 22       |
| 4 | Auminisua   | uon-menu                      | 23       |
|   | 4.1         | Password protection           | 23       |
|   | 4.1.1       | Password levels               | 23       |
|   | 4.1.2       | Entering the password         | 25       |
|   | 4.2         | Configuration                 | 27       |
|   | 4.2.1       | System Parameter              | 28       |
|   | 4.2.1.1     | System Time                   | 28       |
|   | 4.2.1.2     | Language                      | 29       |
|   | 4.2.2       | Program Parameter             | 30       |
|   | 4.2.3       | Control Parameter             | 32       |
|   | 4.2.4       | Product Configuration         | 34       |
|   | 4.2.4.1     | Metrological Products         | 34       |
|   | 4.2.4.2     | Measured Products             | 38       |
|   | 4.2.4.3     | Office-Products               | 40       |
|   | 4.2.5       | Print Parameter               | 41       |
|   | 4.2.6       | Hardware Configuration        | 45       |
|   | 4.2.6.1     | i-Box Interface               | 45       |
|   | 4.2.6.2     | Outputs / Inputs              | 48       |
|   | 4.2.6.3     | Dipsticks                     | 52       |
|   | 4.2.6.4     | Thermical Overfill Prevention | 58       |
|   | 4.2.6.5     | Display                       | 59       |
|   | 4.2.6.6     | Printer                       | 63       |
|   | 4.2.6.7     | GPRS                          | 66       |
|   | 4.2.6.8     | Power Supply                  | 67       |
|   | 4.2.6.9     | Sensor Interface              | 68       |
|   | 4.2.6.10    | SPD-Interface                 | 68       |
|   | 4.2.6.11    | GPS                           | 74       |
|   | 4.2.6.12    | Optical Overfill Prevention   | 75       |
|   | 4.2.6.13    | External inclinometer         | 76       |
|   | 4.2.6.14    | Bluetooth-Receiver            | 77       |
|   | 4.2.6.15    | Measurement Interface         | 77       |
|   | 4.2.6.16    | Output Box 6/52               | 80       |
|   | 4.2.6.17    | Additivation                  | 82       |
|   | 4.2.7       | SAFE Parameter                | 83       |
|   | 4.2.7.1     | SAFE Configuration            | 83       |
|   | 4.2.7.2     | SAFE-Bypassing                | 84<br>02 |
|   | 4.2.7.3     |                               | 88       |
|   | 4.2.8       | อกม Conditions                | 91       |

#### Inhalt

| 2           |                                                                                                    |                                                                                                    |                                                                                                    |                                                                                                    |
|-------------|----------------------------------------------------------------------------------------------------|----------------------------------------------------------------------------------------------------|----------------------------------------------------------------------------------------------------|----------------------------------------------------------------------------------------------------|
| _           | 4.2.9                                                                                                    | Office Configuration                                                                                                    | ç                                                                                                    | 93                                                                                                    |
|             | 4291                                                                                                    | FTP-Parameter                                                                                                    | ç                                                                                                    | 33                                                                                                    |
|             | 4292                                                                                                    | Data delete                                                                                                    | . c                                                                                                    | 35                                                                                                    |
|             | 4293                                                                                                    | FTI Conditions                                                                                                    | . c                                                                                                    | 37                                                                                                    |
|             | 4.2.0.0                                                                                                    | Collector Parameter                                                                                                    | . c                                                                                                    | 20                                                                                                    |
|             | 4.2.10                                                                                                    | Attention monitoring                                                                                                    | 10                                                                                                    | 11                                                                                                    |
|             | 4.2.11                                                                                                    | Alleniion mornioring                                                                                                    | 10                                                                                                    | 21                                                                                                    |
|             | 4.2.12                                                                                                    | Soliware Options                                                                                                    |                                                                                                    | 13                                                                                                    |
|             | 4.2.12.1                                                                                                    | Edit Software Options                                                                                                    | 10                                                                                                    | 13                                                                                                    |
|             | 4.2.12.2                                                                                                    | Show Software Options                                                                                                    | 10                                                                                                    | 16                                                                                                    |
|             | 4.3                                                                                                    | Parameter Print Out                                                                                                    | 1(                                                                                                    | 98                                                                                                    |
|             | 4.4                                                                                                    | Check Seal Versions                                                                                                    | 11                                                                                                    | 10                                                                                                    |
|             | 4.5                                                                                                    | Service Menu                                                                                                    | 11                                                                                                    | 11                                                                                                    |
|             | 4.5.1                                                                                                    | Long Term Storage (3 months storage)                                                                                                    | 11                                                                                                    | 11                                                                                                    |
|             | 4.5.2                                                                                                    | Logfile Browser                                                                                                    | 11                                                                                                    | 12                                                                                                    |
|             | 4.5.3                                                                                                    | Clear Configuration                                                                                                    | 11                                                                                                    | 13                                                                                                    |
|             | 4.5.4                                                                                                    | Restore Backup Config                                                                                                    | 11                                                                                                    | 13                                                                                                    |
|             | 4.5.5                                                                                                    | Restore Configuration from CF                                                                                                    | 11                                                                                                    | 14                                                                                                    |
|             | 4.5.6                                                                                                    | Store Configuration into CF                                                                                                    | 11                                                                                                    | 15                                                                                                    |
|             | 4.5.7                                                                                                    | Clear Permanent RAM data                                                                                                    | 11                                                                                                    | 15                                                                                                    |
|             | 458                                                                                                    | Clear Seal RAM Data                                                                                                    | 11                                                                                                    | 16                                                                                                    |
|             | 459                                                                                                    | Clear Database                                                                                                    | 11                                                                                                    | 16                                                                                                    |
|             | 4.5.5                                                                                                    | Deweload                                                                                                    | 11                                                                                                    | 17                                                                                                    |
|             | 4.5.10                                                                                                    | Dowilloau                                                                                                    | 11                                                                                                    | 17                                                                                                    |
|             | 4.5.10.1                                                                                                    | Cuital Cafevara Marsian                                                                                                    | 11                                                                                                    | 17                                                                                                    |
|             | 4.5.10.2                                                                                                    | Switch Software Version                                                                                                    | 12                                                                                                    | 20                                                                                                    |
|             | 4.5.10.3                                                                                                    | Delete Software Version                                                                                                    | 12                                                                                                    | 21                                                                                                    |
|             | 4.5.11                                                                                                    | P-Net-Monitor                                                                                                    | 12                                                                                                    | 22                                                                                                    |
|             | 4.5.12                                                                                                    | Block P-Net                                                                                                    | 12                                                                                                    | 23                                                                                                    |
|             | 4.5.13                                                                                                    | Temperature Compensation                                                                                                    | 12                                                                                                    | 23                                                                                                    |
|             | 4.5.14                                                                                                    | Parameter Print Out Service                                                                                                    | 12                                                                                                    | 24                                                                                                    |
|             | 4.5.15                                                                                                    | Activate Online-Service                                                                                                    | 12                                                                                                    | 24                                                                                                    |
|             | 4 = 4 0                                                                                                    |                                                                                                    |                                                                                                    | ~ -                                                                                                    |
|             | 4.5.16                                                                                                    | Activate Bluetooth                                                                                                    | 12                                                                                                    | 25                                                                                                    |
|             | 4.5.16<br>4.5.17                                                                                                    | Activate Bluetooth<br>Clean Up Filesystem                                                                                                    | 12<br>12                                                                                                    | 25<br>26                                                                                                    |
|             | 4.5.16<br>4.5.17<br>4.5.18                                                                                                    | Activate Bluetooth<br>Clean Up Filesystem<br>Test Interface                                                                                                    | 12<br>12<br>12                                                                                                    | 25<br>26<br>26                                                                                                    |
| 5           | 4.5.16<br>4.5.17<br>4.5.18<br>Additional I                                                                                                    | Activate Bluetooth<br>Clean Up Filesystem<br>Test Interface                                                                                                    | 12<br>12<br>12<br><b>1</b> 2                                                                                                    | 25<br>26<br>26                                                                                                    |
| 5           | 4.5.16<br>4.5.17<br>4.5.18<br>Additional I                                                                                                    | Activate Bluetooth<br>Clean Up Filesystem<br>Test Interface<br>Functions Menu (outside a tour)                                                                                                    | 12<br>12<br>12<br><b>12</b>                                                                                                    | 25<br>26<br>26<br>26<br>28                                                                                                    |
| 5           | 4.5.16<br>4.5.17<br>4.5.18<br>Additional I<br>5.1                                                                                                    | Activate Bluetooth<br>Clean Up Filesystem<br>Test Interface<br>Functions Menu (outside a tour)<br>Journal Print                                                                                                    | 12<br>12<br>12<br><b>12</b><br>12                                                                                                    | 25<br>26<br>26<br>26<br>28                                                                                                    |
| 5           | 4.5.16<br>4.5.17<br>4.5.18<br>Additional I<br>5.1<br>5.1.1                                                                                                    | Activate Bluetooth<br>Clean Up Filesystem<br>Test Interface<br>Functions Menu (outside a tour)<br>Journal Print<br>Print Current Tour                                                                                                    | 12<br>12<br>12<br>12<br>12                                                                                                    | 25<br>26<br>26<br>26<br>28<br>28<br>28                                                                                                    |
| 5           | 4.5.16<br>4.5.17<br>4.5.18<br><b>Additional I</b><br>5.1<br>5.1.1<br>5.1.2                                                                                                    | Activate Bluetooth<br>Clean Up Filesystem<br>Test Interface                                                                                                    | 12<br>12<br>12<br>12<br>12<br>12<br>12                                                                                                    | 25<br>26<br>26<br>28<br>28<br>28<br>29<br>29                                                                                                    |
| 5           | 4.5.16<br>4.5.17<br>4.5.18<br><b>Additional I</b><br>5.1<br>5.1.1<br>5.1.2<br>5.1.3                                                                                                    | Activate Bluetooth<br>Clean Up Filesystem<br>Test Interface                                                                                                    | 12<br>12<br>12<br>12<br>12<br>12<br>12                                                                                                    | 25<br>26<br>26<br>28<br>28<br>29<br>29<br>29                                                                                                    |
| 5           | 4.5.16<br>4.5.17<br>4.5.18<br><b>Additional I</b><br>5.1<br>5.1.1<br>5.1.2<br>5.1.3<br>5.1.4                                                                                                    | Activate Bluetooth<br>Clean Up Filesystem<br>Test Interface                                                                                                    | 12<br>12<br>12<br>12<br>12<br>12<br>12<br>12<br>13                                                                                                    | 25<br>26<br>26<br>28<br>28<br>29<br>29<br>30<br>31                                                                                                    |
| 5           | 4.5.16<br>4.5.17<br>4.5.18<br>Additional I<br>5.1<br>5.1.1<br>5.1.2<br>5.1.3<br>5.1.4<br>5.1.5                                                                                                    | Activate Bluetooth<br>Clean Up Filesystem.<br>Test Interface<br>Functions Menu (outside a tour)<br>Journal Print<br>Print Current Tour<br>Print not printed Tours<br>Selection Tour-Journals<br>Journal with errors<br>Show Bynasses                                                                                                    | 12<br>12<br>12<br>12<br>12<br>12<br>12<br>12<br>13<br>13                                                                                                    | 25<br>26<br>26<br>28<br>28<br>29<br>29<br>30<br>31<br>34                                                                                                    |
| 5           | 4.5.16<br>4.5.17<br>4.5.18<br><b>Additional I</b><br>5.1<br>5.1.1<br>5.1.2<br>5.1.3<br>5.1.4<br>5.1.5<br>5.1.6                                                                                                    | Activate Bluetooth<br>Clean Up Filesystem<br>Test Interface<br>Functions Menu (outside a tour)<br>Journal Print<br>Print Current Tour<br>Print not printed Tours<br>Selection Tour-Journals<br>Journal with errors<br>Show Bypasses<br>Print Tourinfo                                                                                                    | 12<br>12<br>12<br>12<br>12<br>12<br>12<br>12<br>13<br>13                                                                                                    | 25<br>26<br>26<br>28<br>28<br>29<br>29<br>30<br>31<br>34<br>35                                                                                                    |
| 5           | 4.5.16<br>4.5.17<br>4.5.18<br><b>Additional I</b><br>5.1<br>5.1.1<br>5.1.2<br>5.1.3<br>5.1.4<br>5.1.5<br>5.1.6<br>5.2                                                                                                    | Activate Bluetooth<br>Clean Up Filesystem<br>Test Interface<br>Functions Menu (outside a tour)<br>Journal Print<br>Print Current Tour<br>Print not printed Tours<br>Selection Tour-Journals<br>Journal with errors<br>Show Bypasses<br>Print Tourinfo<br>Switch off Suctom                                                                                                    | 12<br>12<br>12<br>12<br>12<br>12<br>12<br>12<br>13<br>13<br>13                                                                                                    | 25<br>26<br>26<br>28<br>29<br>29<br>30<br>31<br>34<br>35<br>86                                                                                                    |
| 5           | 4.5.16<br>4.5.17<br>4.5.18<br><b>Additional I</b><br>5.1<br>5.1.1<br>5.1.2<br>5.1.3<br>5.1.4<br>5.1.5<br>5.1.6<br>5.2<br>5.2                                                                                                    | Activate Bluetooth<br>Clean Up Filesystem.<br>Test Interface                                                                                                    | 12<br>12<br>12<br>12<br>12<br>12<br>12<br>12<br>12<br>13<br>13<br>13<br>13                                                                                                    | 25<br>26<br>26<br>28<br>29<br>29<br>30<br>31<br>34<br>35<br>36<br>29                                                                                                    |
| 5           | 4.5.16<br>4.5.17<br>4.5.18<br><b>Additional I</b><br>5.1<br>5.1.1<br>5.1.2<br>5.1.3<br>5.1.4<br>5.1.5<br>5.1.6<br>5.2<br>5.3<br>5.4                                                                                                    | Activate Bluetooth<br>Clean Up Filesystem.<br>Test Interface.<br>Functions Menu (outside a tour)<br>Journal Print.<br>Print Current Tour<br>Print not printed Tours<br>Selection Tour-Journals.<br>Journal with errors<br>Show Bypasses<br>Print Tourinfo<br>Switch off System<br>Long Term Storage (3 months storage)                                                                                                    | 12<br>12<br>12<br>12<br>12<br>12<br>12<br>12<br>13<br>13<br>13<br>13                                                                                                    | 25<br>26<br>26<br>28<br>29<br>29<br>30<br>31<br>34<br>35<br>36<br>36                                                                                                    |
| 5           | 4.5.16<br>4.5.17<br>4.5.18<br><b>Additional I</b><br>5.1<br>5.1.1<br>5.1.2<br>5.1.3<br>5.1.4<br>5.1.5<br>5.1.6<br>5.2<br>5.3<br>5.4                                                                                                    | Activate Bluetooth<br>Clean Up Filesystem.<br>Test Interface.<br>Functions Menu (outside a tour).<br>Journal Print.<br>Print Current Tour<br>Print not printed Tours<br>Selection Tour-Journals.<br>Journal with errors<br>Show Bypasses<br>Print Tourinfo<br>Switch off System<br>Long Term Storage (3 months storage).<br>Print Document                                                                                                    | 12<br>12<br>12<br>12<br>12<br>12<br>12<br>12<br>13<br>13<br>13<br>13<br>13                                                                                                    | 25<br>26<br>28<br>29<br>29<br>30<br>31<br>34<br>35<br>36<br>38<br>38<br>38<br>38                                                                                                    |
| 5           | 4.5.16<br>4.5.17<br>4.5.18<br><b>Additional I</b><br>5.1<br>5.1.1<br>5.1.2<br>5.1.3<br>5.1.4<br>5.1.5<br>5.1.6<br>5.2<br>5.3<br>5.4<br>5.5                                                                                                    | Activate Bluetooth<br>Clean Up Filesystem.<br>Test Interface<br><b>Functions Menu (outside a tour)</b><br>Journal Print.<br>Print Current Tour<br>Print not printed Tours<br>Selection Tour-Journals<br>Journal with errors<br>Show Bypasses<br>Print Tourinfo<br>Switch off System<br>Long Term Storage (3 months storage)<br>Print Document<br>Password Input                                                                                                    | 12<br>12<br>12<br>12<br>12<br>12<br>12<br>12<br>13<br>13<br>13<br>13<br>13<br>13<br>13<br>13                                                                                                    | 25<br>26<br>28<br>29<br>29<br>30<br>31<br>34<br>35<br>36<br>38<br>38<br>38<br>38                                                                                                    |
| 5           | 4.5.16<br>4.5.17<br>4.5.18<br><b>Additional I</b><br>5.1<br>5.1.1<br>5.1.2<br>5.1.3<br>5.1.4<br>5.1.5<br>5.1.6<br>5.2<br>5.3<br>5.4<br>5.5<br>5.6                                                                                                    | Activate Bluetooth<br>Clean Up Filesystem.<br>Test Interface<br><b>Functions Menu (outside a tour)</b><br>Journal Print.<br>Print Current Tour<br>Print not printed Tours<br>Selection Tour-Journals<br>Journal with errors<br>Show Bypasses<br>Print Tourinfo<br>Switch off System<br>Long Term Storage (3 months storage)<br>Print Document<br>Password Input<br>Select company                                                                                                    | 12<br>12<br>12<br>12<br>12<br>12<br>12<br>12<br>12<br>13<br>13<br>13<br>13<br>13<br>13                                                                                                    | 25<br>26<br>28<br>29<br>29<br>30<br>31<br>34<br>35<br>36<br>38<br>38<br>38<br>39                                                                                                    |
| 5           | 4.5.16<br>4.5.17<br>4.5.18<br><b>Additional I</b><br>5.1<br>5.1.1<br>5.1.2<br>5.1.3<br>5.1.4<br>5.1.5<br>5.1.6<br>5.2<br>5.3<br>5.4<br>5.5<br>5.6<br>5.7                                                                                               | Activate Bluetooth<br>Clean Up Filesystem<br>Test Interface<br><b>Functions Menu (outside a tour)</b><br>Journal Print<br>Print Current Tour<br>Print Current Tour<br>Print not printed Tours<br>Selection Tour-Journals<br>Journal with errors<br>Show Bypasses<br>Print Tourinfo<br>Switch off System<br>Long Term Storage (3 months storage)<br>Print Document<br>Password Input<br>Select company<br>Emergency Unlocking Cabinet                                                                                                    | 12<br>12<br>12<br>12<br>12<br>12<br>12<br>12                                                                                                    | 25<br>26<br>28<br>29<br>29<br>30<br>31<br>34<br>35<br>36<br>38<br>38<br>39<br>40                                                                                                    |
| 5           | 4.5.16<br>4.5.17<br>4.5.18<br>Additional I<br>5.1<br>5.1.1<br>5.1.2<br>5.1.3<br>5.1.4<br>5.1.5<br>5.1.6<br>5.2<br>5.3<br>5.4<br>5.5<br>5.6<br>5.7<br>5.8                                                                                               | Activate Bluetooth<br>Clean Up Filesystem<br>Test Interface<br>Functions Menu (outside a tour)<br>Journal Print<br>Print Current Tour<br>Print not printed Tours<br>Selection Tour-Journals<br>Journal with errors<br>Show Bypasses<br>Print Tourinfo<br>Switch off System<br>Long Term Storage (3 months storage)<br>Print Document<br>Password Input<br>Select company<br>Emergency Unlocking Cabinet<br>Print Compartment State                                                                                                    | 12<br>12<br>12<br>12<br>12<br>12<br>12<br>12<br>12<br>13<br>13<br>13<br>13<br>13<br>13<br>14<br>14                                                                                                    | 25<br>26<br>28<br>29<br>29<br>30<br>31<br>334<br>35<br>36<br>38<br>38<br>39<br>40                                                                                                    |
| 5           | 4.5.16<br>4.5.17<br>4.5.18<br>Additional I<br>5.1<br>5.1.1<br>5.1.2<br>5.1.3<br>5.1.4<br>5.1.5<br>5.1.6<br>5.2<br>5.3<br>5.4<br>5.5<br>5.6<br>5.7<br>5.8<br>5.9                                                                                        | Activate Bluetooth<br>Clean Up Filesystem<br>Test Interface<br><b>Functions Menu (outside a tour)</b><br>Journal Print<br>Print Current Tour<br>Print or printed Tours<br>Selection Tour-Journals<br>Journal with errors<br>Show Bypasses<br>Print Tourinfo<br>Switch off System<br>Long Term Storage (3 months storage)<br>Print Document<br>Password Input<br>Select company<br>Emergency Unlocking Cabinet<br>Print Compartment State<br>Docking/undocking a trailer                                                                                                    | 1212<br>1212<br>1212 | 25<br>26<br>28<br>29<br>29<br>30<br>31<br>34<br>35<br>36<br>38<br>39<br>40<br>41                                                                                                    |
| 5           | 4.5.16<br>4.5.17<br>4.5.18<br>Additional I<br>5.1<br>5.1.1<br>5.1.2<br>5.1.3<br>5.1.4<br>5.1.5<br>5.1.6<br>5.2<br>5.3<br>5.4<br>5.5<br>5.6<br>5.7<br>5.8<br>5.9<br>System mo                                                                           | Activate Bluetooth<br>Clean Up Filesystem<br>Test Interface<br>Functions Menu (outside a tour)<br>Journal Print<br>Print Current Tour<br>Print of printed Tours<br>Selection Tour-Journals<br>Journal with errors<br>Show Bypasses<br>Print Tourinfo<br>Switch off System<br>Long Term Storage (3 months storage)<br>Print Document<br>Password Input<br>Select company<br>Emergency Unlocking Cabinet<br>Print Compartment State<br>Docking/undocking a trailer                                                                                                    | 122<br>12<br>12<br>12<br>12<br>12<br>12<br>12                                                                                                    | 25       26         226       28         229       31         34       35         36       38         39       11         11       12                                                                                                    |
| 5           | 4.5.16<br>4.5.17<br>4.5.18<br>Additional I<br>5.1<br>5.1.1<br>5.1.2<br>5.1.3<br>5.1.4<br>5.1.5<br>5.1.6<br>5.2<br>5.3<br>5.4<br>5.5<br>5.6<br>5.7<br>5.8<br>5.9<br>System mo                                                                           | Activate Bluetooth<br>Clean Up Filesystem<br>Test Interface<br>Functions Menu (outside a tour)<br>Journal Print<br>Print Current Tour<br>Print ot printed Tours<br>Selection Tour-Journals<br>Journal with errors<br>Show Bypasses<br>Print Tourinfo<br>Switch off System<br>Long Term Storage (3 months storage)<br>Print Document<br>Password Input<br>Select company<br>Emergency Unlocking Cabinet<br>Print Compartment State<br>Docking/undocking a trailer                                                                                                    | 122<br>12<br>12<br>12<br>12<br>12<br>12<br>12<br>12<br>12<br>12<br>12<br>12                                                                                                    | 25       26         226       28         229       331         335       366         336       388         341       11         141       12                                                                                                    |
| 5           | 4.5.16<br>4.5.17<br>4.5.18<br>Additional I<br>5.1<br>5.1.1<br>5.1.2<br>5.1.3<br>5.1.4<br>5.1.5<br>5.1.6<br>5.2<br>5.3<br>5.4<br>5.5<br>5.6<br>5.7<br>5.8<br>5.9<br>System mo<br>6.1                                                                    | Activate Bluetooth.<br>Clean Up Filesystem.<br>Test Interface.<br>Functions Menu (outside a tour)<br>Print Current Tour<br>Print Current Tour<br>Print of printed Tours<br>Selection Tour-Journals<br>Journal with errors<br>Show Bypasses<br>Print Tourinfo<br>Switch off System<br>Long Term Storage (3 months storage)<br>Print Document<br>Password Input<br>Select company<br>Emergency Unlocking Cabinet<br>Print Compartment State                                                                                                    | 122<br>122<br>122<br>122<br>122<br>122<br>122<br>122<br>122<br>122                                                                                                    | 25       26         26       28         29       31         334       35         336       388         39       11         141       12         142       12                                                                                                    |
| 5           | 4.5.16<br>4.5.17<br>4.5.18<br>Additional I<br>5.1<br>5.1.1<br>5.1.2<br>5.1.3<br>5.1.4<br>5.1.5<br>5.1.6<br>5.2<br>5.3<br>5.4<br>5.5<br>5.6<br>5.7<br>5.8<br>5.9<br>System mo<br>6.1<br>6.2                                                             | Activate Bluetooth<br>Clean Up Filesystem.<br>Test Interface                                                                                                    | 122<br>122<br>122<br>1222<br>12223<br>12223<br>12223<br>12223<br>12223<br>12223<br>12223<br>12223<br>12223<br>12223<br>12223<br>12223<br>12223<br>12223<br>12223<br>12223<br>12223<br>12223<br>12223<br>12223<br>12223<br>12223<br>12223<br>12223<br>12223<br>12233<br>12233<br>12233<br>12233<br>12243<br>12243<br>12243<br>12233<br>12333<br>12333<br>12344<br>1444<br>14444<br>14444<br>14444<br>14444<br>14444<br>14444<br>14444<br>14444<br>1   | 25       26         226       28         229       31         333       366         334       356         338       390         41       42         42       45                                                                                                    |
| 6           | 4.5.16<br>4.5.17<br>4.5.18<br>Additional I<br>5.1<br>5.1.1<br>5.1.2<br>5.1.3<br>5.1.4<br>5.1.5<br>5.1.6<br>5.2<br>5.3<br>5.4<br>5.5<br>5.6<br>5.7<br>5.8<br>5.9<br>System mo<br>6.1<br>6.2<br>6.3                                                      | Activate Bluetooth<br>Clean Up Filesystem<br>Test Interface<br>Functions Menu (outside a tour)<br>Journal Print.<br>Print Current Tour<br>Print ot printed Tours<br>Selection Tour-Journals<br>Journal with errors<br>Show Bypasses<br>Print Tourinfo<br>Switch off System<br>Long Term Storage (3 months storage)<br>Print Document<br>Password Input<br>Select company<br>Emergency Unlocking Cabinet<br>Print Compartment State<br>Docking/undocking a trailer<br>Display of malfunctions<br>Attention monitoring<br>Alarm trigger device                                                                                                    | 122 $122$ $122$ $1222$ $122233333$ $122333333$ $122333333$ $12244$ $144$ $144$ $144$ $144$ $144$                                                                                                    | 25       26       28       29       230       1       43       33       36       38       39       1       1       1       1       1       1       1       1       1       1       1       1       1       1       1       1       1       1       1       1       1       1       1       1       1       1       1       1       1       1       1       1       1       1       1       1       1       1       1       1       1       1       1       1       1       1       1       1       1       1       1       1       1       1       1       1       1       1       1       1       1       1       1       1       1       1       1       1       1       1       1       1       1       1       1       1       1       1       1       1       1       1       1       1       1       1       1       1       1       1       1       1       1       1       1       1       1       1       1       1       1       1       1       1       1       1       1 <t< td=""></t<>                                    |
| 5           | 4.5.16<br>4.5.17<br>4.5.18<br>Additional I<br>5.1<br>5.1.1<br>5.1.2<br>5.1.3<br>5.1.4<br>5.1.5<br>5.1.6<br>5.2<br>5.3<br>5.4<br>5.5<br>5.6<br>5.7<br>5.8<br>5.9<br>System mo<br>6.1<br>6.2<br>6.3<br>Appendix                                          | Activate Bluetooth.<br>Clean Up Filesystem.<br>Test Interface.<br>Functions Menu (outside a tour)<br>Functions Menu (outside a tour)<br>Functions Menu (outside a tour)<br>Journal Print.<br>Print Current Tour.<br>Print Current Tour.<br>Print of printed Tours.<br>Selection Tour-Journals.<br>Journal with errors.<br>Show Bypasses.<br>Print Tourinfo.<br>Switch off System.<br>Long Term Storage (3 months storage).<br>Print Document.<br>Password Input.<br>Select company.<br>Emergency Unlocking Cabinet.<br>Print Compartment State.<br>Docking/undocking a trailer.<br>nitoring.<br>Display of malfunctions.<br>Attention monitoring.<br>Alarm trigger device. | 122 $122$ $122$ $1223333334$ $122333334$ $122333334$ $122333334$ $122333334$ $12244$ $1244$ $1444$ $1444$ $1444$                                                                                                    | 25       26         28       29         29       31         33       36         38       39         41       42         42       45         46       47                                                                                                    |
| 5<br>6<br>7 | 4.5.16<br>4.5.17<br>4.5.18<br>Additional I<br>5.1<br>5.1.1<br>5.1.2<br>5.1.3<br>5.1.4<br>5.1.5<br>5.1.6<br>5.2<br>5.3<br>5.4<br>5.5<br>5.6<br>5.7<br>5.8<br>5.9<br>System mo<br>6.1<br>6.2<br>6.3<br>Appendix                                          | Activate Bluetooth.<br>Clean Up Filesystem.<br>Test Interface.<br>Functions Menu (outside a tour).<br>Journal Print.<br>Print Current Tour.<br>Print Ourrent Tour.<br>Print of printed Tours.<br>Selection Tour-Journals.<br>Journal with errors.<br>Show Bypasses.<br>Print Tourinfo.<br>Switch off System.<br>Long Term Storage (3 months storage).<br>Print Document.<br>Password Input.<br>Select company.<br>Emergency Unlocking Cabinet.<br>Print Compartment State.<br>Docking/undocking a trailer.<br>nitoring.<br>Display of malfunctions.<br>Attention monitoring.<br>Alarm trigger device.                                                                      | 1222 <b>1</b> 2223 333 333 333 333 333 333 333 333 3                                                                                                    | 25       26         28       29         334       56         338       38         341       12         125       14         125       14         126       14         127       14         128       14         129       14         129       14         120       14         120       14         120       14         120       14         120       14         120       14         120       14         120       14         120       14         120       14         120       14         120       14         120       14         120       14         120       14         120       14         120       14         120       14         120       14         120       14         120       14         120       14         120       14         120       14         1                                                                                                    |
| 5<br>6<br>7 | 4.5.16<br>4.5.17<br>4.5.18<br>Additional I<br>5.1<br>5.1.1<br>5.1.2<br>5.1.3<br>5.1.4<br>5.1.5<br>5.1.6<br>5.2<br>5.3<br>5.4<br>5.5<br>5.6<br>5.7<br>5.8<br>5.9<br>System mo<br>6.1<br>6.2<br>6.3<br>Appendix<br>7.1                                   | Activate Bluetooth<br>Clean Up Filesystem.<br>Test Interface<br>Functions Menu (outside a tour)<br>Journal Print.<br>Print Current Tour<br>Print Or printed Tours<br>Selection Tour-Journals.<br>Journal with errors<br>Show Bypasses<br>Print Tourinfo<br>Switch off System<br>Long Term Storage (3 months storage)<br>Print Document<br>Password Input<br>Select company<br>Emergency Unlocking Cabinet<br>Print Compartment State<br>Docking/undocking a trailer<br>nitoring.<br>Display of malfunctions<br>Attention monitoring<br>Alarm trigger device                                                                                                    | 1222 <b>1</b> 2223 333 333 333 333 333 333 333 333 3                                                                                                    | 256       28       299       333       356       383       391       11       12       1256       17       17         1       1       1       12       12       12       14       14       14       14       14       14       14       14       14       14       14       14       14       14       14       14       14       14       14       14       14       14       14       14       14       14       14       14       14       14       14       14       14       14       14       14       14       14       14       14       14       14       14       14       14       14       14       14       14       14       14       14       14       14       14       14       14       14       14       14       14       14       14       14       14       14       14       14       14       14       14       14       14       14       14       14       14       14       14       14       14       14       14       14       14       14       14       14       14       14       14       14       14 |
| 5<br>6<br>7 | 4.5.16<br>4.5.17<br>4.5.18<br>Additional I<br>5.1<br>5.1.1<br>5.1.2<br>5.1.3<br>5.1.4<br>5.1.5<br>5.1.6<br>5.2<br>5.3<br>5.4<br>5.5<br>5.6<br>5.7<br>5.8<br>5.9<br>System mo<br>6.1<br>6.2<br>6.3<br>Appendix<br>7.1<br>7.2                            | Activate Bluetooth<br>Clean Up Filesystem                                                                                                    | 12112111111111111111111111111111111111                                                                                                    | 256       8       29901456688890111         222       8       29901456688890111         2333336688890111       12         2456       17         1758                                                                                                    |
| 5<br>6<br>7 | 4.5.16<br>4.5.17<br>4.5.18<br>Additional I<br>5.1<br>5.1.1<br>5.1.2<br>5.1.3<br>5.1.4<br>5.1.5<br>5.1.6<br>5.2<br>5.3<br>5.4<br>5.5<br>5.6<br>5.7<br>5.8<br>5.9<br>System mol<br>6.1<br>6.2<br>6.3<br>Appendix<br>7.1<br>7.2<br>7.3                    | Activate Bluetooth.<br>Clean Up Filesystem                                                                                                    | 12112<br>1221<br>1221<br>1221<br>1221<br>1221<br>1221<br>12                                                                                                    | 256       8       899901456688890111         222       8       899901456688890111         23333336688890111       12         2456       17         2566       17                                                                                                    |
| 5<br>6<br>7 | 4.5.16<br>4.5.17<br>4.5.18<br>Additional I<br>5.1<br>5.1.1<br>5.1.2<br>5.1.3<br>5.1.4<br>5.1.5<br>5.1.6<br>5.2<br>5.3<br>5.4<br>5.5<br>5.6<br>5.7<br>5.8<br>5.9<br>System mo<br>6.1<br>6.2<br>6.3<br>Appendix<br>7.1<br>7.2<br>7.3<br>7.3.1            | Activate Bluetooth.<br>Clean Up Filesystem.<br>Test Interface                                                                                                    | 12112111111111111111111111111111111111                                                                                                    | 2222       28       222301456688890111       12       12566       17       178222                                                                                                    |
| 5<br>6<br>7 | 4.5.16<br>4.5.17<br>4.5.18<br>Additional I<br>5.1<br>5.1.1<br>5.1.2<br>5.1.3<br>5.1.4<br>5.1.5<br>5.1.6<br>5.2<br>5.3<br>5.4<br>5.5<br>5.6<br>5.7<br>5.8<br>5.9<br>System mole<br>6.1<br>6.2<br>6.3<br>Appendix<br>7.1<br>7.2<br>7.3<br>7.3.1<br>7.3.2 | Activate Bluetooth<br>Clean Up Filesystem                                                                                                    | 12211212112121121211212112121212121212                                                                                                    | 2222 <b>28</b> 222230145566888900111 <b>12</b> 2256 <b>17</b> 782226                                                                                                    |

#### Inhalt

|        |                                                         | 3   |
|--------|---------------------------------------------------------|-----|
| 7.3.3  | Diagnostics of the dipstick interface                   | 167 |
| 7.3.4  | Diagnostics GPRS (Modem)                                | 168 |
| 7.3.5  | Diagnostics of the collector                            | 169 |
| 7.3.6  | Switch Modem ON and OFF                                 | 171 |
| 7.3.7  | System Info                                             | 172 |
| 7.3.8  | Clear Permanent RAM Data                                | 172 |
| 7.3.9  | GPS-Diagnostics                                         | 173 |
| 7.3.10 | Activate Online Service                                 | 174 |
| 7.3.11 | Diagnostics SPD                                         | 175 |
| 7.3.12 | Diagnostics of the Measurement Interface                | 176 |
| 7.3.13 | Diagnostics of the external inclinometer                | 178 |
| 7.3.14 | Testing the function of the Optical overfill protection | 179 |
| 7.3.15 | Show/Hide Opticontrol Info                              | 180 |
|        |                                                         |     |

| Inhalt |  |  |
|--------|--|--|
| 4      |  |  |

| Exclusion of liability            | BARTEC BENKE GmbH and its vicarious agents only assume liability<br>in the case of deliberate acts or gross negligence. The extent of liabil-<br>ity in such a case is limited to the value of the order placed with<br>BARTEC BENKE GmbH.<br>BARTEC BENKE accepts no liability for any damage resulting from<br>non-observance of the safety regulations or from non-compliance with<br>the operating instructions or operating conditions. Secondary damage<br>is excluded from the liability. |
|-----------------------------------|----------------------------------------------------------------------------------------------------|
|                                   |                                                                                                    |
| EU-Declaration of con-<br>formity | We, BARTEC BENKE GmbH, Schulstraße 30, D-94239 Gotteszell, hereby declare, that this product is in compliance with the essential requirements of the relevant EU-directives.                                                                                                    |
|                                   | The EU-Declaration of conformity for this product can be obtained from                                                                                                    |
|                                   | BARTEC BENKE GmbH, Schulstraße 30, D-94239 Gotteszell, gotteszell@bartec.com.                                                                                                    |
|                                   |                                                                                                    |
| Waste disposal                    | Make sure that the product described here is disposed of in an envi-<br>ronmentally sound manner.<br>Observe the national and local safety regulations.                                                                                                    |

#### Overview of the most important innovations in the software pyramid

| Software<br>version | Modification<br>of compulsory<br>calibration<br>modules | Change                                                                                                    |
|---------------------|---------------------------------------------------------|----------------------------------------------------------------------------------------------------|
| 2.10.13             |                                                         | Collector Parameter/Pump Delay Fast<br>Drain Collector internal in the main menu<br>SAFE Parameter/SAFE Bypassing/Bypass with Code/Comp-ASS-PID<br>SAFE Parameter/SAFE Bypassing/ Bypass with Code/Comp-PID<br>Print Parameter/"Bypass ASS/PID"                                                                                                    |
| 2.10.11             |                                                         | Control Parameter/Sampling Delay                                                                                                    |
| 2.10.9              |                                                         | Extension SAFE Parameter/SAFE Bypassing/Bypass PID Loading Allowed/Back-<br>ground<br>Additional Functions/Cleaning                                                                                                    |
| 2.10.4              |                                                         | Hardware/Dipsticks/Dip Parameter/Stop Direct Outlet Flow<br>Extension SAFE Parameter/SAFE Bypassing/Bypass with Code/3002-PID<br>Extension SAFE Parameter/SAFE Bypassing/Bypass Unload Count<br>Control Parameter/2 Empty Tests/x min<br>Softkey to switch off on the basic screen<br>Email function extended to<br>- Quantity control<br>- Emergency unlock cabinet doors<br>- Attention Control |
| 2.10.3              |                                                         | Serbian language                                                                                                    |
| 2.10.2              |                                                         | Additional Functions/Self Filling from Trailer                                                                                                    |
| 2.9.3               |                                                         | Collector Parameter/Trailer Draining End                                                                                                    |
| 2.8.0               |                                                         | Control Parameter/Sampling Time<br>Sampling (Output log. 104)<br>SAFE Configuration/PID Check Extended<br>Software Options TDA+                                                                                                    |
| 2522                |                                                         | Office Configuration/ETL Conditions/Disconnect-Timeout                                                                                                    |
| 273                 |                                                         | SAFE Parameter/Opticontrol/Background                                                                                                    |
| 2.7.1               |                                                         | SAFE Parameter/Opticontrol<br>Service Menu/Test Interface<br>Print Parameter/+Product summation<br>Print Parameter/Oil company                                                                                                    |
| 2.5.17              |                                                         | Payment obligated Software options<br>SPD minitrailer<br>Simultaneous delivery (direct flow / collector)<br>Automatic configuration backup to CF card<br>Program Parameter/Contingentnumber<br>Unlocking the cabinet flap after entering the driver number (without GPS customer<br>base)                                                                                                    |
| 2.5.7               |                                                         | Program Parameter/Direct discharge                                                                                                    |
| 2.3.1               |                                                         | Program Parameter/Select delivery product<br>Additivation<br>Office Configuration/FTL Conditions/With order Preset - apply<br>Attention monitoring<br>Automatic tilt correction (output 102/103)                                                                                                    |
| 2.2.1               | ~                                                       | Hardware configuration/Dipsticks/PIF Parameter/Floater Type<br>Linear temperature conversion: Extension to 3 decimal places<br>Extension SAFE Bypassing /Bypass with code – 3002<br>Extension of the Metrological Products/Compensation mode with "GTL"<br>Automatic calculation of floater immersion depth                                                                                       |
| 2.1.42              |                                                         | Office Configuration/FTL Conditions/ Delete Preset with Code                                                                                                    |
| 2.1.28              |                                                         | Office Configuration/Fill Conditions/ Time Synchronisation TVE                                                                                                    |
| 2.1.23              |                                                         | Extension of the outputs                                                                                                    |
| 2.1.22              |                                                         | Remote Update Menu / SSL encryption                                                                                                    |

#### Inhalt

| 0       | 1 |                                                                                |
|---------|---|--------------------------------------------------------------------------------|
| 2.1.21  |   | Extension of outputs and inputs                                                |
| 2.0.9   |   | Collector parameter / Start after OFP-Release                                  |
|         |   | Extension for Rigid - trailer combination                                      |
|         |   | Program Parameter / Truck Type                                                 |
| 208     | 1 | Collector parameter / Pump Sump Draining                                       |
| 2.0.0   | • | Collector parameter / Collector Volume Trailer                                 |
|         |   | Extension of outputs and inputs                                                |
|         |   | 8-fold Output-Interface                                                        |
| 1.24.7  |   | Y-tube gas compensation                                                        |
| 1.24.6  |   | Remote Update Menu / SSL encryption                                            |
| 1.24.3  |   | Program Parameter / Enter customer number                                      |
|         |   | Slovenian language                                                             |
| 1 24 0  |   | Extension: SAFE-Parameter/SAFE Configuration/ Quality Control                  |
| 1.24.0  |   | Program Parameter/ Check Hose                                                  |
|         |   | FTL Conditions / FTL Delivery                                                  |
| 1.23.1  |   | Extension: Control Parameter/ Automatic Switch Off                             |
| 1 22 0  |   | Selection Parameter Print Out: completely or calibration data only,            |
| 1.23.0  |   | User defined loading ticket possible                                           |
| 1.22.1  |   | Control Parameter / Max. Simultan. Deliveries                                  |
| 1.22.0  | ✓ | Monitoring the emptying angle during collector delivery.                       |
| 1.21.12 |   | Control Parameter / Prod. Quant. Contr. Pipe                                   |
| 1.21.11 |   | Control Parameter / Automatic Switch Off                                       |
| 1.21.9  |   | Extensions for service tool                                                    |
| 4 04 5  |   | Service menu/ Clean Up Filesystem                                              |
| 1.21.5  |   | Office Communication/FTP Parameter/FTP Configuration                           |
| 1.21.4  |   | The average temperature is added to the Information window during calibration. |
| 1 01 0  |   | Program Parameter / Journal at Tour End                                        |
| 1.21.3  |   | Collector Parameter/ Gravitation Delivery, / Stop Delivery x%*Flow             |
|         |   | System Parameter/Language Danish                                               |
| 1.21.2  |   | SPD Conditions/ Comp. Load Valves                                              |
|         |   | Hardware/Epson TM/ Print mode, Printer type, Printer Driver                    |
| 1.20.3  |   | Control Parameter/ Reduce Direct Delivery                                      |
| 1.20.1  |   | SPD Conditions/ Comp. Empty Valves                                             |
| 1 20 0  |   | Program Parameter/ Default Company on Empty,                                   |
| 1.20.0  |   | SPD Conditions/ Print Compartment State                                        |
| 1.16.X  |   | Print screen function, Options for Company change                              |
| 1.15.X  | ✓ | ExTIGER (inclination independent full hose for delivery of small quantities)   |
| 1.14.X  |   | 8 dipsticks                                                                    |
| 1.13.X  |   | I/O 24                                                                         |
| 1.12.X  |   | Shell                                                                          |
| 1.11.X  |   | Journal with errors                                                            |
| 1.10.X  |   | Mixmatrix- Oil Company Preset                                                  |
| 1.8.X   | ✓ | Full hose                                                                      |
| 1.7.X   |   | VOLUTANK, SAFE, SPD integrated into the same software, FTL connection          |
| 1.5.X   |   | SPD                                                                            |
| 1.4.X   |   | SAFE                                                                           |
| 1.3.X   | ✓ | VOLUTANK, collector, SPD (cabinet doors only)                                  |
| 1.2.X   | ✓ | VOLUTANK, collector                                                            |
| 1.1.X   |   | VOLUTANK                                                                       |

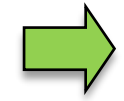

If the update modifies compulsory calibration modules, a message will appear in the event display every time the system is restarted until the version numbers of these modules have been updated.

To update the version numbers of the software modules, the version test must be exited with the calibration switch open.

## **1** About this manual

The configuration instructions contain important information, safety instructions and test certificates which are necessary for the correct functioning of the device in operation.

The configuration instructions are intended for all persons involved in the assembly, installation, commissioning and maintenance of the product.

The illustrations in this manual are intended to illustrate the information and descriptions. They cannot always be transferred unchanged and may differ slightly from the actual design of the device. BARTEC BENKE GmbH reserves the right to make technical changes at any time. BARTEC BENKE GmbH is under no circumstances responsible or liable for any indirect or consequential damages resulting from the use, operation or application of this manual.

#### Please read the configuration instructions carefully before using the product.

#### This document must be kept by the user for the entire life of the product.

#### Signs and symbols

The following characters and symbols are used in this manual to highlight passages that need special attention.

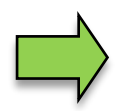

#### **Notes** This arrow indicates special features to be observed during operation.

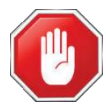

#### Danger!

Warning

This symbol marks passages that, if not followed, endanger the health or life of humans.

This symbol draws your attention to passages that, if not followed or followed inaccurately, may result in damage to or destruction of parts of the system or loss of data.

| BARTEC   |  |
|----------|--|
|          |  |
| <b>m</b> |  |

#### License requirement!

This symbol indicates menus or individual parameters that are only available if a corresponding option requiring a license has been activated.

General information within the text is marked with a frame.

8

## 2 Safety precautions

The operator of the system is responsible for observing all the regulations in force for the storage, transportation and loading/unloading of combustible liquids.

Regulations and provisions lose none of their validity when the system is operated with PETRO 3003 units.

PETRO 3003 units are built with due consideration to the regulations currently in force and left the factory in perfect condition. Their installation and maintenance are to be entrusted to properly trained specialists only.

- Make sure that the data and operating conditions specified by BARTEC BENKE are observed.
- Follow the instructions for operating and servicing the units.
- If you discover any signs of damage or breakage on any parts of the system or if the system's safe operation cannot be guaranteed for any other reason, do not start the system or, if already in operation, shut down the system immediately. Notify your maintenance department.
- Get in touch with our service specialists if you discover any faults or defects during operation or if you have cause to doubt that the units are working properly.
- PETRO 3003 units are not a replacement for a tanker vehicle's safety equipment or for a user's own safety measures (e.g. overfill protection).

To comply with water legislation provisions of the Water Resources Act (WHG) and the compliance of the Immission Control (20. BImSchV) in Germany, the system VOLUTANK 3003 offers the following security devices when configurated according to the VdTÜV certificate TÜ.AGG and the VdTÜV information sheet:

- Overfill prevention system (AS) to prevent overfilling
- Filling hose protection (ASS) for preventing leakage of fluids
- Vapor return system (GP) for monitoring the gas recirculation
- Death man key and emergency stop function (ANA)

The measuring system may only be operated for applications that are subject to legal metrological control in the respective EU member state if the nominal operating conditions specified in the EU type examination certificate are met.

## 3 Basics

The PETRO 3003 system can be used to monitor, record and control all operations and operating processes for loading and unloading petroleum vehicles. The system is extremely flexible and can be adapted to meet different requirements using the variable range of hardware components.

#### Software options

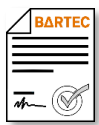

For the software from version pyramid 2.5.X, various options are only available after purchasing a corresponding license (see section 4.2.12).

When updating from an older software version without options which require a license, all options used up to that point remain active.

Various functions can be configured and combined with each other using the pyramid 2.10.X software.

- "VOLUTANK": Electronic dipsticks are used in the measuring system to record the quantities when the products are loaded or delivered. For quantity recording a turbine measuring system ("Ex-TIGER") can be installed in addition. This does not make any difference in the operation of the system. The operation is the same as a delivery via collector.
- ",SAFE" The quality assurance system prevents products from being mixed during loading or delivery.
- "SPDS": The Sealed Parcel Delivery System is used to seal loads electronically on petroleum vehicles and monitor inputs. This ensures that the product arrives at the customer's premises in the same quantity and quality that was present during loading.

Further options for operating the measuring system in combination with the basic functions, see section 4.2.12.

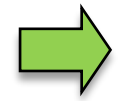

How to start up the system and to operate the vehicle equipment depends on the vehicle type and the therefore valid operating instructions.

# **3.1 Operating unit (HMI)**

The operating unit (HMI) acts as the central control and information unit for the entire system. Communication between the operating unit and other components within the system takes place via USB or, in the case of P-NET devices, via P-NET.

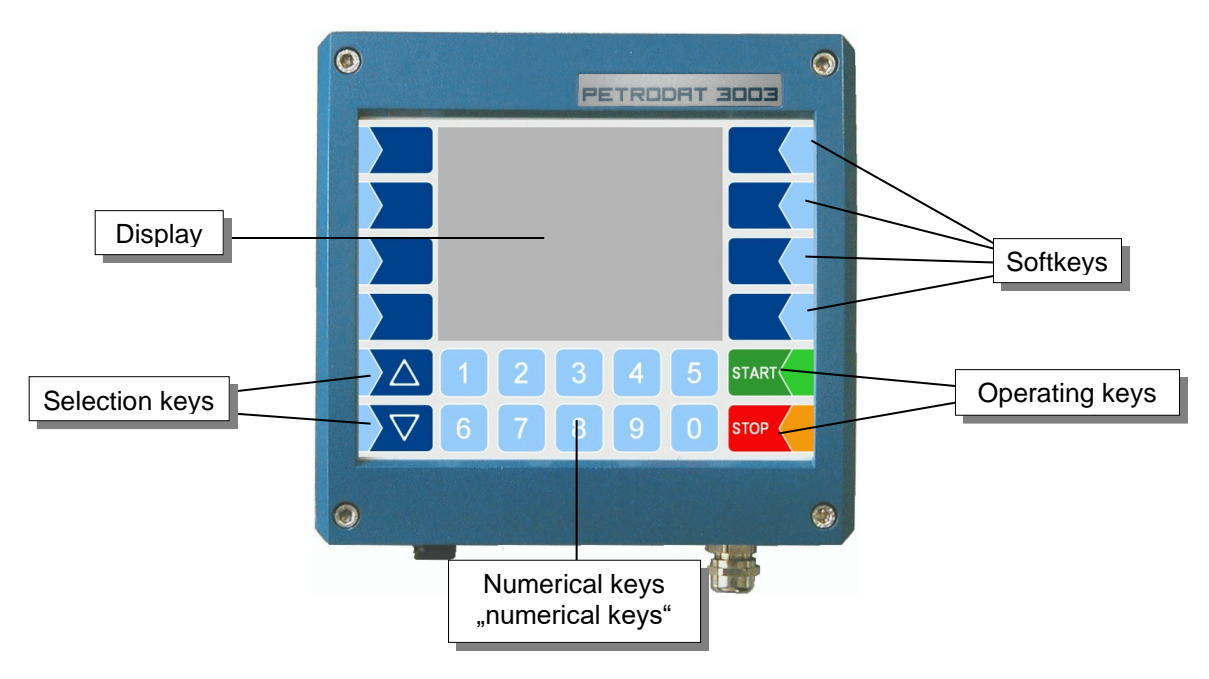

### 3.1.1 Keypad

**Basics** 

The system can be operated using the touch-sensitive keys on the operating unit (touch screen with numerical keys, selection keys, softkeys and operating keys) as well as key functions that are shown on the display depending on the situation. The functions of the softkeys are controlled by the software according to the current operating status.

### 3.1.2 Display

A graphical screen designed as a touch screen is used to display all information. In addition to the touchsensitive keyboard, various functions can also be operated directly using controls on the display surface.

### **3.2 Operation concept**

### 3.2.1 The software user interface

The controller software is constantly evolving. A different software version or configuration may cause the screen displays on your system to differ slightly from the illustrations in this document.

An overview of the structure of the configuration menu together with instructions on how to access the appropriate password level in each particular case can be found at page 147 and following

When the system is started up, the main menu appears on the display.

You can access the various displays or operating modes using the softkeys to the left and right of the display.

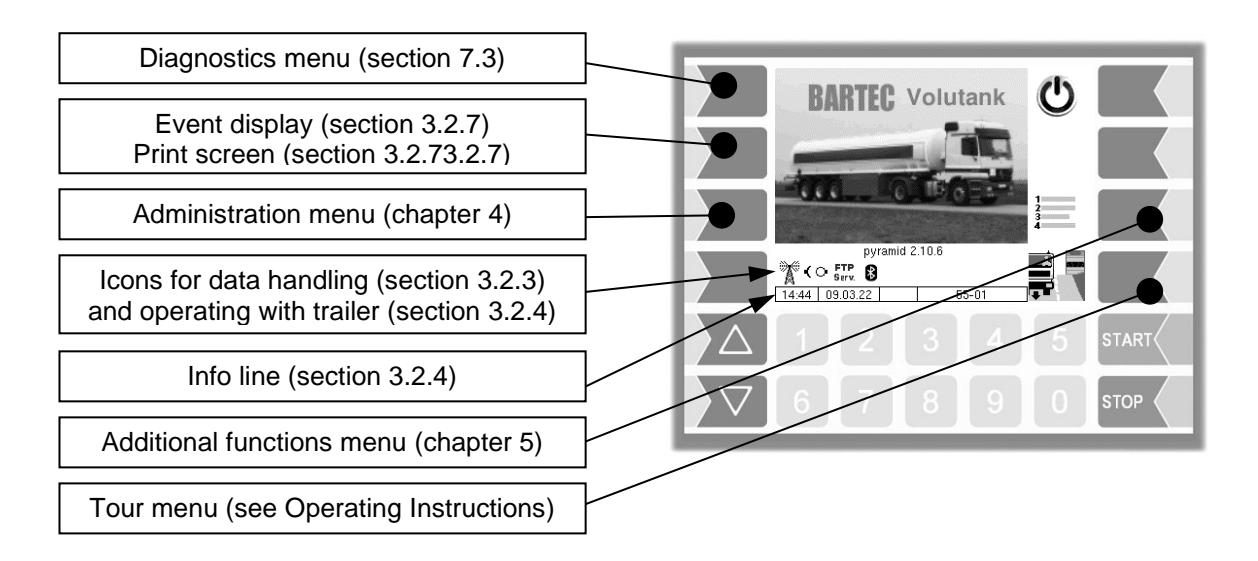

### 3.2.2 Softkeys

The softkeys can be assigned to various functions, the current meaning of which is indicated by symbols (see page 12).

Depending on the current operating status, additional softkeys may be available. These are then labeled in plain text for the respective function.

All keys are touch-sensitive, meaning that you don't need to press them but simply have to touch them.

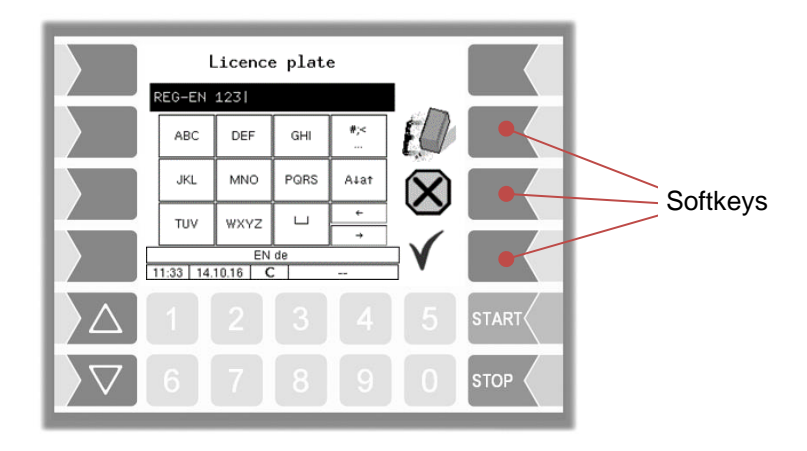

| Basics           |                                      |                                                                                                    |  |  |  |  |
|------------------|--------------------------------------|----------------------------------------------------------------------------------------------------|--|--|--|--|
| 12               | 2<br>Symbol Magning Effect           |                                                                                                    |  |  |  |  |
| Symbol           | Meaning                              | Effect                                                                                                    |  |  |  |  |
| ←                | Confirm/<br>Accept                   | A selected menu is opened.<br>A selected parameter setting is confirmed.                                                                                                    |  |  |  |  |
|                  | Close menu                           | The menu that is currently open is closed and the system switches to the next menu up in the hierarchy.                                                                                                    |  |  |  |  |
| $\mathbf{X}$     | Cancel                               | The menu that is currently open is closed and the system switches to the next menu up in the hierarchy. Any settings or entries that have been made are discarded.                                                                                   |  |  |  |  |
|                  | Edit                                 | An entry or selection dialog is opened for the selected parameter.                                                                                                    |  |  |  |  |
| ED               | Correct                              | The character to the left of the cursor in an entry dialog is deleted.                                                                                                    |  |  |  |  |
| V                | Accept,<br>save                      | The menu that is currently open is closed.<br>All settings/entries that have been made (including those in lower<br>level menus) are accepted and saved.<br>All changes are only saved if you exit the menu or entry dia-<br>log using this softkey! |  |  |  |  |
| 1<br>2<br>3<br>4 | Additional func-<br>tions menu       | The Additional Functions menu is opened.                                                                                                    |  |  |  |  |
|                  | Start tour                           | A tour is started (load/deliver product).                                                                                                    |  |  |  |  |
| ĸ                | Load                                 | The Loading menu is opened.                                                                                                    |  |  |  |  |
|                  | Delivery                             | The Delivery menu is opened.                                                                                                    |  |  |  |  |
|                  | Emergency deliv-<br>ery              | If a hardware fault would normally prevent delivery, the faulty hardware can be bypassed.                                                                                                    |  |  |  |  |
|                  | Simultaneous col-<br>lector delivery | If delivery via a collector is selected, the delivery takes place from<br>all<br>selected compartments simultaneously.                                                                                                    |  |  |  |  |
| <sup>3</sup> 21  | Sequential collec-<br>tor delivery   | If delivery via a collector is selected, the delivery takes place from<br>the<br>selected compartments sequentially in a selectable order.                                                                                                    |  |  |  |  |
| ſ,               | Bypass                               | SAFE components are bypassed.                                                                                                    |  |  |  |  |
| E.               | Pre-set quantity                     | The dialog for entering a pre-set quantity is opened.                                                                                                    |  |  |  |  |
|                  | Change page                          | If the displayed information extends over more than one page, you turn to the next page.                                                                                                    |  |  |  |  |

#### Basics

| Symbol               | Meaning                         | Effect                                                                                                    | 13                   |  |  |
|----------------------|---------------------------------|----------------------------------------------------------------------------------------------------|----------------------|--|--|
| Symbol               | Meaning                         |                                                                                                    |                      |  |  |
| <b>2</b>             | Start delivery                  | The delivery process is started from the selected                                                                                                    | compartment.         |  |  |
| ר<br>ר               | No removal of residues          | Automatic residue removal at the end of dispensing or after rins-<br>ing is deactivated, the collector remains filled when the specified<br>amount is reached. |                      |  |  |
| <b>₽</b><br><b>1</b> | Removal of residues             | Residues are automatically removed from the collector at the end of the dispensing.                                                                            |                      |  |  |
| 1<br>⊾⊟              | Save                            | The data for a delivery is saved.                                                                                                    |                      |  |  |
| <b>.</b>             | End order,<br>print             | The current delivery order is ended and the deliv voice is printed.                                                                                            | ery note or in-      |  |  |
| D-S                  | Password input                  | The window for entering the password is opened Service-Password).                                                                                              | l (Driver-, User- or |  |  |
| U                    | Change<br>User password         | The User password (configuration level 2) can be                                                                                                    | e changed.           |  |  |
|                      | Start download                  | The software download from the BARTEC server is started (Service menu).                                                                                        |                      |  |  |
| ₹<br>×               | Cancel download                 | The software download from the BARTEC server is cancelled (Service menu).                                                                                      |                      |  |  |
|                      | Send/receive                    | Communication is started manually with the mes function for configuring office communications).                                                                | sage box (service    |  |  |
| Log                  | Print preview                   | Displays a preview of the document to be print.                                                                                                    |                      |  |  |
|                      | Print                           | Prints the selected or displayed data.                                                                                                    |                      |  |  |
| ×                    | Edit product<br>assignment      | After entering the service code, you can assign t<br>all                                                                                                    | he products from     |  |  |
|                      | , ř                             | products which are configured during load mapp                                                                                                    | ing.                 |  |  |
| ?                    | Show Information                | Information about missing SAFE components will be displayed.                                                                                                   |                      |  |  |
| Â                    | Request to the<br>BARTEC server | A license request is sent to the BARTEC server.                                                                                                    |                      |  |  |
| -@-                  | Disconnect<br>mini trailer      | Disconnects the logical connection to the mini trailer. With activated software option SPD mini trailer.                                                       |                      |  |  |

Basics

| Symbol | Meaning                    | Effect                                                  |                                                  |
|--------|----------------------------|---------------------------------------------------------|--------------------------------------------------|
| ()     | Connect mini trai-<br>ler  | Establishes the logical connection to the mini trailer. | With activated software option SPD mini trailer. |
| Ċ      | Switch off the sys-<br>tem | The System will be shut down and switched off           |                                                  |

Additional softkeys may be available depending on the current status. These are then labeled for the respective function in plain text.

### 3.2.3 Icons for data handling

The following icons are used to monitor the data handling and will appear in the display above the info line.

| Symbol       | Meaning                                               |
|--------------|-------------------------------------------------------|
|              | Response data is provided for transmitting            |
| Å            | Modem is switched on                                  |
| X            | Modem is switched on, connection has been established |
|              | Receiving data                                        |
|              | Sending data                                          |
| FTP<br>Serv. | Online Service connection via FTP server is active    |
| *            | Bluetooth interface is active                         |
| Ð            | Bluetooth connection established                      |
|              | Scheduled data available                              |
| Ý            | Scheduled data processed                              |

### 3.2.4 Operation with trailer

For operation with a trailer, the vehicle must be configured as a tanker (see section 4.2.2 Program Parameter / Truck Type: rigid and the logical output 62 must be activated (Logical outputs and inputs see section 7.2).

In addition to the data handling icons, the following symbols can be displayed:

| Symbol     | Meaning                                |
|------------|----------------------------------------|
| -@-        | Trailer logically docked               |
| 11         | Communication with trailer available   |
| ∓/≄        | Communication with trailer interrupted |
| ()         | Trailer logically undocked             |
| <u>Q</u> . | Delivery from the trailer              |

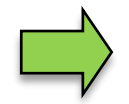

When attaching or detaching the trailer, you must log it on or off in the Additional Functions Menu (see section 5.9).

#### <sup>16</sup> 3.2.5 Info line

The info line shows the date and time, information about the operating status and the software page number.

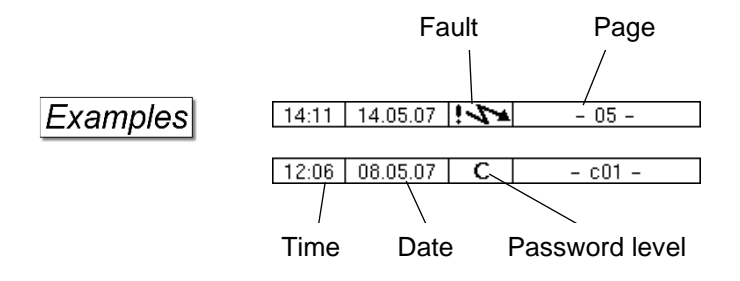

### 3.2.6 Event display

Important error or fault messages are displayed directly on the display.

The second softkey left of the display is used to open the event display, which shows all operating statuses and faults (touch briefly).

You use the softkey  $\checkmark$  to acknowledge messages that are displayed.

The "Event display" is automatically closed after 20 seconds.

Error messages are not deleted until the cause of the error has been removed. The fault symbol is displayed in the info line during this time.

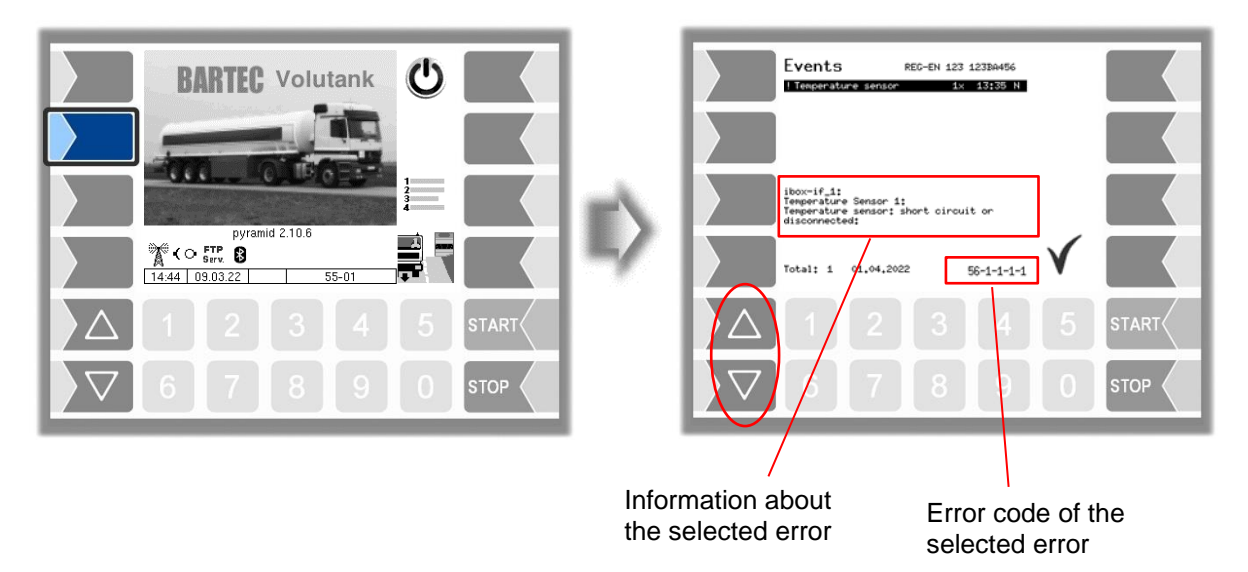

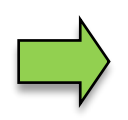

Maybe in the event display more than one error are displayed. Use the arrow-keys to select the individual messages. For the currently selected error, more information and an error code are displayed (see also section 6.1, page 142).

### 3.2.7 Print screen

When you touch the second softkey from the top left of the display at least for two seconds, the current screen will be printed.

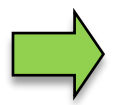

This function requires the installation of the slip printer (EPSON TM). If there is another or no printer installed, a screenshot is taken. The screenshot can be accessed via the "3003 Service Tool".

There is a separate instruction manual for the 3003 Service Tool.

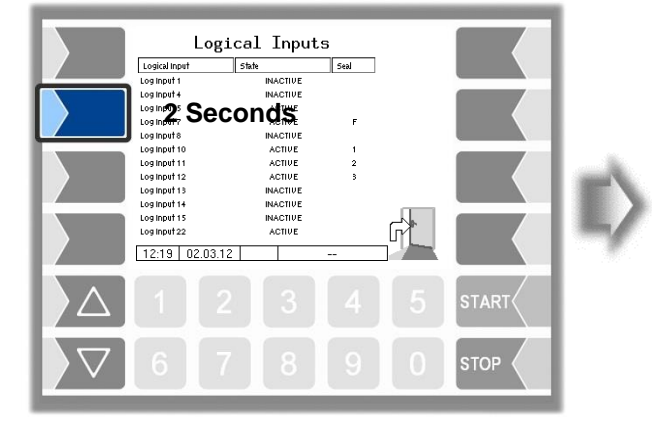

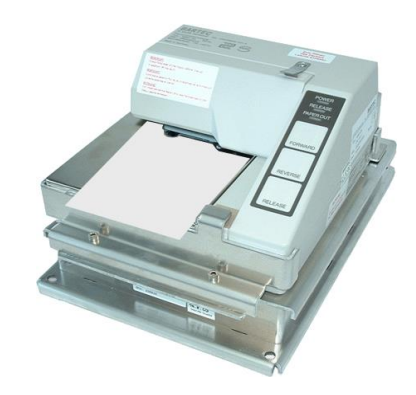

# **3.3** Operating the menus

### 3.3.1 Opening a menu

Basics

1.

Touch the corresponding softkey to open the desired menu.

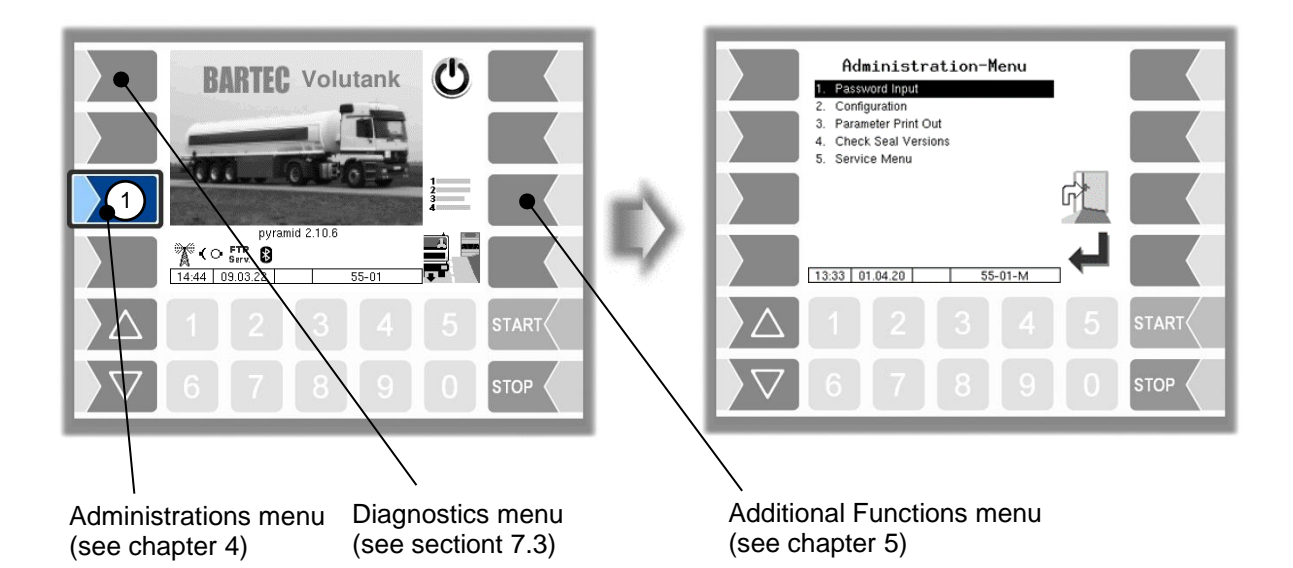

- 2. Use the selection keys  $\bigtriangledown$  and  $\bigtriangleup$  to select the menu you wish to open. The selected menu is highlighted with a black bar.
- 3. Touch the "Confirm/Accept" softkey to open the menu.

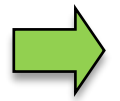

You can also open the desired menu directly using the corresponding numerical key.

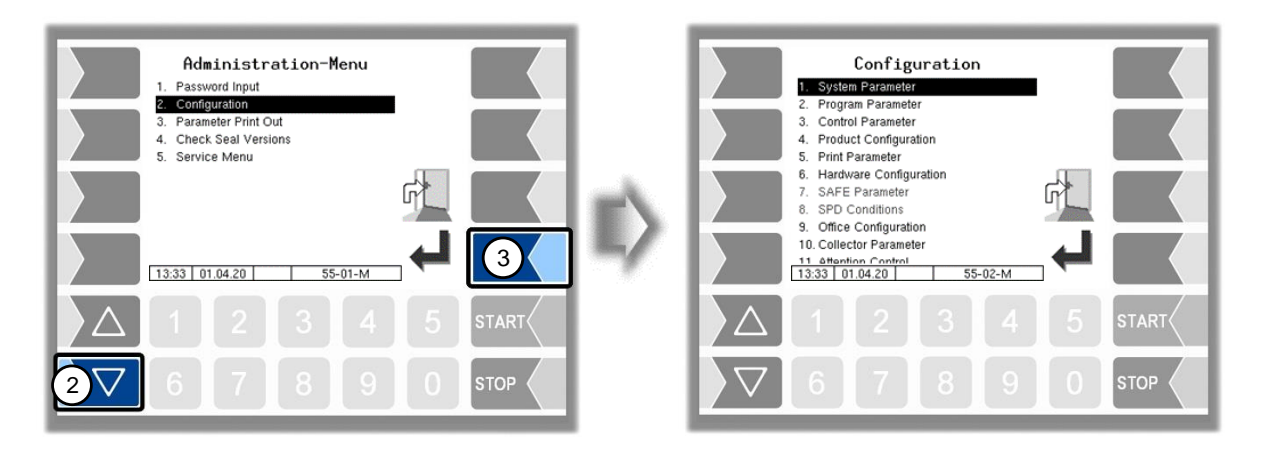

If the menu contains further submenus, you can open the required submenu in the same way.

### 3.3.2 Editing parameters

- 1. Use the selection keys  $\bigcirc$  and  $\triangle$  to select the parameters you wish to edit. The selected parameter is highlighted with a black bar.
- 2. Touch the "Edit" softkey to open the edit window (entry or selection dialog).

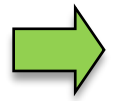

The "Edit" softkey is only available if you are authorised to edit the selected parameter in the current password-protected configuration level (see section 4.1).

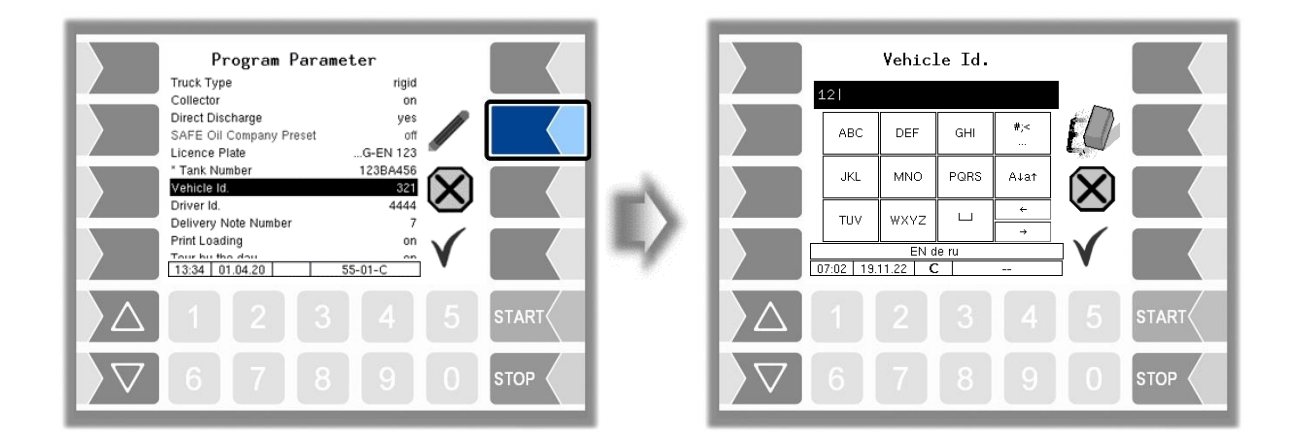

If not all entries in menus or lists can be displayed in the screen, you can use the selection keys to scroll lines or pages.

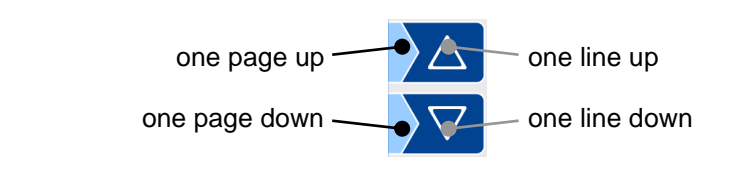

#### Basics

#### 20

#### **Numerical entries**

Numerical entries are entered using the keys below the display.

If you need to make any corrections, you can use the softkey with the rubber symbol. When you touch this softkey, the character to the left of the cursor is deleted.

If a parameter must be entered with a positive or negative value or with decimal places, you can use the sign softkey +/- or -.

Confirm your entry using the "Confirm/Accept" softkey".

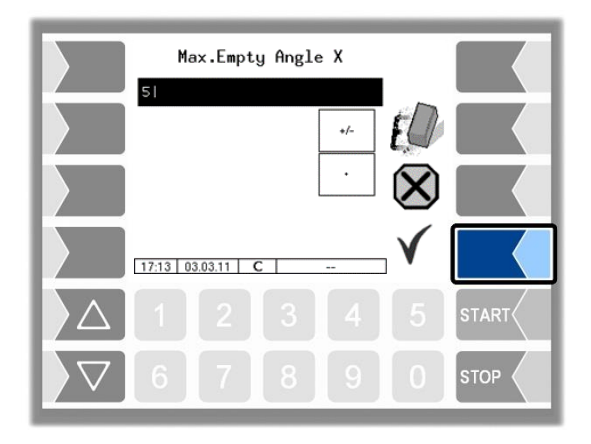

#### **Alphanumerical entries**

Letters are entered using the keys that are shown on the display. To enter a letter, simply touch the corresponding key. The keys are assigned up to four characters. You determine which character appears in the input line by pressing the key the appropriate number of times in quick succession. You can enter a blank with the |u| key.

|                                             | REG-EX    | 2221          |         |         |              |       |
|---------------------------------------------|-----------|---------------|---------|---------|--------------|-------|
|                                             | ABC       | DEF           | GHI     | #)<<br> | ED           |       |
|                                             | JKL       | MNO           | PQRS    | A↓a†    | $\mathbf{X}$ |       |
|                                             | TUV       | WXYZ          | Ц       | ←<br>→  | Š            |       |
|                                             | 17:14 03. | EN<br>03.11 C | de<br>; |         | V            |       |
| $\left  \right\rangle \left  \right\rangle$ |           |               |         |         |              | START |
| $\bigtriangledown$                          | 6         | 7             | 8       | 9       | 0            | STOP  |

#### Shift key

You can use the  $A\downarrow a\uparrow$  key to switch from upper case to lower case letters and vice versa.

#### **Special characters**

If special characters need to be entered, you can use the #< key to switch the key assignment to the special character level. You can switch back to letters using the same key, which is now labelled abca.

| Password Input                          |              |    |            | Passwor     | d Inpu | ıt  | 1            |       |
|-----------------------------------------|--------------|----|------------|-------------|--------|-----|--------------|-------|
| ABC DEF GHI                             | ŧØ 🗾         |    |            | #* -\$%     | :0     | abc | ED           |       |
| JKL MNO PQRS A+at                       | $\otimes$    |    |            | :@+=>       | ;0     |     | $\bigotimes$ |       |
| TUV WXYZ → →<br>EN de<br>11:34 14:10.16 | $\checkmark$ | m/ | 11:34      | _/ !?<br>EN | de     |     | $\checkmark$ |       |
|                                         | 5 START      |    | $\Delta$ 1 |             |        |     |              | START |
| 6789                                    | О втор       |    | 6          | 7           | 8      | 9   | 0            | STOP  |

Once you have finished making your entry, touch the "Confirm/Accept" softkey".

#### **Selection lists**

Selection lists are available for certain parameter settings. Select the required setting using the selection keys  $\bigtriangledown$  and  $\bigtriangleup$ . The selected setting is highlighted with a black bar. Confirm your selection using the "Confirm/Accept" softkey.

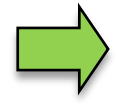

You can also select the desired setting directly using the corresponding numerical key.

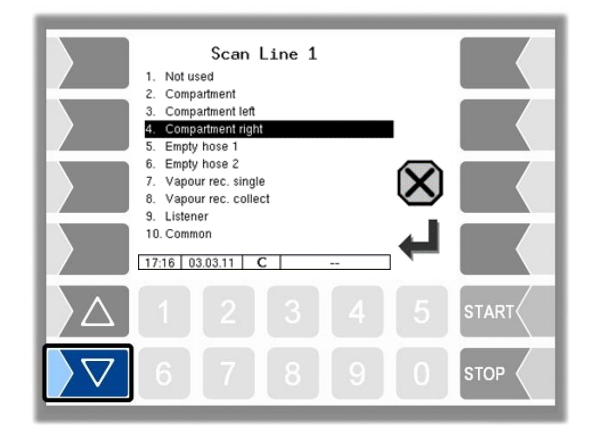

#### Alternatives

In the case of parameters for which only two alternative settings are possible, e.g. Yes / No or On / Off, the change is made when you touch the "Edit" softkey. With the number key 0 the settings are switched off (no), with any other number keys they are switched on again (yes).

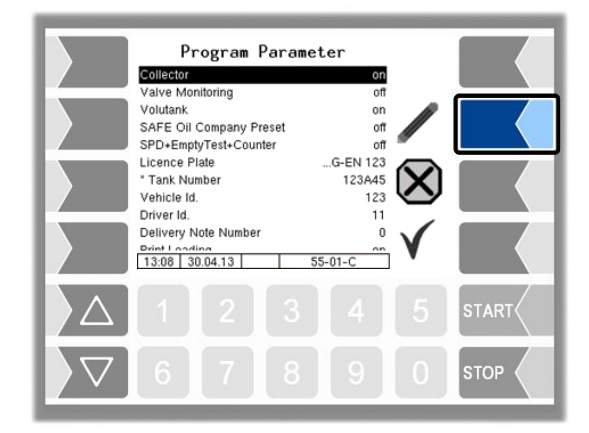

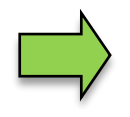

After changing the selected parameter, the next line is automatically highlighted.

## 4 Administration-menu

The third softkey down, to the left of the display, is used to open the Administration menu. The Administration menu contains submenus which can be used to configure the system and access various functions.

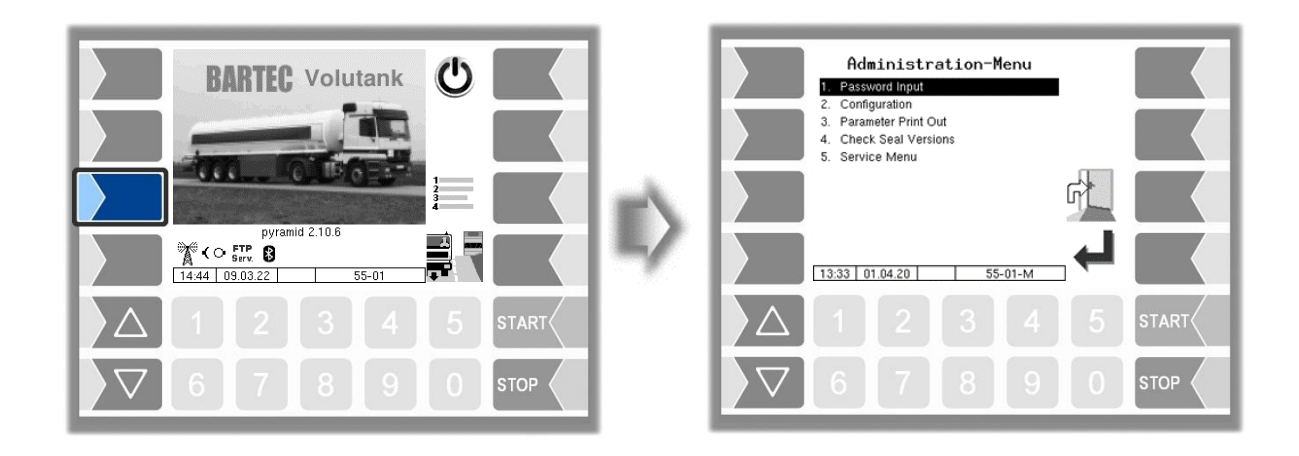

### 4.1 Password protection

The software configuration is protected by passwords and the seal switch. This permits access to various configuration options.

The mark of the password level currently accessible is indicated by a letter in the info line of the display. Each password level includes all lower password levels.

| Password level      | Mark | Access                                                   |
|---------------------|------|----------------------------------------------------------|
| 0: No password      |      | Read only                                                |
| 1: Driver password  | D    | Time, language, driver number                            |
| 2: User password    | U    | Operating parameters                                     |
| 3: Service password | S    | Software parameters not subject to statutory calibration |
| 4: Open seal switch | С    | All parameters                                           |

### 4.1.1 Password levels

#### No password

If you don't enter a password, you can only open the configuration menus without making any changes.

#### **Driver passwort**

The driver password is the sum of the day, month and hour (as shown on the display).

Driver password = day + month + hour

 Example
 Date: <u>21</u>. <u>03</u>. 2020, <u>07</u>:28 h

 Dirver password= 21 + 3 + 7 = <u>31</u>

#### 24 User password

The user password is the vehicle fleet manager's password. You can define the user password yourself (see page 26). Once you have entered the user password, you can change configuration data that is not subject to statutory calibration, such as activating or deactivating various options and hardware modules.

#### Upon delivery, the user password is "bartec".

The user password can consist of letters or numbers.

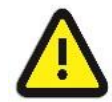

Attention:

The user password may only consist of digits if you want to use the following functions:

- Company change (see section 4.2.2 Program Parameter / Change Company with Code) ,

- SAFE Bypassing by entering code (see section 4.2.7.2 SAFE-Bypassing / Bypass with Code )

#### Change Company with Code / Bypass with Code ⇒ 3002 / 3002-PID:

Example

Calculation 3002 Code (only possible with numeric user password)

Code = driver password x (user password + 1) + user password

Driver password =  $\underline{31}$ , user password =  $\underline{120}$ Code =  $31 \times 121 + 120 = \underline{3871}$ 

#### Bypass with Code ⇒ Comp-ASS-PD / Comp-PID:

The Compartment-day-code is valid for the whole day, vehicle number and user password must be numerical

Example

Code = (Day + Month + Vehicle number) x (User password + Compartment number + 1) + User password

Date:  $\underline{21}$ .  $\underline{03}$ . 2020  $\underline{07}$ :28 o'clock Vehicle number =  $\underline{3}$ User password =  $\underline{120}$ Compartment number =  $\underline{3}$ 

Compartment-day-code = (21 + 3 + 36) x (120 + 3 + 1) + 120 = 6320

#### Service password

The service password allows you to access software parameter settings that are not subject to statutory calibration.

The service password is created and changed periodically in accordance with a special mode. The service password is only revealed to authorised service personnel.

#### Seal switch

Opening the seal switch allows you to access all parameters, including those subject to statutory calibration.

The seal switch is located at the bottom of the operating unit, below the lead seal cover. The screw for the lead seal cover is sealed with lead.

To open the seal switch, you must remove the lead, unscrew the screw and remove the lead seal cover. You can then open the seal switch by pulling it downwards.

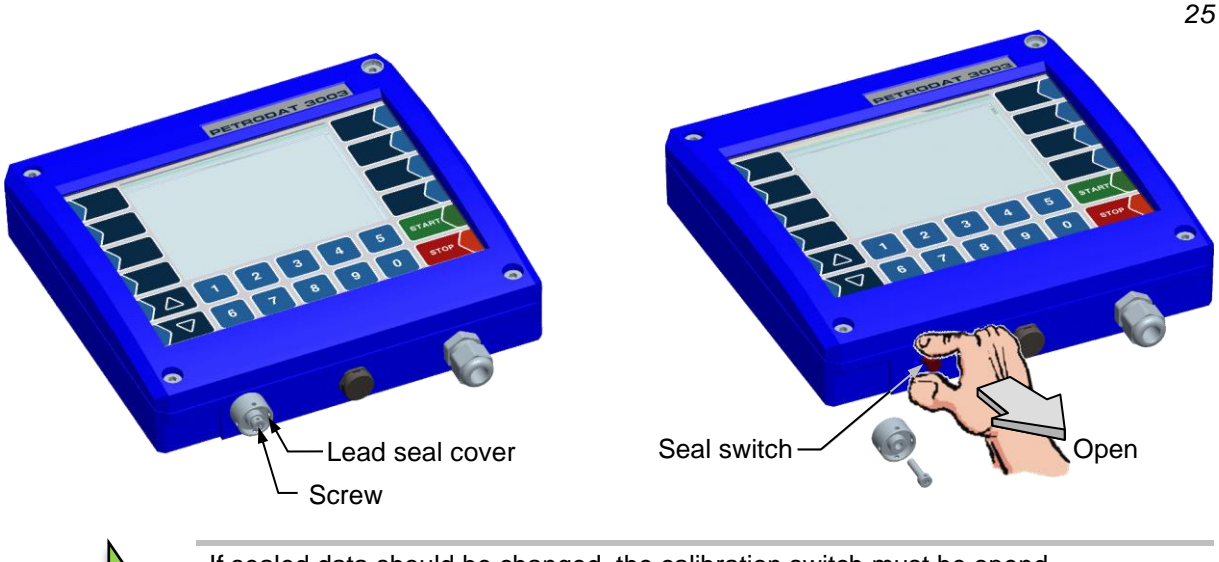

If sealed data should be changed, the calibration switch must be opend. Whenever the seal switch is opened, re-calibration by an official office, for which a charge will be made, is compulsory!

### 4.1.2 Entering the password

• Confirm the "Password Input" item from the Administration menu.

You can enter the password in the following window (Alphanumerical entries - see page 20).

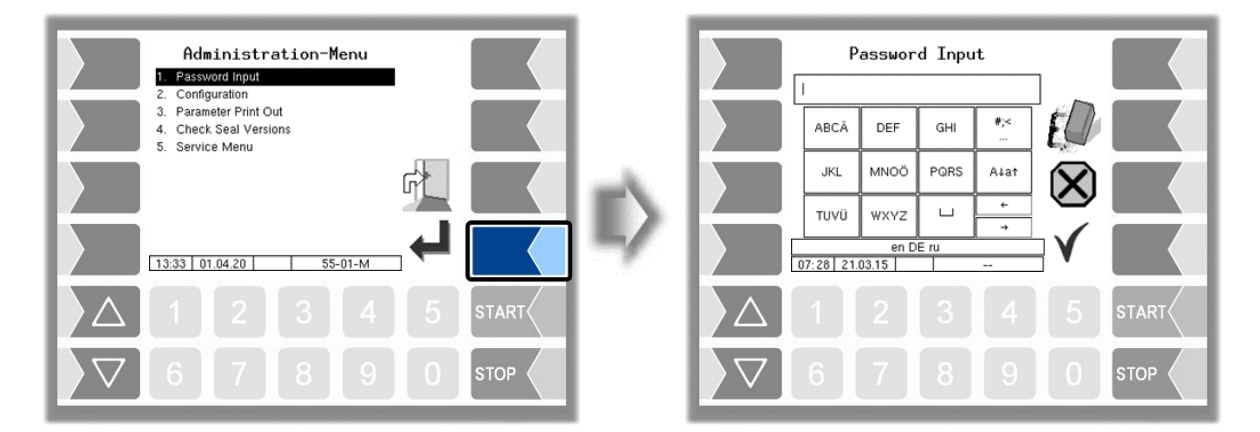

• Once you have entered the full password, touch the "Confirm/Accept" softkey.

The system then shows the password levels that you can access. All higher password levels include access to the password levels below them.

The highest password level at any time is shown in the info line:

| D : Driver password level                                                    | 1           |                           |
|------------------------------------------------------------------------------|-------------|---------------------------|
| U : User password level                                                      | 2           | (D)                       |
| S : Service password level                                                   | 3           | (U, D)                    |
| C :Open seal switch                                                          | 4           | (S, U, D)                 |
| U : User password level<br>S : Service password level<br>C :Open seal switch | 2<br>3<br>4 | (D)<br>(U, D)<br>(S, U, ' |

| Password Input               |              | Access for Password Level                           |
|------------------------------|--------------|-----------------------------------------------------|
| bartecl                      |              | Driver Password D U                                 |
| abc def ghi                  |              | User-Passwort U                                     |
| jkl mno pqrs Alat            |              |                                                     |
| en DE ru<br>07:28 21:03:15 → |              |                                                     |
|                              | START        |                                                     |
| 67890                        |              |                                                     |
|                              | current pass | word level                                          |
|                              | Chan         | ge the user password                                |
|                              |              | Password input<br>(Driver-, User-, Service Password |

After you have entered the password for user level or a higher level, the softkey for changing the user password is activated. You can enter a new user password after touching this softkey. The user password can be composed of letters or numbers.

• Touch the softkey to return to the menu selection.

| Access for Password Level              | Administration-Menu  1. Pessword Input  2. Configuration                |
|----------------------------------------|-------------------------------------------------------------------------|
| Driver Password D U<br>User-Passwort U | <br>3. Parameter Print Out<br>4. Check Seal Versions<br>5. Service Menu |
|                                        |                                                                         |
|                                        | 13:33 01.04.20 55-01-M                                                  |
|                                        |                                                                         |
| \[         \begin{aligned}<br>         |                                                                         |

### 4.2 Configuration

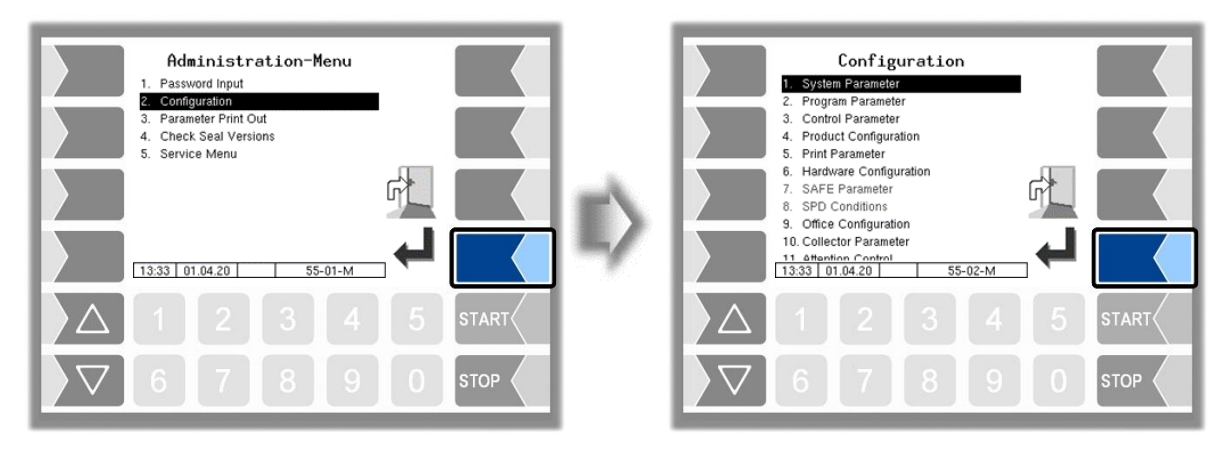

In the Configuration menus, the software for the system is customised to the respective operating conditions and the installed hardware by entering various parameters.

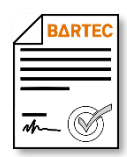

Some menus or individual parameters are only available if a software option requiring a license has been activated (see section 4.2.12). These parameters are shown in gray if they are not available. In the text you will be informed, if access to menus or individual parameters depend

In the text you will be informed, if access to menus or individual parameters depend on software options that require a license.

An overview of the structure of the configuration menu can be found in section 7.1 of the Appendix. The password level, which allows access, is also noted there.

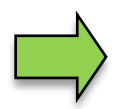

Parameters that are subject to statutory calibration are marked with an asterisk  $\ast$  prefixed.

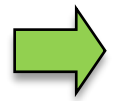

If an "M" is in front of the parameter, this parameter can be controlled by the "SAFE company settings (Mix Matrix)". Depending on the selected company has a change of these parameter settings no effect (see section 5.6).

# **4.2.1** System Parameter

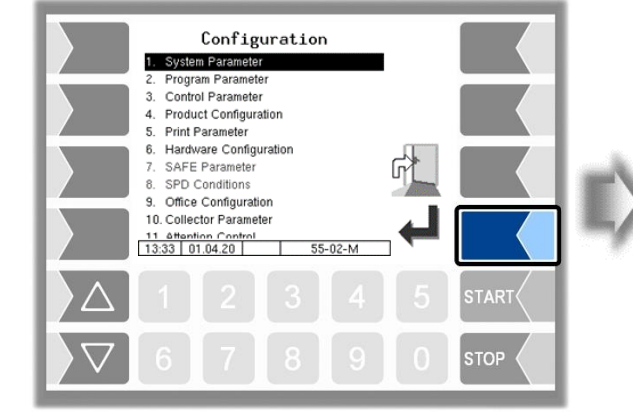

|                         | Sy<br>System Tim | jstem P<br>e | aramet | er    |              |       |
|-------------------------|------------------|--------------|--------|-------|--------------|-------|
|                         | Language         |              |        | en    |              |       |
|                         |                  |              |        |       | $\bigotimes$ |       |
|                         | 13:51 23         | .08.11       | 55     | -03-C | V            |       |
| $\left  \Delta \right $ |                  |              |        |       |              | START |
| $\nabla$                |                  |              |        |       |              |       |

### 4.2.1.1 System Time

| System Parameter                          |     |                         | System                                                                                                    | Time                                                                                  | diag |       |
|-------------------------------------------|-----|-------------------------|----------------------------------------------------------------------------------------------------|---------------------------------------------------------------------------------------|------|-------|
| System Time<br>Language en                | II> |                         | System Time<br>System Time<br>Auto-Syncronisation<br>Timezone<br>Daylightsaving<br>Daylightsaving Begin<br>Month<br>Week<br>Day Of Week<br>Dayloft Week<br>Dayloft Week<br>Daylightsaving End<br>Uceth<br>13:51 23.08.11 | 23.08 2011<br>13:51<br>Deactivated<br>1.0 h<br>Activated<br>March<br>Fourth<br>Sunday | v    |       |
|                                           |     | $\left  \Delta \right $ |                                                                                                    |                                                                                       |      | START |
| ▼     6     7     8     9     0     \$TOP |     | $\nabla$                | 6 7                                                                                                    | 8 9                                                                                   | 0    | STOP  |

| Syste | em Time                                                       |                                                                          |  |  |  |  |  |
|-------|---------------------------------------------------------------|--------------------------------------------------------------------------|--|--|--|--|--|
| С     | *System Date Change the date setting                          |                                                                          |  |  |  |  |  |
|       | System Time                                                   | Change the time setting                                                  |  |  |  |  |  |
|       | Auto-Synchronisation                                          | Activate/deactivate the automatic clock synchronisation via GPS or GPRS. |  |  |  |  |  |
|       | Timezone Set the time zone by entering the deviation from UTC |                                                                          |  |  |  |  |  |
|       | Daylightsaving Activate/deactivate the summertime settings    |                                                                          |  |  |  |  |  |
|       | Daylightsaving Begin                                          |                                                                          |  |  |  |  |  |
| U     | Month                                                         | Month when summertime begins                                             |  |  |  |  |  |
|       | Week                                                          | Week when summertime begins                                              |  |  |  |  |  |
|       | Day of Week                                                   | Weekday when summertime begins                                           |  |  |  |  |  |
|       | Daylightsaving End                                            |                                                                          |  |  |  |  |  |
|       | Month                                                         | Month when summertime ends                                               |  |  |  |  |  |
|       | Week                                                          | Week when summertime ends                                                |  |  |  |  |  |
|       | Day of Week                                                   | Weekday when summertime ends                                             |  |  |  |  |  |

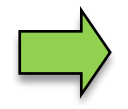

If you change the date or time setting, will the system automatic be rebooted.

#### Diagnostics

| System Time                                                                                                    | diaa |       |   | Diagnostics                                                                                                    |     |
|----------------------------------------------------------------------------------------------------|------|-------|---|----------------------------------------------------------------------------------------------------|-----|
| System Date     23.08 2011     System Time     13.51     Auto-Syncronisation     Deactivated     Timezone     1.0 h     Daylightsaving     Begin     Month     March | ulag |       | _ | Date/Time System Local 09.06.2011 11:13:24<br>Date/Time System LIC 09.06.2011 01:13:24<br>Date/Time OFS (UTC) 09.06.2011 01:13:24<br>Date/Time OFS (UTC) Not Configured<br>Date/Time NTP (UTC) Not Configured |     |
| Week Fourth<br>Day Of Week Sunday<br>Daylightsaving End<br>Marth Catabar<br>13:51 23:08:11 69-01-C                                                                   | V    |       |   | 11.13 09.06.11 69-01-D                                                                                                    |     |
|                                                                                                    |      | START |   |                                                                                                    |     |
| 6789                                                                                                    | 0    | STOP  |   | ∇ 6 7 8 9 0 s                                                                                                    | ТОР |

### 4.2.1.2 Language

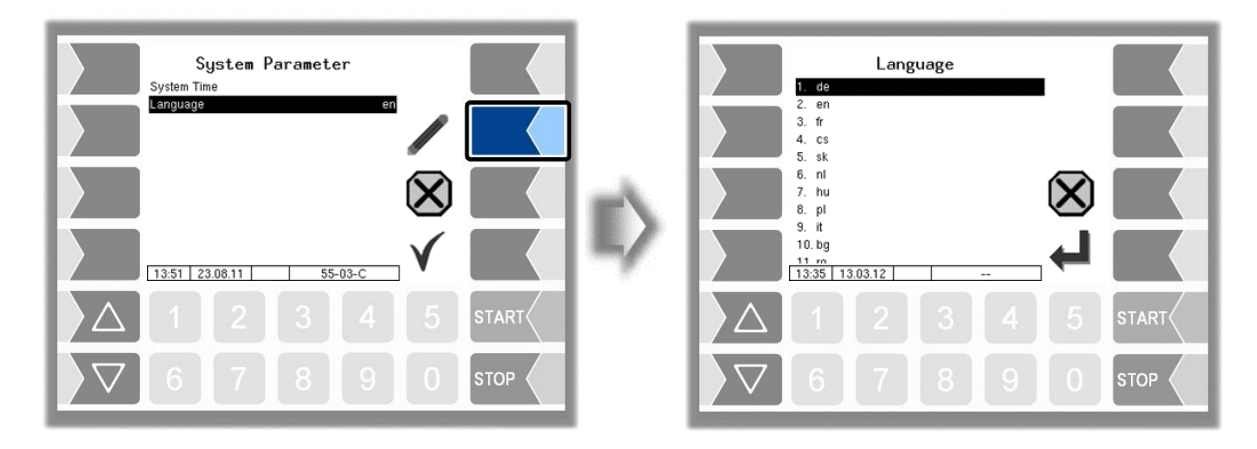

| Language |          |                                                                                                    |                                                                                                    |  |
|----------|----------|----------------------------------------------------------------------------------------------------|----------------------------------------------------------------------------------------------------|--|
|          | Language | Select the display language                                                                                                    |                                                                                                    |  |
| C        |          | de (German)<br>en (English)<br>fr (French)<br>cs (Czech)<br>sk (Slowak)<br>nl (Dutch)<br>hu (Hungarian)<br>pl (Polish)<br>sr (Serbian) | it (Italian)<br>bg (Bulgarian)<br>ro (Romanian)<br>hr (Croatian)<br>ru (Russian)<br>da (Danish)<br>sl (Slowenian)<br>sv (Swedish) |  |

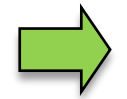

If you change the language setting, will the system automatic be rebooted.

# **4.2.2 Program Parameter**

| Configuration 1. System Parameter 2. Program Parameter 3. Control Parameter 4. Product Configuration 5. Print Parameter 6. Hardware Configuration 7. SAFE Parameter 8. SPD Conditions 9. Office Configuration 10. Collector Parameter 11 Amenicon Provinti 11 Striat Int 71.71.9 C 55-02-M | ₽ | Program Para<br>Truck Type<br>Collector<br>Direct Discharge<br>SAFE Oil Company Preset<br>Licence Plate<br>* Tank Number<br>Vehicle Id.<br>Driver Id.<br>Delivery Note Number<br>Print Loading<br>Tour but fine data<br>13:34 J 0.04:20 | meter<br>00<br>yes<br>07<br>G-EN 123<br>123BA456<br>123<br>4444<br>7<br>00<br>√<br>55-01-C |    |
|----------------------------------------------------------------------------------------------------|---|----------------------------------------------------------------------------------------------------|--------------------------------------------------------------------------------------------|----|
|                                                                                                    |   | Δ 1 2 3                                                                                                    | 3 4 5 STAR                                                                                 | RT |
|                                                                                                    |   | 6 7 8                                                                                                    | 8 9 0 STOP                                                                                 |    |

| - 10<br> | 'yı a |                                             | 1                                                 | rigid     |                                       | (Trailer control)                                    |
|----------|-------|---------------------------------------------|---------------------------------------------------|-----------|---------------------------------------|------------------------------------------------------|
|          |       | тиск туре                                   | 1.                                                | rigia     |                                       | (Trailer control)                                    |
|          |       |                                             | Ζ.                                                | tracto    |                                       | (no function)                                        |
|          |       |                                             | 3.                                                | semi      | trailer                               | (Standard venicle)                                   |
|          |       |                                             | 4.                                                | draw      | bar                                   | (Trailer)                                            |
|          |       | Collector                                   | off:                                              | n         | o delive                              | ery via collector                                    |
|          |       |                                             | on:                                               | D         | elivery                               | from the individual compartments is                  |
|          |       |                                             |                                                   | р         | ossible                               | via a collector, either pumped or un-                |
|          |       |                                             |                                                   | р         | umped                                 |                                                      |
|          |       |                                             | ExTiger: Measuring system TIGER is included.      |           |                                       |                                                      |
|          |       |                                             | Conf                                              | figurati  | on of                                 | the outputs for collector vehicles,                  |
|          |       |                                             | see t                                             | table L   | ogical C                              | Dutputs and Inputs, section 7.2.                     |
|          |       | Direct Discharge                            | yes:                                              | Deliv     | ery via                               | direct outflow is possible                           |
|          |       |                                             | no:                                               | Direc     | ct outflo                             | ow delivery can not be started. (for                 |
|          |       |                                             | vehicles that only have collector deliver)        |           |                                       |                                                      |
|          |       | SAFE Oil Company Preset                     | off:                                              |           | Compa                                 | ny selection is disabled                             |
|          |       | BARTEC                                      | manually: Company selection can be done in the Ad |           | ny selection can be done in the Addi- |                                                      |
|          | [     |                                             | tional Functions menu (see section 5.6)           |           |                                       | Functions menu (see section 5.6).                    |
|          |       |                                             | autom.:                                           |           | Before                                | loading is automatically prompted to                 |
|          |       | The Contraction                             |                                                   | :         | select t                              | he company.                                          |
|          | U     | Available when the licensed ention 26       |                                                   |           | If there                              | is no loading within one hour after selecting        |
|          |       | <i>Shift matrix</i> is enabled (see section |                                                   |           | the con                               | npany, you must select the company again<br>loading. |
|          |       | 4.2.12).                                    |                                                   | A con     | npany ch                              | hange can take place always after entering the       |
|          |       |                                             |                                                   | servic    | e passw                               | ord (or the seal switch is opend). The company       |
|          |       |                                             |                                                   | chang     | ,<br>ge will be                       | e logged!                                            |
|          |       | Change Company with Code                    | off:                                              |           | You ca                                | n select a company without entering a                |
|          |       | (available when "SAFE OII Company Pre-      |                                                   |           | code.                                 |                                                      |
|          |       |                                             | alwa                                              | ays:      | You mu                                | ust always enter a code, when select-                |
|          |       |                                             |                                                   |           | ing a co                              | ompany.                                              |
|          |       |                                             | load                                              | ea:       | rou mu<br>compa                       | ny before loading.                                   |
|          |       |                                             | The c                                             | code is t | formed fi                             | rom the numerical user password and the driver       |
|          |       |                                             |                                                   | word. (s  | see secti                             | on 4.1.1)                                            |
|          |       |                                             |                                                   | e = Drive | er passw                              | vord x (User password + 1) + User password           |
|          |       |                                             | Exa                                               | ample     | Date:                                 | <u>21</u> . <u>03</u> . 2020, <u>07</u> :28 o'clock  |
|          |       |                                             | Driver password = 21 + 3 + 7 = <u>31</u>          |           |                                       |                                                      |
|          |       |                                             |                                                   |           | User p                                | assword = <u>120</u>                                 |
|          |       |                                             |                                                   |           | Code =                                | = 31 x 121 + 120 = <u>3871</u>                       |
|          |       |                                             |                                                   |           |                                       |                                                      |

|   |                                                                                           | 31                                                                                                    |  |
|---|-------------------------------------------------------------------------------------------|----------------------------------------------------------------------------------------------------|--|
|   | Default Company on Empty<br>(available when "SAFE Oil Company Pre-<br>set" is activated.) | When the rigid is empty, it will be switched to the com-<br>pany, whose number is entered here (see section 5.6).<br>When entering 0 the company will not be changed.                                                                                                    |  |
|   | Number Compartments<br>(available only when "Volutank" is set to<br>"no")                 | Number of compartments in the vehicle                                                                                                    |  |
|   | Licence Plate                                                                             | Vehicle registration                                                                                                    |  |
| С | *Tank Number                                                                              | Number of the tank truck container. If a number is input here, it will be compulsorily printed at the delivery note.                                                                                                    |  |
| U | Vehicle Id.                                                                               | No. of the vehicle                                                                                                    |  |
| D | Driver Id.                                                                                | Internal driver number                                                                                                    |  |
|   | Delivery Note Number                                                                      | Start number for sequential delivery note numbering                                                                                                    |  |
|   | (M) Print Loading                                                                         | If this option is activated, a ticket is printed after loading                                                                                                    |  |
| 0 | Tour by the day                                                                           | yes: A new tour is automatically started at each date change.                                                                                                    |  |
| С | *Netherlands                                                                              | yes: After a change in a software module is no loading<br>or deliver process possible without recalibration.                                                                                                    |  |
|   | Journal at Tour End                                                                       | Journal with Errors: The journal with errors will au-<br>tomatically be printed when<br>the tour is finished.<br>No: At the end of the tour, no au-<br>tomatic journal printing is per-<br>formed.<br>Standard Journal: The tour journal will automati-<br>cally be printed when the tour<br>is finished. |  |
| U | Check Truck                                                                               | <ul> <li>yes: When starting a tour, the driver must enter his number and confirm that he has performed the vehicle inspection.</li> <li>For each start of an order or loading the driver number must entered again.</li> </ul>                                                                            |  |
|   | Check Hose                                                                                |                                                                                                    |  |
|   |                                                                                           | 099 s For the specified duration, a note text for<br>the double-sided check of the hose con-<br>nection is displayed.                                                                                                    |  |
|   | Enter customer number                                                                     | yes: When starting an order, the dialog for entering the customer number is displayed.                                                                                                    |  |
|   | Contingentnumber                                                                          | yes: A contingent number must be entered before load-<br>ing.                                                                                                    |  |

### <sup>32</sup> 4.2.3 Control Parameter

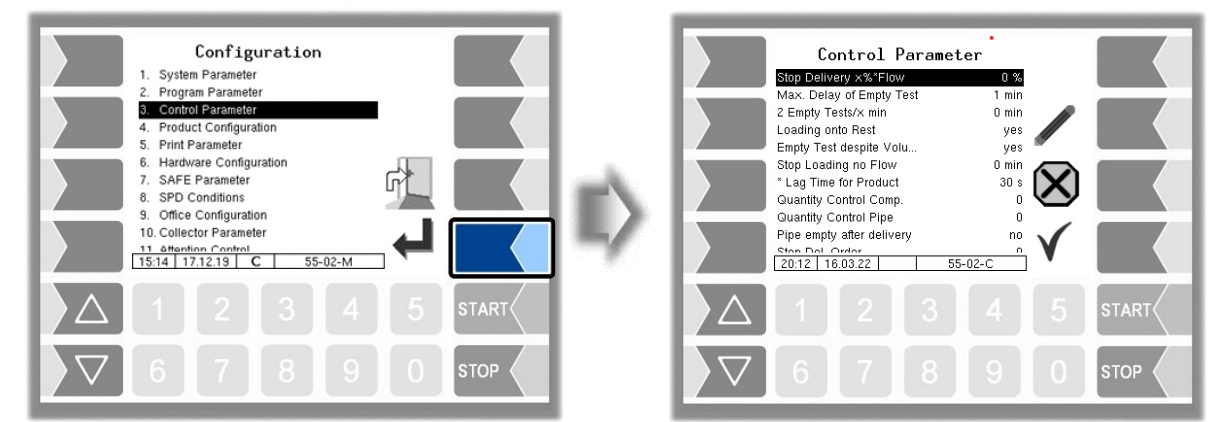

| Сс | ont | rol-Parameter                      |                                                                                                    |  |  |
|----|-----|------------------------------------|----------------------------------------------------------------------------------------------------|--|--|
|    |     | Stop Delivery x% <sup>×</sup> Flow | The delivery stops at x% of the output flow before reaching the preset quantity (compensation of stop delay).                                                                                                    |  |  |
|    |     | (M) Max. Delay of Empty Test       | Before loading, an empty test must have taken place<br>within the configured time. 0: empty test not required.<br>Default setting: 60 min.                                                                                                    |  |  |
|    |     | 2 Empty Tests/x min                | A maximum of 2 empty tests are allowed within the configured time.                                                                                                    |  |  |
|    |     | (M) Loading onto Rest              |                                                                                                    |  |  |
|    |     |                                    | no: There must not be any residual quantity in the compartment before loading.                                                                                                    |  |  |
|    | U   |                                    | yes: A residual quantity of the same product is<br>permitted in the compartment during load-<br>ing                                                                                                    |  |  |
|    |     |                                    | All There must be no residual quantity in the empty: collector or in any of the compartments dur-                                                                                                    |  |  |
|    |     | Empty Test despite Volume          | yes: The empty-test is also performed when still product is detected in the compartment                                                                                                    |  |  |
|    |     | (M) Stop Loading no Flow           | Loading is automatically ended if no dipstick movement is detected during the configured time (in minutes).<br>Default setting: 30 min.                                                                                                    |  |  |
| -  | С   | *Lag Time for Product              | The "Empty" compartment status is only displayed if the wet leg sensor notifies "empty" for the configured time (in seconds).                                                                                                    |  |  |
| ļ  |     |                                    | Default setting: 60 s.                                                                                                    |  |  |
|    |     | (M) Quantity Control Comp.         | Permitted quantity difference in the compartment. The quantity control is performed at the start and end of the tour, the start and end of the order and the start of delivery for the compartments that are still closed. If 0 is entered here, the quantity is not checked                                                |  |  |
|    |     |                                    | Default setting: 50 l.                                                                                                    |  |  |
|    | U   | (M) Quantity Control Pipe          | Permitted quantity difference in the pipe below the foot valve. The quantity control is performed at the start of the order. If 0 is entered here, the quantity is not checked.<br>Default setting: 5 I.<br>During the pipe test, the dispensing valves (e.g., API) must not be opened manually (bottom valves are spended) |  |  |
| ŀ  |     | Pipe empty after delivery          |                                                                                                    |  |  |
|    | S   | ,                                  | No: Pipeline remains full after partial delivery<br>Yes: At the end of collector and direct flow deliver-<br>ies the pipeline must be empty.<br>Man- To finish delivery calibrated, both WLS have                                                                                                    |  |  |
|    |     |                                    | datory: to signal dry .<br>After exiting the Control Parameter, a second                                                                                                    |  |  |

|   |                              | 33                                                                                                    |  |  |
|---|------------------------------|----------------------------------------------------------------------------------------------------|--|--|
|   |                              | page for entering a compartment related vol-<br>ume is displayed                                                                                                    |  |  |
|   |                              |                                                                                                    |  |  |
|   | Stop Del. Order              | No. of the logical input, that finishes a delivery order.                                                                                                    |  |  |
|   | Stop Load Order              | No. of the logical input, that finishes a loading order.                                                                                                    |  |  |
|   | J (M) Print Exclamation mark | yes: In the case of quantity control errors, an exclamation<br>mark is printed on the delivery ticket to the left of the<br>product name.                                                                                                    |  |  |
|   | Load: open BV manually       | Off: When loading, the bottom valves are opened automatically. Opening and clos-                                                                                                    |  |  |
|   |                              | On: When loading, the bottom valves are<br>opened automatically; they can be<br>opened and closed via "number kevs".                                                                                                    |  |  |
|   |                              | On+Start: When loading, the bottom valves will not open automatically, they must be opened and closed again using the via "number                                                                                                    |  |  |
|   |                              | keys".<br>All bottom valves can be closed with the STOP-<br>Softkey regardless of the current setting.                                                                                                    |  |  |
|   | Empty w/o Compressed Air     | yes: The compartment state "Empty" is also reported, when compressed air is missing.                                                                                                    |  |  |
|   |                              | no: In case of empty compartment is the compartment<br>state "Empty" only reported, when compressed air is<br>available.                                                                                                    |  |  |
|   | Reduce Direct Delivery       | Quantity before reaching the pre-set quantity at which the direct outlet is throttled. The actual cut-off quantity is added to this quantity depending on the flow rate (see Control Parameter "Stop Delivery x%xFlow").                                                                                                    |  |  |
|   | Automatic Switch Off         | Throttling for collector deliveries is fixed at 100 l.<br>After the selected time (0, 12, 24, 36, 48 hours) has<br>elapsed the system is switched off automatically if no op-                                                                                                    |  |  |
|   |                              | eration is performed (tour start, tour end, start order, start<br>loading, opening the administration menu, starting addi-<br>tional functions). A message will be displayed 1 minute<br>before the shutdown. The shutdown can be prevented<br>with the "Abort" softkey and the timer can be restarted. A<br>message will be displayed when you switch on again after<br>automatic shutdown |  |  |
|   |                              | If you select 0, no automatic shutdown occurs.                                                                                                    |  |  |
|   | Prod. Quant. Contr. Pipe     | Here you can enter the number of a metrological product<br>for which the quantity control in the pipe is extended to 3<br>minutes.                                                                                                    |  |  |
|   |                              | With a simultaneously configured output log. 104, the ex-<br>tended quantity control is deactivated. If configurated<br>product is loaded, sampling function ist shown in addi-<br>tional menu.<br>If "0" is configured no loading product is used.                                                                                                    |  |  |
|   | Sampling Time                | After the configured time has elapsed, sampling ends automatically.                                                                                                    |  |  |
|   | Sampling Delay               | After this time has elapsed (in seconds), output 104 is switched on for the configured time "Sampling Time".                                                                                                    |  |  |
|   | Max. Simultan. Deliveries    | Maximum number of deliveries that can be made simultane-<br>ously (16)                                                                                                    |  |  |
| ( | C *Demo Mode                 | Demo mode for demonstration purposes                                                                                                    |  |  |
|   |                              |                                                                                                    |  |  |

## **4.2.4 Product Configuration**

| Configuration 1. System Parameter 2. Program Parameter 3. Control Parameter 4. Product Configuration 5. Print Parameter                                                          |              | Product Configuration I. Metrological Products 2. Measured Products 3. Office Products |
|----------------------------------------------------------------------------------------------------|--------------|----------------------------------------------------------------------------------------|
| 6. Hardware Configuration<br>7. SAFE Parameter<br>8. SPD Conditions<br>9. Office Configuration<br>10. Collector Parameter<br>11. attraction - Control<br>15:14_17.12.19_C55-02-M | $\mathbb{D}$ |                                                                                        |
|                                                                                                    |              |                                                                                        |
|                                                                                                    |              |                                                                                        |

#### 4.2.4.1 Metrological Products

Metrological products are products that are measured using the quantity meter / dipstick during loading or delivering). The configuration of the metrological products is protected by the seal switch. The basic product parameters are configured here.

The metrological products form the basis for the measured products that are delivered (see section 4.2.4.2).

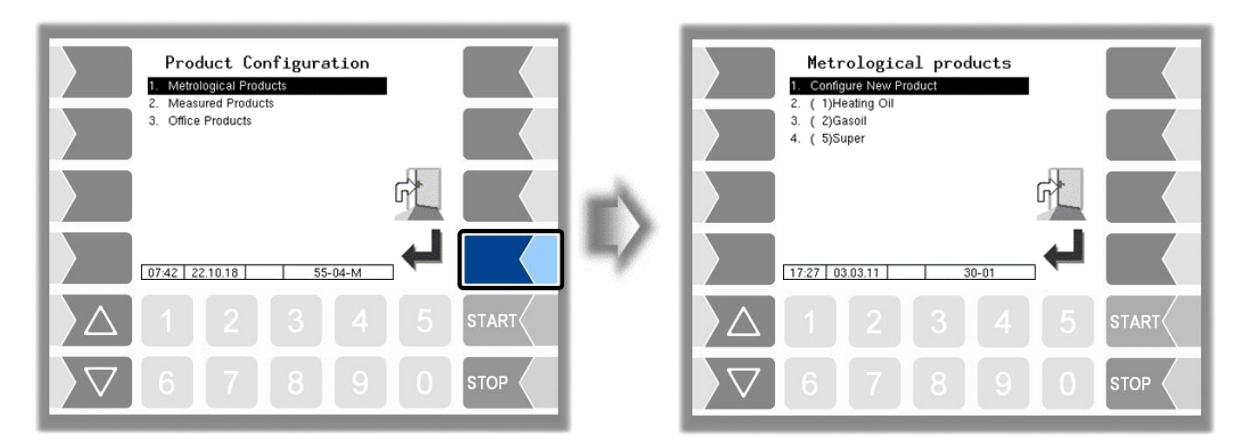

• Confirm "Configure New Product" to configure a new product.

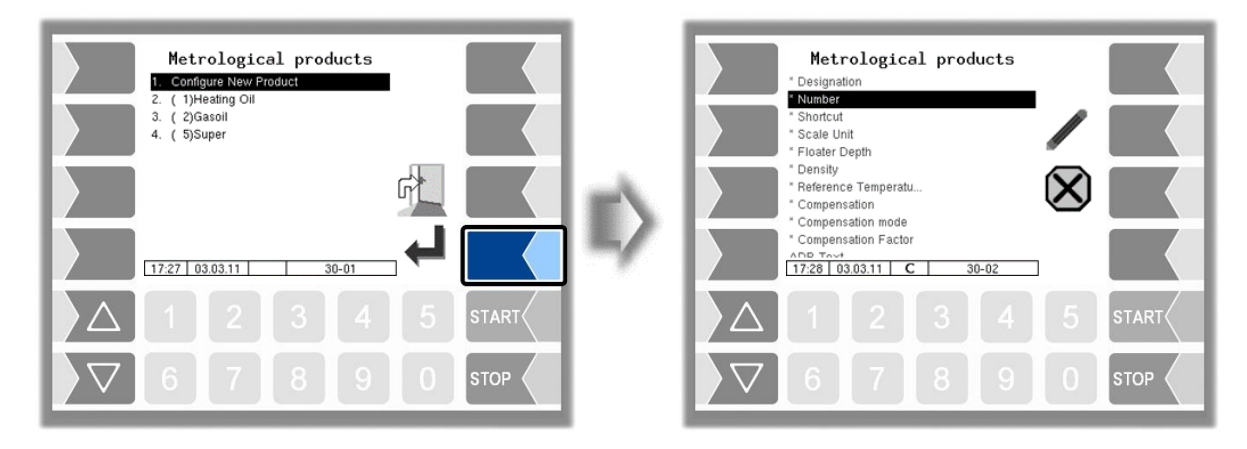
You must first enter the product number. Values have already been defined in accordance with the FTL standard for product numbers 1 to 10.

If you type in one of these numbers, a data record consisting of the product designation and the short product name is entered automatically (see table "**Product designations and densities**" on page 36). This data can be overwritten with other data if required.

| etrolog   | ical products          |                                                  |                                                                                                    |                                      |  |  |  |
|-----------|------------------------|--------------------------------------------------|----------------------------------------------------------------------------------------------------|--------------------------------------|--|--|--|
|           | *Designation           | Product designation                              | on (max. 30 characters)                                                                            |                                      |  |  |  |
|           | *Number                | Product number                                   | (110 preas-                                                                                        |                                      |  |  |  |
|           | *Shortcut              | Short product nam                                | signed to DIN<br>EN14116)                                                                          |                                      |  |  |  |
|           | *Scale Unit            | Unit for the measured quantity                   |                                                                                                    |                                      |  |  |  |
|           | *Density               | Product density at<br>(see table "Produc<br>36). | Product density at 15°C<br>(see table "Product <b>designations and densities</b> " on page<br>36). |                                      |  |  |  |
|           | *Reference Temperature | Basic temperature                                | e for the temperature volu                                                                         | ume conversion.                      |  |  |  |
|           | *Compensation          | Activate/deactivate                              | e temperature compensa                                                                             | ation                                |  |  |  |
|           | *Compensation mode     | Specifies the conv                               | version mode                                                                                       |                                      |  |  |  |
| C         |                        | (1)Heating oil/<br>diesel/gasoline               | Conversion in accordanc<br>DIN 51 757, method B                                                    | e with                               |  |  |  |
| C         |                        | (2)Lubricants                                    | Conversion in accordanc<br>DIN 51 757, method D                                                    | e with                               |  |  |  |
|           |                        | (3)Liquid gases                                  | Conversion in accordance<br>DIN 51 757, method X                                                   | e with                               |  |  |  |
|           |                        | (4)Linear                                        | Conversion method with<br>pensation factor <b>k</b> oe<br>(the set value for Compe                 | constant com-<br>nsation Factor)     |  |  |  |
|           |                        | (5)GTL                                           | Conversion method fo<br>sel fuels from synthesis<br>tion processes.                                | r paraffinic die-<br>s or hydrogena- |  |  |  |
|           | *Compensation Factor   | Compensation factors based on density            | tor for a product that is r<br>(linear compensation mo                                             | not compensated ode)                 |  |  |  |
|           |                        | (see table "Relativ                              | ve density change factor                                                                           | k0E" page 37).                       |  |  |  |
| U         | ADR Text               | ticket for this prod                             | text that is to be printed of luct.                                                                | on the delivery                      |  |  |  |
|           | Product Group          | Product group                                    |                                                                                                    |                                      |  |  |  |
| U         |                        | 1: Heating o                                     | il products                                                                                        |                                      |  |  |  |
| $C^{(1)}$ |                        | 2: Diesel pro                                    | oducts                                                                                             |                                      |  |  |  |
|           |                        | > 2: Any other                                   | product groups                                                                                     |                                      |  |  |  |
|           |                        | e.g.: 3: G                                       | asoline products                                                                                   |                                      |  |  |  |

<sup>(1)</sup> when Program parameter / Collector:  $\rightarrow$  ExTiger

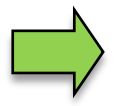

Entering the float immersion depth deviation is no longer necessary from software version 2.2.X. From this version, the immersion depth is calculated based on the density and the configured floater.

The immersion depth deviations given in the following tables apply to the Type floater type 6706-109.

#### 36

#### Product designations and densities

for temperature volume conversion according to DIN 51757 (PTB method 2). *This conversion method is permitted only for pure products!* 

| No. | Product                         | Short name | Density [g/l] | Immersion depth difference [mm]<br>(Parameter Floater Depth) |
|-----|---------------------------------|------------|---------------|--------------------------------------------------------------|
| 1   | Heating oil                     | H-OIL      | 846           | 1,12                                                         |
| 2   | Gasoil                          | GO         | 836           | 1,22                                                         |
| 3   | Petrol unleaded                 | UNL        | 741           | 2,17                                                         |
| 4   | Super leaded                    | SL         | 749           | 2,05                                                         |
| 5   | Super unleaded                  | SUL        | 749           | 2,07                                                         |
| 6   | Super plus                      | S98U       | 753           | 1,99                                                         |
| 7   | Petroleum                       | PET        | 807           | 1,55                                                         |
| 8   | A-1                             | J1         | 801           | 1,53                                                         |
| 9   | Bio-gasoil RME                  | RME        | 836/883(1)    | 0,84                                                         |
| 10  | Heating oil with ad-<br>ditives | Hadd       | 846           | 1,12                                                         |

(Status: 05.03. 2019)

<sup>(1)</sup> From software version 2.2.X the immersion depth is calculated based on the density and the configured floater. For bio-gasoil, the real density value 883g/l must therefore be configured. The fictitious density value of 836g/l is not permissible.

Method 1 with a density change factor k0E (bio-gasoil: 0,85) should therefore be selected for the temperature volume conversion.

#### Products without a number (no FTL standard) Immersion depth difference

| Product    | Immersion depth difference [mm]<br>(Parameter Floater Depth) |
|------------|--------------------------------------------------------------|
| Water      | 0,00                                                         |
| Petrol E50 | 1,84                                                         |
| Petrol E85 | 1,69                                                         |
| Super E10  | 2,08                                                         |
| Petrol E80 | 1,71                                                         |
| Ethanol    | 1,61                                                         |
| GTL A      | 1,47                                                         |
| GTL B      | 1,38                                                         |
| GTL C      | 1,28                                                         |
| GTL D      | 1,67                                                         |
| GTL E      | 1,77                                                         |
| GTL F      | 2,01                                                         |
| GTL G      | 2,07                                                         |
| GTL H      | 2,64                                                         |
| Harnstoff  | -2,30                                                        |
| AVGAS      | 2,41                                                         |

#### Relative density change factor k<sub>0E</sub>

For the <u>linear</u> temperature conversion (PTB method 1) Conversion method for products with bio components and pure products! The input is possible with 3 decimal places.

| Products                                     | k₀ <sub>E</sub> [1/°C <sup>·</sup> 10 <sup>-3</sup> ] |
|----------------------------------------------|-------------------------------------------------------|
| Gasoil / Bio-gasoil                          | 0,85                                                  |
| Petroleum                                    | 0,91                                                  |
| Jet-Fuel                                     | 0,93                                                  |
| Petrol range 1: 0 to 20 % Ethanol blending   | 1,21                                                  |
| Petrol range 2: 80 to 100 % Ethanol blending | 1,14                                                  |
| Naphta                                       | 1,29                                                  |
| Heating oil / Bio-heating oil                | 0,84                                                  |
| Normal petrol / Super petrol                 | 1,21                                                  |
|                                              | (Status: July 2016)                                   |

#### Relative density change factor k<sub>0E</sub>

For the <u>linear</u> temperature conversion (PTB method 1) *Conversion method for GTL products!* The input is possible with 3 decimal places.

| Products | k₀ <sub>E</sub> [1/°C <sup>·</sup> 10 <sup>-3</sup> ] |
|----------|-------------------------------------------------------|
| GTL A    | 0,81                                                  |
| GTL B    | 0,78                                                  |
| GTL C    | 0,75                                                  |
| GTL D    | 0,86                                                  |
| GTL E    | 0,89                                                  |
| GTL F    | 0,97                                                  |
| GTL G    | 0,97                                                  |
| GTL H    | 1,18                                                  |
|          |                                                       |

(Status: 28.02.2019)

38

# 4.2.4.2 Measured Products

Loadings and deliveries are only possible when "Measured products" have been configured.

You can use metrological products that have already been configured (see section 0) as a basis for configuring theese products.

In this way, for instance, products that are mixed with different additives can be configured under different product names products.

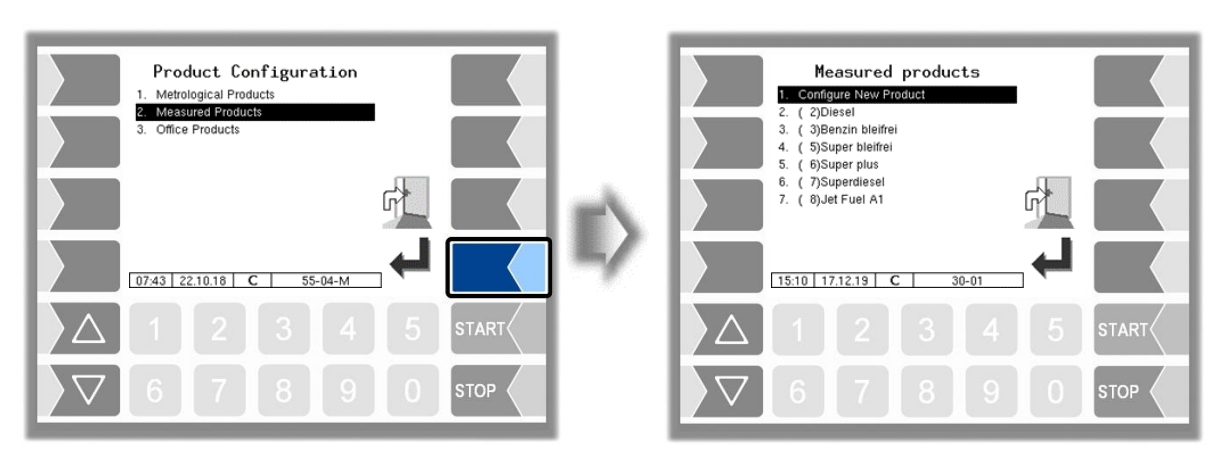

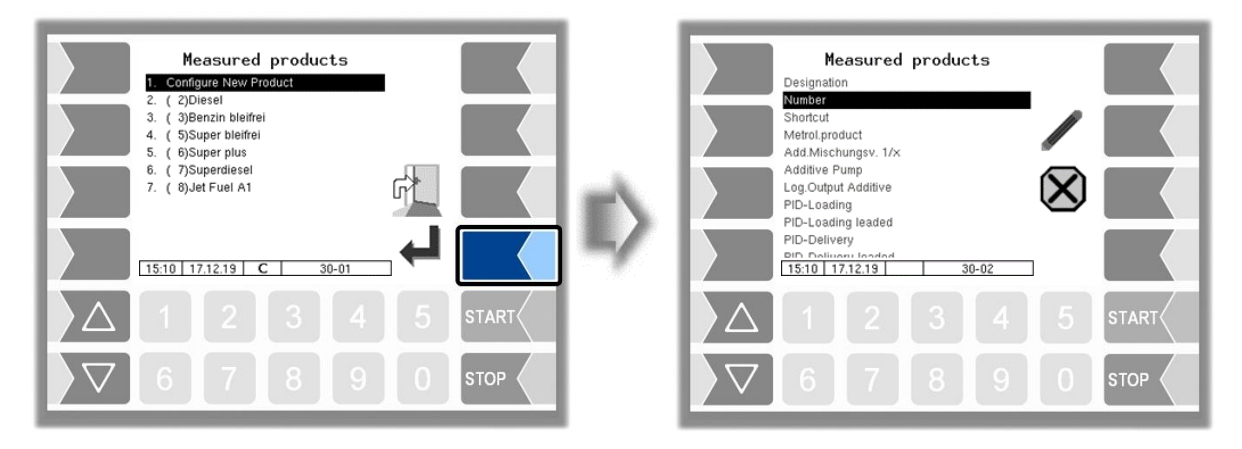

| Meas | sured products       |                                                                                                 |  |  |  |  |
|------|----------------------|-------------------------------------------------------------------------------------------------|--|--|--|--|
|      | Designation          | Product designation (max. 30 characters)                                                        |  |  |  |  |
|      | Number               | Product number                                                                                  |  |  |  |  |
|      | Shortcut             | Short product name                                                                              |  |  |  |  |
|      | Metrol. product      | Base product (metrological product no.)                                                         |  |  |  |  |
|      | Add.Mischungsv. 1/x  | Mixing ratio, $X =$ volume of the main product, to which 1 liter of ad-<br>ditive is added      |  |  |  |  |
|      |                      | Additivation is only carried out if a mixing ratio is configured here!                          |  |  |  |  |
|      | Additive pump        | Selection of the additive pump for the product $(0 = \text{none}, 1, 2)$ see section 4.2.6.17   |  |  |  |  |
|      | Log. Output Additive | Logical output for compartment changeover for additivation (2326; 0: no compartment changeover) |  |  |  |  |
|      | PID-Loading          | Product ID for loading tag                                                                      |  |  |  |  |
|      | PID-Loading leaded   | Additional information "leaded" in the PID (depending on configura-                             |  |  |  |  |
|      |                      | tion also valid for lead substitute, see section 4.2.7.2)                                       |  |  |  |  |
|      | PID-Delivery         | Product ID for delivery tag                                                                     |  |  |  |  |
|      | PID-Delivery leaded  | The leaded product is delivered using the same PID (depending on                                |  |  |  |  |
|      |                      | configuration also valid for lead substitute,                                                   |  |  |  |  |
|      | Solonoide-Looding    | Magnetic code for loading                                                                       |  |  |  |  |
|      | Solenoids-Delivery   | Magnetic code for delivery                                                                      |  |  |  |  |
|      | Oil company          | No. of the oil company to which the product is assigned under the                               |  |  |  |  |
|      | Oir company          | entered designation (see also section 5.6 Konzern auswählen).                                   |  |  |  |  |

| Product IDs for product recognition using tags (PIDs) and product IDs for product recognition using magnetic codes for loading and delivery |     |                              |                             |  |  |  |  |
|----------------------------------------------------------------------------------------------------|-----|------------------------------|-----------------------------|--|--|--|--|
| Product                                                                                                    | PID | Magnetic<br>code<br>delivery | Magnetic<br>code<br>loading |  |  |  |  |
| Vegetable oil                                                                                                    | 67  |                              |                             |  |  |  |  |
| Heating oil                                                                                                    | 69  |                              |                             |  |  |  |  |
| Heating oil SA                                                                                                    | 71  | 2                            |                             |  |  |  |  |
| Diesel                                                                                                    | 68  |                              | 2                           |  |  |  |  |
| Truck Diesel                                                                                                    | 76  | 4                            |                             |  |  |  |  |
| Bio Diesel                                                                                                    | 72  | 2                            |                             |  |  |  |  |
| Diesel V-Power                                                                                                    | 70  | 20                           | 20                          |  |  |  |  |
| Diesel Ultimate                                                                                                    | 10  | 20                           | 20                          |  |  |  |  |
| Diesel HGV                                                                                                    | 66  |                              |                             |  |  |  |  |
| Diesel with 5-20% added bio-gasoil                                                                                                    | 79  |                              |                             |  |  |  |  |
| Petrol unleaded (92)                                                                                                    | 92  | 3                            | 3                           |  |  |  |  |
| Super 95                                                                                                    | 95  | 5                            | 5                           |  |  |  |  |
| Super Plus 98                                                                                                    | 98  |                              |                             |  |  |  |  |
| Super Plus 98 lead substitute                                                                                                    | 50  | -                            |                             |  |  |  |  |
| Ultimate unleaded                                                                                                    | 99  | 6                            | 6                           |  |  |  |  |
| V-Power (99)                                                                                                    |     |                              |                             |  |  |  |  |
| V-Power (100)                                                                                                    | 100 |                              |                             |  |  |  |  |
| Methyl alcohol                                                                                                    | 80  |                              |                             |  |  |  |  |
| Ethyl alcohol (taxed)                                                                                                    | 81  |                              |                             |  |  |  |  |
| Ethyl alcohol (tax-free)                                                                                                    | 82  |                              |                             |  |  |  |  |
| E10 (95 petrol with 5-20% added ethyl alcohol)                                                                                              | 83  |                              |                             |  |  |  |  |
| E50 (95 petrol with 21-74% added ethyl alcohol)                                                                                             | 84  |                              |                             |  |  |  |  |
| E85 (95 petrol with 75-98% added ethyl alcohol)                                                                                             | 85  |                              |                             |  |  |  |  |

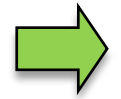

If the product is identified by means of a magnetic code and a tag, the tag (PID) identification takes priority.

The detailed configuration of the products is printed on the Parameters Print out (see section 4.3).

PETRO 3003 Messanlage Configuration, Softwareversion pyramid 2.10.13, SAK 110807 (08.03.2022)

### 40 4.2.4.3 Office-Products

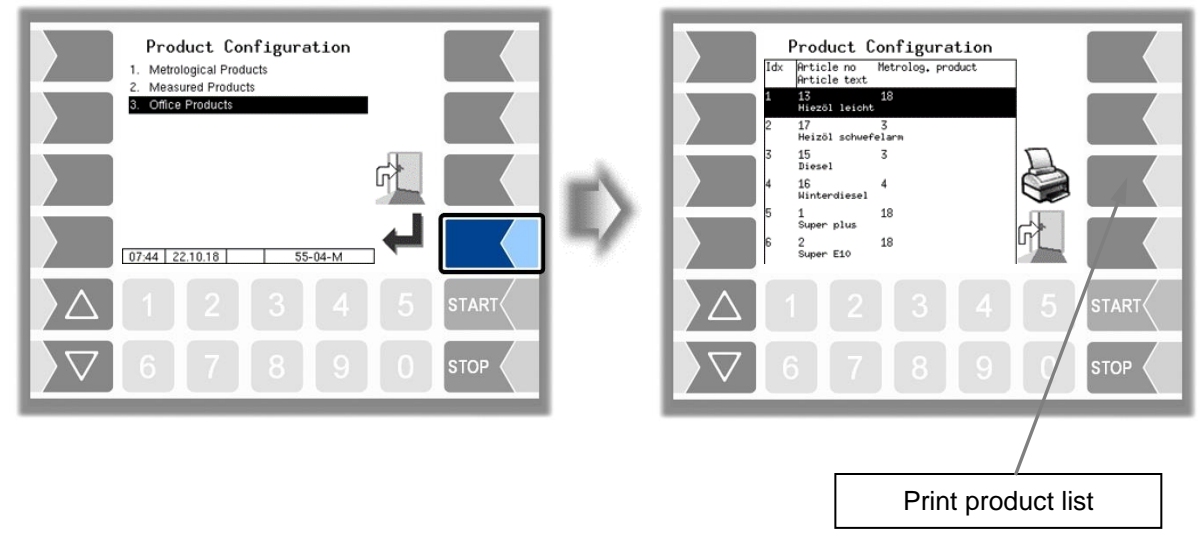

The products specified by the office are displayed. The product list can be printed.

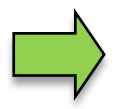

As soon as office products are available on the system, the products under the menu *"Measured Products*" (see section 4.2.4.2) can no longer be used. The office products have priority. In this case measured products are only necessary for adding PID-Information and additivation info.

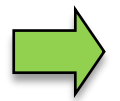

The products specified by the office can be removed from the system: *Office Configuration / Deleting data*  $\rightarrow$  *Master and Schedule data* (see section 4.2.9.2).

# 4.2.5 Print Parameter

| Configuration 1. System Parameter 2. Program Parameter                                                                                                    | 1     | Print Line Configuration Seg No Print                                                                                                    |
|----------------------------------------------------------------------------------------------------|-------|----------------------------------------------------------------------------------------------------|
| Control Parameter     Control Parameter     Control Parameter     Control Parameter     Control Parameter     Configuration     SAFE Parameter     Conditions |       |                                                                                                    |
| 9. Office Configuration<br>10. Collector Parameter<br>11. diamition Control<br>15:14 17.12.19 C 55-02-M                                                       | ] - / |                                                                                                    |
| $\begin{array}{ c c c c c c c c c c c c c c c c c c c$                                                                                                    |       | $\begin{array}{ c c c c c c c c } \hline & 1 & 2 & 3 & 4 & 5 & \text{start} \\ \hline \hline & 6 & 7 & 8 & 9 & 0 & \text{stop} \\ \hline \end{array}$ |

First you can specify whether a sequential number is to be printed on the tickets (only when the seal switch is open).

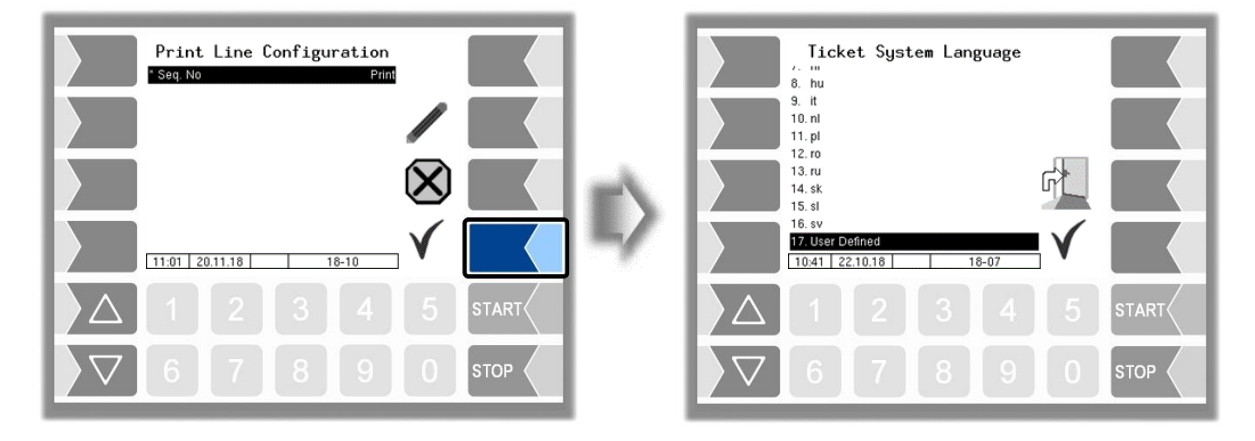

Select the ticket language from the available languages.

When choosing "User Defined", a company-specific ticket is set.

This ticket will be provided by BARTEC with a company-specific layout and in the desired language ("B3i format").

The creation of a company-specific layout is subject to a fee.

Administration-menu

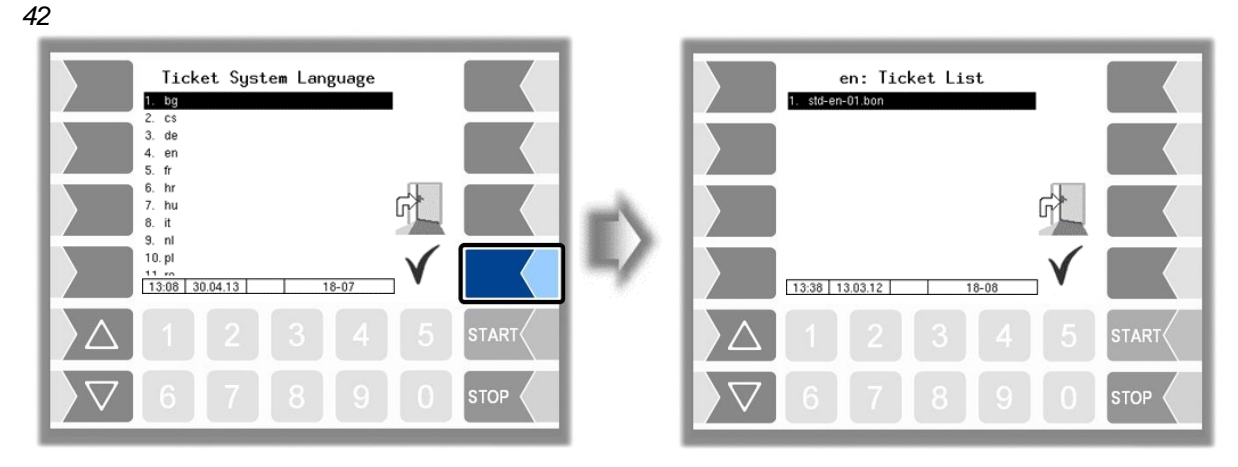

The layout for the tickets is preset in the default forms.

You can configure the content of the ticket and save it under a name of your choice.

| en: Ticket List<br>1. std-en-01.bon |       |    |                         | en: std-en-<br>Ticket Identification<br>Horizontal Offset                                                                                                    | )1.bon                                                                                          |                                      |       |
|-------------------------------------|-------|----|-------------------------|----------------------------------------------------------------------------------------------------|-------------------------------------------------------------------------------------------------|--------------------------------------|-------|
|                                     |       |    |                         | LF before ticket<br>LF before position<br>LF between position<br>Har, count of pos./page<br>Vehicle number<br>Delivery Bate<br>Time del.start<br>Time del.end<br>Product number<br>Tempavg.uncomp. | 0<br>0<br>0<br>Dont print<br>Dont print<br>Dont print<br>Dont print<br>Dont print<br>Dont print |                                      |       |
| 13.38 13.03.12 18-08                |       | -/ |                         | Customer number<br>Uncomp, volume<br>Bel.nnte number<br>11:16 24.10.18 C                                                                                                    | Dont print<br>Dont print<br>Dont print<br>18-09                                                 | $\stackrel{\checkmark}{\rightarrow}$ |       |
|                                     | START |    | $\left  \Delta \right $ |                                                                                                    |                                                                                                 |                                      | START |
| <b>▽</b> 6 7 8 9 0                  | STOP  |    | $\nabla$                | 6 7                                                                                                    | B 9                                                                                             | 0                                    | STOP  |

Using the  $\stackrel{\checkmark}{\rightarrow}$  softkey, you can configure another ticket based on the default form and save it under another name (ticket identification).

Select a parameter and touch the softkey to make changes.

If you do not enter a ticket identification, the entry is ended when you press the  $\rightarrow$  softkey.

The  $\stackrel{\bigotimes}{\longleftarrow}$  softkey aborts the ticket configuration.

If several tickets have already been configured, you can scroll through them using the  $\stackrel{\otimes}{\leftarrow}$  and  $\stackrel{\checkmark}{\rightarrow}$  soft-keys.

|      |                         |        | 43                                                               |  |  |
|------|-------------------------|--------|------------------------------------------------------------------|--|--|
| cket | Configuration           |        |                                                                  |  |  |
|      | Ticket Identification   | -      | Name of the ticket selection                                     |  |  |
|      |                         |        | Number of blanks, calculated from the left-hand margin           |  |  |
|      | LF before ticket        |        | Number of blank lines at the beginning of the ticket             |  |  |
|      | LF before position      |        | Number of lines above the items, calculated from the top         |  |  |
|      | LE between position     |        | Number of blank lines between the items                          |  |  |
|      | LF beyond position      |        | Number of lines below the items                                  |  |  |
|      | Max, count of pos./page |        | Number of items until a page break is inserted                   |  |  |
|      | Vehicle number 2        |        | Internal fuel tank truck number                                  |  |  |
|      | Delivery Date           | 3      | Date of delivery                                                 |  |  |
|      | Time del. start         | 4      | Time at the start of delivery                                    |  |  |
|      | Time del. end           | 5      | Time at the end of delivery                                      |  |  |
|      | Product number          | 6      | Number of the delivered product                                  |  |  |
| 0    |                         | 7      | Temperature average for uncompensated delivery                   |  |  |
|      | Customer number         | 2<br>2 | Number of the customer                                           |  |  |
|      |                         | 0      | Delivered volume based on the current temperature                |  |  |
|      | Del poto pumbor         | 9      | Tupe of the ticket ( Delivery Note") and number                  |  |  |
|      |                         | 10     | Product aposition references to the relevant item of the         |  |  |
|      | GGV3 lext               | 11     | Dangerous Goods Directive (ADR)                                  |  |  |
|      | Time meter reading s.   | 12     | Time and meter reading at the start of delivery                  |  |  |
|      | Driver number           | 13     | Internal driver number                                           |  |  |
|      | Preset quantity         | 14     | Preset quantity                                                  |  |  |
|      | Vehicle registration    | 15     | Configured vehicle registration                                  |  |  |
|      | Ticket allocation       | 16     | The internal tour number and the internal order number           |  |  |
|      |                         |        | are printed as the ticket number.                                |  |  |
| _    | Seal information        | 18     | The following line is printed for all measured products:         |  |  |
| S    |                         |        | "Data from calibrated equipment is marked with aster-            |  |  |
|      | Summariza producto      |        | ISKS *                                                           |  |  |
|      | Summanze products       |        | item                                                             |  |  |
|      | Product group           |        | The uncompensated volume of configured group 1-                  |  |  |
|      |                         |        | products is not printed.                                         |  |  |
| U    | Sealed <sup>(1)</sup>   | 24     | The state of the sealing is printed.                             |  |  |
|      | +Product summation      |        | Product sum is printed at the end of the ticket                  |  |  |
|      | Oil company             |        | Selected Oil company is printed (requirement: shift ma-<br>trix) |  |  |
|      | Bypass ASS/PID          |        | Bypassing ASS and/or PID                                         |  |  |

<sup>(1)</sup> Will not be printed for TIGER-deliveries.

44

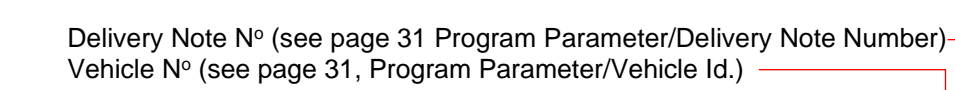

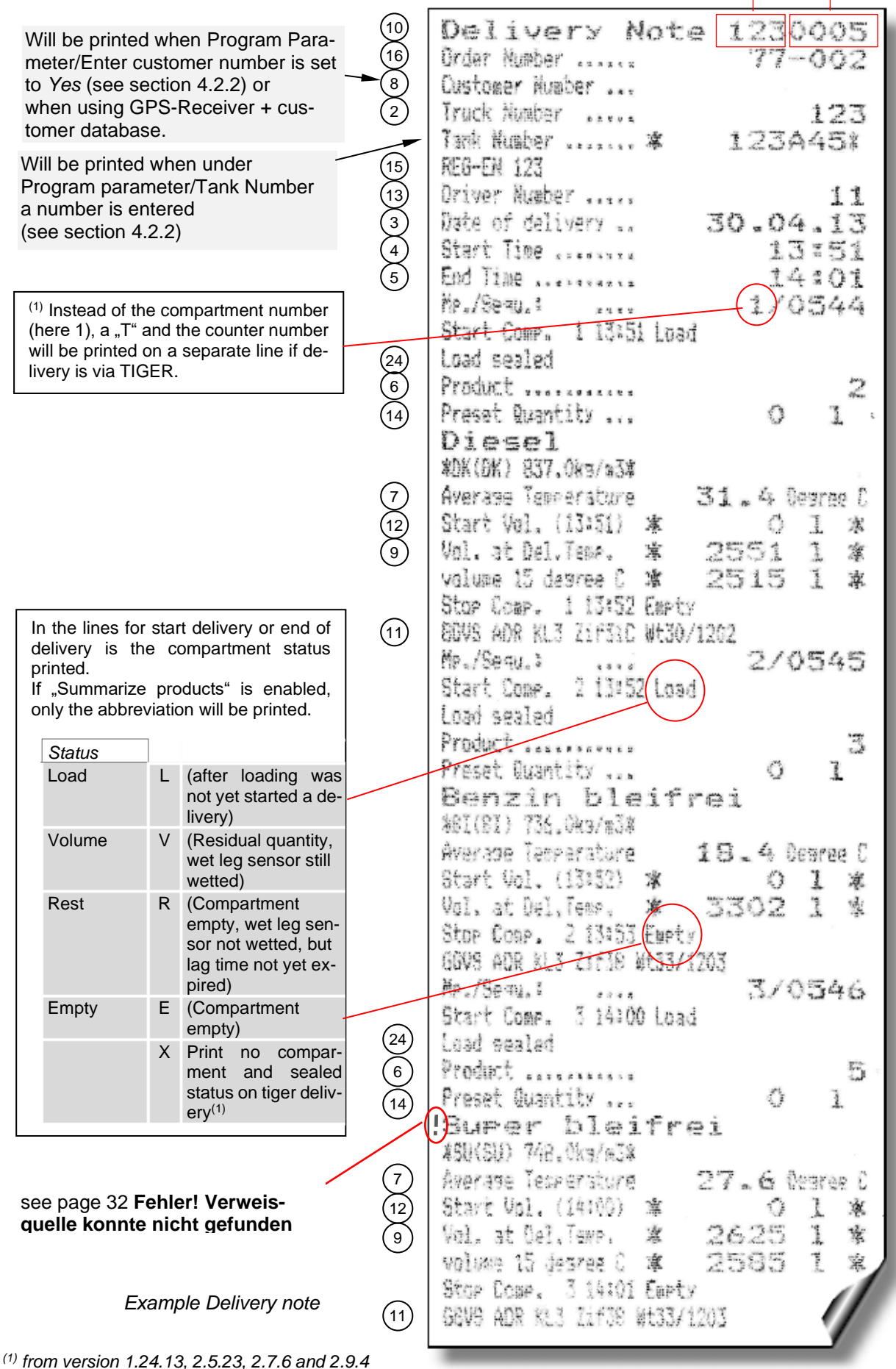

PETRO 3003 Messanlage Configuration, Softwareversion pyramid 2.10.13, SAK 110807 (08.03.2022)

# 4.2.6 Hardware Configuration

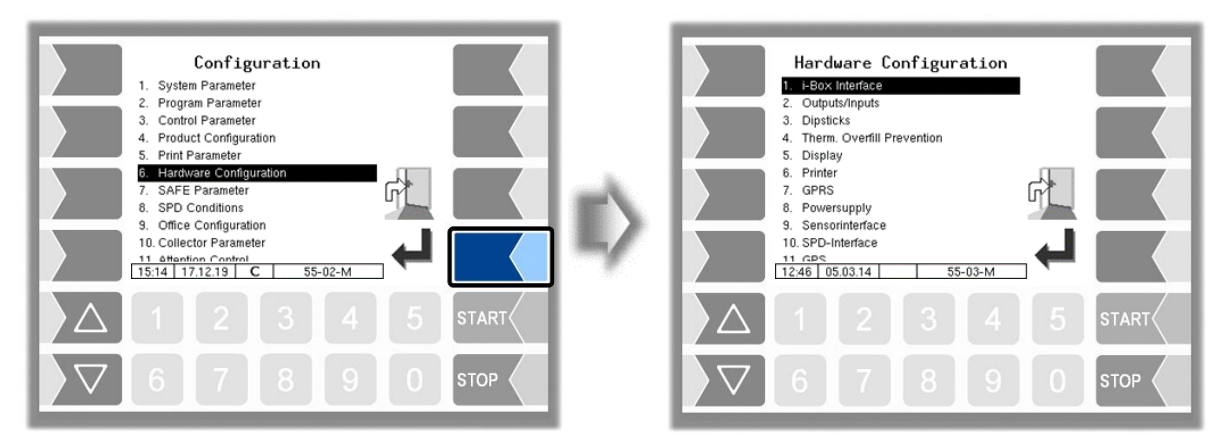

# 4.2.6.1 i-Box Interface

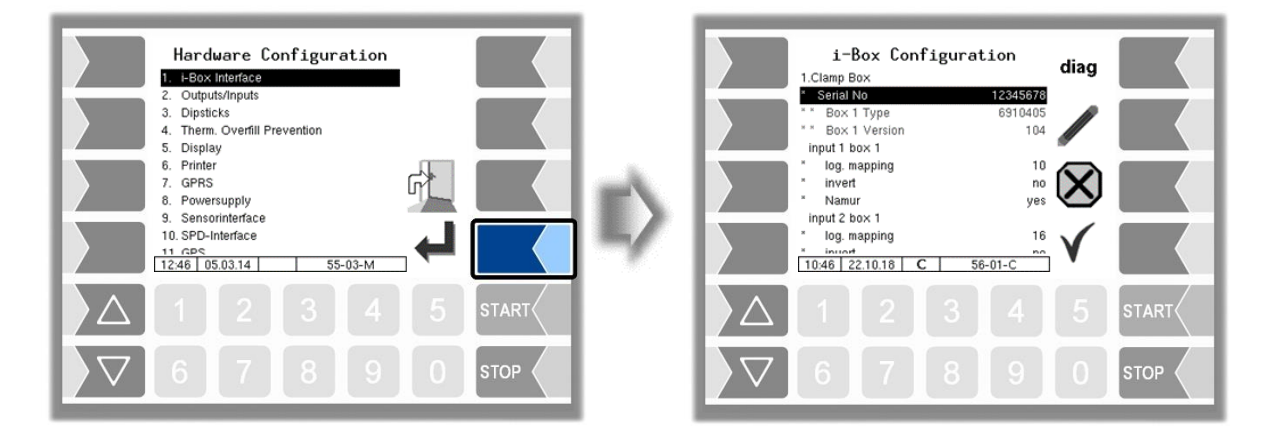

| i-l | Во> | C C | onf | igur | ation |   |
|-----|-----|-----|-----|------|-------|---|
|     |     |     | 0   |      | David | 1 |

|   | 1. Clamp Box (wet leg sensors          | , temperature sensors)                                   |        |  |  |  |  |  |
|---|----------------------------------------|----------------------------------------------------------|--------|--|--|--|--|--|
|   | *serial no Serial no. of the clamp box |                                                          |        |  |  |  |  |  |
|   | Box 1 Type displays the Box Type       |                                                          |        |  |  |  |  |  |
|   | Box 1 Version                          | displays the Box Version                                 |        |  |  |  |  |  |
|   | Input 1. (16.) Box 1                   | Input 1. (16.) Box 1                                     |        |  |  |  |  |  |
|   | *log. mapping                          | Assignment in the software                               |        |  |  |  |  |  |
| 6 | *invert                                | Yes: The switching behaviour is inverted                 |        |  |  |  |  |  |
|   |                                        | No: The switching behaviour is not inverted              | (1)    |  |  |  |  |  |
|   | *Namur                                 | Yes: A Namur sensor is attached at the input.            |        |  |  |  |  |  |
|   |                                        | No: An NC/NO contact is attached at the input.           |        |  |  |  |  |  |
|   | temperature sensor 1 (6)               |                                                          |        |  |  |  |  |  |
|   | *log. mapping                          | Assignment of the temperature sensor to the compartme    | nt     |  |  |  |  |  |
|   | *calib. 0/-195°C                       | Resistance at 0°C or -195°C (Default: 100)               | (2)    |  |  |  |  |  |
|   | *calib. 50/-80°C                       | Resistance at 50°C or -80°C (Default: 119,4)             | (2)    |  |  |  |  |  |
|   |                                        | (2) Depending on the sensor used (0 to 50°C or -195 to - | (0° 08 |  |  |  |  |  |

#### 46

|   | 2. Clamp Box (Tank identification sensors) |                                                                                                    |  |  |  |  |  |  |  |
|---|--------------------------------------------|----------------------------------------------------------------------------------------------------|--|--|--|--|--|--|--|
|   | serial no                                  | Serial no. of the clamp box                                                                                                    |  |  |  |  |  |  |  |
|   | OFP-Plug Magnets                           | Yes: The magnetic code product ID in the limit-sensor-plug is<br>active.<br>The inputs 112 are not displayed when "OFP-Plug Magnets" is set to<br>"Yes" |  |  |  |  |  |  |  |
|   |                                            | No: The magnetic code product ID in the limit-sensor-plug is not active, the inputs are otherwise available for configuration.                          |  |  |  |  |  |  |  |
|   | Box 2 Type                                 | displays the Box Type                                                                                                    |  |  |  |  |  |  |  |
| S | Box 2 Version                              | displays the Box Version                                                                                                    |  |  |  |  |  |  |  |
| 0 | input 1 (18) Box 2 (13.                    | 18. if the parameter "OFP-plug magnets" is set to "Yes")                                                                                                |  |  |  |  |  |  |  |
|   | log. mapping                               | Assignment in the software                                                                                                    |  |  |  |  |  |  |  |
|   | invert                                     | Yes: The switching behaviour is inverted (1)                                                                                                    |  |  |  |  |  |  |  |
|   |                                            | No: The switching behaviour is not inverted                                                                                                    |  |  |  |  |  |  |  |
|   | Namur                                      | Yes: A Namur sensor is attached at the input.                                                                                                    |  |  |  |  |  |  |  |
|   |                                            | No: An NC/NO contact is attached at the input.                                                                                                    |  |  |  |  |  |  |  |
|   | PID clamp box                              |                                                                                                    |  |  |  |  |  |  |  |
|   | serial number                              | Serial no. of the clamp box                                                                                                    |  |  |  |  |  |  |  |
|   | Туре                                       | displays the Box Type                                                                                                    |  |  |  |  |  |  |  |
|   | Version                                    | displays the Box Version                                                                                                    |  |  |  |  |  |  |  |
|   | LOG-Level                                  | Specifies the scope of the entries in the log file (by entering the                                                                                     |  |  |  |  |  |  |  |
|   |                                            | Dit significance)                                                                                                    |  |  |  |  |  |  |  |
|   |                                            | 0. No entries                                                                                                    |  |  |  |  |  |  |  |
|   |                                            |                                                                                                    |  |  |  |  |  |  |  |
|   |                                            | 2. FID<br>4: Posidual quantity sonsors                                                                                                    |  |  |  |  |  |  |  |
|   |                                            | 4. Residual quality sensors                                                                                                    |  |  |  |  |  |  |  |
|   | firmware-Version                           | 0. Fair rue fillio align sensors                                                                                                    |  |  |  |  |  |  |  |
|   | driver version                             | Displays the Trimware version of the interface board                                                                                                    |  |  |  |  |  |  |  |

(1) For checking the switching behavior see section 7.3.2 "Diagnostics of the logic inputs and outputs".

#### **Diagnostics**

The diagnostics function is used to check the statuses of the temperature sensors, the PID scan cables and the inputs of the wet log sensors (service function). During proceeding an order, you can start the i-Box diagnostics in the diagnostics menu (see appendix, section 7.3).

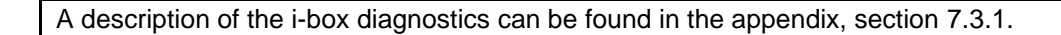

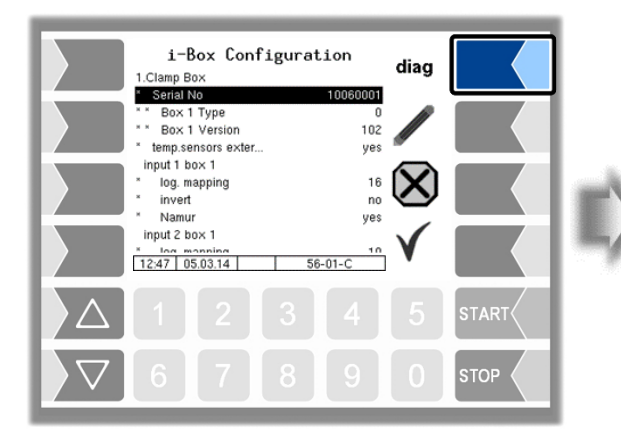

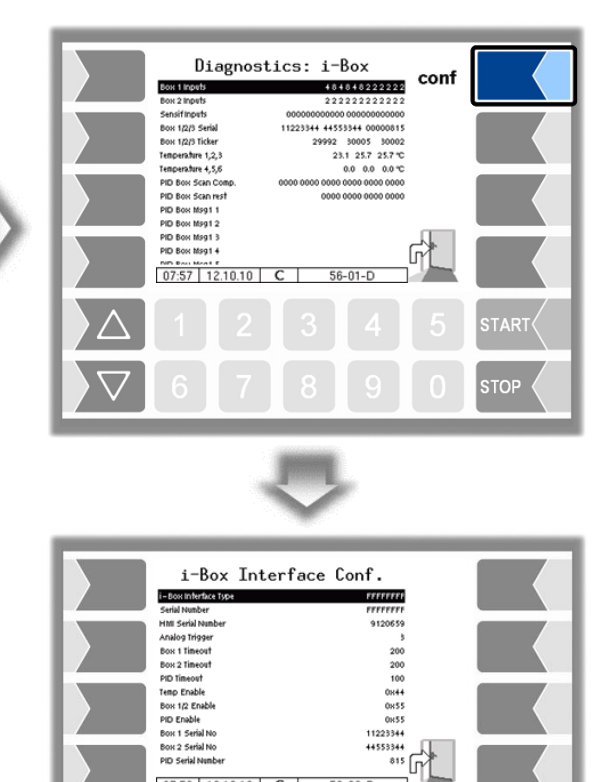

07:59 12.10.10 C

56-02-D

## 48 **4.2.6.2** Outputs / Inputs

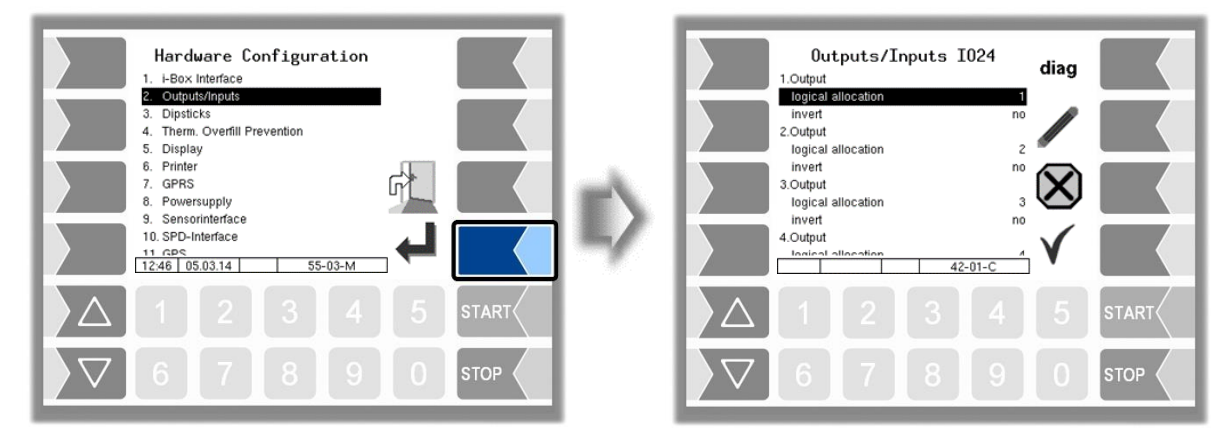

The number of outputs and inputs depends on the installed interface board.

| Ou | tpu | ts/Inputs IO24     |                                                                     |
|----|-----|--------------------|---------------------------------------------------------------------|
|    |     | 1. (n.) Output     |                                                                     |
|    |     | logical allocation | Assignment of outputs in the software                               |
|    |     | invert             | yes: (The switching behaviour is inverted)                          |
|    |     |                    | no: (The switching behaviour is not inverted)                       |
|    |     | 1. (n.) Input      |                                                                     |
|    |     | logical allocation | Assignment of inputs in the software                                |
|    |     | invert             | yes (The switching behaviour is inverted)                           |
|    | S   |                    | no (The switching behaviour is not inverted)                        |
|    | 0   | resting state      | low: PNP                                                            |
|    |     |                    | high NPN                                                            |
|    |     | LOG-Level          | Specifies the scope of the entries in the log file (by entering the |
|    |     |                    | bit significance)                                                   |
|    |     |                    | 0: No entries                                                       |
|    |     |                    | 1: Entries for outputs                                              |
|    |     |                    | 2: Entries for inputs                                               |
|    |     |                    | 4: Other accesses                                                   |
|    |     | firmware version   | Firmware version                                                    |
|    |     | driver version     | Driver version                                                      |

Logic outputs can be configured several times for the I/O-16 or I/O-24 interface.

Each logical input can only be configured once. Multiple configuration is not possible.

A list of recommended assignment of all inputs and outputs can be found in Appendix, section 7.2.

# Input diagnostics

Using the diagnostics function, you can check the function of the inputs.

• Touch the diag softkey.

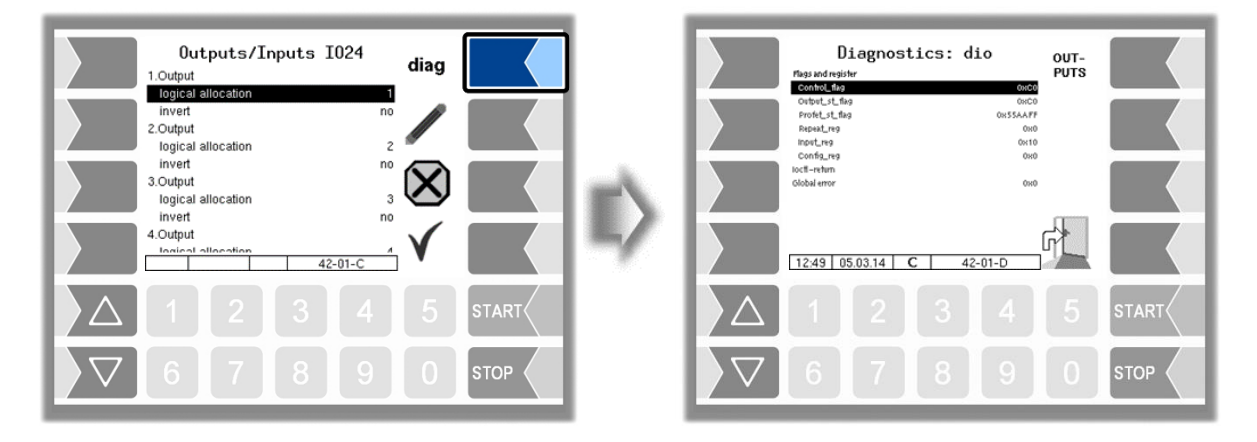

The "Input\_reg" line shows the current status of the inputs as a hexadecimal value. After converting this value to a binary number, you can read out the statuses of all inputs.

|                                       | D:<br>Plags and regist                                         | iagnos† | tics: d | io                                      | OUT-<br>PUTS |       |
|---------------------------------------|----------------------------------------------------------------|---------|---------|-----------------------------------------|--------------|-------|
|                                       | Control_flag<br>Output_st_flag<br>Profet_st_flag<br>Repeat_reg | 9       |         | 0HC0<br>0HC0<br>0H55AAFF<br>0H0<br>0H10 |              |       |
|                                       | Config_reg<br>locff-return<br>Global error                     |         |         | 0x0                                     |              |       |
|                                       | 12:49 05                                                       | 5.03.14 | C 4     | 2-01-D                                  | R.           |       |
| $\left  \right\rangle \bigtriangleup$ |                                                                |         |         |                                         |              | START |
| $\left  \right\rangle \nabla$         | 6                                                              | 7       | 8       | 9                                       | 0            | STOP  |

50 Example

An example of an interface board with 16 inputs.

The 16 inputs are displayed in four groups.

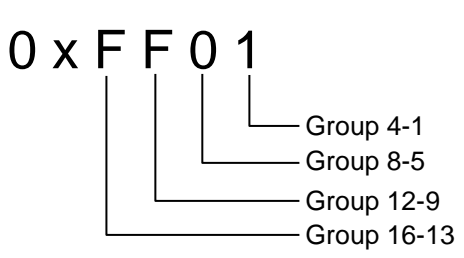

Presentation of group 4-1 (example):

|                               |    |             |    |    | -                       |
|-------------------------------|----|-------------|----|----|-------------------------|
|                               | 16 | 15          | 14 | 13 |                         |
|                               | 12 | 11          | 10 | 9  | 1                       |
|                               | 8  | 7           | 6  | 5  |                         |
| Inputs<br>(Status "0" or "1") | 4  | 3           | 2  | 1  | Presentation<br>(Group) |
|                               | 0  | 0           | 0  | 0  | 0                       |
|                               | 0  | 0           | 0  | 1  | 1                       |
|                               | 0  | 0           | 1  | 0  | 2                       |
|                               | 0  | 0           | 1  | 1  | 3                       |
|                               | 0  | 1           | 0  | 0  | 4                       |
|                               | 0  | 1           | 0  | 1  | 5                       |
|                               | 0  | 1           | 1  | 0  | 6                       |
|                               | 0  | 1           | 1  | 1  | 7                       |
|                               | 1  | 0           | 0  | 0  | 8                       |
|                               | 1  | 0           | 0  | 1  | 9                       |
|                               | 1  | 0           | 1  | 0  | А                       |
|                               | 1  | 0           | 1  | 1  | В                       |
|                               | 1  | 0           | 1  | 1  | С                       |
|                               | 1  | 1           | 0  | 0  | D                       |
|                               | 1  | 1           | 1  | 0  | E                       |
|                               | 1  | 1           | 1  | 1  | F                       |
| Status                        |    | <br>0"≙ Low | /. |    | "1"≙ F                  |

| Status                    | "0"≙ Low,                                 | "1"≙ High  |
|---------------------------|-------------------------------------------|------------|
| "High-side" configuration | "0" ≙ not 24 V,                           | "1" ≙ 24 V |
| "Low-side" configuration  | "0" $\triangleq$ not connected to ground, | "1" ≙ 0 V  |

The example above shows the hexadecimal value FF01.

The corresponding binary number is 1111 1111 0000 0001.

This means that inputs 1 and 9 - 16 currently have the status "1" while inputs 2-8 have the status "0".

### **Output diagnostics**

- Use the diag softkey to open the diagnostics window.
- Then use the OUTPUTS softkey to open the service function for testing the outputs of the I/O box.

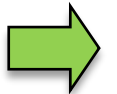

This feature is available only after entering the current service password or open calibration switch.

| Outputs/Inputs I024       diag         1.0utput       no         Oglesi allocation       1         invert       no         2.0utput       no         3.0utput       no         1.0utput       no         3.0utput       no         4.0utput       no         4.0utput       no         4.0utput       no         4.0utput       no         4.0utput       no         4.0utput       42-01-C         1       2       3       4       5         5       1       2       3       4       5         5       6       7       8       9       0       STOP | Diagnostics:           and registre           Vol.450           Vol.450           vol.450           vol.450 | dio<br>0000<br>00000<br>0000<br>0000<br>0000<br>0000<br>0000<br>0000<br>0000<br>0000<br>0000<br>0000 | START |
|----------------------------------------------------------------------------------------------------|----------------------------------------------------------------------------------------------------|----------------------------------------------------------------------------------------------------|-------|
|                                                                                                    | ~                                                                                                    | ŀ                                                                                                    |       |
| You can activate or deactivate the outputs individually.                                                                                                    | Diagnosis Out;<br>: Off 2: Off 3: Off 4:                                                                                                    | outs<br>on 5: on                                                                                                    |       |

The outputs set in the Diagnosics menu are not reset until you exit the "Diagnostics" window.

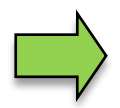

Use the upper left softkey to open a diagnostics menu (see section 7.3). In this diagnostics menu, you can open a diagnostic window in which the current switching states of the inputs and outputs are displayed (see section 7.3.2).

11: on 12: on 13: on 14: on 15: on 16: on 17: on 18: on 19: on 20: on 21: on 22: on 23: on 24: on

15:47 05:03:14

BACK

# 52 4.2.6.3 Dipsticks

| BARTEC  |
|---------|
| <u></u> |

Available when the licensed option 17 **VOLUTANK 3003** is enabled (see section 4.2.12).

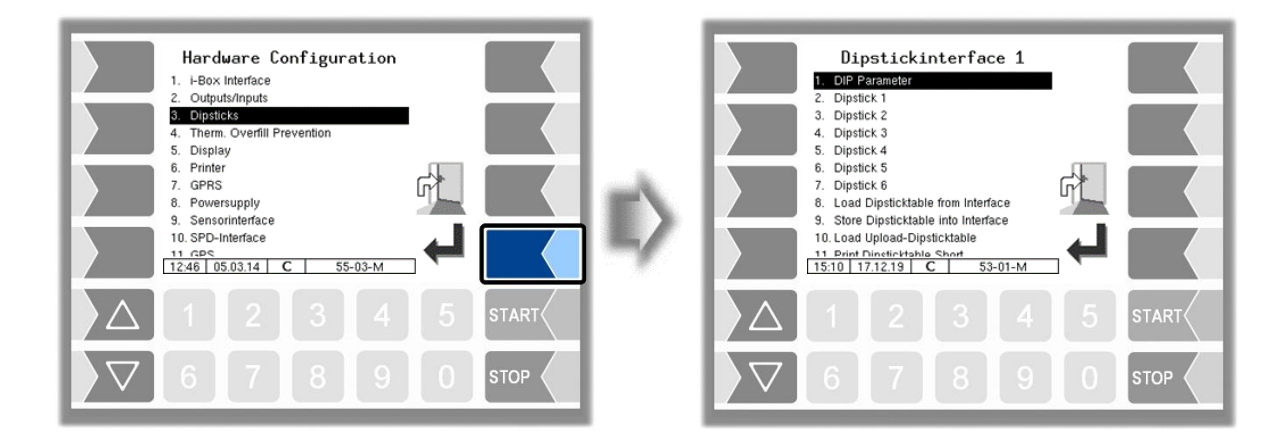

#### **DIP Parameter**

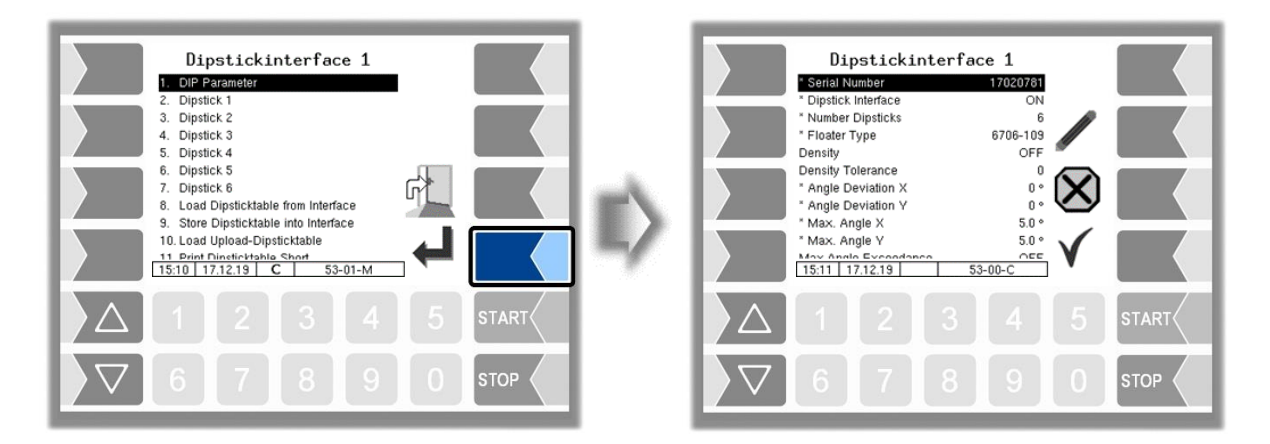

| Dip | sti | ckinterface         |                                                                       |
|-----|-----|---------------------|-----------------------------------------------------------------------|
|     |     | *Serial number      | Serial number of the dipstick interface according to the rating       |
|     |     |                     | plate.                                                                |
|     | C   | *Dipstick Interface | Activates or deactivates the dipstick interface                       |
|     | C   | *Number Dipsticks   | Number of dipsticks used (compartments)                               |
|     |     | *Floater Type       | 6706-109 Float for liquids with dynamic viscosity                     |
|     |     |                     | 6706-111 Float for aqueous urea solutions                             |
|     |     | Density             | ON: Activates the density measurement.                                |
|     |     |                     | The density is measured at the start of the order and compared        |
|     |     |                     | with the configured density value.                                    |
|     |     |                     | Attention, this option is only possible in connection with additional |
|     | S   |                     | hardware (float type 6706-106).                                       |
|     | 0   | Density Tolerance   | This value specifies the permissible deviation of the product den-    |
|     |     |                     | sity from the density configured during the calibration procedure.    |
|     |     |                     | The density is measured at the start of the order and compared        |
|     |     |                     | with the configured value. If the density deviation exceeds the con-  |
|     |     |                     | figured value, a message to this effect is displayed. (Default: 50)   |

|    |                         | 53                                                                       |
|----|-------------------------|--------------------------------------------------------------------------|
|    | *Angle Deviation X      | Installation angle of the inclination sensor                             |
|    | *Angle Deviction V      |                                                                          |
|    | Angle Deviation Y       | Installation angle of the inclination sensor                             |
| С  | *Mary Arrala V          | (deviation from horizontal) in the transverse direction                  |
|    | "Max. Angle X           | Maximum longitudinal angle at which the system is approved for           |
|    | *Mary Angela V          | calibrated deliveries                                                    |
|    | "Max. Angle Y           | Maximum transverse angle at which the system is approved for             |
|    | May Angle Evenedance    | Calibrated deliveries                                                    |
|    | Max. Angle Exceedance   | uncalibrated delivery is permitted.                                      |
|    |                         | OFF: If the maximum angle is exceeded (max. angle X/Y), no de-           |
|    |                         | liveries are permitted.                                                  |
| U  | Stop Level Diff.        | In compartment 1, delivery stops x mm before the start level for         |
|    |                         | unmeasured delivery is reached. You are asked whether the com-           |
|    |                         | plete remaining quantity can still be delivered; if not, the measure-    |
|    |                         | ment is considered to be uncalibrated.                                   |
|    | *Reduce Level Offset    | When delivering, the pump is throttled x mm above the minimum            |
|    |                         | level of the segment.                                                    |
|    |                         | When delivering via <i>collector in parallel mode</i> , the bottom valve |
| С  |                         | of the relevant segment will be closed, when the level falls below       |
|    |                         | the level configured here (x mm above the minimum level of the           |
|    |                         | compartment). Only when falling below the level in the last com-         |
|    |                         | partment, the pump is throttled.                                         |
|    | Drain Level Offset      | To ensure emptying by automatic angle adjustment, an output is           |
| 11 |                         | set, x mm above the minimum level, according to the configured           |
| 0  |                         | compartment inclination to the front (output log. 102) or to the rear    |
|    |                         | (output log. 103).                                                       |
|    | Flow Values             | Number of dipstick values that are used to determine the flow (6-        |
| -  |                         | 30).                                                                     |
| S  | Stop Direct Outlet Flow | Flow monitoring with direct outlet gravity.                              |
|    |                         | If the flow is reduced by x% compared to the current average flow,       |
|    |                         | the delivery stops.                                                      |
|    | *Firmware Version       | Firmware version                                                         |
|    | *Tab. Serial Number     | Serial number in the dipstick table                                      |
|    | *Tab. Version           | Version of the dipstick table                                            |
|    | *lab. Checksum          | Checksum in the dipstick table                                           |
|    | "Internal Seal Counter  | The seal counter is read by the connected unit and incremented           |
|    |                         | each time a setting subject to statutory calibration is changed. The     |
|    |                         | de net meteb the target values (e.g. ofter changing the dipetick         |
|    |                         | interface) no delivery is possible. In this case, you must show this     |
|    |                         | Configuration monutin order to change the entries                        |
|    | *Internal Soci Counter  |                                                                          |
| 1  | internal Seal Counter   | I IUL TETEVALIL                                                          |

# Dipstick

| Dipstickinterface 1                                                                                                    |    | Dipstick 1                                                                                                    |       |
|----------------------------------------------------------------------------------------------------|----|----------------------------------------------------------------------------------------------------|-------|
| 1. Pir Parameter       2. Dipstick 1       3. Dipstick 2       4. Dipstick 2       5. Load Dipsticktable from Interface       6. Store Dipsticktable into Interface       7. Load Upload-Dipsticktable       8. Print Dipsticktable Short       9. Print Dipsticktable Long       10. Diagnosis       13.09 30.04.13 | E> | Image: Serial Number         104262759           Serial Number         104262759           Length         700 mm           Damp, Factor         0.13 Hz           Velocity VUS         2838.35 m/s           Position X Offset         0 mm           Clamp Position         1           'Max.Empty Angle X         5 °           'Max.Empty Angle X         5 °           'Infrastructure Name V         5 °           'Infrastructure Name V         5 ° |       |
|                                                                                                    |    |                                                                                                    | START |
| ∇     6     7     8     9     0     \$TOP                                                                                                    |    |                                                                                                    | STOP  |

PETRO 3003 Messanlage Configuration, Softwareversion pyramid 2.10.13, SAK 110807 (08.03.2022)

#### 54

| Dipsti | ck 1 (n)               |                                                                                                    |  |  |
|--------|------------------------|----------------------------------------------------------------------------------------------------|--|--|
|        | *Dipstick              | Activate/deactivate the dipstick                                                                                                    |  |  |
|        | *Serial Number         | Serial number of the dipstick                                                                                                    |  |  |
|        | *Length                | Nominal length of the dipstick (in mm) according to the rating plate                                                                                                    |  |  |
|        | *Damp. Factor          | Measured value damping factor (prevents abrupt jumps in measured values caused by the fluid's strong proper move-<br>ment), Default 0.13 Hz                                                                                                    |  |  |
|        | *Velocity VUS          | Velocity of the impulse (marked on the dipstick cable)                                                                                                    |  |  |
|        | *Position X Offset     | Difference between the actual dipstick position in the longitudi-<br>nal direction and the position on which the dipstick table is<br>based.                                                                                                    |  |  |
| С      | *Position Y Offset     | Difference between the actual dipstick position in the trans-<br>verse direction and the position on which the dipstick table is<br>based.                                                                                                    |  |  |
|        | *Clamp Position        | Position at which the dipstick is attached to the dipstick inter-<br>face (18).                                                                                                    |  |  |
|        | *Max. Empty Angle X    | Maximum longitudinal angle at which the compartment and the pipeline will still run dry.                                                                                                    |  |  |
|        | *Min. Empty Angle X    | Minimum longitudinal angle at which the compartment and the pipeline will still run dry.                                                                                                    |  |  |
|        | *Max. Empty Angle Y    | Maximum transverse angle at which the compartment and the pipeline will still run dry.                                                                                                    |  |  |
|        | *Min. Empty Angle Y    | Minimum transverse angle at which the compartment and the pipeline will still run dry.                                                                                                    |  |  |
|        | *Pipe Volume           | Capacity of the pipe system from the foot valve to the collector valve or direct discharge in litres                                                                                                    |  |  |
| U      | *Maximum Volume        | Maximum fill volume of the compartment in litres                                                                                                    |  |  |
|        | *Minimum Delivery      | Minimum delivery quantity for calibrated deliveries                                                                                                    |  |  |
|        | *Install. Bottom Up    | Bottom-up installation of the dipstick                                                                                                    |  |  |
| с      | *PIN                   | If the dipstick is replaced, you will be prompted to enter a PIN code; this code is supplied by BARTEC BENKE. If the PIN code is not entered correctly, the dipstick can't be activated. The PIN code is noted in the associated test certificate of the dipstick. |  |  |
|        | Floater                |                                                                                                    |  |  |
|        | *Immersion Depth       | Float correction value (see test protocol for the floater)                                                                                                    |  |  |
| S      | Density Balance        | Deviation of the floater from the density floater (see test proto-<br>col for the density floater)                                                                                                    |  |  |
|        | *Act. Reference Posit. | Current reference position                                                                                                    |  |  |
|        | *Reference Position    | registered reference position                                                                                                    |  |  |
|        | Linearization 1 (n)    |                                                                                                    |  |  |
| C      | *Length                | Values according to the preliminary test certificate for the dip-                                                                                                    |  |  |
|        | *Correction            | stick                                                                                                    |  |  |

# Load Dipsticktable from Interface

The dipstick table is saved in the dipstick interface as well as in the calibration memory of the "Display and operating unit Ex-i, Bluetooth" (HMI). The software checks whether these two tables are identical.

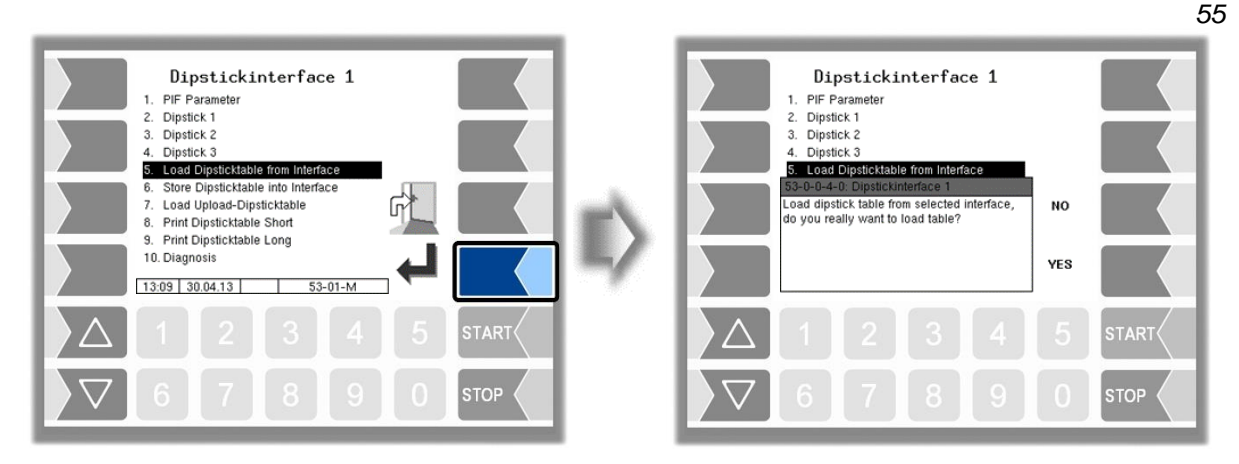

You can use this function to load the dipstick table from the dipstick interface into the calibration memory. This is necessary if the HMI is replaced, for example.

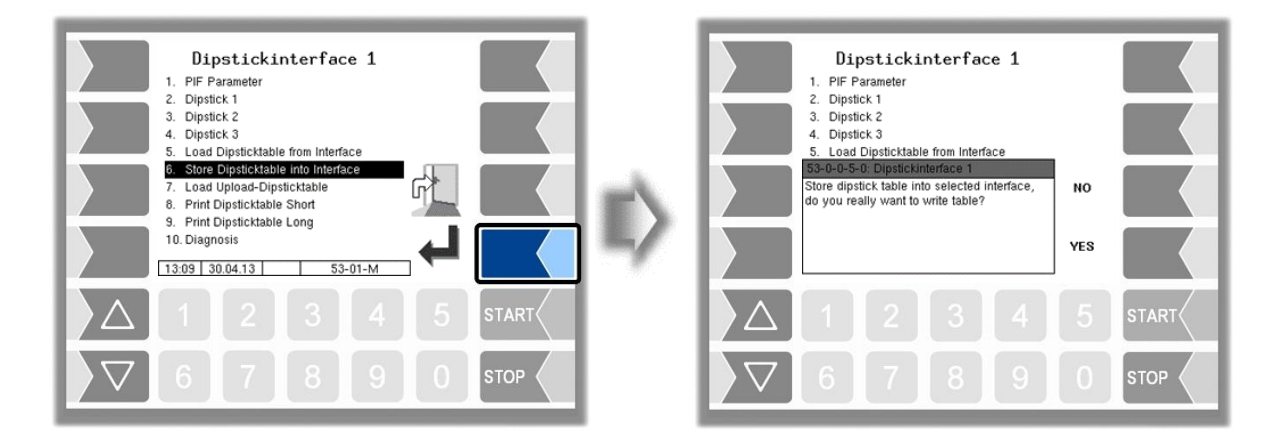

#### Store Dipsticktable into Interface

The dipstick table stored in the calibration memory is written to the dipstick interface. This is necessary if the dipstick interface is replaced, for example. Once the dipstick table has been loaded into the dipstick interface, it is available to the dipsticks again.

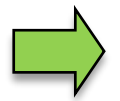

The dipstick table must always be stored both in the dipstick interface and in the calibration memory.

# 56 **Load Upload- Dipsticktable**

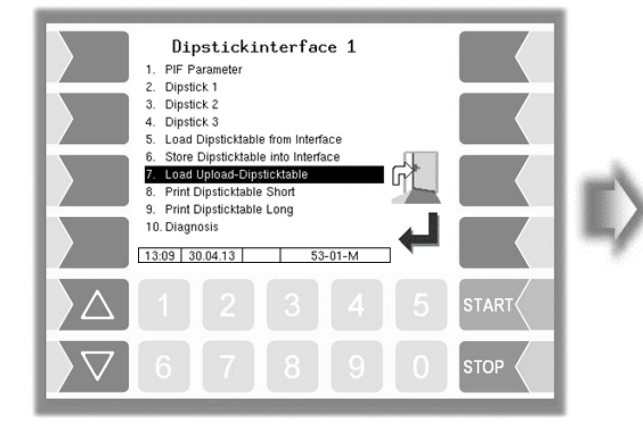

This function allows a dipstick table that was received via the 3003-service tool to be loaded and then stored in the dipstick interface and the calibration memory.

After activating a new dipstick table, the previous one remains saved. If required, the old dipstick table can be accessed via this menu.

# **Print Dipsticktable Short**

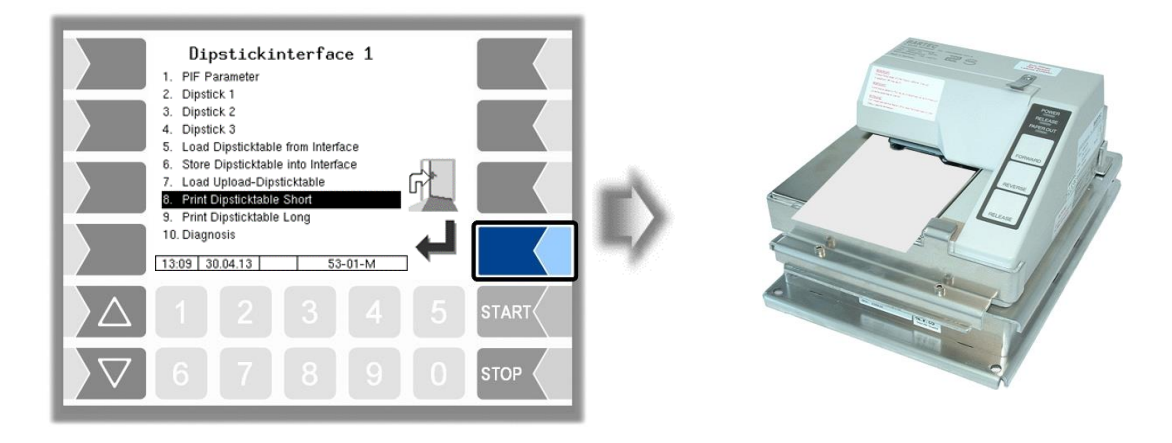

Only the calibration table data that is relevant for calibration is printed.

# Print Dipsticktable Long

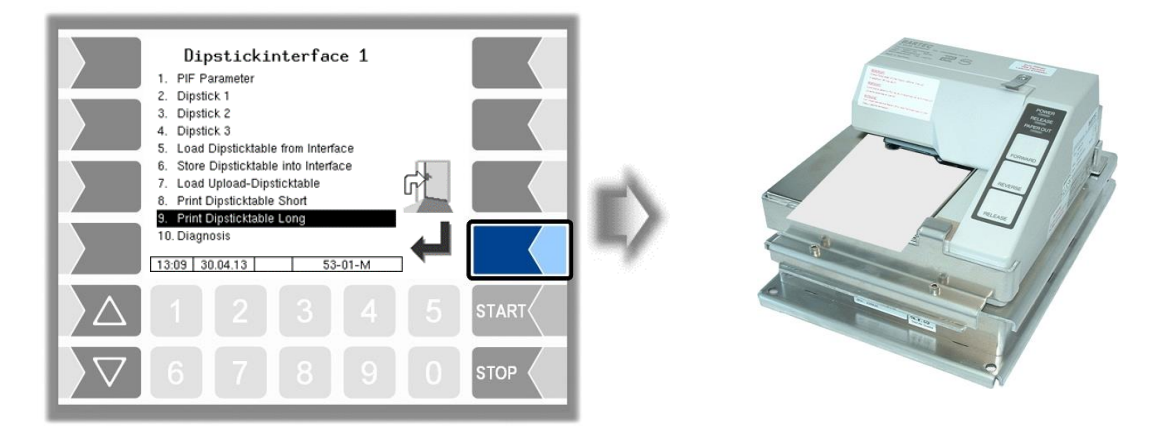

The complete calibration table is printed.

## Diagnose

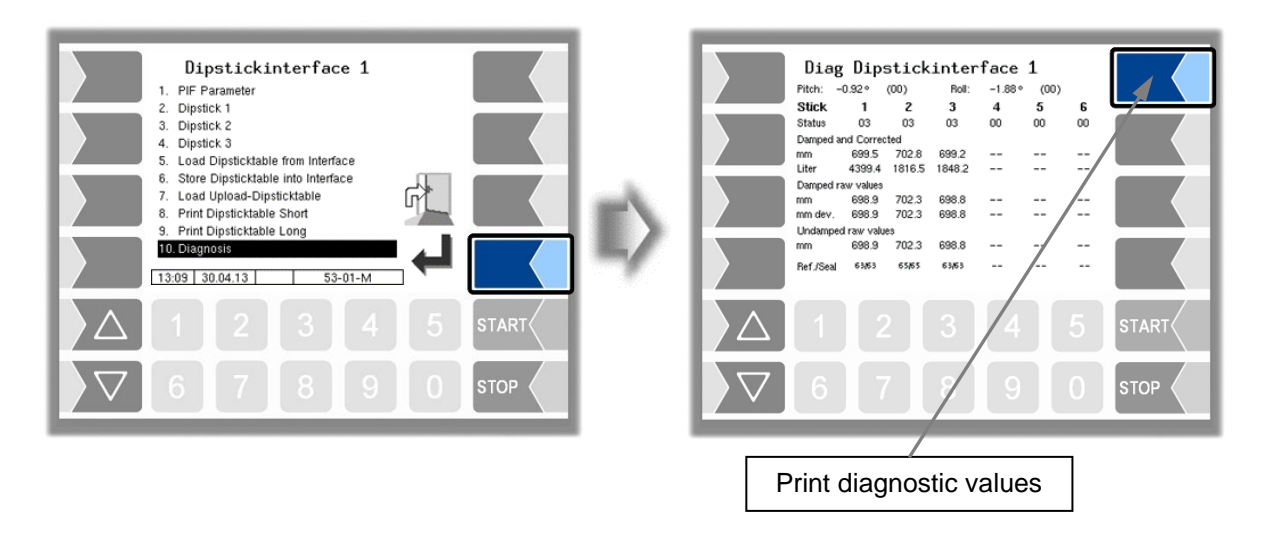

The diagnostics function of the dipstick interface allows the parameters to be checked and any necessary corrections made (service function).

To exit the Diagnostics window, touch the STOP button.

You can print the diagnostic values using the softkey in the top right.

During proceeding an order, you can start the diagnostics of the dipstick interface in the diagnostics menu (see appendix, section 7.3).

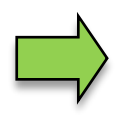

A description of the diagnostics of the dipstick interface can be found in the appendix, section7.3.3.

# **4.2.6.4** Thermical Overfill Prevention

Thermical overfill prevention can be configured with monitoring of up to three limits.

| Hardware Configuration 1. +Box Interface 2. Outputs/Inputs 3. Dipsticks 4. Therm. Overfill Prevention 5. Display 6. Printer 7. GPRS 8. Powersupply 9. Sensorinterface 10. SPD-Interface 11.csPC 12.c46   05.03.14   C   55-03-M |       | ID) | Overfill<br>Overfill Prevention<br>Serial Number<br>OP Sensor 1<br>OP Sensor 2<br>OP Sensor 3<br>ANA<br>bypass ANA | Prevention<br>ON<br>09120811UE<br>On<br>On<br>On<br>Of<br>Of<br>Of<br>C 64-01-C |         |
|----------------------------------------------------------------------------------------------------|-------|-----|----------------------------------------------------------------------------------------------------|---------------------------------------------------------------------------------|---------|
|                                                                                                    | START |     | Δ 1 2                                                                                                    |                                                                                 | 5 START |
| ▽ 6 7 8 9 0                                                                                                    |       |     | 6 7                                                                                                    | 8 9                                                                             |         |

| Ove | Overfill Prevention |                                                                       |  |  |
|-----|---------------------|-----------------------------------------------------------------------|--|--|
|     | Overfill Prevention | Switching the Overfill Prevention On or Off                           |  |  |
|     | Serial Number       | Serial Number (see type plate)                                        |  |  |
|     | OP Sensor 1         | Switching On or Off the respective channel of the overfill protection |  |  |
|     | OP Sensor 2         |                                                                       |  |  |
|     | S OP Sensor 3       | The number of available OF sensors depends on the installed hardware. |  |  |
|     | ANA                 | On: deathman key with emergency stop ("ANA") is active <b>*</b>       |  |  |
|     |                     | Off deathman key with emergency stop ("ANA") is not active <b>*</b>   |  |  |
|     | bypass ANA          | On: ANA cannot be bypassed *                                          |  |  |
|     |                     | Off: ANA can be bypassed *                                            |  |  |

\* permitted setting in accordance with VdTÜV certificate TÜ.AGG.465-14

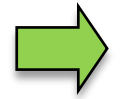

Only one overfill prevention (optical or thermical) can be used on the system.

# 4.2.6.5 Display

This menu is used to set and calibrate the touch screen display.

The touch screen is already calibrated when the system is delivered. It is only necessary to calibrate the touch screen if the display is difficult to read or if the system does not respond correctly to touch.

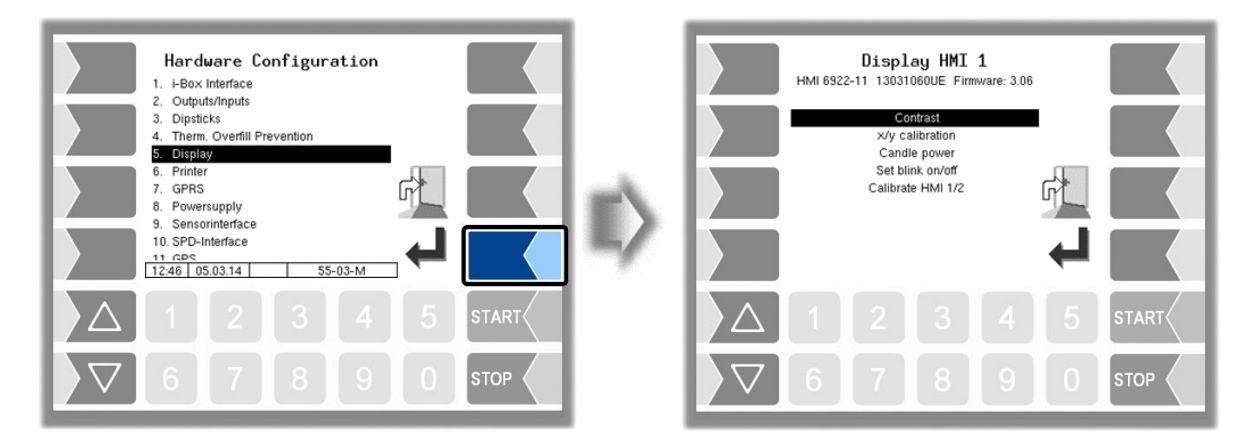

# Contrast

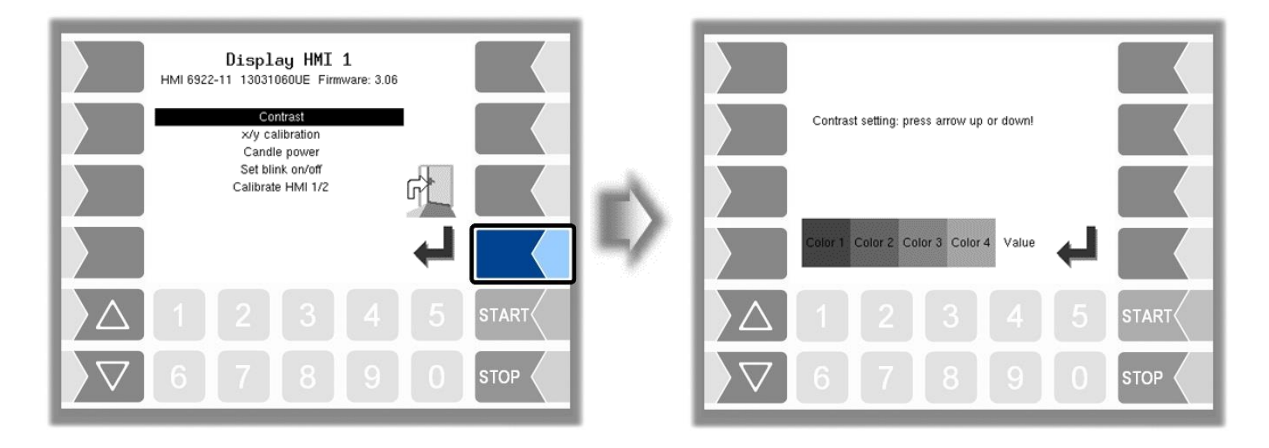

# x/y Calibration

The x/y calibration function is used to redefine the display coordinates. These determine the position of the keys on the touch screen.

Follow the instructions on the display.

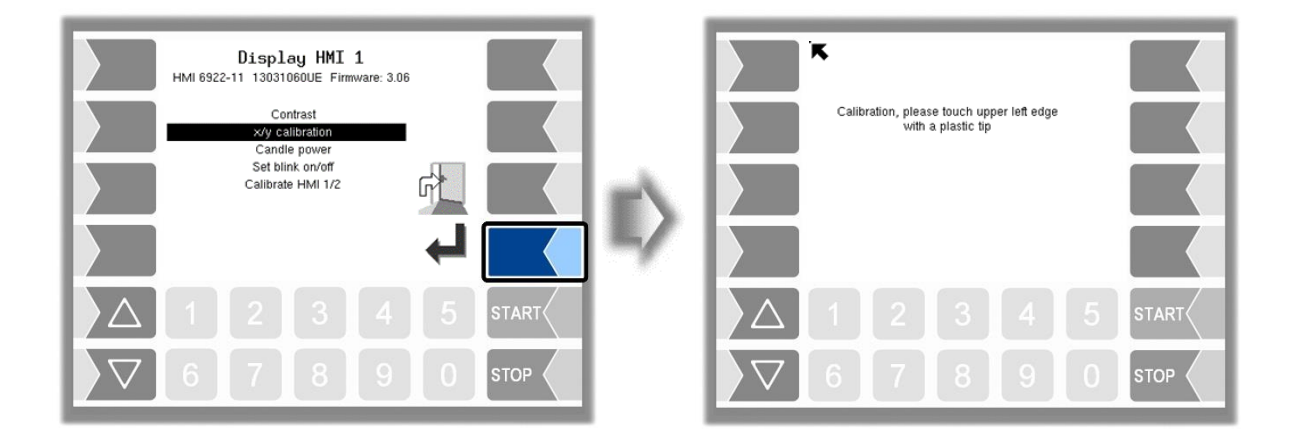

- Touch the top left-hand corner of the display. You should preferably do this using a pointed plastic object that cannot scratch the display.
- Then touch the bottom right-hand corner of the display.

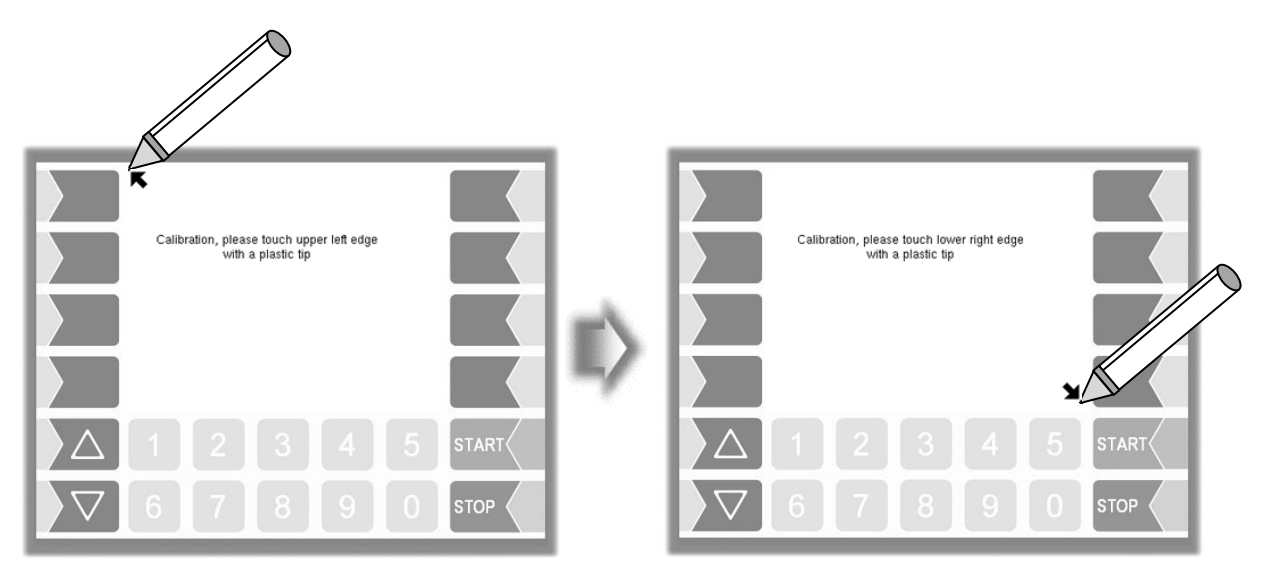

61

• Next, touch the point that appears in the centre of the display.

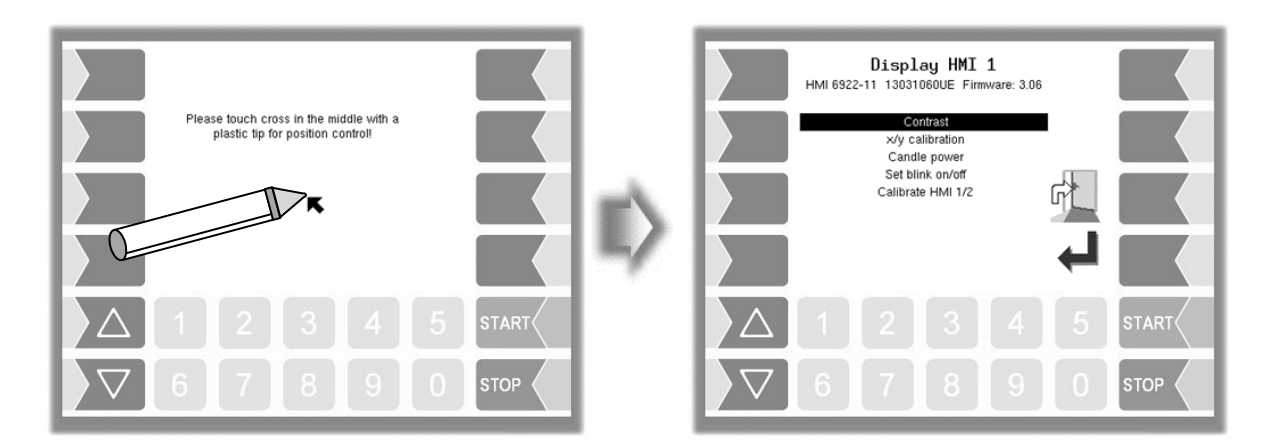

The coordinates of the touch screen have now been defined.

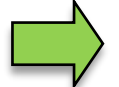

If the touch screen is not calibrated satisfactorily, you may have to repeat the procedure several times.

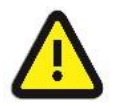

Never turn off the system during calibration!

#### **Candle power**

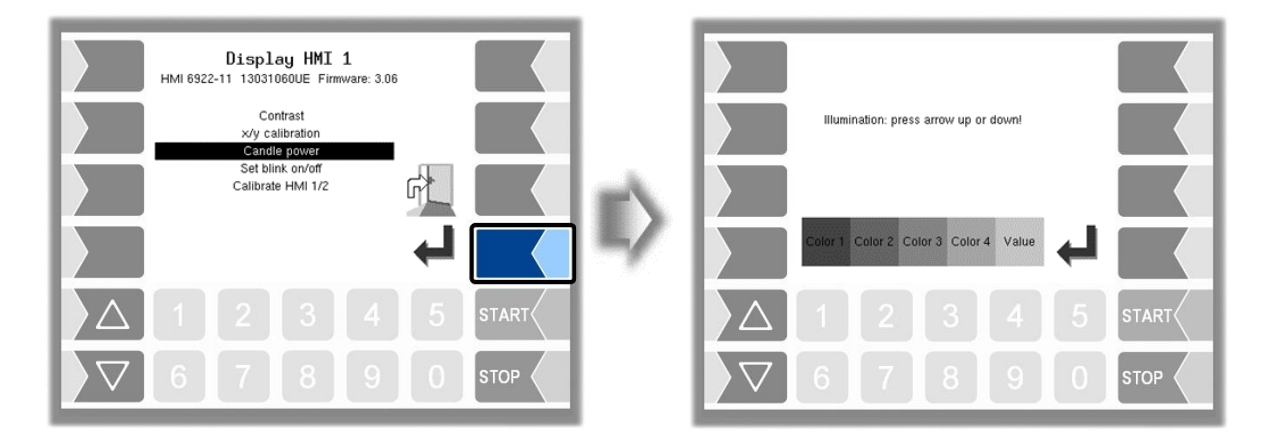

• Use the selection keys ∑ and △ to set the brightness of the display to the required value and touch the "Confirm" softkey (default: 25).

# Set blink on/off

This is where you define whether the display should blink once each time you touch it or change without blinking.

The setting takes effect as soon as you confirm the menu option!

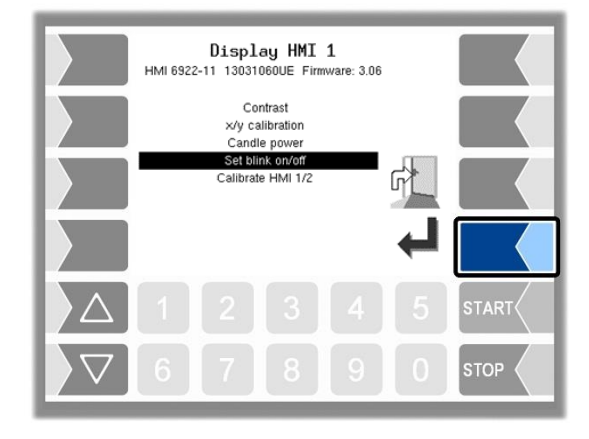

## Calibrate HMI 1/2

Two HMI display units can be installed for displaying information.

When you confirm this menu option, you switch from calibrating "Display HMI 1" to calibrating "Display HMI 2" or vice versa.

The following then appears in the title: Display HMI 1 or

Display HMI 2.

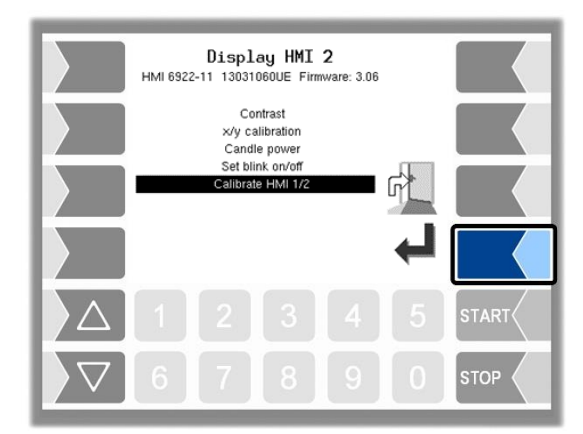

# 4.2.6.6 Printer

First select which printer type is to be used as the default printer.

| Hardware Configuration 1. i-Box Interface 2. Outputs/inputs 3. Dipsticks 4. Therm. Overfill Prevention 5. Display                                                                                                 |            | Printer Select  I. Epson TM  2. Tally Genicom MIP480 |       |
|----------------------------------------------------------------------------------------------------|------------|------------------------------------------------------|-------|
| 6. Primer           7. GPRS           8. Powersupply           9. Sensoriniterface           10. SPD-Interface           11. GPE           12.46           12.46           05.03.14           C           55-03-M | $ \rangle$ |                                                      |       |
|                                                                                                    |            | $\Delta$ 1 2 3 4 5                                   | START |
|                                                                                                    |            | ▽ 6 7 8 9 0                                          |       |

Then you can configure the parameters for the selected printer.

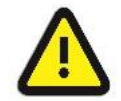

Only one printer must be activated, otherwise the print function can not be ensured!

# Epson TM

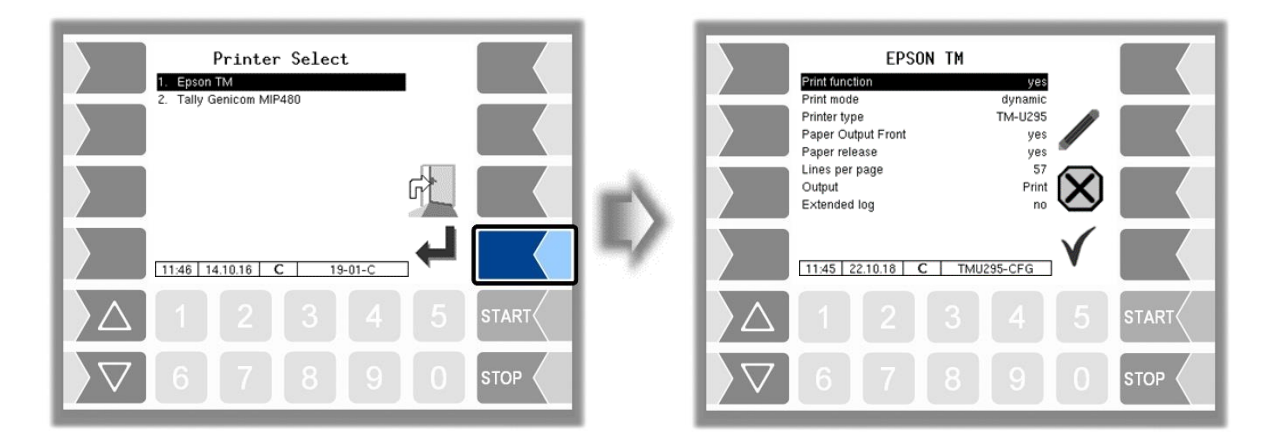

| EF | EPSON TM |                    |                                                              |     |
|----|----------|--------------------|--------------------------------------------------------------|-----|
|    |          | Print Function     | yes Printer activated                                        |     |
|    |          |                    | no Printer deactivated                                       |     |
|    |          | Print mode         | dynamic Print mode according to printer type                 |     |
|    |          |                    | lines (transfer dynamic or line-wise)                        |     |
|    |          |                    | (Default: lines                                              | s)  |
|    |          | Printer type       | TM-U295                                                      |     |
|    |          |                    | TM-U220 Select the printer type used                         |     |
|    |          |                    | TM-T88 (Default: TMU-295                                     | 5)  |
|    |          | Paper Output Front | yes The paper is output at the front.                        |     |
|    |          |                    | no The paper is output at the back.                          |     |
|    | U        | Paper release      | yes The paper is released after printing.                    | 295 |
|    |          |                    | no The paper is not released after printing.                 | Ş   |
|    |          | Lines per page     | Number of lines (including the footer) to the end of a page  | ž   |
|    |          |                    | when parameters are printed. If 0 is entered here, there are |     |
|    |          |                    | no page breaks (default: 54).                                |     |
|    |          | Output             | Prrint: Print job is sent to the printer.                    |     |
|    |          |                    | File: Print is saved in a file and is ready for processin    | ng  |
|    |          |                    | (truck).                                                     | -   |
|    |          | Extended log       | yes: Communication between the printer and the system 300    | )3  |
|    |          |                    | is stored.                                                   |     |

# Tally Genicom MIP 480

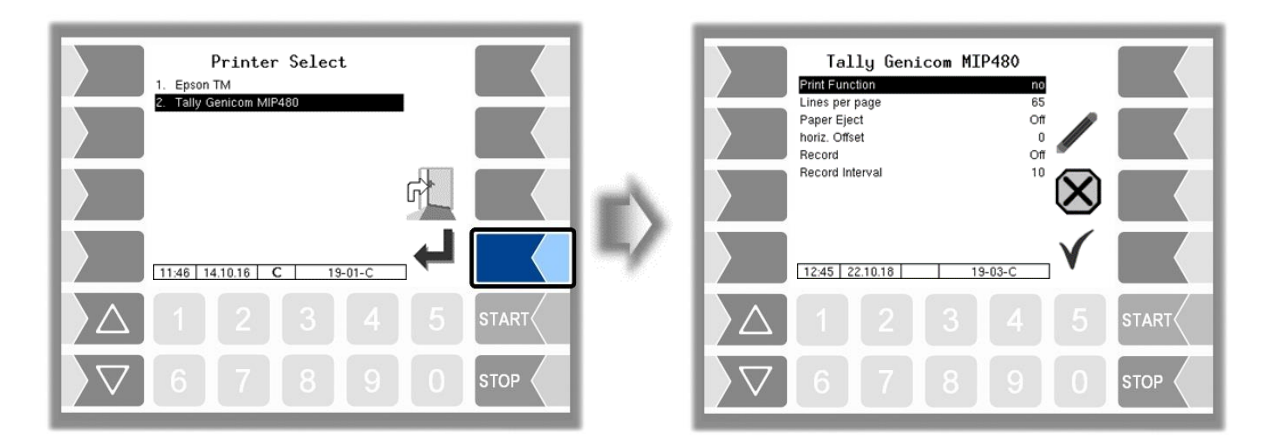

| Та | Γally Genicom MIP 480 |                 |                                                                       |  |  |
|----|-----------------------|-----------------|-----------------------------------------------------------------------|--|--|
|    |                       | Print Function  | yes: Printer activated                                                |  |  |
|    |                       |                 | no: Printer deactivated                                               |  |  |
|    |                       | Lines per page  | Number of lines (including the footer) to the end of a page when      |  |  |
|    |                       |                 | single pages are printed (journal and parameter printing). If 0 is    |  |  |
|    |                       |                 | entered here, there are no page breaks (default value: 65).           |  |  |
|    |                       | Paper Eject     | on: The paper is ejected                                              |  |  |
|    | U                     |                 | off: The paper remains in the printer and can be printed on           |  |  |
|    |                       | horiz. Offset   | horizontal offset for perforated paper                                |  |  |
|    |                       |                 | (default setting: 12 characters)                                      |  |  |
|    |                       |                 | -no effect on delivery note and invoice-                              |  |  |
|    |                       | Record          | On: Communication between the printer and the system 3003             |  |  |
|    |                       |                 | is stored.                                                            |  |  |
|    |                       | Record Interval | Storage duration of the recordings ( <i>default setting 10 days</i> ) |  |  |

# <sup>66</sup> 4.2.6.7 GPRS

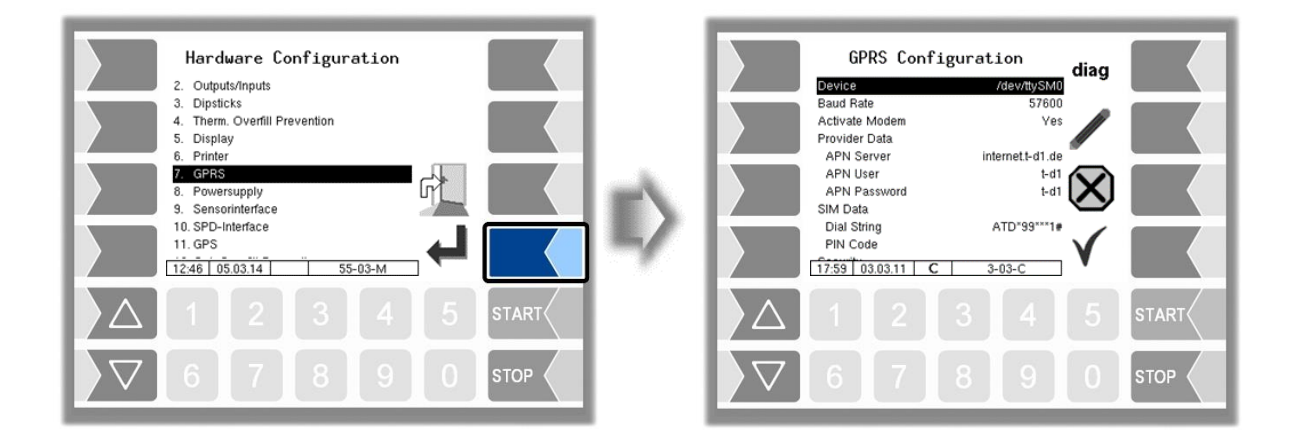

| GP | GPRS Configuration |                   |                                                 |                    |  |
|----|--------------------|-------------------|-------------------------------------------------|--------------------|--|
|    | S                  | Device            | Interface (default: /dev/ttySM0)                |                    |  |
|    | U                  | Baud Rate         | 57600 (default)                                 |                    |  |
|    |                    | Activate Modem    | Yes: Modem activated                            |                    |  |
|    | D                  |                   | No: Modem not activated, the modem ca           | n be switched on   |  |
|    |                    |                   | and off in the diagnostics menu (see se         | ection 7.3.5)      |  |
|    |                    | Provider data     |                                                 |                    |  |
|    |                    | APN-Server        | Provider's dial-in server                       | Setting depends on |  |
|    |                    | APN user          | Provider for accessing the selected server      | the SIM card used  |  |
|    |                    | APN password      | Password for accessing the selected server      |                    |  |
|    | U                  | SIM data          |                                                 |                    |  |
|    |                    | Dial String       | Entry of the dial string (Default: ATD*99***1#) |                    |  |
|    |                    |                   | When the system starts dialling, the configure  | ed number is di-   |  |
|    |                    |                   | alled.                                          |                    |  |
|    |                    | PIN Code          | PIN for SIM card                                |                    |  |
|    |                    |                   | The PIN must be entered here before             | e the SIM card is  |  |
|    |                    |                   | - inserted.                                     |                    |  |
|    |                    |                   | I urn off the system before insertin            | ig the SIM card!   |  |
|    |                    | Security          |                                                 |                    |  |
|    |                    | Report IP To BAR- | Yes: IP address is sent to BARTEC with each     | ch dial up connec- |  |
|    |                    | TEC               | tion.                                           |                    |  |
|    |                    |                   | No: IP address will not be sent.                |                    |  |

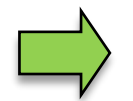

After changing GPRS configuration parameters (e.g. the PIN Code) you must save the changes by leaving the configuration menu. Only when you open the configuration again you can check whether the system is on-line by using the diag softkey (see page 67).

67

The diag softkey can be used to access a service function for diagnosing the GRPS unit. The diagnostics window can also be opened in the diagnostics menu. The diagnostic functions are described there (see section 7.3.4).

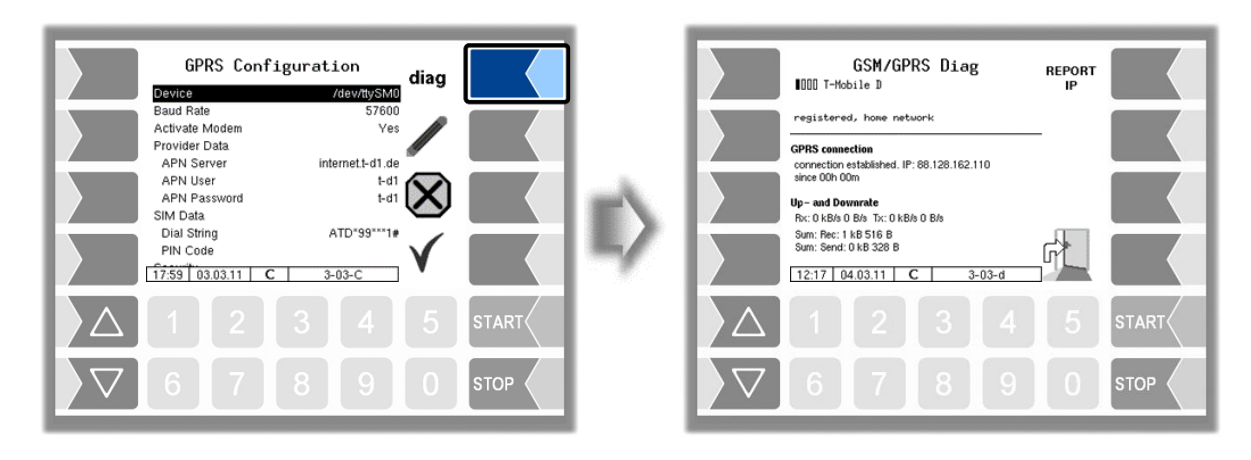

# 4.2.6.8 Power Supply

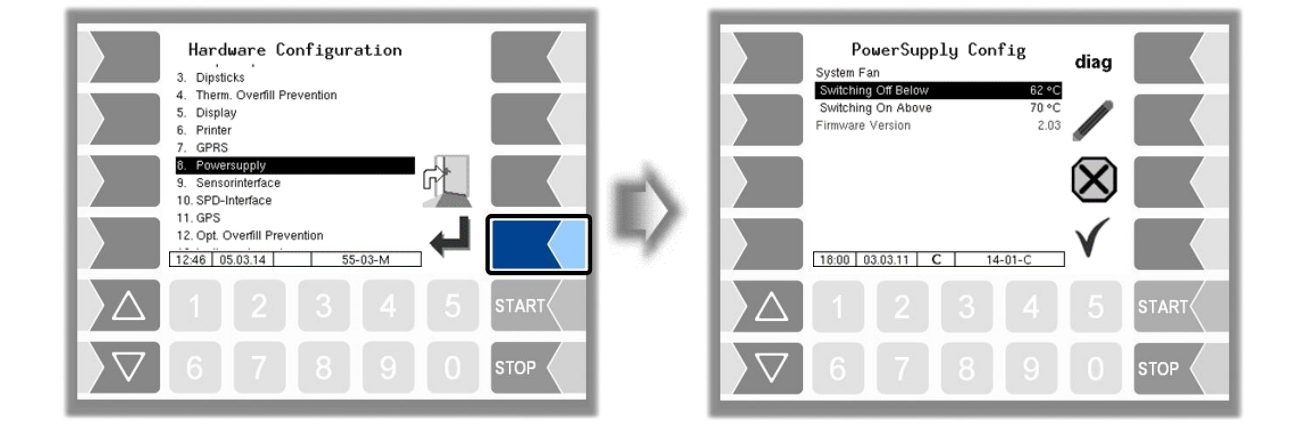

| Power Supply Config |   |                                                                |                                              |
|---------------------|---|----------------------------------------------------------------|----------------------------------------------|
|                     | S | System Fan (no function when using a power supply without fan) |                                              |
|                     |   | Switching Off Below                                            | Temperature at which the fan is switched off |
|                     |   | Switching On Above                                             | Temperature at which the fan is switched on  |
|                     |   | Firmware Version                                               | Displays the firmware version                |

The diag softkey can be used to access a service function for diagnosing the power supply.

## <sup>68</sup> 4.2.6.9 Sensor Interface

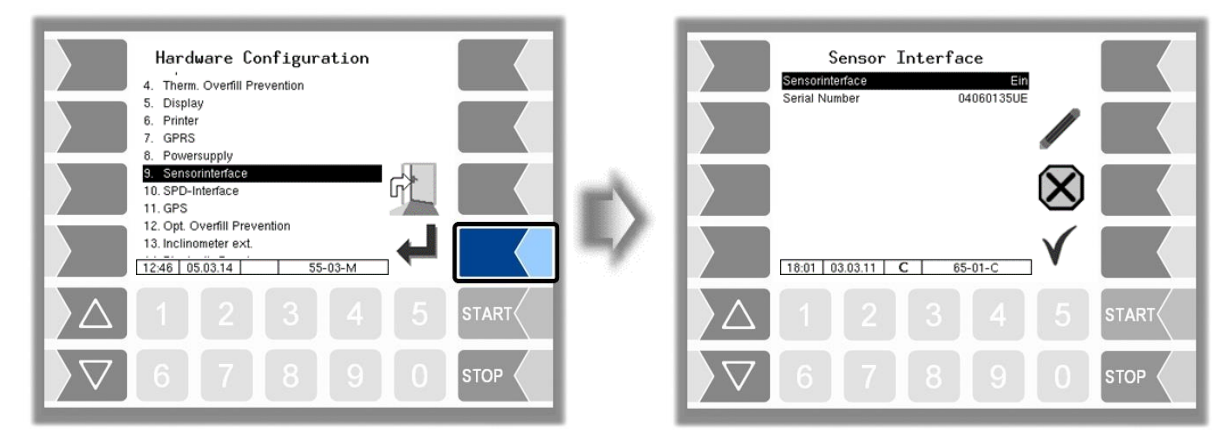

| Sensor-Interface |   |                 |                                                                     |
|------------------|---|-----------------|---------------------------------------------------------------------|
|                  |   | Sensorinterface | Activates or deactivates the sensor interface                       |
|                  | S | Serial Number   | Serial number of the sensor interface according to the rating plate |

# 4.2.6.10 SPD-Interface

| BARTEC             |  |
|--------------------|--|
|                    |  |
| <del>1</del> ~~ () |  |

Available when the licensed option 18 **SPDS 3003** or 31 **SPDS 3003 Standalone** is enabled (see section 4.2.12).

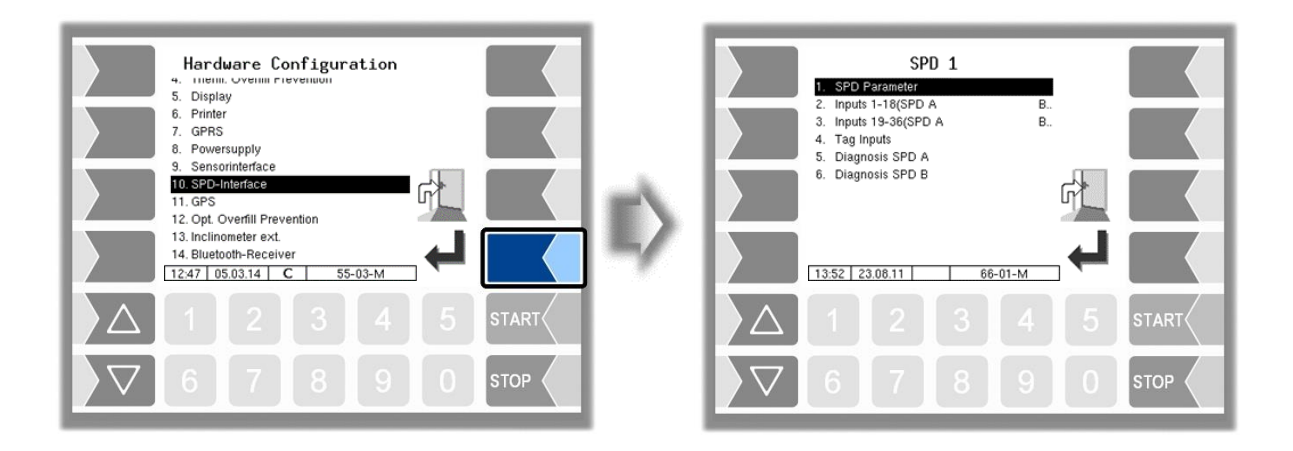

# **SPD** Parameter

(with configuration of i-boxes)

The SPD plug-in card is configured here. Various components (e.g. i-boxes or tag readers) can be connected to the plug-in card. Only components of the same type can be attached to one plug-in card.

Administration-menu

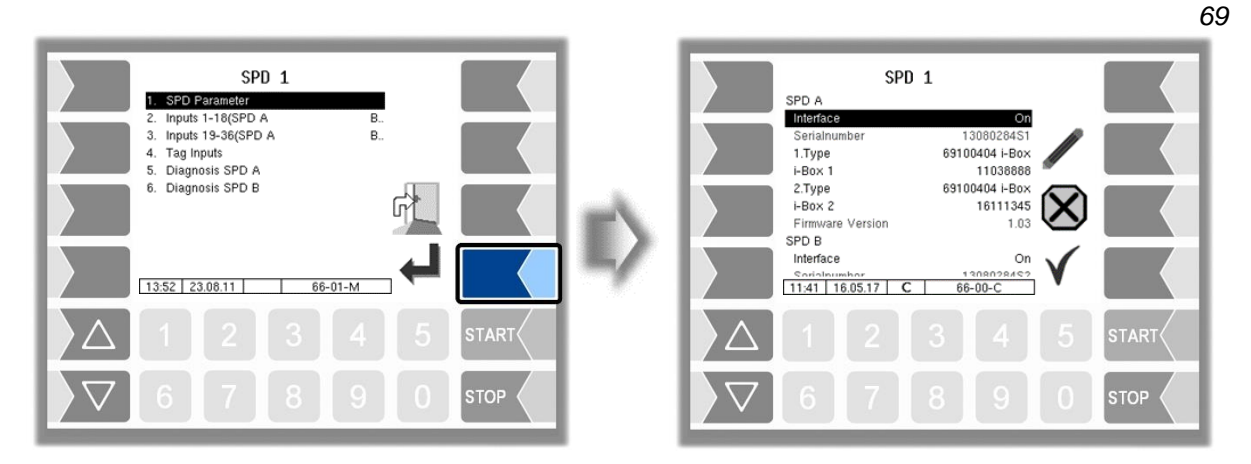

| SP  | SPD Parameter |                  |                                                                   |  |
|-----|---------------|------------------|-------------------------------------------------------------------|--|
| i [ |               | SPD A (B)        |                                                                   |  |
|     |               | Interface        | Activate/deactivate the interface                                 |  |
|     |               | Serialnumber     | Serial number of the plug-in card                                 |  |
|     |               | 1. Type          | Type of the connected component                                   |  |
|     |               | i-Box 1          | Serial number of the connected component                          |  |
|     |               | 2. Type          | Type of the connected component                                   |  |
|     | S             | i-Box 2          | Serial number of the connected component                          |  |
|     |               | Firmware Version | Firmware version of the plug-in card                              |  |
|     |               | Logging          | Recording of diagnostic values in the log file                    |  |
|     |               |                  | 0: no recording                                                   |  |
|     |               |                  | 1: Diagnostic values of inputs                                    |  |
|     |               |                  | 8: Diagnostic values of SPD-Hardware (SPD-Interface, I-Box Namur, |  |
|     |               |                  | TAG-Reader)                                                       |  |
|     |               |                  | 9: Diagnostic values of inputs + SPD-Hardware                     |  |

#### 70 Change of components

If a component connected to the respective interface is replaced, it must be registered in the software, this means you must update the type and serial number.

- Select the line "Type".
- Touch the "Edit" softkey.
- In the following window, select the type with the arrow keys.

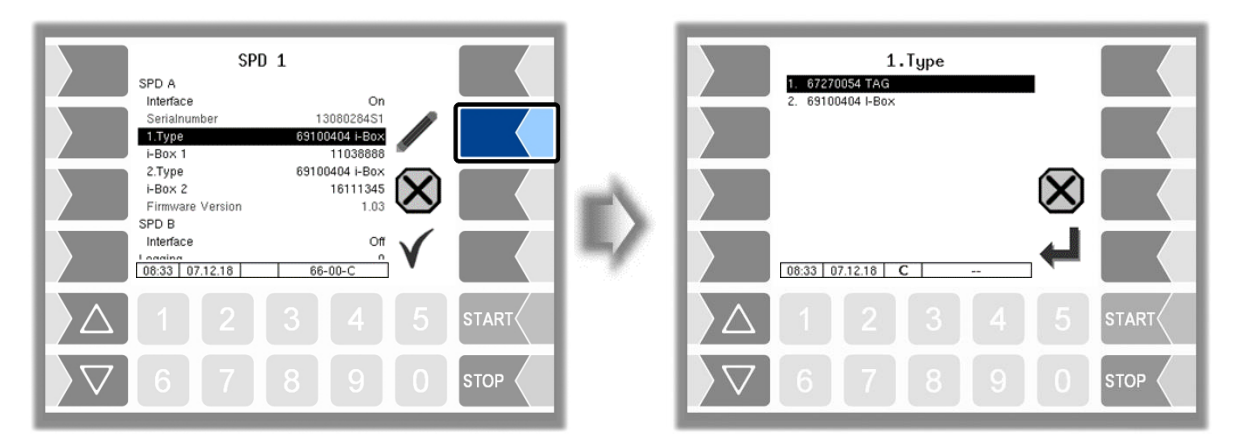

- Select the line in which the serial number is displayed.
- Touch the "Edit" softkey. The serial number of the connected component is read in again.

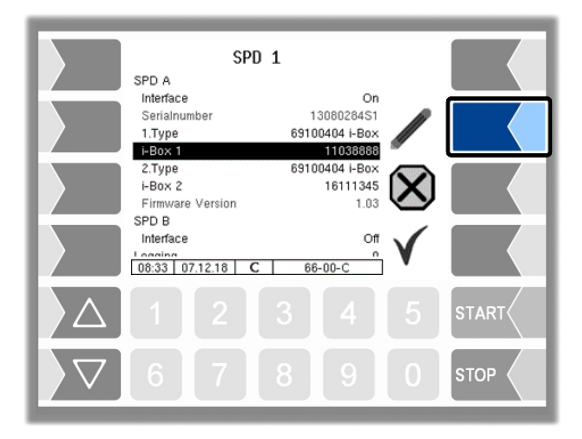
#### Inputs 1-x

Configuration of the inputs to be monitored.

| SPD 1<br>1. SPD Parameter<br>2. Inputs 19-36(SPD A B.<br>3. Inputs 19-36(SPD A B.<br>4. Tag Inputs<br>5. Diagnosis SPD A<br>6. Diagnosis SPD B | SPD 1A<br>A: 1.Input Box 2<br>Logical Allocation 37<br>Invent no<br>Namur yes<br>A: 2.Input Box 2<br>Logical Allocation 38<br>Invent no<br>Namur yes<br>A: 3.Input Box 2<br>Logical Allocation 39<br>Namur yes |         |
|----------------------------------------------------------------------------------------------------|----------------------------------------------------------------------------------------------------|---------|
| 1     2     3     4     5     START       ✓     6     7     8     9     0     STOP                                                             | $\begin{array}{c cccc} & & & & & & & & & & \\ \hline 1353 & 2308.11 & C & & 66-02-C \\ \hline \\ \hline \\ \hline \\ \hline \\ \hline \\ \hline \\ \hline \\ \hline \\ \hline \\ $                             | 5 START |

| SP | SPD 1A |                                |                                                |  |  |
|----|--------|--------------------------------|------------------------------------------------|--|--|
|    |        | SPD A: 1. (x.) Input Box 1 (2) |                                                |  |  |
|    |        | logical Allocation             | Assignment in the software                     |  |  |
|    |        | Invert                         | Yes: The switching behaviour is inverted       |  |  |
|    | 0      |                                | No: The switching behaviour is not inverted    |  |  |
|    |        | Namur                          | Yes: A Namur sensor is attached at the input.  |  |  |
|    |        |                                | No: An NC/NO contact is attached at the input. |  |  |

## Diagnosis SPD A (B)

Displays current sensor states for diagnostic purposes.

| SPD 1           1. SPD Parameter           2. Inputs 1-18(SPD A           3. Inputs 19-36(SPD A           4. Tag Inputs           5. Diagnosis SPD A           6. Diagnosis SPD B |   | Diag S<br>Stokes 1<br>Shik 1<br>Shik 2<br>Shik 1<br>Shik 2<br>Shik 1<br>Shik 1<br>Shik 2<br>Shik 1<br>Shik 1<br>Shik 1<br>Shik 2<br>Shik 1<br>Shik 1<br>S | PD 1A<br>occorrection<br>set to a the set of the set<br>o 1 to 1<br>o 0 to 0<br>automation<br>automation<br>o 1 to 0<br>o 0 to 0<br>automation<br>o 0 to 0<br>o 0 to 0<br>to 1 to 0<br>o 0 to 0<br>to 0 to 0<br>to 1 to 0<br>o 0 to 0<br>to 0 to 0<br>to 1 to 0<br>to 0 to 0<br>to 0 to 0 |            |
|----------------------------------------------------------------------------------------------------|---|----------------------------------------------------------------------------------------------------|----------------------------------------------------------------------------------------------------|------------|
| 1       2       3       4       5       START         ✓       6       7       8       9       0       STOP                                                                        | ~ | $ \begin{array}{c c}                                    $                                                                                                    | 8 9 0                                                                                                    | START STOP |

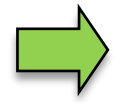

You can open the SPD-Diagnostics also in the diagnostics menu. Notes to the SPD diagnosis can be found there (s. Appendix, section 7.3.11.

### 72 SPD Parameter (with tag configuration)

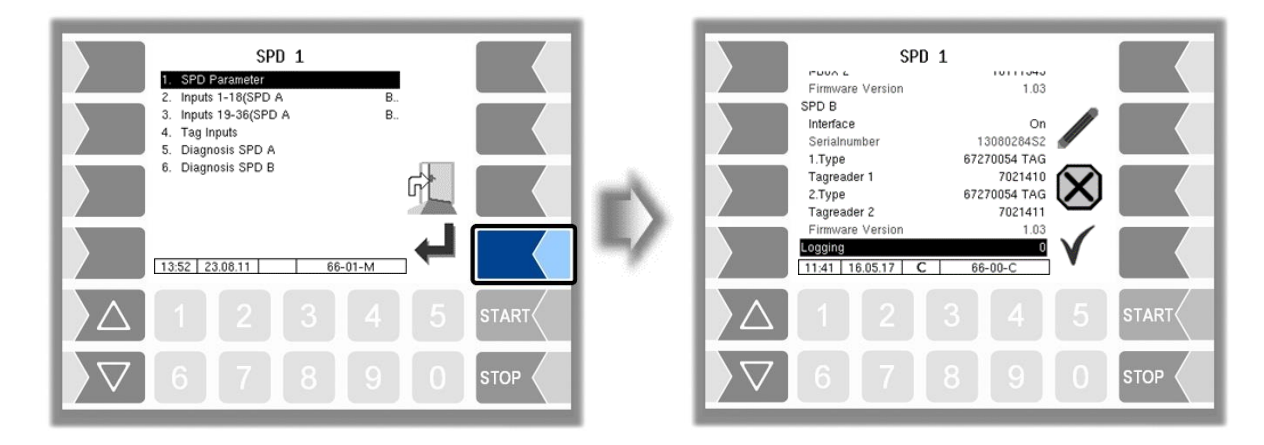

| SP | D P | Parameter                               |                  |                                                         |  |  |
|----|-----|-----------------------------------------|------------------|---------------------------------------------------------|--|--|
| ĺ  |     | SPD                                     | A (B)            |                                                         |  |  |
|    |     |                                         | Interface        | Activate/deactivate the interface                       |  |  |
|    |     |                                         | Serialnumber     | Serial number of the plug-in card                       |  |  |
|    |     | 1. Type Type of the connected component |                  | Type of the connected component                         |  |  |
|    |     | Tag Reader 1<br>2. Type<br>Tag Reader 2 |                  | Serial numbers of the connected components              |  |  |
|    |     |                                         |                  | Type of the connected component                         |  |  |
|    | S   |                                         |                  | Serial numbers of the connected components              |  |  |
|    | Ŭ   |                                         | Firmware Version | Firmware version of the plug-in card                    |  |  |
|    |     | Logg                                    | jing             | Recording of diagnostic values in the log file          |  |  |
|    |     |                                         |                  | 0: no recording                                         |  |  |
|    |     |                                         |                  | 1: Diagnostic values of inputs                          |  |  |
|    |     |                                         |                  | 8: Diagnostic values of SPD-Hardware (SPD-Interface, I- |  |  |
|    |     |                                         |                  | Box Namur, TAG-Reader)                                  |  |  |
|    |     |                                         |                  | 9: Diagnostic values of inputs + SPD-Hardware           |  |  |

## **TAG Inputs**

| 3. inputs 19-36(SPD A       B.         4. Tag inputs       Tag-id.         5. Diagnosis SPD A       Imvert         6. Diagnosis SPD B       Imvert         13.53       23.06.11         66-01-M       Imvert         13.53       23.06.11         66-01-M       Imvert         13.53       23.06.11         66-01-M       Imvert         13.53       23.06.11         66-01-M       Imvert         13.53       23.06.11         66-01-M       Imvert         13.53       23.06.11         66-01-M       Imvert         13.53       23.06.11         66-01-M       Imvert         13.53       23.06.11         66-01-M       Imvert         13.53       23.06.11         66-01-M       Imvert         13.53       23.06.11         23.4       5         5       5         12.3       4         5       5         12.3       4         5       5         12.3       4         5       5         6       5         7       <                                                                                                    | SPD 1<br>1. SPD Parameter<br>2. Inputs 1-18(SPD A B                                  |  | SPD 1<br>SPD B: 1.Tag-Reader                                                                                     | LEARN<br>TAGS |
|----------------------------------------------------------------------------------------------------|--------------------------------------------------------------------------------------|--|----------------------------------------------------------------------------------------------------|---------------|
| Invert       no         Tag-id.       E600000003250CA         I3.53       23.06.11         66-01-M       I         I3.53       23.06.11         66-05-C       I         I       1         2       3       4         5       5         Tag-id.       I         I       2       3         I       2       3         I       2       3         I       2       3         I       2       3         I       2       3         I       2       3         I       1       2         I       1       2         I       1       2         I       I       2         I       I       I         I       I       I         I       I       I         I       I       I         I       I       I         I       I       I         I       I       I         I       I       I         I       I       I         I                                                                                                    | 3. Inputs 19-36(SPD A B<br>4. Tag Inputs<br>5. Diagnosis SPD A<br>6. Diagnosis SPD B |  | Invert         no           Tag-Id.         E600000030E375           SPD B: 2.Tag-Reader         Log. Assignment |               |
| 1353     23.08.11     66-01-M     Image: Constraint of the second second sec |                                                                                      |  | Invert no<br>Tag-Id. E600000003250CA                                                                             | $\otimes$     |
| $\square \square \square \square \square \square \square \square \square \square \square \square \square \square \square \square \square \square \square $                                                                                                    | 13.53 23.08.11 66-01-M                                                               |  | 13:53 23.08.11 66-05-C                                                                                           |               |
|                                                                                                    |                                                                                      |  |                                                                                                    |               |

| SP | D 1 |                              |                                                  |
|----|-----|------------------------------|--------------------------------------------------|
|    |     | SPD A (B) 1. (2.) Tag Reader |                                                  |
|    |     | logical number               | Assignment in the software                       |
|    |     | Invert                       | Yes: The switching behaviour is inverted         |
|    | 0   |                              | No: The switching behaviour is not inverted      |
|    |     | Tag-Id.                      | Tag number that has been "learned" (see page 73) |

#### "Learning" tags

After the tags have been installed, they have to be "learned".

Touch the **LEARN TAGS** softkey and place the tags in the appropriate reading position (e.g. closed cabinet hatches).

The TAG-Numbers will be read and displayed. This process can take up to 30 seconds. Then touch the with  $\checkmark$  softkey to save the displayed TAG information.

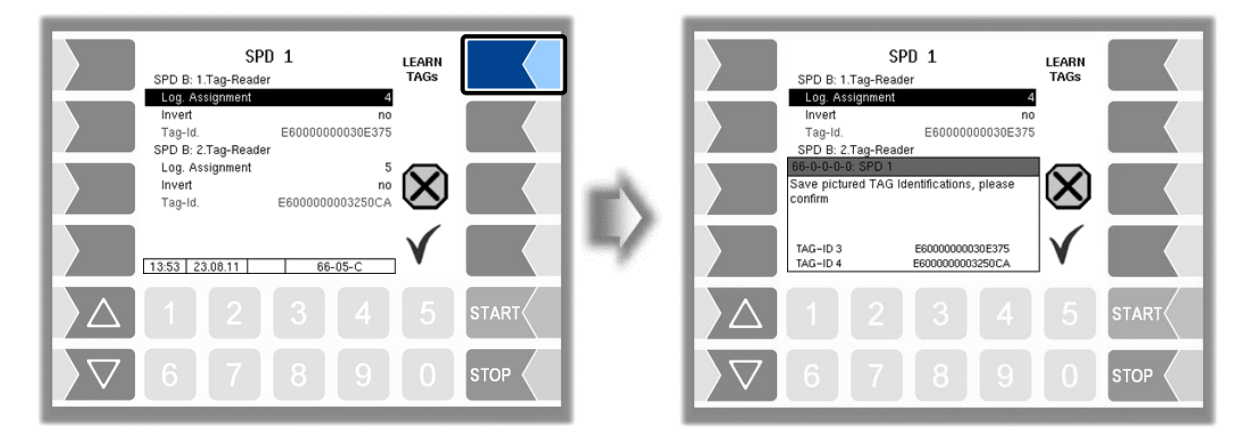

## Diagnosis SPD A (B)

| SPD 1           1. SPD Parameter           2. Inputs 1-18(SPD A           3. Inputs 19-36(SPD A           4. Tag Inputs           5. Diagnosis SPD A           6. Diagnosis SPD A           1. State           1. State           1. State           1. Tag Inputs           1. Diagnosis SPD A           1. Diagnosis SPD A           1. Diagnosis SPD A |         | E> | Bits           Settlors 1           Settlors 2           Shit 1           Shit 2           Settlore 1           Settlore 1 | g SPD 1A<br>************************************ |       |
|----------------------------------------------------------------------------------------------------|---------|----|----------------------------------------------------------------------------------------------------|--------------------------------------------------|-------|
| $\triangle$ 1 2 3 4                                                                                                    | 5 START |    | Δ 1 2                                                                                                    |                                                  | START |
|                                                                                                    | 0 втор  |    | 6 7                                                                                                    | 890                                              | STOP  |

Displays the current sensor statuses for diagnostic purposes.

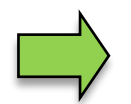

You can open the SPD-Diagnostics also in the diagnostics menu. Notes to the SPD diagnosis can be found there (see Appendix, section 7.3.11).

## <sup>74</sup> 4.2.6.11 GPS

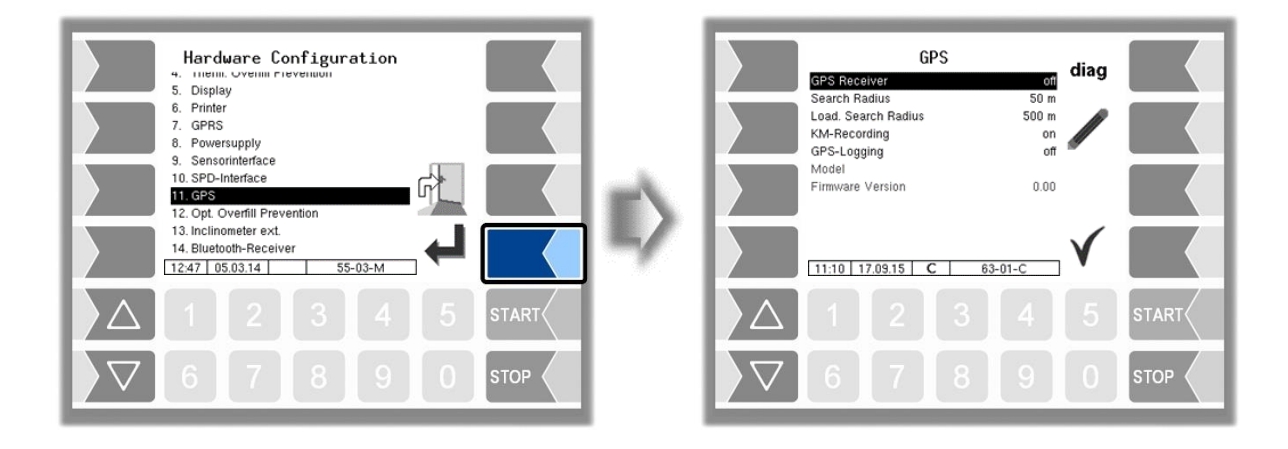

| G | PS |                    |                                                                                                    |                                                                                                    |  |  |  |  |
|---|----|--------------------|----------------------------------------------------------------------------------------------------|----------------------------------------------------------------------------------------------------|--|--|--|--|
|   |    | GPS Receiver       | Activate/deactivate the GPS receiver                                                                                                    |                                                                                                    |  |  |  |  |
|   |    | Search Radius      | For deliveries with activated customer databas<br>points (petrol stations), that are within the confi<br>played for selection.<br>If 0 is entered, the cabinet door (output log. 12)<br>the driver number has been entered. | For deliveries with activated customer database, are all delivery points (petrol stations), that are within the configured radius, displayed for selection. (Default: 50 m). If 0 is entered, the cabinet door (output log. 12) is unlocked after the driver number has been entered. |  |  |  |  |
|   |    |                    | Emergency unlocking (see section 5.7) is not ne                                                                                                    | ecessary.                                                                                                    |  |  |  |  |
|   | U  | Load Search Radius | When loading, with activated customer data points which are located within the configured played for selection.                                                                                                    | base, all loading<br>d radius, are dis-<br><i>(Default: 500 m).</i>                                                                                                    |  |  |  |  |
|   |    | KM-Recording       | -without function-                                                                                                    |                                                                                                    |  |  |  |  |
|   |    | GPS-Logging        | When getting GPS data, this will be recorded in EMF log for diagnostic purposes.                                                                                                    | Activate only after<br>consultation with<br>BARTEC service!                                                                                                    |  |  |  |  |
|   |    | Model              | Model version                                                                                                    |                                                                                                    |  |  |  |  |
|   |    | Firmware Version   | Firmware version                                                                                                    |                                                                                                    |  |  |  |  |

### Diagnostics

If the GPS receiver is turned on, the softkey diag for checking the GPS connection is available. You can also run the GPS diagnostics in the diagnostics menu (see section 7.3.9).

## 4.2.6.12 Optical Overfill Prevention

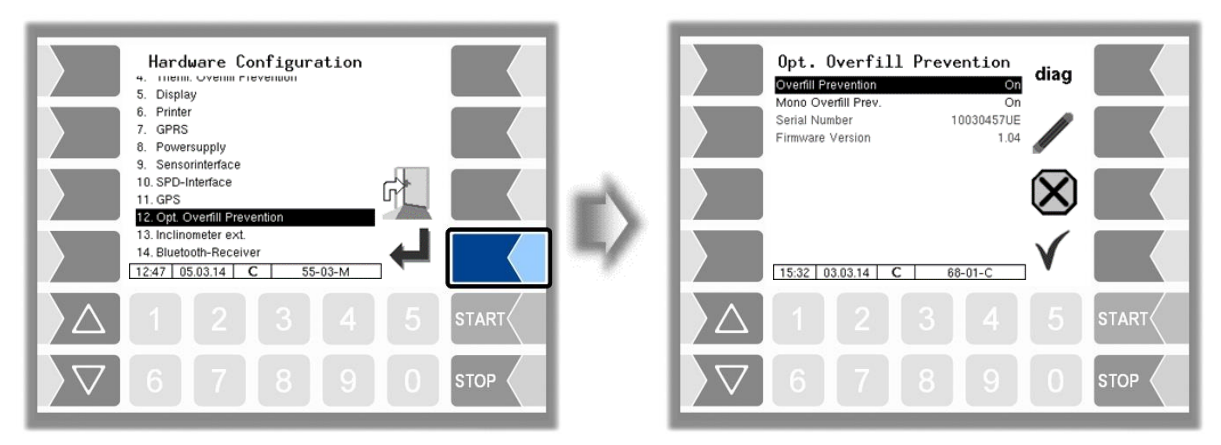

#### **Opt. Overfill Protection**

| - |  | Overfill Prevention | Activate/deactivate overfill prevention                             |  |  |
|---|--|---------------------|---------------------------------------------------------------------|--|--|
| S |  | Mono-Overfill Prev. | On: The overfill protection monitors one delivery                   |  |  |
|   |  |                     | Off: The overfill protection can monitore two deliveries simultane- |  |  |
|   |  |                     | ously (dual function)                                               |  |  |
|   |  | Serial Number       | Serial number of the overfill prevention device                     |  |  |
|   |  | Firmware Version    | Firmware version of the overfill prevention device                  |  |  |

#### **Diagnostics**

With the Softkey diag you can call up a diagnostic tool for the overfill prevention. If you have any questions, please contact the BARTEC BENKE service.

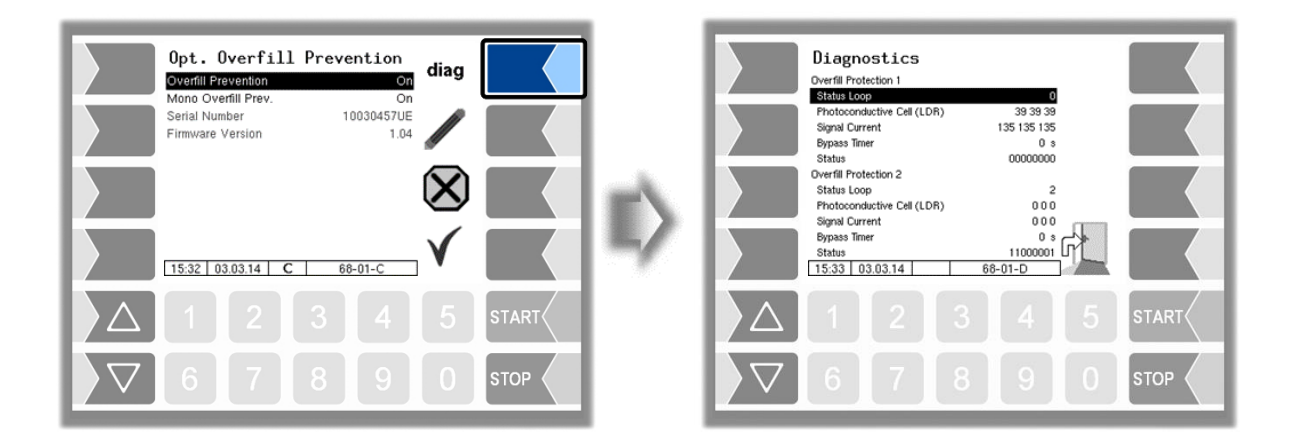

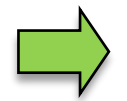

Only one overfill prevention (optical or thermical) can be used on the system.

### 76 4.2.6.13 External inclinometer

If there is no dipstick interface you can connect an external inclination sensor for tilt measurement.

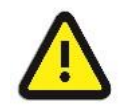

The external inclinometer may only be activated if the licensed option 17 VOLUTANK 3003 is not enabled (see section 4.2.12)!

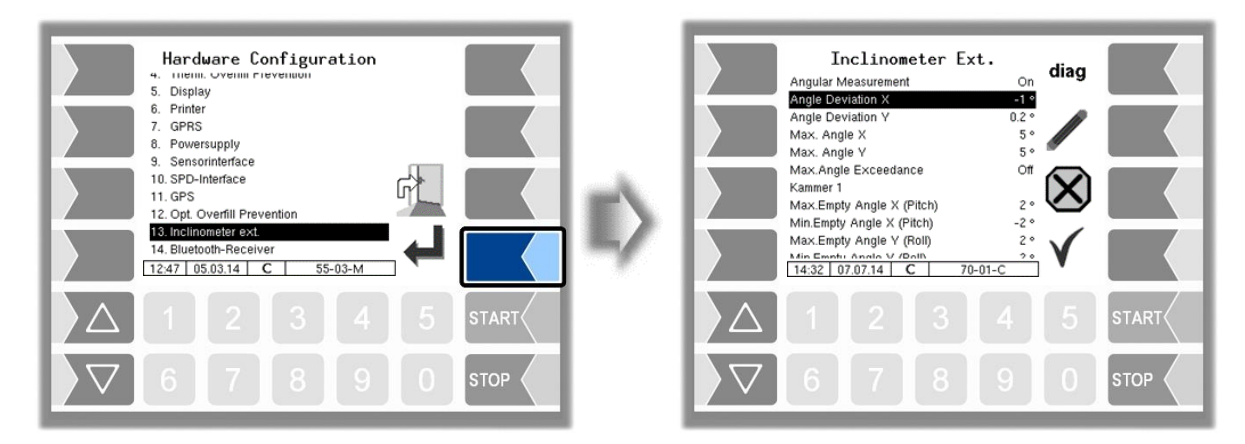

#### Inclinometer Ext.

| <br> |                           |                                                                         |
|------|---------------------------|-------------------------------------------------------------------------|
|      | Angular Measurement       | Activate/deactivate the angle measurement                               |
|      | Angle Deviation X         | Installation angle (deviation from vertical) in the longitudinal direc- |
|      |                           | tion                                                                    |
|      | Angle Deviation Y         | Installation angle (deviation from vertical) in the transverse direc-   |
|      |                           | tion                                                                    |
|      | Max. Angle X              | Maximum longitudinal angle at which the system allows deliveries.       |
|      | Max. Angle Y              | Maximum transverse angle at which the system allows deliveries          |
|      | Max. Angle Exceedance     | ON: If the maximum angle is exceeded (max. angle X/Y), deliveries are   |
|      |                           | permitted.                                                              |
| S    |                           | OFF: If the maximum angle is exceeded (max. angle X/Y), no deliveries   |
| 0    |                           | are permitted.                                                          |
|      | Kammer 1 (8) (Compartment | t)                                                                      |
|      | Max.Empty Angle X         | Upper limit of the pitch angle, which ensures the emptying of the       |
|      | (Pitch)                   | compartment.                                                            |
|      | Min. Empty Angle X        | Lower limit of the pitch angle, which ensures the emptying of the       |
|      | (Pitch)                   | compartment.                                                            |
|      | Max. Empty Angle Y (Roll) | Upper limit of the roll angle, which ensures the emptying of the        |
|      |                           | pipes.                                                                  |
|      | Min. Empty Angle Y (Roll) | Lower limit of the roll angle, which ensures the emptying of the        |
|      |                           | pipes.                                                                  |

#### Diagnostics

| Inclinometer Ext.<br>Angular Measurement On diag                                                                         |    | Diagnostics: kio                                                                                                    |       |
|----------------------------------------------------------------------------------------------------|----|----------------------------------------------------------------------------------------------------|-------|
| Angle Deviation X 0.2 °<br>Max. Angle X 5 °<br>Max. Angle Exceedance Off<br>Kammer 1 0 0 0 0 0 0 0 0 0 0 0 0 0 0 0 0 0 0 | E> | Shk Anda X<br>Shk Anda Y<br>Config totilion.<br>Selvito Totilion.<br>Inter Rection.<br>Inter Rection.<br>University of Conn.<br>Device Conn.<br>Device Conn.<br>Conn. John Version<br>Conn. John Version<br>Collar. John Version<br>Collar |       |
|                                                                                                    |    |                                                                                                    | START |
|                                                                                                    |    |                                                                                                    | STOP  |

The diagnostics window can also be opened in the diagnostics menu (see section 7.3.13).

## 4.2.6.14 Bluetooth-Receiver

The Bluetooth interface is used to connect the 3003 service tool.

| Hardware Configuration<br>4. ITERIN. OVENIN FLEVENDUN<br>5. Display<br>6. Printer<br>7. GPRS<br>8. Powersupply<br>9. Sensorinterface<br>10. SPD-Interface<br>11. GPS<br>12. Opt. Overfill Prevention | Bluetooth<br>Eluetooth-Receiver On<br>Device /dev/usb/tbyUSB0<br>Baud 230400<br>PIN 1234<br>Name BARTEC |
|----------------------------------------------------------------------------------------------------|----------------------------------------------------------------------------------------------------|
| 13. Inclinometer ext.<br>14. Bluetooth-Receiver<br>12:47 05.03.14 55-03-M                                                                                                    | 17:07 05:03.14 C BLT-CFG                                                                                |
|                                                                                                    |                                                                                                    |
|                                                                                                    |                                                                                                    |

| В | Bluetooth |                    |                                               |                    |  |  |  |  |
|---|-----------|--------------------|-----------------------------------------------|--------------------|--|--|--|--|
|   |           | Bluetooth-receiver | er activate/deactivate the bluetooth-receiver |                    |  |  |  |  |
|   |           | Device             | Interface designation                         | (/dev/usb/ttyUSB0) |  |  |  |  |
|   | S         | Baud               | Baud Rate Selection                           | (Default: 230400)  |  |  |  |  |
|   |           | Pin                | access code                                   |                    |  |  |  |  |
|   |           | Name               | Name of the application (e.g. N° of the tank) |                    |  |  |  |  |

The Bluetooth Interface has to be activated in the service menu (see section 4.5.16).

## 4.2.6.15 Measurement Interface

| BARTEC           |  |
|------------------|--|
|                  |  |
| <del>~</del> ~ 8 |  |

Avialable when the licensed option 22 TIGER Ex is enabled (see section 4.2.12)

#### (Program Parameter/Collector $\rightarrow$ ExTiger must be enabled.)

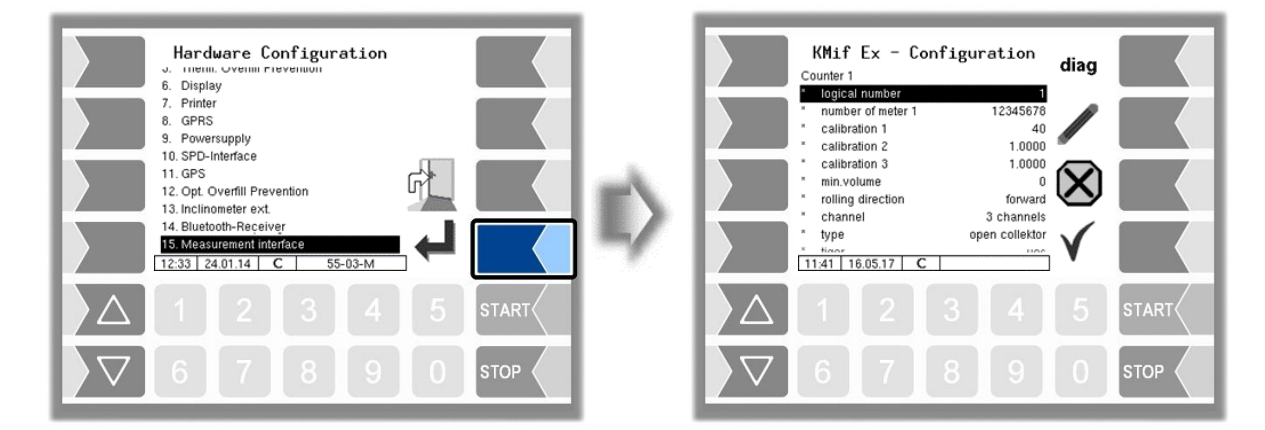

| KMif E | Mif Ex-Configuration                                                      |                                                                                 |                                           |  |  |  |  |
|--------|---------------------------------------------------------------------------|---------------------------------------------------------------------------------|-------------------------------------------|--|--|--|--|
|        | Counter 1                                                                 |                                                                                 |                                           |  |  |  |  |
|        | logical number                                                            | logical allocation of the counter within the syste<br>Tiger: 1)                 | em (with Ex-                              |  |  |  |  |
|        | number of Meter 1 (2)                                                     | A-No of the measuring section resp. manufacturers no. of                        |                                           |  |  |  |  |
|        | calibration 1                                                             | The calibration factor determines how many                                      | nulses pro-                               |  |  |  |  |
|        | calibration 2                                                             | duce a liter (or configured unit) of the produce                                | rt The cali-                              |  |  |  |  |
|        | calibration 3                                                             | bration factor is defined during the calibration                                | of the sys-                               |  |  |  |  |
|        | calibration 5                                                             | tem.                                                                            |                                           |  |  |  |  |
|        |                                                                           | You can configure three calibration factors                                     | for different                             |  |  |  |  |
|        | min. volume                                                               | Minimum delivery volume, under which the de                                     | livery is not                             |  |  |  |  |
|        | rolling direction                                                         | foreward If no changes were made at the pu                                      | lse counter                               |  |  |  |  |
|        |                                                                           | "forward" corresponds to the fac<br>that means clockwise rotation<br>counting.  | tory setting,<br>is positive<br>(Default) |  |  |  |  |
|        |                                                                           | backward: Counting of the rotating direction i                                  | s reversed.                               |  |  |  |  |
|        | channel                                                                   | 2 channels                                                                      | channel                                   |  |  |  |  |
| С      |                                                                           | <b>3 channels *</b> (required setting for pyramid)                              | type                                      |  |  |  |  |
|        | type                                                                      | <b>open collector</b> $*$ (required setting for pyramid)                        |                                           |  |  |  |  |
|        |                                                                           | Faure Herman                                                                    | counter                                   |  |  |  |  |
|        |                                                                           | current                                                                         | type                                      |  |  |  |  |
|        |                                                                           | namur                                                                           | .,,,,,,,,,,,,,,,,,,,,,,,,,,,,,,,,,,,,,,   |  |  |  |  |
|        |                                                                           | Promass/Hoffer                                                                  |                                           |  |  |  |  |
|        | tiger                                                                     | yes Measuring system TIGER will be used                                         |                                           |  |  |  |  |
|        | dynamic calibration                                                       | no no dynamic calibration                                                       |                                           |  |  |  |  |
|        | $1 \left( - F \right)$ flow                                               | yes there are used 5 correction lactors for 5 flow rates can be set for dynamic |                                           |  |  |  |  |
|        | 1.(5.) now                                                                | s correction factors for 5 now fates can be set                                 | for dynamic                               |  |  |  |  |
|        | ref -temperature                                                          | Temperature of the product during calibration (see cali-                        |                                           |  |  |  |  |
|        |                                                                           | bration protocol)                                                               |                                           |  |  |  |  |
|        | K1, K2                                                                    | calibration factors for viscosity change based on the ref-                      |                                           |  |  |  |  |
|        |                                                                           | erence temperature (see calibration protocol)                                   |                                           |  |  |  |  |
|        | Temperatur sensor 1                                                       |                                                                                 |                                           |  |  |  |  |
|        | log. mapping                                                              | Assignment of the temperature sensor to the compart-                            |                                           |  |  |  |  |
|        |                                                                           | ment (with ExTiger: 9)                                                          |                                           |  |  |  |  |
|        | calib. 0/-195°C                                                           | Resistance at 0°C or -195°C (Defau                                              | <i>It: 100)</i> (2)                       |  |  |  |  |
|        | _calib. 50/-80°C                                                          | Resistance at 50°C or -80°C (Default:                                           | 119,4)                                    |  |  |  |  |
|        | <sup>(2)</sup> Depending on the sensor used (0 to 50°C or -195 to -80 °C) |                                                                                 |                                           |  |  |  |  |
|        |                                                                           |                                                                                 |                                           |  |  |  |  |
|        |                                                                           | logical allocation of the input                                                 |                                           |  |  |  |  |
| _      | invert                                                                    | yes: The switching behaviour is inverted.                                       |                                           |  |  |  |  |
| S      |                                                                           | no: The switching behaviour is not inverted                                     | 1.                                        |  |  |  |  |
|        | resting state                                                             | IOW: positive switching                                                         |                                           |  |  |  |  |
|        | namur                                                                     | Ingn negative switching                                                         |                                           |  |  |  |  |
|        | nama                                                                      | no: A NC/NO is connected to the input                                           |                                           |  |  |  |  |
|        | * A-Number sensor head                                                    | displays the A-Number of the sensor head                                        |                                           |  |  |  |  |
|        | * A-Number filling level sensor                                           | displays the A-Number of the filling level sense                                | or                                        |  |  |  |  |
|        | * A-Number turbine meter                                                  | displays the A-Number of the turbine meter                                      |                                           |  |  |  |  |
|        | * Firmware sensor head                                                    | displays the firmware version of the sensor head                                |                                           |  |  |  |  |
|        | * Firmware filling level sensor                                           | displays the firmware version of the filling level sensor                       |                                           |  |  |  |  |
|        | * Firmware turbine meter                                                  | displays the firmware version of the turbine meter                              |                                           |  |  |  |  |

### Diagnostics

This diagnostic function, you can also run in the diagnostics menu. Explanations to the diagnostics, see there (section 7.3.12).

| KMif Ex - Configuration                                                                                                    | diag |               |         | Diagno                                                                                                    | stics                                                                                |                                                                                        |                                                                                               | ,   |               |
|----------------------------------------------------------------------------------------------------|------|---------------|---------|----------------------------------------------------------------------------------------------------|--------------------------------------------------------------------------------------|----------------------------------------------------------------------------------------|-----------------------------------------------------------------------------------------------|-----|---------------|
| Counter 1           Iogical number         1           number of meter 1         1111111UE           calibration 1         1000           calibration 2         1.0000           calibration 3         1.0000           min.volume         200           rolling direction         forward           channel         3 channels           type         open collektor           type         open collektor |      |               |         | A-Number<br>Firmware<br>State<br>Runfiner<br>Tem / Cap / Cnt<br>Rqs / Sta / Err<br>Pre / Off / Pre<br>Wis / – / Pre<br>– / – / Mmi | sensor head<br>12345570<br>1<br>0<br>25272<br>0.00 °C<br>2300 mU<br>0 mbar<br>2<br>- | filing level sensor<br>12345570<br>1<br>0<br>255270<br>85000 fF<br>0<br>0 fF<br>-<br>- | turbine meter<br>12845678<br>1<br>0<br>255269<br>0<br>0<br>0<br>0<br>mbar<br>0 Hz<br>19501950 | rt_ |               |
| $\begin{array}{c ccccccccccccccccccccccccccccccccccc$                                                                                                    | 5    | START<br>STOP | $\land$ | 15:52 0                                                                                                    | 2                                                                                    | <b>c</b> 3                                                                             | 4                                                                                             | 5   | START<br>STOP |

If the parameter "tiger" is set to "yes" you must then set the according parameters.

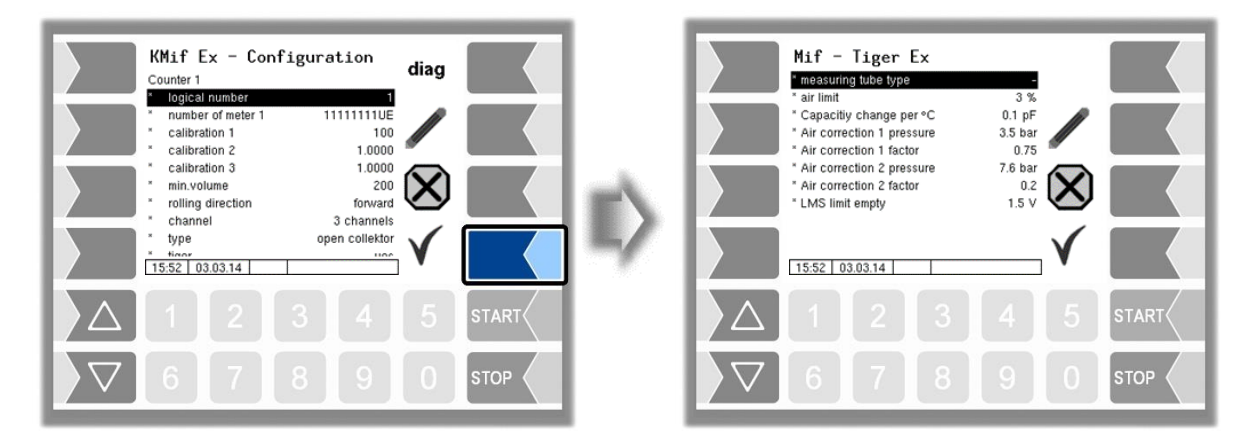

| Measurement Interface Tiger Ex |   |                           | Default values resp. recommended values are prited in brack-            |  |  |  |  |
|--------------------------------|---|---------------------------|-------------------------------------------------------------------------|--|--|--|--|
|                                |   | _                         | ets.                                                                    |  |  |  |  |
|                                |   | Measuring tube type       | -: Measuring tube with filling level sensor 1 <sup>st</sup> generation  |  |  |  |  |
|                                |   |                           | (= Default)                                                             |  |  |  |  |
|                                |   |                           | ,A: Measuring tube with filling level sensor 2 <sup>nd</sup> generation |  |  |  |  |
|                                |   | air limit                 | If this proportion of air in % is exceeded stops the delivery           |  |  |  |  |
|                                |   |                           | (Default value: 3%                                                      |  |  |  |  |
|                                |   | Capacity change per /°C   | capacity change of the filling level sensor in pF/°C                    |  |  |  |  |
|                                |   |                           | (Default value 0,1)                                                     |  |  |  |  |
|                                | С | Air correction 1 pressure | 1 <sup>st</sup> Correction value for compensation of measurement er-    |  |  |  |  |
|                                |   |                           | rors caused by air in the product. (Default value: 3,5 bar)             |  |  |  |  |
|                                |   | Air correction 1 factor   | Factor for weighting of the first correction value.                     |  |  |  |  |
|                                |   |                           | (Default value: 0,75)                                                   |  |  |  |  |
|                                |   | Air correction 2 pressure | 2 <sup>nd</sup> Correction value for compensation of measurement er-    |  |  |  |  |
|                                |   |                           | rors caused by air in the product. (Default value: 7,6 bar)             |  |  |  |  |
|                                |   | Air correction 2 factor   | Factor for weighting of the second correction value.                    |  |  |  |  |
|                                |   |                           | (Default value: 0,2)                                                    |  |  |  |  |
|                                |   | LMS limit empty           | Voltage threshold at which the empty detection sensor                   |  |  |  |  |
|                                |   |                           | "empty" reports (Default value: 1,5 V)                                  |  |  |  |  |

### 80 4.2.6.16 Output Box 6752

| Hardware Configuration<br>. urns<br>Powersupply<br>Sensorinterface<br>10. SPN-Interface<br>11. GPS<br>12. Opt. Overfill Prevention<br>13. Inclinometer ext.<br>14. Bluetoth-Receiver<br>15. Measurement Interface<br>16. Output=Box 6752<br>17. Additivation<br>15.38   17.03.22   55-03-M |       | ₽ |                         | Output-Eox 672<br>Firmware Version<br>Serial Number<br>1.Output<br>Log. Assignment<br>Invert<br>2.Output<br>Log. Assignment<br>Invert<br>3.Output<br>15:36 17.03.22 | :8Box<br>186 | ON<br>0.09<br>001860UE<br>73<br>no<br>74<br>no<br>74<br>no<br>74 | DIRG |       |
|----------------------------------------------------------------------------------------------------|-------|---|-------------------------|----------------------------------------------------------------------------------------------------|--------------|------------------------------------------------------------------|------|-------|
|                                                                                                    | START |   | $\left  \Delta \right $ |                                                                                                    |              |                                                                  |      | START |
| 67890                                                                                                    | STOP  |   | $\bigtriangledown$      | 6 7                                                                                                    | 8            | 9                                                                | 0    | STOP  |

| Ou | t 8 Box          |                                                   |                                                 |  |  |  |  |
|----|------------------|---------------------------------------------------|-------------------------------------------------|--|--|--|--|
|    | Output Box 6752  | On/Off                                            |                                                 |  |  |  |  |
|    | Firmware Version | Displays the firmware version of the Output Box   | Displays the firmware version of the Output Box |  |  |  |  |
|    | Serial number    | Displays the serial number of the Output Box      | Displays the serial number of the Output Box    |  |  |  |  |
|    | 1. (8.) (Output) |                                                   |                                                 |  |  |  |  |
|    | Log. Assignment  | Assignment of outputs in the software see section | on 7.2.                                         |  |  |  |  |
|    | Invert           | Yes: The switching behaviour is inverted          | (1)                                             |  |  |  |  |
|    |                  | No: The switching behaviour is not inverted       | (1)                                             |  |  |  |  |

(1) Zu Prüfung des Schaltverhaltens s. Abschnitt 7.3.2 "Diagnostics of the logic inputs and outputs".

### Diagnostics

• Open the diagnostic window with the DIAG softkey.

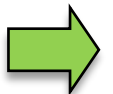

This feature is available only after entering the current service password or with open calibration switch.

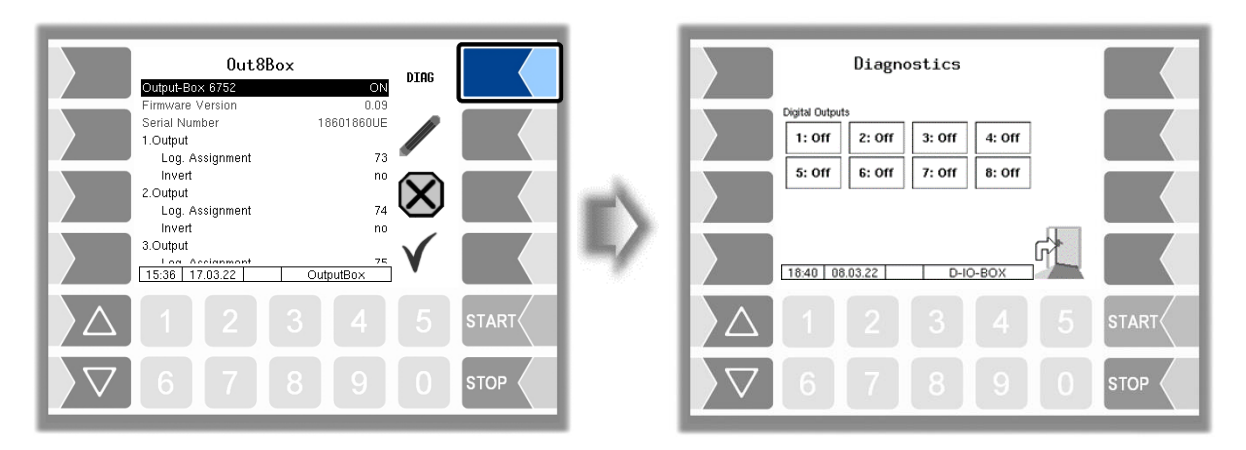

You can switch the outputs on and off individually.

The outputs set in the diagnostics are reset when you exit the "Diagnostics" window.

#### <sup>82</sup> 4.2.6.17 Additivation

| BARTEC   |
|----------|
| <b>T</b> |

Available when the licensed option 28 *Product selection delivery* is enabled (see section 4.2.12).

Two additive pumps can be configured to add additives. You can select the appropriate additive pump in the configuration of the measured products (see section 4.2.4.2 Measured Products).

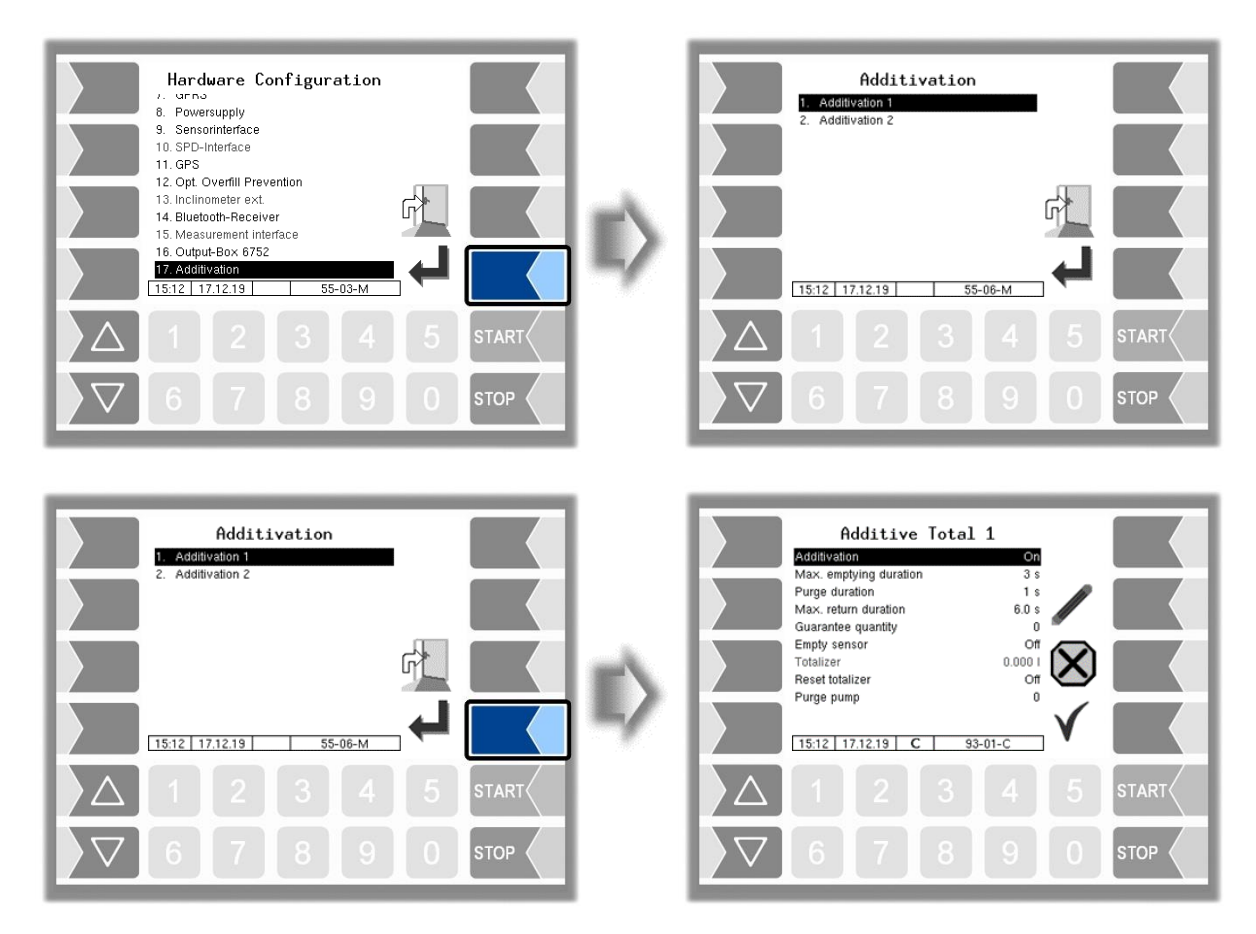

| Α | Additive Total 1 (2) |                        |                                                                                                    |  |  |  |  |
|---|----------------------|------------------------|----------------------------------------------------------------------------------------------------|--|--|--|--|
|   | С                    | Additivation           | Switch the additive device on and off                                                                                                    |  |  |  |  |
|   |                      | Max. emptying duration | Time to empty and refill the piston (2 s)                                                                                                    |  |  |  |  |
|   |                      | Purge duration         | Time to empty the piston (0,5 s)                                                                                                    |  |  |  |  |
|   |                      | Max. return duration   | Time for a test cycle run (6 s)                                                                                                    |  |  |  |  |
|   | S                    | Guarantee quantity     | When delivering with a preset quantity this Quantity<br>guarantees that the entire additive quantity is delivered<br>to the customer tank, taking into account the length of<br>the line. |  |  |  |  |
|   |                      | Empty sensor           | On: Empty signal sensor available                                                                                                    |  |  |  |  |
|   |                      | Totalizer              | Display of the additive totalizer                                                                                                    |  |  |  |  |
|   | C                    | Reset totalizer        | $On \rightarrow Clearing$ the additive totalizer                                                                                                    |  |  |  |  |
|   |                      | Purge pump             | Venting the additivation device<br>After confirming an entered venting quantity, the vent-<br>ing starts.                                                                                 |  |  |  |  |

# 4.2.7 SAFE Parameter

| BARTEC |
|--------|
|        |
| than 🛞 |

Available when the licensed option 19 **SAFE 3003** or 32 **SAFE 3003 Stand alone**.is enabled (see section 4.2.12).

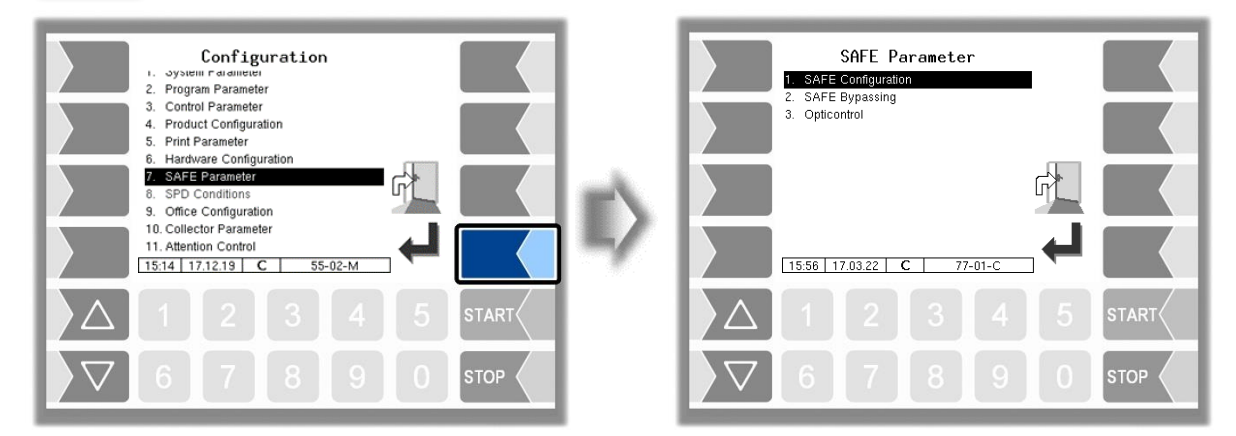

# 4.2.7.1 SAFE Configuration

| SAFE Parameter    SAFE Configuration   SAFE Bypassing  Opticontrol                                                 | <b>a</b> \ | SAFE Configuration<br>WHINE Configuration<br>Scan Line 1 Conpart<br>Scan Line 1 Conpart<br>Scan Line 2 Conpart<br>Scan Line 5 Conpart<br>Scan Line 5 Conpart<br>Scan Line 5 Conpart<br>Scan Line 7 Conpart<br>Scan Line 7 C |
|----------------------------------------------------------------------------------------------------|------------|----------------------------------------------------------------------------------------------------|
|                                                                                                    |            | Sean Line 9 Compartment line 5<br>Sean Line 9 Compartment line 5<br>Sean Line 9 Compartment line 5<br>Sean Line 9 Compartment line 5<br>Not, used 1<br>12:52 22:10.18 77-02-C                                                                                                    |
|                                                                                                    |            |                                                                                                    |
| \[         \begin{aligned}         \begin{aligned}         \begin{aligned}         & 5 & 5 & 5 & 5 & 5 & 5 & 5 & 5 |            |                                                                                                    |

| SA | SAFE Configuration |                       |                                                           |                                                                                 |  |  |  |
|----|--------------------|-----------------------|-----------------------------------------------------------|---------------------------------------------------------------------------------|--|--|--|
|    |                    | Quality Control       | Off:                                                      | Quality assurance disabled                                                      |  |  |  |
|    |                    |                       | PID:                                                      | SAFE functionalities with PID are acti-<br>vated                                |  |  |  |
|    |                    |                       | Manual:                                                   | Product check via a database table, with manual entry of the tank number        |  |  |  |
|    |                    |                       | PID+Manual                                                | Product check via PID or via the data-<br>base table. The product check via PID |  |  |  |
|    |                    |                       |                                                           | has priority.                                                                   |  |  |  |
|    |                    | Scan Line             | logical assignment of the scan line                       |                                                                                 |  |  |  |
|    | 0                  | Scan Line Compartment | consecutive compartment number                            |                                                                                 |  |  |  |
|    |                    | PID Connect Delay     | Duration for whit<br>ing loading in or<br>Default: 3 s    | ch the PID must be permanently present dur-<br>der adopting the PID information |  |  |  |
|    |                    | PID Signal Damping    | Damping level of PID shutdown for interruption of product |                                                                                 |  |  |  |
|    |                    |                       | hose and vapor                                            | recovery hose connections                                                       |  |  |  |
|    |                    |                       | low *                                                     |                                                                                 |  |  |  |
|    |                    |                       | middle                                                    |                                                                                 |  |  |  |
|    |                    |                       | high                                                      |                                                                                 |  |  |  |
|    |                    | PID Check Extended    | No:                                                       | Standard PID Check                                                              |  |  |  |

| 84 |              |                                                                                                    |
|----|--------------|----------------------------------------------------------------------------------------------------|
|    | Start:       | If the delivery released and the flow rate exceeds 50l/min, a PID must be readable. The Listener will be ignored.                                                    |
|    | Permanent:   | The PID must be readable at least every 20 seconds with an existing Listener connection. If the Listener connection is interrupted, it is switched back to 3 seconds |
|    | Start+Perm.: | Both conditions are checked.                                                                                                    |
|    |              |                                                                                                    |

\* permitted setting in accordance with VdTÜV certificate TÜ.AGG.465-14

### Assignment of scan lines

| SAFE Configuration<br>Outity Control<br>Som Line 2 Congarteurs 1<br>Som Line 3 Congarteurs 1<br>Som Line 4 Congarteurs 1<br>Som Line 5 Congarteurs 1<br>Som Line 5 Congarteurs 1<br>Som Line 5 Congarteurs 1<br>Som Line 6 Congarteurs 1<br>Som Line 6 Congarteurs 1<br>Som Line 7 Congarteurs 1<br>Som Line 7 Congarteurs 1<br>Som Line 7 Congarteurs 1<br>Som Line 9 Congarteurs 1<br>Som Line 9 Congarteurs 1<br>Som Line | E> | Scan Line 1<br>1. Not used<br>2. Compartment 101<br>4. Compartment 101<br>5. Empty hose 1<br>6. Empty hose 2<br>7. Vapour rec. single<br>8. Vapour rec. sollect |
|----------------------------------------------------------------------------------------------------|----|----------------------------------------------------------------------------------------------------|
|                                                                                                    |    |                                                                                                    |
|                                                                                                    |    |                                                                                                    |

Select the assignment from the list.

# 4.2.7.2 SAFE-Bypassing

| SAFE Parameter<br>1. SAFE Configuration<br>2. SAFE Bypassing<br>3. Opticontrol | - | SAFE Bypassing<br>Unload vith PID On<br>VR-Control Unload A3<br>VR-Control Unload A4<br>Bypass PID Loading Allowed<br>Bypass Unload Allowed<br>Bypass Unload Allowed<br>Bypass Unload Allowed<br>Bypass Unload Allowed<br>Bypass Her, Product 1<br>Bypass Her, Product 2<br>Bypass Her, Product 2<br>Bypass Her, Product 2<br>Bypass Her, Product 2<br>Bypass Her, Product 3<br>Bypass Her, Product 2<br>Bypass Her, Product 3<br>Bypass Her, Product 2<br>Bypass Her, Product 3<br>Bypass Her, Product 3<br>Bypass Her, Product 3<br>Bypass Her, Product 3<br>Bypass Her, Product 3<br>Bypass Her, Product 3<br>Bypass Her, Product 3<br>Bypass Her, Product 3<br>Bypass Her, Product 3<br>Bypass Her, Product 3<br>Bypass Here Bypass Here Bypas |
|--------------------------------------------------------------------------------|---|----------------------------------------------------------------------------------------------------|
|                                                                                |   | es Allocation Bypass narval<br>Safets Request Sign On<br>Pupass with Code Off<br>Stron in Swithe of Remassi No<br>15.23 03.03.14 C 77-04-C                                                                                                    |
|                                                                                |   |                                                                                                    |
| ∇     6     7     8     9     0     stop                                       |   |                                                                                                    |

| SA | SAFE Bypassing |                      |             |                                                                                                 |
|----|----------------|----------------------|-------------|-------------------------------------------------------------------------------------------------|
|    |                | (M) Loading with PID | On:<br>Off: | Loading using the product recognition<br>The product recognition is bypassed during loading     |
|    | 0              | (M) Unload with PID  | On:<br>Off: | Deliveries using the product recognition<br>The product recognition is bypassed during delivery |

|   |                                                             | 85                                                                                                    |
|---|-------------------------------------------------------------|----------------------------------------------------------------------------------------------------|
|   | (M) VR-Control Unload A3                                    | Must Be: The vapour recovery monitor <u>cannot</u> be by-<br>passed. <b>*</b><br>Bypass The vapour recovery monitor can be manually<br>manual: bypassed when A3 products are delivered. <b>*</b><br>The vapour recovery monitor is automatically                                                  |
|   | (M) VR-Control Unload A1                                    | autom:bypassed when A3 products are delivered. *Must Be:The vapour recovery monitor cannot be by-<br>passed. *Bypass<br>manual:The vapour recovery monitor can be manually<br>bypassed when A1 products are delivered. *Bypass<br>manual:The vapour recovery monitor is automatically             |
|   | (M) Bypass Unload ASS<br>Allowed                            | <ul> <li>autom: bypassed when delivering A1 products.</li> <li>Yes: The filler hose protection is allowed to be bypassed during delivery. *</li> <li>No: The filler hose protection is not allowed to be bypassed during delivery. *</li> </ul>                                                   |
|   | (M) Bypass PID Loading<br>Allowed                           | No:       Bypassing the product recognition system ist not permitted.         Yes:       The product recognition system is allowed/not allowed to be bypassed during loading.         A query is displayed before each manual start of the loading:       "Should product detection be bypassed?" |
|   |                                                             | Back- If a pid is read when loading is bypassed, this<br>ground is accepted or the current loading is inter-<br>rupted.                                                                                                    |
|   | (M) Bypass PID Unload<br>Allowed<br>(M) Bypass Unload Count | The product recognition system is allowed/not allowed to be<br>bypassed during loading.<br>Number of simultaneous deliveries that may be done with by-                                                                                                    |
| U |                                                             | <ul> <li>pass.</li> <li>0: no bypass *</li> <li>1: one delivery with bypass *</li> <li>2: two simultaneous deliveries with bypass *</li> <li>Entry from &lt;2 to maximum of 6:</li> <li>Up to 6 simultaneous deliveries with bypassing.</li> </ul>                                                |
|   | (M) Bypass Metr. Product 1<br>(2, 3)                        | Product number of the metrological product for which the quality assurance system is automatically bypassed during delivery.                                                                                                    |
|   | (M) Bypass Metr. Product 2                                  | Product number of the metrological product for which the quality assurance system is automatically bypassed during delivery.                                                                                                    |
|   | (M) Bypass Metr. Product 3                                  | Product number of the metrological product for which the<br>quality assurance system is automatically bypassed during<br>delivery.<br>A list of a maximum of 18 products can be entered commas<br>separated.                                                                                      |
|   | (M) VR-Product Identic                                      | <ul> <li>Yes: The vapour recovery hose and the product in the compartment must have the same product identification (with SAFE according to CEN).</li> <li>No: The vapour recovery hose and the product in the compartment need not have the same product identification.</li> </ul>              |

| (M) AS Allocation       |                                                                       |                                                                                                    |
|-------------------------|-----------------------------------------------------------------------|----------------------------------------------------------------------------------------------------|
|                         | Must Be:<br>Bypass<br>manual:<br>No:                                  | The assignment of the overfill prevention with<br>listener must be done, otherwise no delivery is<br>allowed. <b>*</b><br>If there is no listener assignment, you can<br>choose if the overfill prevention should be by-<br>passed. <b>*</b><br>The assignment of the listener connection to the<br>overfill protection must not be present, bypass-<br>ing is done automatically (by SAFE at CEN). |
| (M) Safety Request Sign | On: The<br>quer<br>knov                                               | position of the soft key for confirming the safety<br>y changes randomly to avoid an unconscious ac-<br>vledgment.*                                                                                                    |
| (M) Bypass with Code    | • "                                                                   |                                                                                                    |
|                         | Off:                                                                  | Bypassing with code is disabled.                                                                                                    |
|                         | Load:                                                                 | Bypassing with code is allowed during load-                                                                                                    |
|                         | Unload:                                                               | Bypassing with code is allowed during deliv-                                                                                                    |
|                         | Load+ Un<br>load:                                                     | <ul> <li>ering.</li> <li>Bypassing with code is allowed during load-<br/>ing and delivering.</li> </ul>                                                                                                    |
|                         | When a qua<br>4 digits coc<br>code send<br>ing, a resp<br>this respon | ality safe system component shall be bypassed, a<br>le is generated and displayed. The driver must this<br>to the office via OBC. If the office permits bypass-<br>onse code is sent back. To enable the bypassing<br>use code must be entered at the operating unit.                                                                                                    |
|                         | 3002:                                                                 | When delivering, bypassing can be done after in-<br>putting a code, which is formed from the numeric<br>(3002) user password and the driver password.<br>Bypass deliveries are limited to one hour in this<br>case.                                                                                                    |
|                         | 3002-PID:                                                             | The code entry is required for a delivery with missing PID and magnet. Another bypass requires no code entry.                                                                                                    |
|                         |                                                                       | Code = Driver password x (User password + 1) + User<br>password                                                                                                    |
|                         | Example                                                               | Date: <u><b>21</b></u> . <u><b>03</b></u> . 2020, <u><b>07</b></u> :28 o'clock<br>Driver password = $21 + 3 + 7 = \underline{31}$<br>User password = <u><b>120</b></u><br>Code = $31 \times 121 + 120 = \underline{3871}$                                                                                                    |

|  |  |                                     |                   |                                                      | 87                                                                                                    |
|--|--|-------------------------------------|-------------------|------------------------------------------------------|----------------------------------------------------------------------------------------------------|
|  |  |                                     | Comp              | o-ASS-PID:                                           | Bypassing ASS or PID must be entered for each delivery a "Compartment-day-code"                                                                                    |
|  |  |                                     | Comp              | o-PID:                                               | Only Bypassing PID you must be entered for each delivery a "Compartment-day-code"                                                                                  |
|  |  |                                     | The Co<br>user pa | ompartment-dag<br>assword must b<br>Code =<br>+ Comj | y-code is valid for the whole day, vehicle number and<br>he numerical<br>f (Day + Month + Vehicle number) x (User password<br>partment number + 1) + User password |
|  |  |                                     | Exar              | mple Date: <u>2</u><br>Vehicle<br>User pa<br>Compai  | <u>1</u> . <u>03</u> . 2020, <u>07</u> :28 o'clock<br>number = <u>36</u><br>issword = <u>120</u><br>rtment number = <u>3</u>                                       |
|  |  |                                     |                   | Compai<br>= <u><b>6320</b></u>                       | rtment-day-code = (21 + 3 + 36) x (120 + 3 + 1) + 120                                                                                                    |
|  |  | (M) Stop in Spite of Bypass-<br>ing | Yes:              | The deliver<br>code is red<br>ing.                   | y will be stopped if a not matching product<br>after starting a delivery with PID bypass-                                                                          |
|  |  |                                     | No:               | The deliver<br>uct code is<br>passing.               | y will <u>not</u> be stopped if a not matching prod-<br>red after starting a delivery with PID by-                                                                 |
|  |  | (M) VR-AS Allocation                | Off:              | The                                                  | assignement of the vapor return to the                                                                                                    |
|  |  |                                     | Bypa<br>man       | ass If no<br>ual: fill pi<br>ally.                   | vapor return can be assigned to the over-<br>revention, bypassing can be done manu-<br>*                                                                           |
|  |  | (M) Lead is L.Substitute            | Yes:              | The PID of<br>(see section                           | leaded gasoline is valid for lead substitute<br>4.2.4.2 <i>PID-Loading leaded</i> and <i>PID-Delivery</i>                                                          |
|  |  |                                     |                   | leaded).                                             |                                                                                                    |

\* permitted setting in accordance with VdTÜV certificate TÜ.AGG.465-14

#### 88 4.2.7.3 Opticontrol

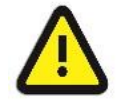

Activate only after consultation with BARTEC service!

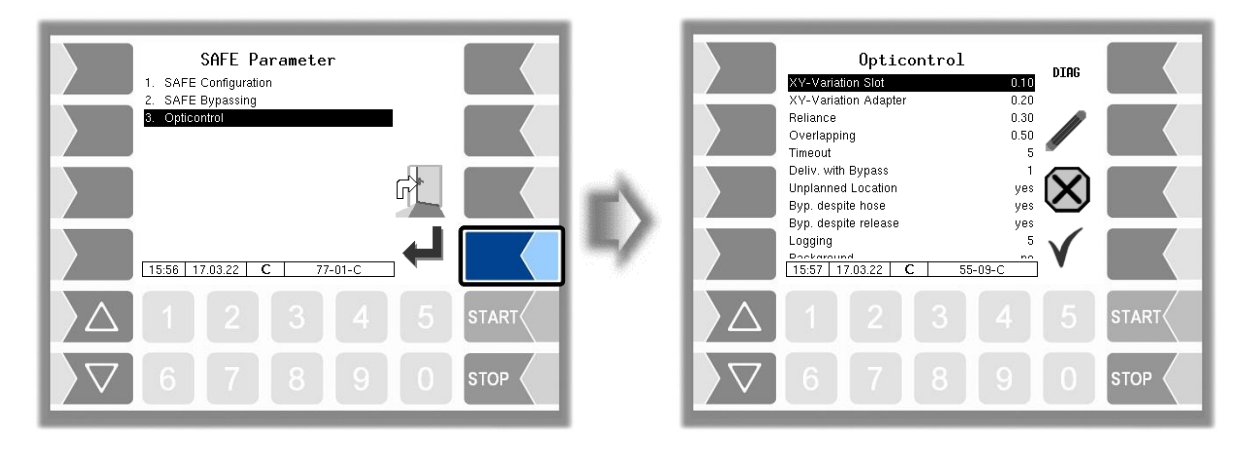

| Optico | oticontrol           |                                                                                                    |  |  |
|--------|----------------------|----------------------------------------------------------------------------------------------------|--|--|
|        | XY-Variation Slot    | Allowed positional variation for a detected petrol station slot.<br>Compensates minor movement of the camera/vehicle. Higher<br>values allow more movements before the detection status is<br>invalidated. The value is relative to camera FOV.<br>Value: $0.0 - 0.5$<br>(Default: 0.10)                                                         |  |  |
|        | XY-Variation Adapter | Allowed positional variation for a detected petrol adapter within a slot. Similar rules apply as for variation of slots. Value: $0.0 - 0.5$                                                                                                    |  |  |
|        |                      | (Default: 0.20)                                                                                                    |  |  |
|        | Reliance             | Detection threshold for slots.<br>Higher values mean more accurate slot detection. But the slot detection rate is potentially lower.<br>Lower values allow less accurate slot detection. The slot detection rate is potentially higher.<br>Value: $0.0 - 0.9$                                                                                    |  |  |
|        |                      | (Default: 0.30)                                                                                                    |  |  |
| U      | Overlapping          | Depending of adapter positioning, some regions of the detected adapters may visually overlap.<br>Higher parameter values allow larger overlapping areas for a better distinction of two adjacent adapters.<br>Value: $0.0 - 0.5$                                                                                                    |  |  |
|        |                      | (Default: 0.50)                                                                                                    |  |  |
|        | Timeout              | <ul> <li>Timeout for detected slot or adapter.</li> <li>Invalidate an already detected slot or adapter if there was no new detection of them after this duration.</li> <li>Timeout will be highlighted with an hourglass in the delivery status window. Timed out adapters/slots do not allow delivery start.</li> <li>Value: 0 – 99s</li> </ul> |  |  |
|        |                      | (Default: 5)                                                                                                    |  |  |
|        | Deliv. with Bypass   | Allowed deliveries at the same time if at least one delivery was started via bypass.<br>Value: $0 - 6$                                                                                                    |  |  |
|        | Unplanned Location   | Allow delivery at unplanned or unknown location. Opticontrol support is not active at unknown locations.                                                                                                    |  |  |

| <br>                 |                                                                                                    |
|----------------------|----------------------------------------------------------------------------------------------------|
|                      | Disabled:<br>Delivery at unknown locations is not allowed.                                                                                                    |
|                      | Manual bypass:<br>Delivery at unknown locations is allowed after performing a<br>manual bypass.                                                                                                    |
|                      | Automatic bypass:<br>Delivery at unknown locations is not restricted.                                                                                                    |
|                      | (Default: Disabled)                                                                                                    |
| Byp. despite hose    | Allow delivery bypass despite detection of a wrongly connected hose or more than one free connected hoses Value: no/yes                                                                                                    |
|                      | (Default: no)                                                                                                    |
| Byp. despite release | Allow delivery bypass despite detection of one single correctly connected hose.<br>Value: no/yes                                                                                                    |
|                      | (Default: no)                                                                                                    |
| Logging              | Level of detail of logging. BARTEC internal maintenance pa-<br>rameter.                                                                                                    |
| Background           | Operational mode of the Opticontrol system.                                                                                                    |
|                      | Background:<br>Passive data acquisition mode, without any assistance or de-<br>tection. In this mode, the Opticontrol will automatically record<br>pictures, positions and additional process data during petrol<br>deliveries and/or during filling. BARTEC will use the acquired<br>data for training or improvement of the Opticontrol capabilities.<br>Hybrid:<br>Mixed operational mode with active detection capabilities on<br>known locations combined with the data collection of the<br>"Background" mode. |
|                      | Detection:<br>Pure detection/support mode of the Opticontrol. Process data<br>collection is limited to productive/service purposes. Image data<br>collection is disabled.                                                                                                    |
|                      | (Default: Background)                                                                                                    |
| Camera               |                                                                                                    |
| License key          | License key of the Opticontrol camera (see delivered supple-<br>mentary sheet)                                                                                                    |
| VVIFI                |                                                                                                    |
| Activate WIFI        | Activates the WIFI hotspot on the Opticontrol system.<br>A successful activation will be highlighted via a dialog mes-<br>sage.                                                                                                    |
| Password             | Password for the WIFI hotspot of the Opticontrol system<br>Minimal length 8 characters.<br>Maximal length 40 characters.                                                                                                    |
| ANr                  | ANr of the connected Opticontrol unit.                                                                                                    |

• Rufen Sie mit dem Softkey DIAG das Diagnosefenster auf.

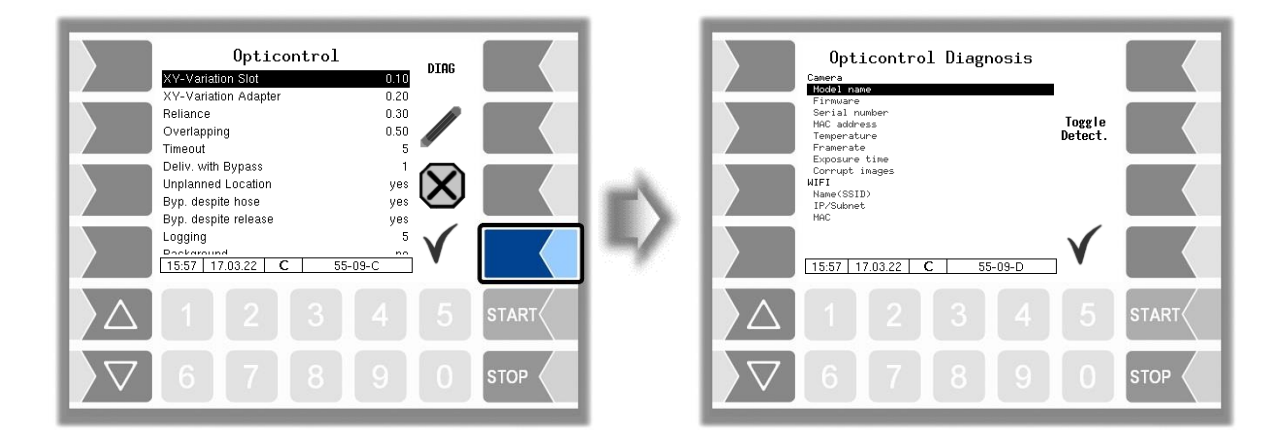

| System         |                                                               |
|----------------|---------------------------------------------------------------|
| ANr            | ANr of the connected Opticontrol unit.                        |
| SW version     | Opticontrol application version.                              |
| Start time     | Startup time of the Opticontrol unit.                         |
| Camera         |                                                               |
| Model Name     | Model name of the camera connected to the Opticontrol         |
|                | unit.                                                         |
| Firmware       | Current firmware version of the camera                        |
| Serial number  | Serial number of the camera.                                  |
| MAC address    | MAC address of the camera.                                    |
| Temperature    | Current temperature of the camera in °C.                      |
| Framerate      | Image captures per second.                                    |
| Exposure time  | Current sensor exposure time. This may vary depending on      |
|                | the lighting conditions.                                      |
| Corrupt images | Amount of corrupted images delivered. A large number of       |
|                | corrupt images may indicate a faulty cable or connection.     |
| WIFI           |                                                               |
| Name(SSID)     | Name of the WIFI hotspot of the Opticontrol unit.             |
| IP/Subnet      | IP address and subnet of the Opticontrol unit within the WIFI |
|                | network.                                                      |
| MAC            | MAC address of the WIFI hotspot.                              |

The "Toggle Detect" button on the right side of the diagnosis menu switches the detection functionality on or off. This is used for BARTEC internal tests only.

# 4.2.8 SPD Conditions

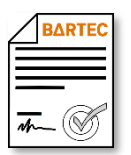

Available when the licensed option 18 **SPDS 3003** or 31 **SPDS 3003 Stand alone** is enabled (see section 4.2.12).

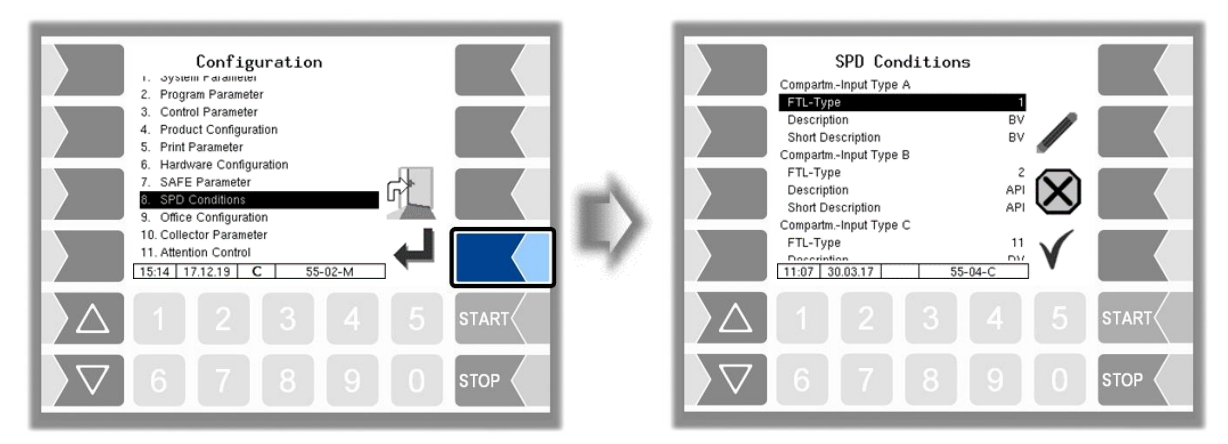

| SP | SPD Conditions |                                |                                                                                                    |  |
|----|----------------|--------------------------------|----------------------------------------------------------------------------------------------------|--|
|    |                | CompartmInput Type A (B, C, D, | E) (broken seal in respective compartment)                                                                                                    |  |
|    |                | FTL-Type                       | Assignment of the sensor type to the input according to FTL table                                                                                                    |  |
|    |                | Description                    | Description of the sensor                                                                                                    |  |
|    |                | Short Description              | Short description of the sensor                                                                                                    |  |
|    |                | Common-Input 1 (2)             | (broken seal in any compartment)                                                                                                    |  |
|    |                | Log. Input                     | Logical No. of the Common Input                                                                                                    |  |
|    |                | FTL-Type                       | Assignment of the sensor type                                                                                                    |  |
|    |                | Description                    | Description of the sensor                                                                                                    |  |
|    |                | Short Description              | Short description of the sensor                                                                                                    |  |
|    |                | Free Input 1 (5)               | (recording only; no broken seal)                                                                                                    |  |
|    |                | Log. Input                     | Logical No. of the Free Input (use logical inputs 2530)                                                                                                    |  |
|    |                | FTL-Type                       | Assignment of the sensor type                                                                                                    |  |
|    |                | Description                    | Description of the sensor                                                                                                    |  |
|    |                | Short Description              | Short description of the sensor                                                                                                    |  |
|    | U              | Sealing                        | <ul> <li>Off: The seal state is not displayed in the vehicle and not reported to the office. It is only recorded.</li> <li>Office: The seal state is not displayed in the vehicle, but reported to the office</li> <li>Truck: The seal state is displayed in the vehicle and reported to the office.</li> </ul> |  |
|    |                | Rest at Broken Seal            | yes: If broken seal is detected, the compartment state is automatically set to "REST".                                                                                                    |  |
|    |                | Comp. Empty Valves             | Determination of the valves, which must be open for the<br>change of the compartment status when delivering.none:The compartment status change is car-<br>ried out independently of the state of the<br>valves.BV:Bottomvalve<br>API+DV:API+DV:API und DVBV+API+<br>DV:Bottomvalve + API + DV                   |  |

| 92 |                         |                                                                                                    |
|----|-------------------------|----------------------------------------------------------------------------------------------------|
|    | Comp. Load Valves       | Determination of the valves, which must be open for the<br>change of the compartment status when loading<br>none:The compartment status when loading<br>none:The compartment status change is car-<br>ried out independently of the state of the<br>valves.BV:Bottomvalve<br>API+DV:API+DV:API und DVBV+API+<br>DV:Bottomvalve + API + DV |
|    | Print Compartment State | yes: The compartment state will be printed before every<br>loading and every delivery. (only if "Sealing" is not<br>set to "Off")                                                                                                    |

#### Extract from Table 13 of the FTL, Index 42 (ACC\_STAT)

| FTL-Type No. | Description                     |  |  |  |
|--------------|---------------------------------|--|--|--|
| 1            | Foot valve                      |  |  |  |
| 2            | API-Coupling                    |  |  |  |
| 3            | Hatch covers, Compartment lid   |  |  |  |
| 7            | Control cabinet door            |  |  |  |
| 11           | Through valve (Direct delivery) |  |  |  |
| 23           | Pump                            |  |  |  |
| 25           | Handbrake                       |  |  |  |
| 101          | logical input BARTEC            |  |  |  |
| 102          | logical output BARTEC           |  |  |  |

# 4.2.9 Office Configuration

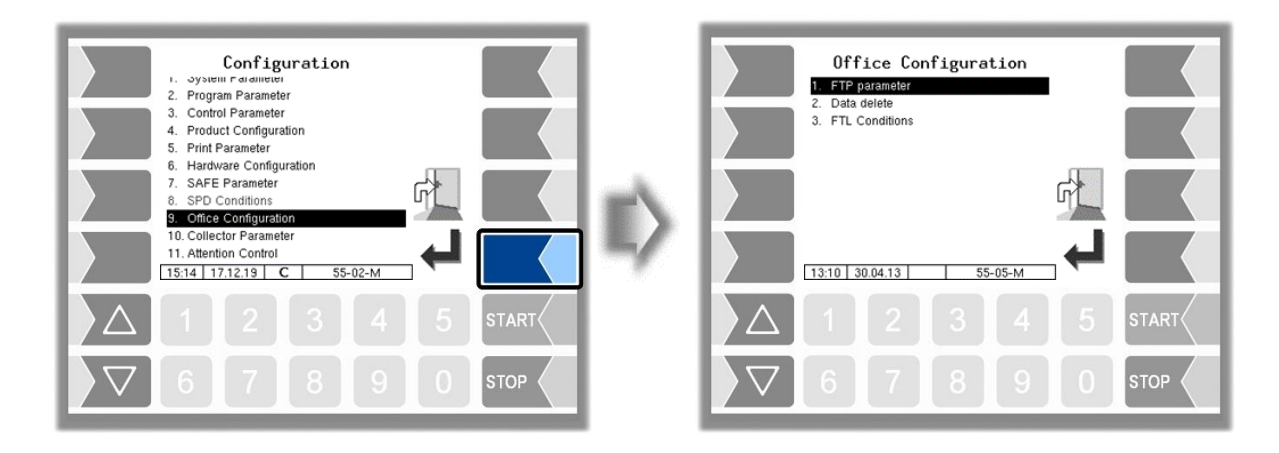

## 4.2.9.1 FTP-Parameter

FTL scheduled, return and service data is transmitted via an FTP server. Here you can configure the message boxes for this purpose.

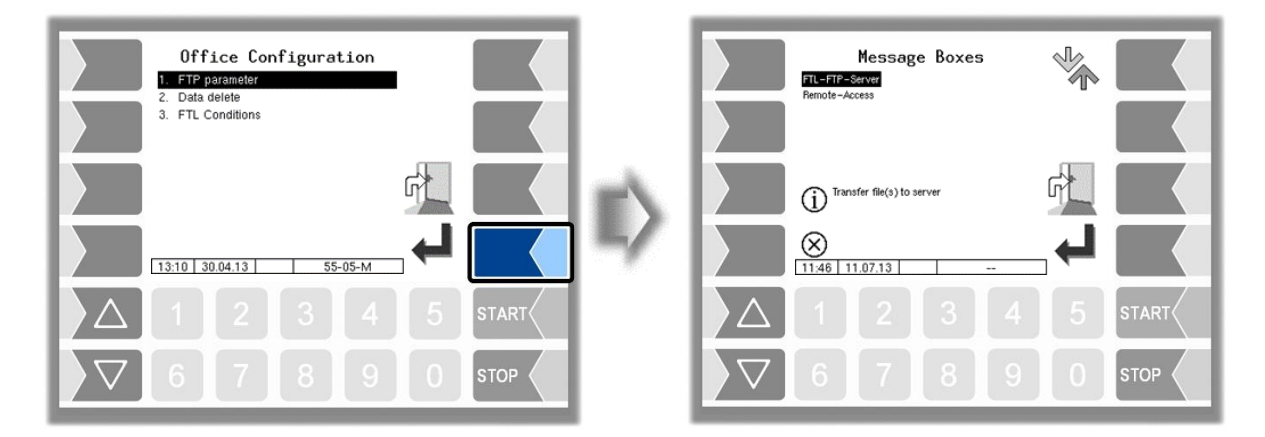

If there are several message boxes to choose from, you can select the required message box using the  $\bigtriangledown$  and  $\bigtriangleup$  keys.

#### 94 Office connection (FTL-FTP-Server)

To use the office connection, the message box must be configured for access via FTL FTP server

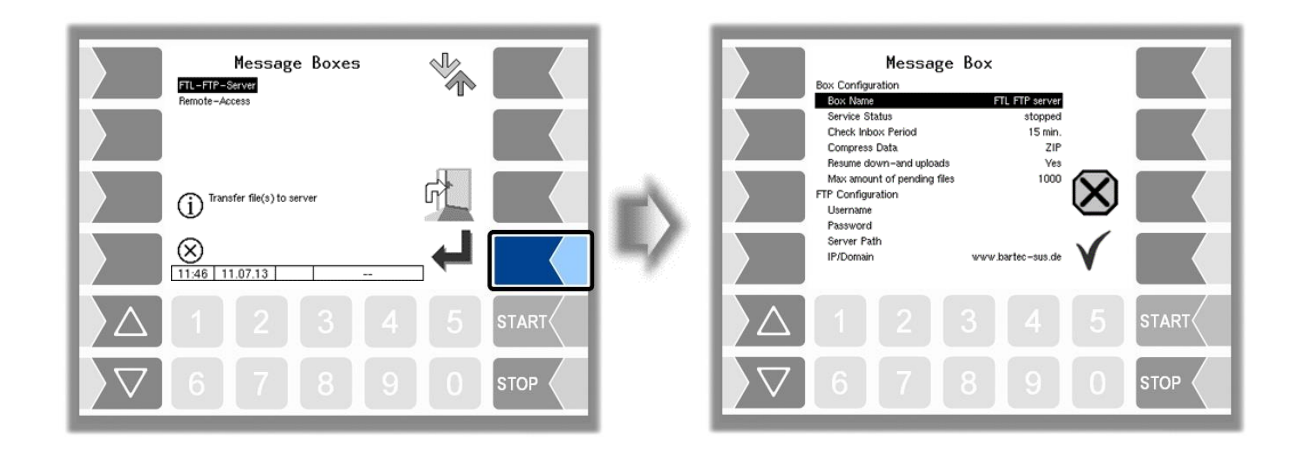

| Mes | ssa | ige Box                |                                                                   |  |  |  |  |
|-----|-----|------------------------|-------------------------------------------------------------------|--|--|--|--|
|     |     | Box Configuration      |                                                                   |  |  |  |  |
|     |     | Box Name               | Name of the message box                                           |  |  |  |  |
|     |     | Service Status         | run: Data transmission option on                                  |  |  |  |  |
|     |     |                        | stopped: Data transmission option off ( <i>Notice: Changes in</i> |  |  |  |  |
|     |     | Check Inhox Period     | The service status are only applied after a system restart)       |  |  |  |  |
|     |     | Check hibbx Fellod     | waiting to be transmitted to the vehicle. This check is also      |  |  |  |  |
|     |     |                        | performed every time data is sent. (Default: 15)                  |  |  |  |  |
|     |     | Compress Data          | ZIP: The data to be sent is compressed ZIP formatted              |  |  |  |  |
|     |     |                        | GZIP: The data to be sent is compressed GZIP formatted            |  |  |  |  |
|     |     |                        | No: The data to be sent is not compressed (default set-           |  |  |  |  |
|     |     |                        | ting)                                                             |  |  |  |  |
|     |     | Resume down- and up-   | if transmission is incomplete)                                    |  |  |  |  |
|     |     | 10203                  | No: The server does not support the Resume function               |  |  |  |  |
|     |     | Max. amount of pending | Maximum number of files that have not vet been trans-             |  |  |  |  |
|     |     | files                  | ferred. (Default: 1000)                                           |  |  |  |  |
|     | U   | FTP Configuration      |                                                                   |  |  |  |  |
|     |     | Username               | Username on the FTP-Server                                        |  |  |  |  |
|     |     | Password               | Password on the FTP-Server                                        |  |  |  |  |
|     |     | Server Path            | Directory path for the data access on the FTP-Server              |  |  |  |  |
|     |     |                        | No entry is necessary in the default setting                      |  |  |  |  |
|     |     | IP/Domain              | Address of the data server                                        |  |  |  |  |
|     |     | Port                   | FIP port of the data server                                       |  |  |  |  |
|     |     | Epoble TSL / SSL       | Voc Data aperuntian                                               |  |  |  |  |
|     |     | Ellable ISE/SSE        | No: No data encryption                                            |  |  |  |  |
|     |     |                        | (Standard: Yes)                                                   |  |  |  |  |
|     |     | Accept any Certificate | Yes Any certificate is accepted                                   |  |  |  |  |
|     |     |                        | No Only the registered certificate is accepted                    |  |  |  |  |
|     |     |                        | (Standard: Yes)                                                   |  |  |  |  |
|     |     | Certificate            | Here you select the certificate                                   |  |  |  |  |
|     |     | TSL / SSL Version      | Here you select the encryption type (TLSv1 or SSLv3)              |  |  |  |  |
|     |     |                        | (Standard: TLSv1)                                                 |  |  |  |  |

### Online Service Funktion (Remote Access)

To obtain the Software licenses (see section 4.2.12) or for using the online service function (see section 4.5.15 and 7.3.10) configure the access here.

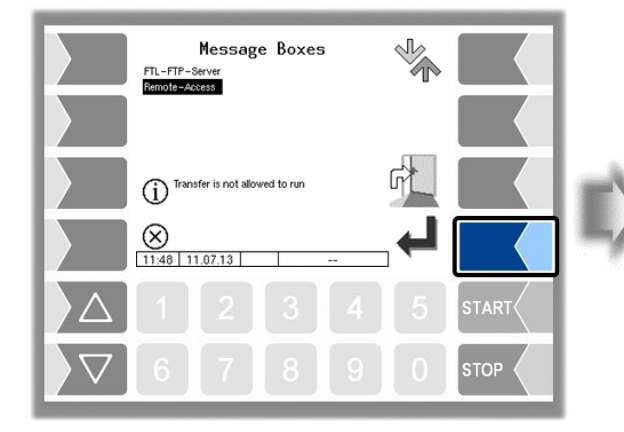

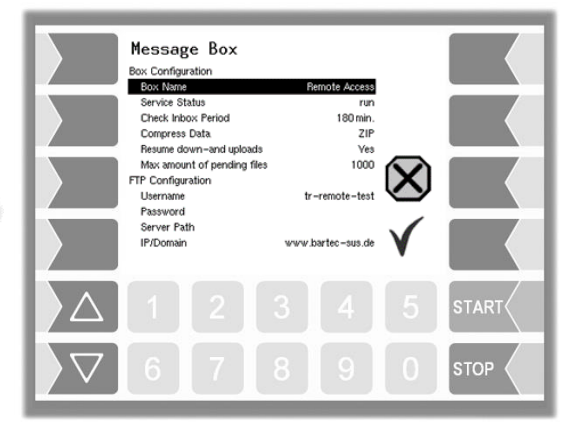

Set the parameters to the values shown here.

The encryption for the network protocol is set by default to TLSv1. Keep this setting!

If "TLSv1" is not selected for this setting in connection with the IP / domain "www.bartec-sus.de", change this setting accordingly.

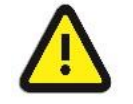

Username and password must be unique for each system

| Message Box                 |                   |
|-----------------------------|-------------------|
| Box Configuration           |                   |
| Box Name                    | Remote Access     |
| Service Status              | run               |
| Check Inbox Period          | 180 min.          |
| Compress Data               | ZIP               |
| Resume down-and uploads     | Ves               |
| Max amount of pending files | 1000              |
| FTP Configuration           |                   |
| Username                    |                   |
| Password                    |                   |
| Server Path                 |                   |
| IP/Domain                   | www.bartec-sus.de |
| Port                        | 21                |
| Security                    |                   |
| Enable TLS/SSL              | Ves               |
| Accept any Certificate      | Ves               |
| Certificate                 | bartec_cacert     |
| TLS/SSL Version             | TLSv1             |

# 4.2.9.2 Data delete

To delete data, the user password or higher must be entered.

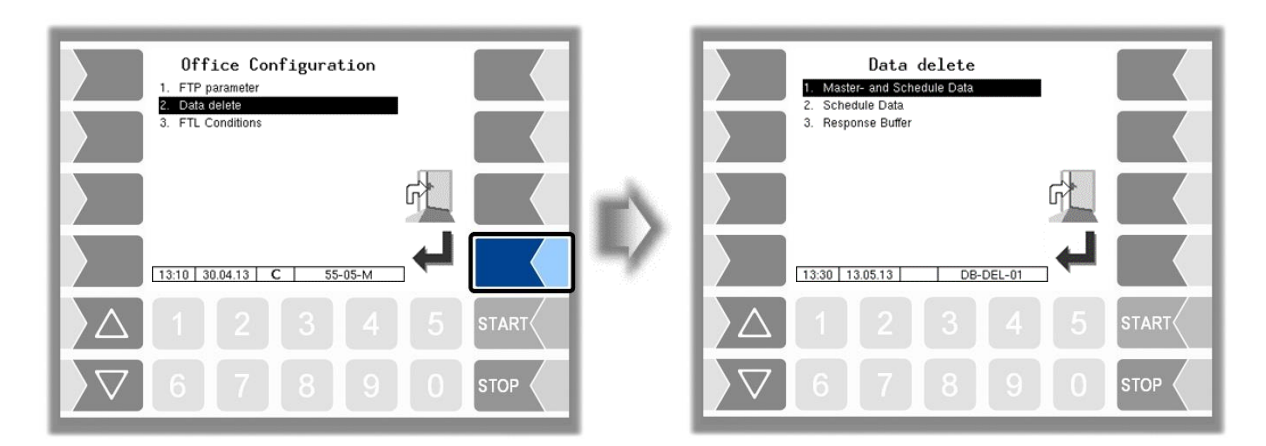

You can delete several data selectively.

Select the data to be deleted. After confirming a safety query the selected data will be deleted.

#### 96 Master and Schedule Data

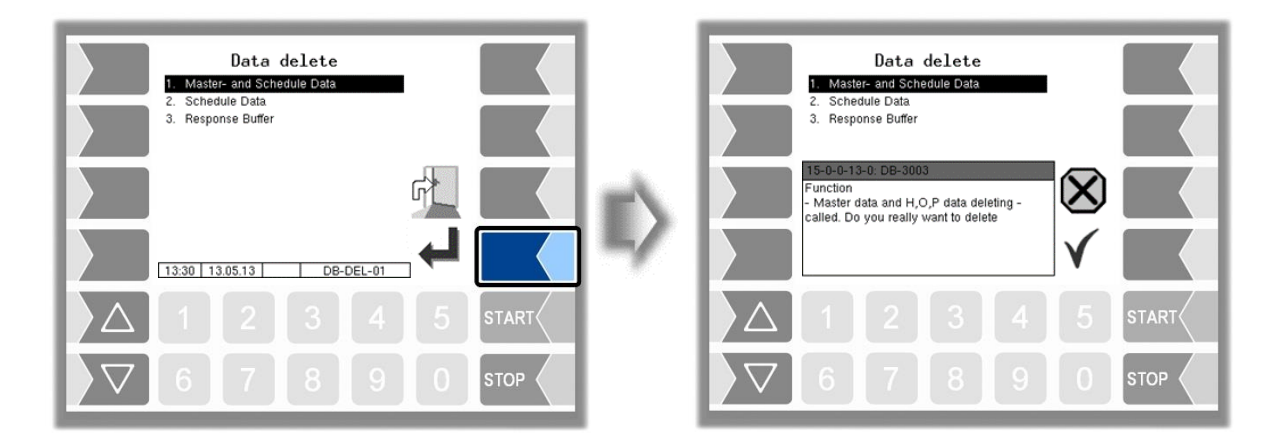

### **Scheduled Data**

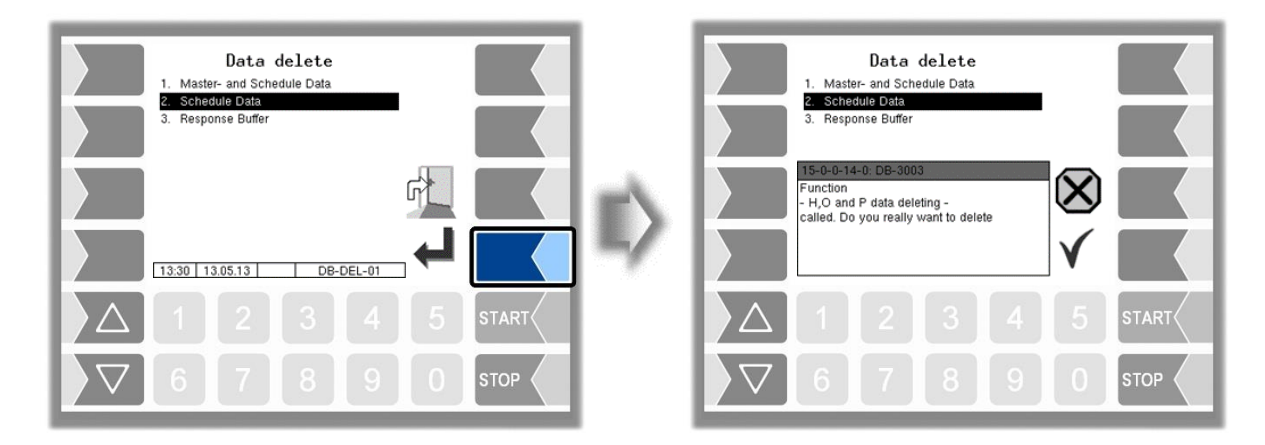

### **Response Buffer**

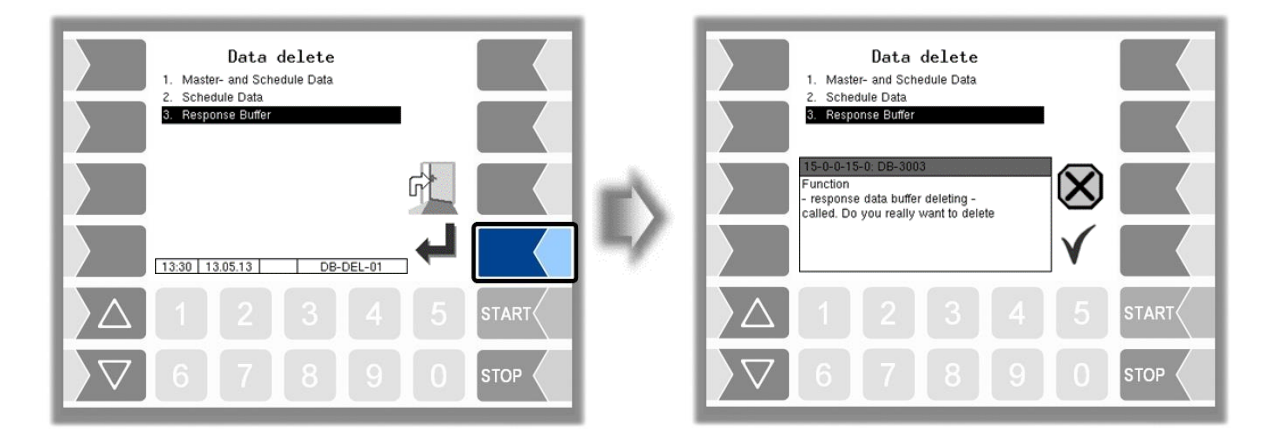

# 4.2.9.3 FTL Conditions

| Office Configuration<br>1. FTP parameter<br>2. Data delete<br>3. FTL Conditions |              | FTL Conditions FTP-LOG-File-Prefix rone FTP-LOG-File-Intervali 15 min Create FTP-LOG-File 3 Create FTP-RC-File 3 Communication to the front                                                      |
|---------------------------------------------------------------------------------|--------------|----------------------------------------------------------------------------------------------------|
| 13:11 30.04.13 C 55-05-M                                                        | $\mathbb{D}$ | Baudrate 9600<br>Interface /dev/ttySM1<br>Communication to the back<br>Baudrate 9600<br>Interface /dev/ttyS3<br>Time Sunchronization TI/E // dev/ttyS3<br>Time Stuckhonization TI/E // dev/ttyS3 |
|                                                                                 |              |                                                                                                    |
| 6 7 8 9                                                                         |              |                                                                                                    |

#### **FTL Conditions**

|   | FTP-LOG-File Prefix <sup>(1)</sup>                                                                                                    | String that appears before each line in the CLOG file.                                              |                                     |  |  |  |
|---|----------------------------------------------------------------------------------------------------|----------------------------------------------------------------------------------------------------|-------------------------------------|--|--|--|
|   | FTP-LOG-File-Interval <sup>(1)</sup>                                                                                                    | Time in minutes, after which a LOG file is                                                          |                                     |  |  |  |
|   |                                                                                                    | transferred to the FTP server.                                                                      | Set only when                       |  |  |  |
|   | Create FTP-LOG-File <sup>(1)</sup>                                                                                                    | 0: There is no logfile transfer.                                                                    | FTP transfer is                     |  |  |  |
|   |                                                                                                    | 1: The logfile is transferred after finishing                                                       | enabled (see                        |  |  |  |
|   |                                                                                                    | a tour.                                                                                             | page 94, FTP-/                      |  |  |  |
|   |                                                                                                    | 2: The logfile is transferred after finishing an order.                                             | set to "run")                       |  |  |  |
|   |                                                                                                    | 3: The logfile is transferred after finishing                                                       | is switched on                      |  |  |  |
|   |                                                                                                    | an order and after finishing a tour.                                                                | (see page 66                        |  |  |  |
|   | Create FTP-RC-File <sup>(1)</sup>                                                                                                    | 0: RC-File will not be transmitted (tour-, order-, position data).                                  | GPRS, Activate                      |  |  |  |
|   |                                                                                                    | 1: RC-File will be transmitted when the                                                             |                                     |  |  |  |
|   |                                                                                                    | tour is finished.                                                                                   |                                     |  |  |  |
|   |                                                                                                    | 2: RC-File will be transmitted when the or-                                                         |                                     |  |  |  |
|   |                                                                                                    | der is finished.                                                                                    |                                     |  |  |  |
| S |                                                                                                    | 3: RC-File will be transmitted when the                                                             | )                                   |  |  |  |
|   |                                                                                                    | tour and the order are finished.                                                                    |                                     |  |  |  |
|   | Communication to the front (1)                                                                                                    |                                                                                                    |                                     |  |  |  |
|   | (Communication between the measuring system and the external on-board computer (OBC) of from<br>the measuring system in the trailer to the measuring system in the truck ) |                                                                                                    |                                     |  |  |  |
|   | Baudrate                                                                                                    | Baud rate for the interface to the external                                                         |                                     |  |  |  |
|   |                                                                                                    | OBC                                                                                                 | Set only if an                      |  |  |  |
|   |                                                                                                    | setting: 9600                                                                                       | Onboard Com-                        |  |  |  |
|   | Interface                                                                                                    | Here you select the interface to the exter-                                                         | a communication                     |  |  |  |
|   |                                                                                                    | nal OBC                                                                                             | between the                         |  |  |  |
|   |                                                                                                    | for OBC: /dev/ttySM1                                                                                | measuring sys-                      |  |  |  |
|   |                                                                                                    | for communication from trailer to                                                                   | tem of the trailer                  |  |  |  |
|   |                                                                                                    | for communication from trailer to truck: /dev/ttvS3                                                 | and rigid is used!                  |  |  |  |
|   | Communication to the back                                                                                                    | (1) (Communication from the rigid to the trailer.)                                                  |                                     |  |  |  |
|   | Baudrate                                                                                                    | Baud rate for the interface to the trailer                                                          | Adiust only if a                    |  |  |  |
|   |                                                                                                    | setting: 9600                                                                                       | measuring system                    |  |  |  |
|   | Interface                                                                                                    | Here you select the interface to the trailer                                                        | is used on the                      |  |  |  |
|   |                                                                                                    | setting: /dev/ttyS3                                                                                 | trailer!                            |  |  |  |
|   | Time Synchronisation                                                                                                    | yes: When the system starts, the time bet<br>trailer is synchronized                                | ween rigid and                      |  |  |  |
|   | Pump-Timeout                                                                                                    | If communication with the trailer is interrupte                                                     | d, the pump on                      |  |  |  |
| U |                                                                                                    | the rigid stopped after this time. (Default 10 s                                                    |                                     |  |  |  |
|   |                                                                                                    | the rigid stopped after this time.                                                                  | (Default 10 s)                      |  |  |  |
|   | Disconnect-Timeout                                                                                                    | the rigid stopped after this time.<br>If no response is sent from the trailer within t              | (Default 10 s)<br>the configured    |  |  |  |
|   | Disconnect-Timeout                                                                                                    | If no response is sent from the trailer within t<br>time, a dialog is displayed whether the trailer | the configured<br>r should be phys- |  |  |  |

| 98 |   |                                        |                                                                                                    |
|----|---|----------------------------------------|----------------------------------------------------------------------------------------------------|
|    |   |                                        | If "0" is configured you will be asked again after one minute.<br>(Default: 60 sec.)                                                                                                    |
|    |   | FTL Delivery                           | <ul> <li>no: Communication between the system and the On Board<br/>Computer is unchanged. (No change is required for an<br/>existing On Board Computer connection). (Default)<br/>yes</li> <li>Communication occurs with extended FTL record.</li> </ul>                                                                                                    |
|    |   | LOG Output Filter                      | Filter for entering entries of standard outputs in the FTL log file<br>(hexadecimal format)<br>0: No entries<br>1: Entries                                                                                                    |
|    |   | LOG Period                             | Period for which the log file is saved (default: 20 days)                                                                                                    |
|    |   | LOG GPS Interval                       | The GPS coordinates are saved after the time entered here in minutes has elapsed.                                                                                                    |
|    |   | FTL-LOG in BARTEC-<br>LOG              | Yes:Entries from FTL-logfile will also be written to the BAR-<br>TEC-logfile                                                                                                    |
|    | U | With Order Preset <sup>(1)</sup>       | <ol> <li>no: No ordering via OBC</li> <li>only show: The specified order is displayed, no restrictions on<br/>the delivery. If a delivery order exists, loading can<br/>also be started.</li> <li>apply: Upon delivery, the position is selected and the hose se-<br/>lection is limited by the specification. The specified prod-<br/>uct is checked.</li> <li>no prod. Only the compartment number must be specified in the<br/>scheduled data. A product check is not carried out. No<br/>delivery is possible without specifying a compartment<br/>number.</li> </ol> |
|    |   | Order-Id. Input                        | Yes: The order number is to enter when the order is finished.                                                                                                    |
|    |   | OBC-Diagnostics (1)                    | Yes:The communication between OBC and counter will be logged.                                                                                                    |
|    |   | Delete Preset with Code <sup>(1)</sup> | yes:Scheduled data can only be deleted after entering a nu-<br>meric user password (see Calculation 3002 Code, page<br>24)                                                                                                    |
|    | S | Test OBC-Interface                     | The connection via the OBC interface is tested. This test can also be carried out in the service menu and is described there (see section 4.5.18).                                                                                                    |

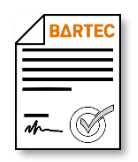

<sup>(1)</sup> Available when the licensed option 24 *GPRS/UMTS Online Funktion* is enabled (see section 4.2.12).

# 4.2.10 Collector Parameter

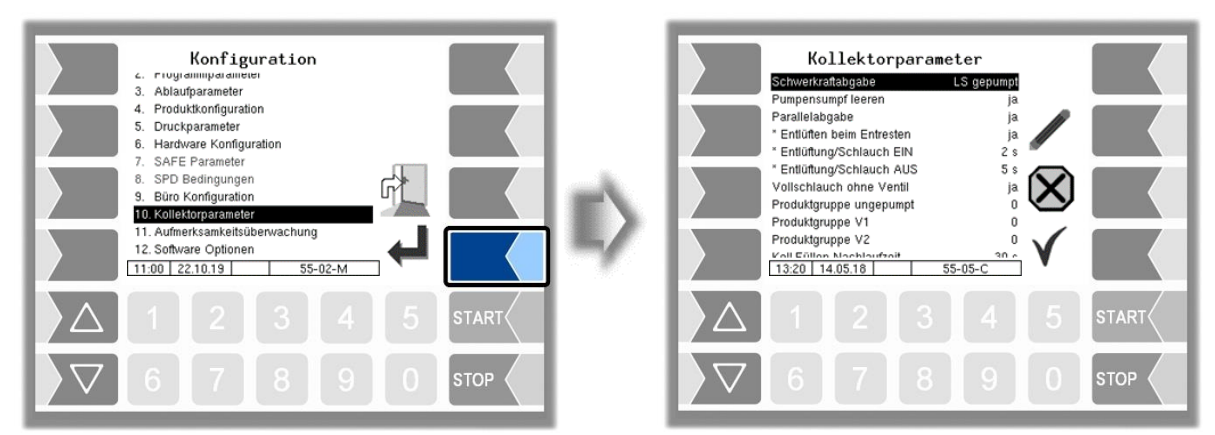

| Coll | lec | tor Parameter                         |                                                                                                    |  |  |  |  |
|------|-----|---------------------------------------|----------------------------------------------------------------------------------------------------|--|--|--|--|
|      |     | Gravitation Delivery                  | DH pumped: pumped delivery<br>DH un-/pumped: unpumped + pumped delivery<br>DH unpumped: unpumped delivery via dry<br>hose                                                                                        |  |  |  |  |
|      | U   | Pump Sump Draining                    | yes: if there is a pump sump, which should be emptied when removing the residue.                                                                                                    |  |  |  |  |
|      |     | Parallel Delivery                     | yes: the simultaneous delivery from several compartments is allowed                                                                                                    |  |  |  |  |
|      |     | *Deairing in Draining <sup>(1)</sup>  | yes: to reduce the pressure during removing the residue is pe-<br>riodically vented, according to the following two parame-<br>ters                                                                              |  |  |  |  |
|      | С   | *Deairing/Hose ON <sup>(1)</sup>      | Venting (output log. 19) is active for the specified duration dur-<br>ing removing the residue. <i>Default setting:</i> 2 sec.                                                                                   |  |  |  |  |
|      |     | *Deairing/Hose OFF <sup>(1)</sup>     | Venting (output log. 19) is not active for the specified duration<br>during removing the residue.<br>Default Niehüser 10 sec.                                                                                    |  |  |  |  |
|      | U   | Wet hose without valve <sup>(1)</sup> | yes: There is <u>no additional wet hose valve</u> in the system<br><i>If no wet hose valve is present, only one wet hose can be used.</i><br>no: The system contains an additional wet hose valve<br>Default: no |  |  |  |  |
|      |     | Product group no pump                 | Products of the product group with this number may only be delivered unpumped.                                                                                                    |  |  |  |  |
|      |     | Prod. group Wethose 1 <sup>(1)</sup>  | Products of the product group with this number are to be delivered via wet hose 1.                                                                                                    |  |  |  |  |
|      |     | Prod. group Wethose 2 <sup>(1)</sup>  | Products of the product group with this number are to be delivered via wet hose 2.                                                                                                    |  |  |  |  |
|      |     | Coll.Filling Rundown                  | Delay time after filling the collector with the pump till opening<br>the D-valve resp. wet hose valve (the collector-wetleg sensor<br>must report "wet" for at least this time). <i>Default setting: 30 sec.</i> |  |  |  |  |
|      | 9   | Coll.Filling Lead Time (1)            | Time for filling the collector with gravity, only then the pump starts. (parameter Coll.Filling Rundown) <i>Default setting: 30 sec.</i>                                                                         |  |  |  |  |
|      |     | Coll.Filling Max. Time <sup>(1)</sup> | Maximum time for filling the collector. Then starts the WLS De-<br>lay Time.<br>Default setting: 120 sec.                                                                                                    |  |  |  |  |
|      |     | WLS Delay Time <sup>(1)</sup>         | Delay time of the wet leg sensor. The state of the sensor is not<br>evaluated during this time. Default setting: 20 sec.                                                                                         |  |  |  |  |
|      | с   | *Dry Hose Rundown                     | When all compartments are empty and the collector-wetleg<br>sensor reports "empty" this time starts If the WLS remains dry<br>during this time, the delivery will be finished.<br>Default: 30 sec.               |  |  |  |  |
|      |     | *Collector Volume                     | on the rigid: collector volume of the tanker (e.g., 30 liters)<br>on the trailer: Collector volume of the trailer                                                                                                |  |  |  |  |

| 100 |   |                                               |                                                                                                    |
|-----|---|-----------------------------------------------|----------------------------------------------------------------------------------------------------|
|     |   | * Collector Volume Total                      | Collector contents on delivery from the trailer via the rigid.<br>Value must be configured identically on the trailer and the rigid.                                                                        |
|     |   | Stop Delivery x% <sup>x</sup> Flow            | The delivery stops at x% of the initial flow before reaching the preset quantity, with quantity measurement via TIGER Ex (compensation of stop delay).                                                      |
|     |   | Stop Del x%*Flow Dipst.                       | The delivery stops at x% of the initial flow before reaching the preset quantity when quantity is sensed by dipsticks.                                                                                      |
|     |   | Flowlimit low                                 | The pump will be throttled if the flow falls below this value (output log. 39 off) at $0 = 50$ l/min output log 7                                                                                           |
|     |   | Flowlimit high                                | The pump power is increased if the flow exceeds this value (output log. 39 on) at $0 = 50$ l/min output log 7                                                                                               |
|     | 0 | Start after OFP-Release                       | yes:The state of the overfill prevention device is only checked after filling the pipes.                                                                                                    |
|     |   | Collector Valves direct                       | yes:When the outputs 73 to 80 are switched on is the collector separator valve directly activated without any further conditions.                                                                           |
|     |   | Draining without Pump 61 <sup>(1)</sup>       | yes: special resi-<br>due removal variant, pump sump.                                                                                                    |
|     |   | Flushing to Trailer <sup>(1)</sup>            | yes:The content of the wet hose can also be flushed back into<br>a segment of the trailer                                                                                                    |
|     |   | Tiger-Parameter                               |                                                                                                    |
|     |   | * Remaining<br>Volume Draining <sup>(2)</sup> | Not countable residual quantity in the measuring tube between meter turbine and empty signal sensor. (Default setting: 3 I)                                                                                 |
|     | С | * Air counts Draining End <sup>(2)</sup>      | The parameter sets the threshold for detecting the empty state<br>by the filling level sensor. (Default setting: 40%)                                                                                       |
|     |   | * Break Draining, Open BV                     | Time for which the foot valve is opened up to 6 times, to run<br>out the accumulated product. If zero, the foot valves are open<br>during the whole draining<br>(Default setting: 5 sec)                    |
|     | s | Trailer Draining End                          | Time until WLS log. 22 reports wet when filling out of trailer during draining of tiger wet hose delivery. If WLS is dry after this time, it is supposed that trailer is empty. ( <i>Default: 20 sec.</i> ) |

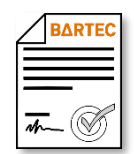

<sup>(1)</sup> Available when the licensed option 21 *Wet hose delivery 3003* is enabled (see section 4.2.12).

 $^{(2)}$  Available when "Ex-Tiger" is active - Program Parameter/Collector  $\rightarrow$  ExTiger

# 4.2.11 Attention monitoring

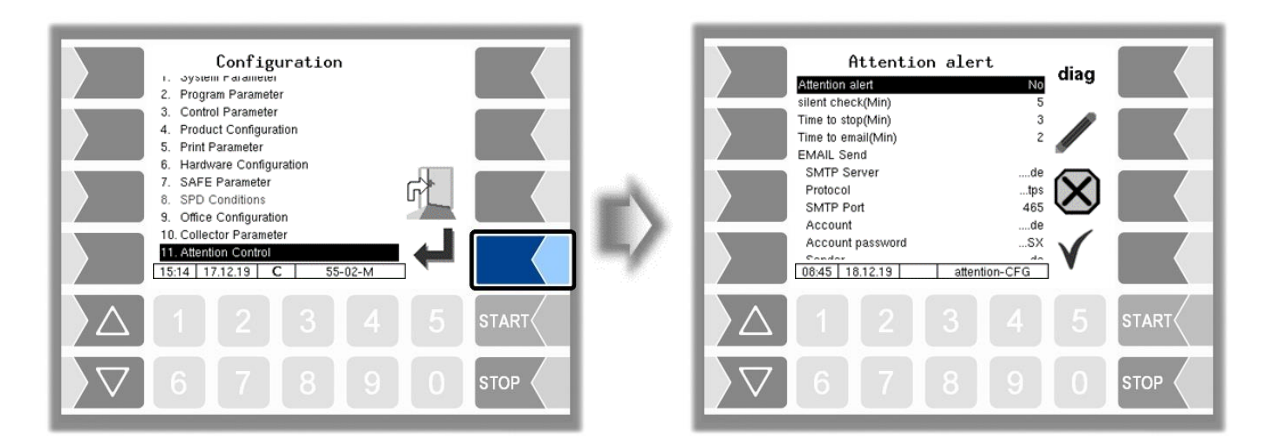

See also section 6.2.

| Atte | ent | ion alert           |                                                                                                    |                                     |  |  |  |  |
|------|-----|---------------------|----------------------------------------------------------------------------------------------------|-------------------------------------|--|--|--|--|
|      |     | Attention alert     | Yes:                                                                                                    |                                     |  |  |  |  |
|      |     | silent check (Min)  | After expiring of this time - a small notification window appears in the display.                                                                                                    |                                     |  |  |  |  |
|      |     | Time to stop (Min)  | After expiring of this time, counted from displaying the small window, a big notification window appears. Current deliveries are stopped.                                                        |                                     |  |  |  |  |
|      |     | Time to email (Min) | After expiring of this time, counted from displaying the big no-<br>tification window an e-mail is sent.                                                                                         |                                     |  |  |  |  |
|      |     | EMAIL Send          |                                                                                                    |                                     |  |  |  |  |
|      |     | SMTP Server         |                                                                                                    | These en-<br>tries are only         |  |  |  |  |
|      | U   | Protocol            | Data of the Outgoing mail server                                                                                                    |                                     |  |  |  |  |
|      |     | SMTP Port           |                                                                                                    |                                     |  |  |  |  |
|      |     | Account             |                                                                                                    | completely<br>visible during        |  |  |  |  |
|      |     | Account password    | Password of the sending account                                                                                                    |                                     |  |  |  |  |
|      |     | Sender              | E-mail address of the sender                                                                                                    | editing.                            |  |  |  |  |
|      |     |                     | (e.g. of the vehicle)                                                                                                    |                                     |  |  |  |  |
|      |     | EMAIL Receiver      |                                                                                                    |                                     |  |  |  |  |
|      |     | Monitoring          | Recipient e-mail address of the monitoring email.<br>If the monitoring function is triggered after a timeout, an email<br>will be sent to this recipient. Current deliveries will be<br>stopped. |                                     |  |  |  |  |
|      |     | Alarm               | Recipient email address for the alarm function.<br>If an alarm trigger device is present (input log.<br>liveries will be stopped when it is activated and<br>be sent to this address.            | 90), current de-<br>I an email will |  |  |  |  |

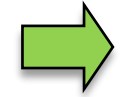

If the output log. 101 is configured, this output is activated as soon as the attention alarm is triggered or the alarm trigger device is actuated.

#### <sup>102</sup> Examples

Monitoring Date=06.04.2022 14:22:32 Truck number=123 Customer number= GPS=48.958986,12.974939 http://maps.google.de/maps?q=48.958986,12.974939&t=h&z=12&om=0

The structure of an email to one ot the two recipient addresses is identical:

| Monitoring                                                         | E-mail subject (Monitoring or ALARM)                                                                                                |  |  |  |  |
|--------------------------------------------------------------------|----------------------------------------------------------------------------------------------------|--|--|--|--|
| Date=06.04.2022 14:22:32                                           | Time when the email was generated on the vehicle                                                                                    |  |  |  |  |
| Truck number=123                                                   | Am Fahrzeug konfigurierte Fahrzeugnummer                                                                                            |  |  |  |  |
| Customer number=                                                   | If the vehicle has a customer database, the customer<br>number is displayed here. Otherwise the customer num-<br>ber remains empty. |  |  |  |  |
| GPS=48.958986,12.974939                                            | Vehicle number configured on the vehicle                                                                                            |  |  |  |  |
| http://maps.google.de/maps?q=48.95898<br>6,12.974939&t=h&z=12&om=0 | Link to Google Maps with the GPS coordinates, so the lo-<br>cation can be displayed on Google Maps with a web<br>browser.           |  |  |  |  |

#### Diagnostics

You can check the communication of the attention monitoring by email.

- Touch the diag softkey.
- Confirm sending the E-Mail in the following window.

A test e-mail is then sent to the configured address for monitoring (parameter "*Monitoring*") and after that to the configured address for the alarm function (parameter "*Alarm*").

| Attention alert<br>Attention alert No                                                      | diag         |   | T        | est email | is prepar | ed     |   |       |
|--------------------------------------------------------------------------------------------|--------------|---|----------|-----------|-----------|--------|---|-------|
| Time to exp(Min) 3<br>Time to email(Min) 2<br>EMAIL Send<br>SMTP Serverde                  |              |   |          |           |           |        |   |       |
| SMTP Port 465<br>Accountde<br>Account passwordSX<br>Conder<br>08:45 18:12:19 attention-CFG | $\checkmark$ | ▶ |          |           | SHOW      | ATT_01 | ┙ |       |
|                                                                                            | 5 ST         |   |          |           |           |        |   | START |
| <b>▽</b> 6 7 8 9                                                                           | 0 ST         |   | $\nabla$ | 6 7       | 8         | 9      | 0 | STOP  |

Only when the email has been sent will a confirmation for it appear on the display. If this is not the case, please check the connection data and whether the hardware is ready for operation.

| Test email sent<br>From: [ruck 123<br>To: | ~ | Test email sent<br>From [Truck 123 |
|-------------------------------------------|---|------------------------------------|
| SHOW_ATT_01                               |   |                                    |
|                                           |   |                                    |
|                                           |   |                                    |

PETRO 3003 Messanlage Configuration, Softwareversion pyramid 2.10.13, SAK 110807 (08.03.2022)

# 4.2.12 Software Options

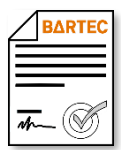

With the software options, the measuring system can be expanded with various functions. The purchase of appropriate licenses is required for the permanent use of these options. A vehicle-specific remote account is created for the software options. The options purchased are enabled, but must be activated with a license file. For this you need to send a license request to the BARTEC server (see *Sending a license request*, page 107).

When a vehicle receives a software update to version 2.5.X or higher, all options used up to that point, which have become license required with the new software version, are automatically licensed and can still be used.

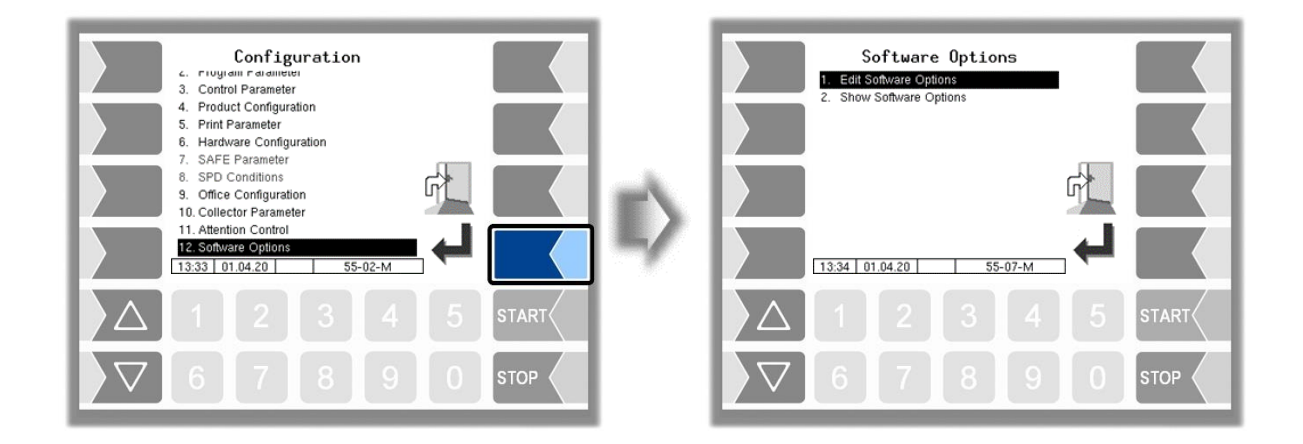

## 4.2.12.1 Edit Software Options

All available software options can be activated and deactivated in this menu.

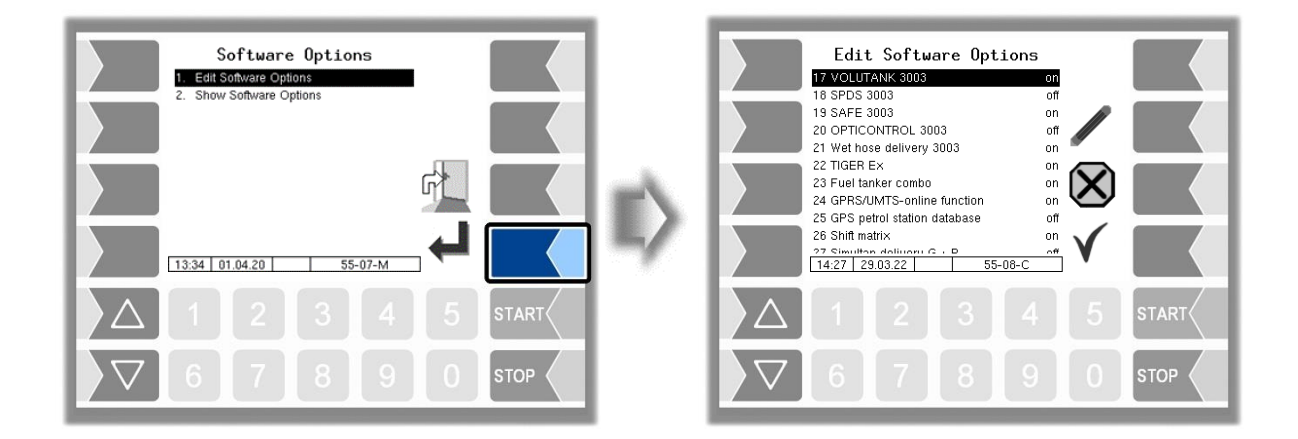

Options for which there is no license can be activated and tested for a period of 5 days during which the system is active.

The remaining term of this test license is displayed in the "Software Options" window (see section 4.2.12.2).

| Edit 6 | ort |                             |                                                                                                    |  |  |  |
|--------|-----|-----------------------------|----------------------------------------------------------------------------------------------------|--|--|--|
|        | 17  |                             | Directick volume measurement                                                                                                    |  |  |  |
|        | 17  |                             |                                                                                                    |  |  |  |
|        | 18  | SPDS 3003                   | (can only be combined with options 17 and 32)                                                                                                    |  |  |  |
|        | 19  | SAFE 3003                   | Quality assurance for loading and delivery (can only be combined with option 17)                                                                                                    |  |  |  |
|        | 20  | OPTICONTROL 3003            | Optical SAFE in combination only with 17 and optional 19 for delivery                                                                                                    |  |  |  |
|        | 21  | Wet hose delivery 3003      | Dipstick with wet hose delivery                                                                                                    |  |  |  |
|        | 22  | TIGER Ex                    | Measuring system TIGER Ex only together with option 17                                                                                                    |  |  |  |
|        | 23  | Fuel tanker Combo           | Dipstick rigid & trailer with automatic control of trailer<br>during pumped delivery from the trailer over the rigid                                                                                                    |  |  |  |
|        | 24  | GPRS/UMTS-online function   | Office connection, reading out data from and data pre-<br>set for TVE1<br>(must be activated for working with OBC!)                                                                                                    |  |  |  |
|        | 25  | GPS petrol station database | Automatic localization of the petrol stations via GPS and display of the associated customer data.                                                                                                    |  |  |  |
|        | 26  | Shift matrix                | Company-specific requirement for the deliveries / by-<br>passes                                                                                                    |  |  |  |
|        | 27  | Simultan delivery G+P       | Simultaneous delivery via direct outflow and collector delivery                                                                                                    |  |  |  |
| U      | 28  | Product selection delivery  | Product selection for delivery (mandatory with additive<br>pump)<br>Option enabled:<br>The delivery mapping is active.<br>The product to be delivered can be changed before<br>delivery via the delivery mapping.<br>The load mapping is not active outside the loading.<br>Option not enabled:<br>The load mapping is active. The product cannot be |  |  |  |
|        |     |                             | changed before delivery without calling up the load-<br>ing mapping again.                                                                                                    |  |  |  |
|        | 29  | TVE1 – TVE2 communication   | TVE1 TVE2 shared printer, office connection TVE2                                                                                                    |  |  |  |
|        | 30  | SPD minitrailer             | Single compartment trailer, only possible in connection with rigid with option 18. Options 17 and 19 must not be activated.                                                                                                    |  |  |  |
|        | 31  | SPDS 3003 Stand alone       | Valve monitoring with recording (only without option 19 SAFE or 17 VOLUTANK)                                                                                                    |  |  |  |
|        | 32  | SAFE 3003 Stand alone       | Quality assurance for loading and delivery (optionally with option <i>18 SPDS 3003</i> )                                                                                                    |  |  |  |
|        | 33  | OPTICONTROL Stand alone     | Optical SAFE Standalone without VOLUTANK and<br>possibly 18 SPDS                                                                                                    |  |  |  |
|        | 34  | TDA+                        | TDA+ BARTEC specific log data and office evaluation for monitoring the contents of the compartment.                                                                                                    |  |  |  |
|        | 35  | Special Option 1            | Special option that may only be switched on by BAR-<br>TEC Service                                                                                                    |  |  |  |
|        | 36  | Flowrate control gravity    | The flow in direct gravity is monitored and delivery switched off if the flow collapses.                                                                                                    |  |  |  |
|        | 37  | SAFE 3003 light             | product recognition without grade recognition only via product class                                                                                                    |  |  |  |

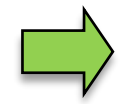

For rigid and trailer combination:

23, 24 and 29 only need to be configured and certified on the rigid.

### Configuration of software options

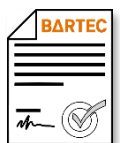

Most of the software options require additional parameter settings. Access to these parameters is only possible if the corresponding software option has been activated. As long as an option is not activated, these parameters are usually not available and are shown in gray.

In the manual, this symbol indicates that access to menus or individual parameters depends on software options that require a license.

| Software-Option             | Required parameters                                             |                 |  |
|-----------------------------|-----------------------------------------------------------------|-----------------|--|
| 17 VOLUTANK 3003            | Hardware Configuration/Dipsticks (see section 4.2.6.3)          |                 |  |
| 18 SPDS 3003                | Hardware Configuration/SPD-Interface (see section 4             | .2.6.10)        |  |
|                             | SPD Conditions (see section 4.2.8)                              |                 |  |
| 19 SAFE 3003                | SAFE Parameter (see section 4.2.7)                              |                 |  |
| 20 OPTICONTROL 3003         | SAFE Parameter/Opticontrol (see section 4.2.7.3)                |                 |  |
| 21 Wet hose delivery 3003   | Collector Parameter (see section 4.2.10)                        |                 |  |
|                             | Deairing in Draining,                                           |                 |  |
|                             | Deairing/Hose ON/OFF,                                           |                 |  |
|                             | Wet hose without valve,                                         |                 |  |
|                             | Prod. group Wethose 1/2,                                        |                 |  |
|                             | Coll.Filling Lead Time,                                         |                 |  |
|                             | Coll.Filling Max. Lime,                                         |                 |  |
|                             | WLS Delay Time,                                                 |                 |  |
|                             | Draining without Pump 61,                                       |                 |  |
|                             | Flushing to Trailer                                             |                 |  |
| 22 TIGER EX                 | Hardware Configuration/Measurement Intenace (see                | section         |  |
| 22 Eucl tanker Combo        | 4.2.0.13)<br>Additional Eurotiona Manu within a tour / Transfor | (and Opera      |  |
| 23 Fuel tariker Combo       | from Trailer                                                    | (See Opera-     |  |
|                             | Additional Functions Menu within a tour / Flush Wet             | tions)          |  |
|                             | hose to Trailer                                                 | (10113)         |  |
| 24 GPRS/UMTS-online func-   | FTL (see section 4 2 9 3)                                       |                 |  |
| tion                        | FTP-LOG-File Prefix.                                            |                 |  |
|                             | FTP-LOG-File-Interval.                                          |                 |  |
|                             | Create FTP-LOG-File,                                            |                 |  |
|                             | Create FTP-RC-File,                                             |                 |  |
|                             | Communication to the front                                      |                 |  |
|                             | With Order Preset                                               |                 |  |
|                             | OBC-Diagnostics                                                 |                 |  |
|                             | Delete Preset with Code                                         |                 |  |
| 25 GPS petrol station data- | Hardware Configuration/GPS (see sectiont 4.2.6.11)              |                 |  |
| base                        | GPS Receiver                                                    |                 |  |
|                             | Search Radius                                                   |                 |  |
|                             | Load Search Radius                                              |                 |  |
| 26 Shift matrix             | Program Parameter / SAFE Oil Company Preset (see                | section 4.2.2), |  |
|                             | Program Parameter / Change Company with Code                    | e (see section  |  |
| 27. Simultan daliyany GuB   | 4.2.2)                                                          |                 |  |
| 27 Simular delivery G+P     | Hardware Configuration/Additivation (see section 4.2)           | 6 17)           |  |
| 20 TVE1 TVE2 communi-       | FTL (see section 4.2.9.3)                                       | 0.17)           |  |
|                             | Communication to the front Communication to                     | o the back      |  |
| oution                      | Baudrate TVF Baudrate TVF                                       |                 |  |
|                             | Interface TVE                                                   |                 |  |
|                             | Time Synchronisa                                                | tion TVE        |  |
|                             | Timeout                                                         |                 |  |
|                             | FTL Delivery                                                    |                 |  |
| 30 SPD minitrailer          |                                                                 |                 |  |
| 31 SPDS 3003 Stand alone    | Hardware Configuration/SPD-Interface (see section 4             | .2.6.10)        |  |
|                             | SPD Conditions (see section 4.2.8)                              | -               |  |

| Administration-menu         |                                                             |  |  |  |
|-----------------------------|-------------------------------------------------------------|--|--|--|
| 106                         |                                                             |  |  |  |
| 32 SAFE 3003 Stand alone    | SAFE Parameter (see section 4.2.7)                          |  |  |  |
| 33 OPTICONTROL Stand a-     | SAFE Parameter/Opticontrol (see section 4.2.7.3)            |  |  |  |
| lone                        |                                                             |  |  |  |
| 34 TDA+                     |                                                             |  |  |  |
| 35 Special Option 1         |                                                             |  |  |  |
| 36 Flowrate control gravity | Hardware Configuration/Dipsticks/DIP Parameter (see section |  |  |  |
|                             | 4.2.6.3)                                                    |  |  |  |
| 37 SAFE 3003 light          |                                                             |  |  |  |

# 4.2.12.2 Show Software Options

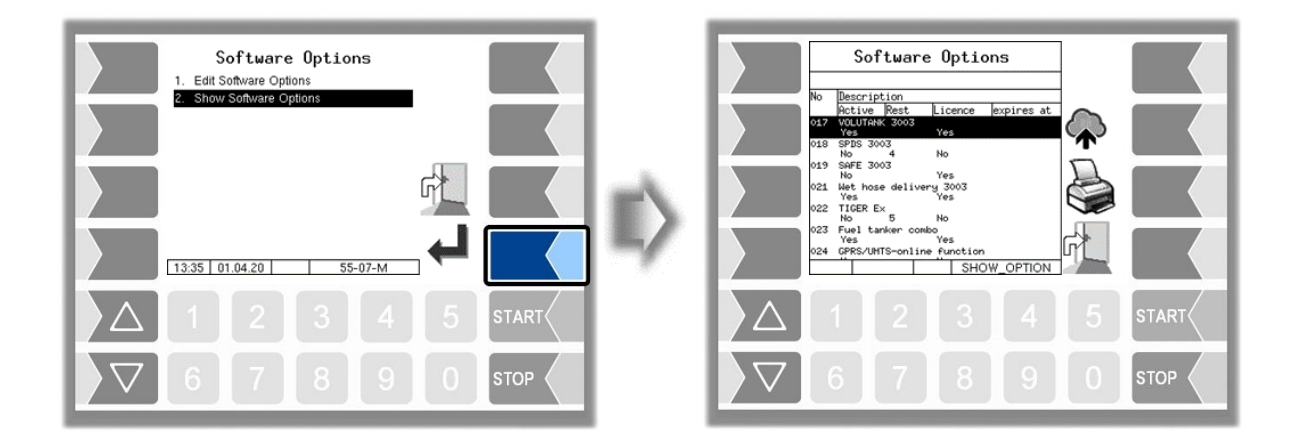

This menu displays a list of all software options and their current status.

|                                                       | Software Options                                                                                                    |
|-------------------------------------------------------|----------------------------------------------------------------------------------------------------|
| No. and name of the option                            | No Description<br>Active Rest Licence expires at<br>VOLUTANK 3003 Yes<br>018 SPDS 3003<br>No 4 No<br>019 SAFE 3003 Yes<br>021 Wet hose delivery 3003<br>Ves Yes<br>022 TICER Ex Yes<br>023 Fuel tanker combo<br>res<br>024 CPRS/UHTS-online function<br>SHOW_OPTION |
| Option actvated Yes/No —                              |                                                                                                    |
| Remaining term of the test license (Days) —           | / / /                                                                                                    |
| License available Yes/No —                            | /                                                                                                    |
| Space for a specified expiry date of a test license — | /                                                                                                    |

The "Software Options" window is automatically displayed if an activated option is not yet licensed:

- Every time the system is started
- outside of a delivery

| every 15 minutes, | if the remaining term of an activated option has not yet expired, |
|-------------------|-------------------------------------------------------------------|
| every 5 minutes,  | if the remaining term of an activated option has expired.         |
#### Sending a license request

- First activate all desired software options before you send a license request to the BARTEC server.
- Make sure that a valid remote access is configured on the system (see page 95).
- Touch the softkey **A**. Confirm the following query.

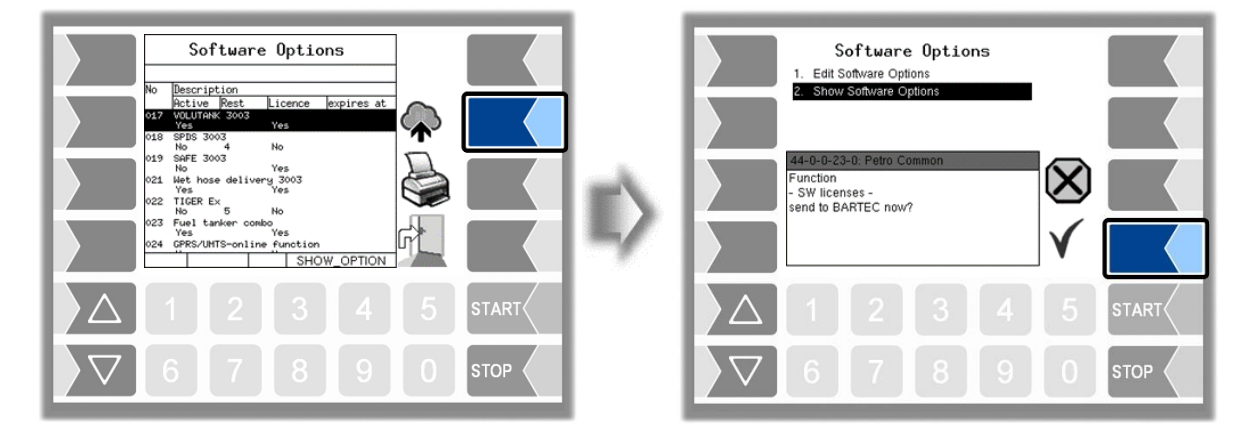

If there is a license file for the selected options for the vehicle on the server, this is automatically read in when the GPRS connection is established (depending on the setting of the parameter Check Inbox Period of the message box -see page 94).

After reading the license file, the selected software options can be used.

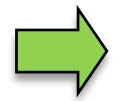

After a software update, first switch to the new software version and only then send the license request. Otherwise the license file will not be processed!

If you have any questions regarding the acquisition of licenses for software options, please contact the BARTEC BENKE sales department.

If you have technical problems that should arise in connection with software options, please contact the BARTEC BENKE service.

## **4.3** Parameter Print Out

• Select the "Parameter Print Out" menu from the administration menu.

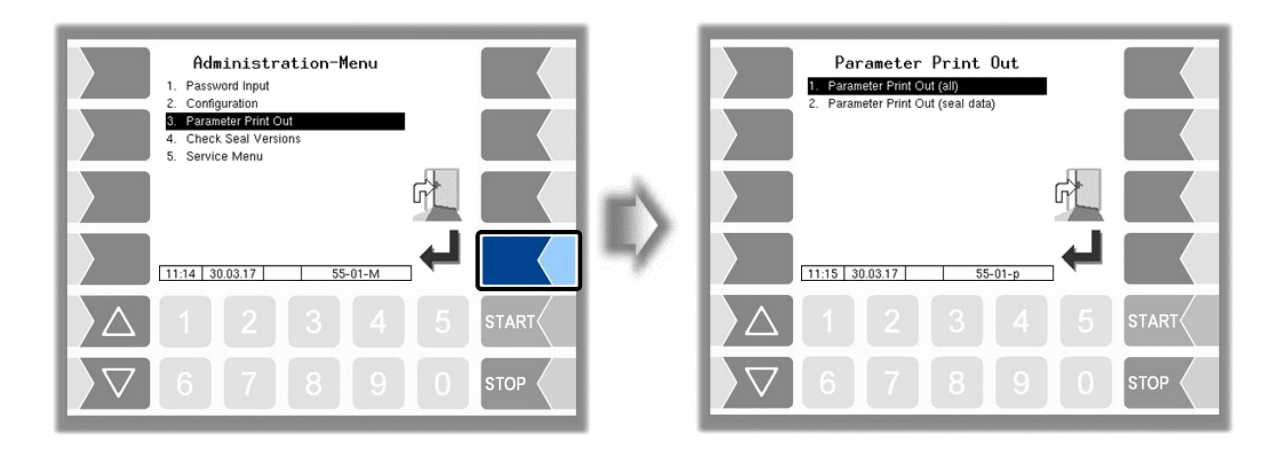

• Select whether to print the parameters completely or only the calibration relevant data.

The current settings for the configuration parameters are output to the configured printer.

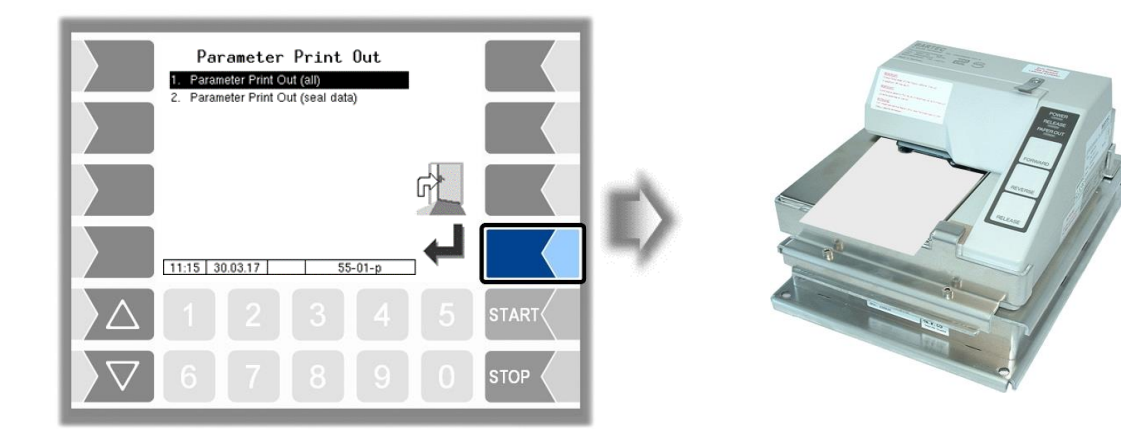

#### Administration-menu

| Meaning of                                                                       | the abbreviations for the product configuration on the                                                                                                    | PARAMETER PRINT 3003 30.04.2020 10:08                                                                                                    |
|----------------------------------------------------------------------------------|----------------------------------------------------------------------------------------------------|----------------------------------------------------------------------------------------------------|
| parameter                                                                        | print                                                                                                    | Module Signatures                                                                                                    |
| Metrologic<br>P<br>U<br>Cal<br>D<br>BT<br>CMo<br>CFac<br>C<br>Pg                 | cal Products<br>Product number<br>Unit<br>Calibration factor<br>Density<br>Basic temperature<br>Compensation mode<br>Compensation factor<br>Product compensated<br>Product group                                   | pyramid 2.5.19 2020-03-13 11:55<br>AN:19112046 APP:1 KERNEL:2.4.25-1.12-V8<br>Boot Loader:1.13<br>m-srt 1.1.0 517d03 1.1.0 =<br>m-dipstick 1.8.0 2303de 1.8.0 =<br>m-tnup 1.1.0 a221e9 1.1.0 =<br>                                                                                                    |
| P<br>SW-L<br>Product                                                             | Product number<br>Floater depth (omitted from version 2.5.X)<br>Product name                                                                                                    | * 2 1 1 837.0 15 1 0.000 Y 2 DK<br>* 3 1 1 736.0 15 1 0.000 Y 3 BI<br>* 4 1 1 750.0 15 1 0.000 Y 3 SUV<br>* 5 1 1 748.0 15 1 0.000 Y 3 SU<br>30.04.2020 10:08<br>Yab No. : 123                                                                                                    |
| Measured<br>P<br>Short<br>mP<br>addM<br>Price<br>T<br>aP<br>L:P<br>1<br>D:P<br>1 | Products<br>Product number<br>Shortcut<br>Allocation for metrological product<br>Additive mixing ratio<br>Price<br>Tax<br>Additional product<br>Load PID<br>Load PID leaded<br>Delivery PID<br>Delivery PID leaded | Measured products           P         Short mP addM         Price T         aP L:P l D:P l           1         HEL 1         0         0.00 l         0         69 N           2         DK 2         0         0.00 l         0         68 N         68 N           3         BI 3         0         0.00 l         0         92 N         92 N           5         SU 5         0         0.00 l         0         98 N         98 N           11         HES 1         0         0.00 l         0         69 N         69 N           12         HE+ 1         0         0.00 l         0         69 N         69 N           12         HE+ 1         0         0.00 l         0         69 N         69 N           13         HESM l         0         0.00 l         0         69 N         69 N           14         HESA l         1000         0.00 l         0         68 N         68 N           22         DK+ 2         0         0.00 l         0         68 N         68 N |
| P<br>Lm<br>Dm<br>Oil<br>Product                                                  | Product number<br>Load magnet<br>Delivery magnet<br>Oil company<br>Product name                                                                                                    | 23       DKSL       2       0       0.00       1       0       68       N         24       DKLA       2       1000       0.00       1       0       0       N       68       N         31       BNES       3       0       0.00       1       0       92       N       92       N         32       BNSU       3       0       0.00       1       0       92       N       92       N         33       BI++       3       0       0.00       1       0       92       N       92       N         34       BI+A       3       1000       0.00       1       0       0       N       92       N         P       Lm       Dm       Oil Product                                                                                                    |
| <b>General</b><br>Y<br>N                                                         | Yes<br>No                                                                                                    | 1       2       2       1       ne12*1 EL         2       2       0       Diesel         3       3       0       Benzin 92         30.04,2020 10:08       Veh. No.       :       123         Veh. Reg.       :       REG-EN 123         Page       7 of 8 Pages       :       .                                                                                                    |
|                                                                                  |                                                                                                    | 31         3         1         Benzin E5         92           32         3         1         Benzin 92         Super           33         3         1         Benzin 92         ++           34         3         1         Benzin 92         ++                                                                                                    |

Example parameter

Print Line Configuration

\* Seq. No

-----

.

Print

## 4.4 Check Seal Versions

This menu shows the data that is relevant for calibration:

- Software version
- Serial no. of the CPU, application type, kernel no.
- Version comparison of the software modules subject to calibration.

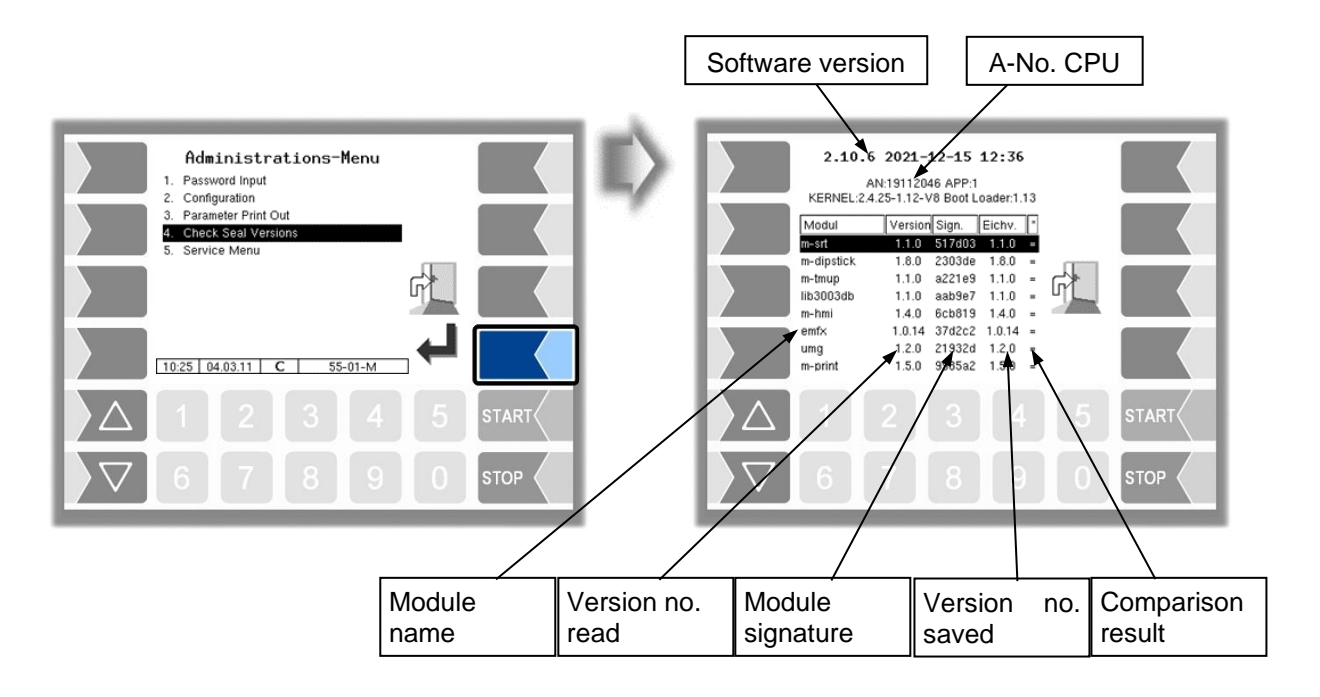

The current version of all modules must be identical to the calibration version.

Every time the system is started, all software modules are checked. If any incorrect versions are found, a message is displayed. If necessary, you are prompted to recalibrate. However, product delivery is still possible unless the changes are extensive. In this case, calibration is required first.

If you close the Seal Versions Check while the seal switch is open, will the saved version numbers be updated and the corresponding message is deleted.

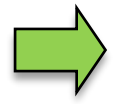

If the version check is exited with the seal switch open, the saved version numbers are updated and the corresponding message is deleted.

## 4.5 Service Menu

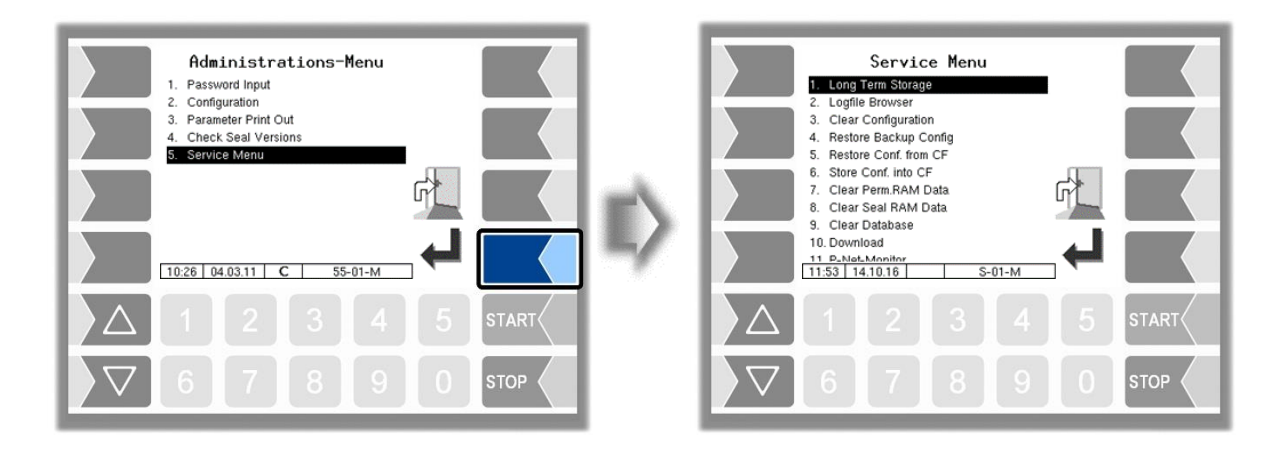

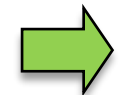

The service password or an open calibration switch is sometimes required to access the functions in the service menu.

Without entering a password

- Long Term Storage,
- Logfile-Browser,
- Temperature Compensation,
- Parameter Print Out Service,
- Activate Online-Service,
- Bluetooth ON,

With entering a service password

- Clear Configuration
- Restore Backup Config,
- Restore Config from CF
- Store Configuration into CF
- Clear Permanent RAM date
- Download
- P-Net-Monitor
- Block P-Net
- Clean Up Filesystem
- Test Interface

Only the calibration switch is open:

- Clear Seal RAM Data,
- Clear Database,

## 4.5.1 Long Term Storage (3 months storage)

Long Term Storage stores the tour data for three months. Within this time, you can view or print duplicates of the documents.

You can open the *Long term storage* also in the *Additional functions menu*. How to use this feature is described there (see section 5.3).

## **4.5.2 Logfile Browser**

The logfile browser allows you to view all saved log entries. The information about the processes is shown in text format and can be read directly on the display.

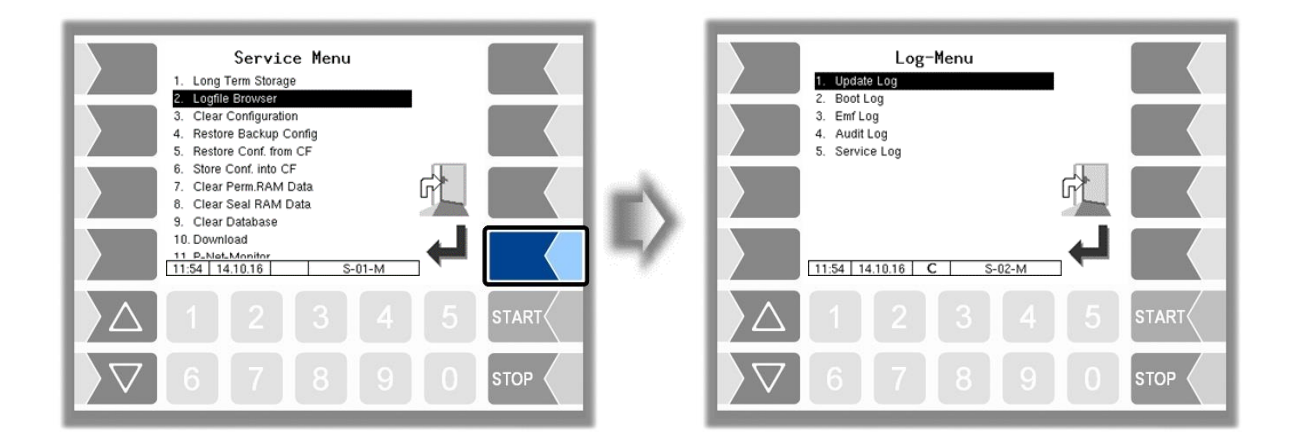

Update Log: Boot Log: Emf Log: Audit Log: Service Log: Log entries about updates and update attempts Boot messages, boot scripts Log output from the various applications Log entries about all parameter changes Log entries for service and diagnostics

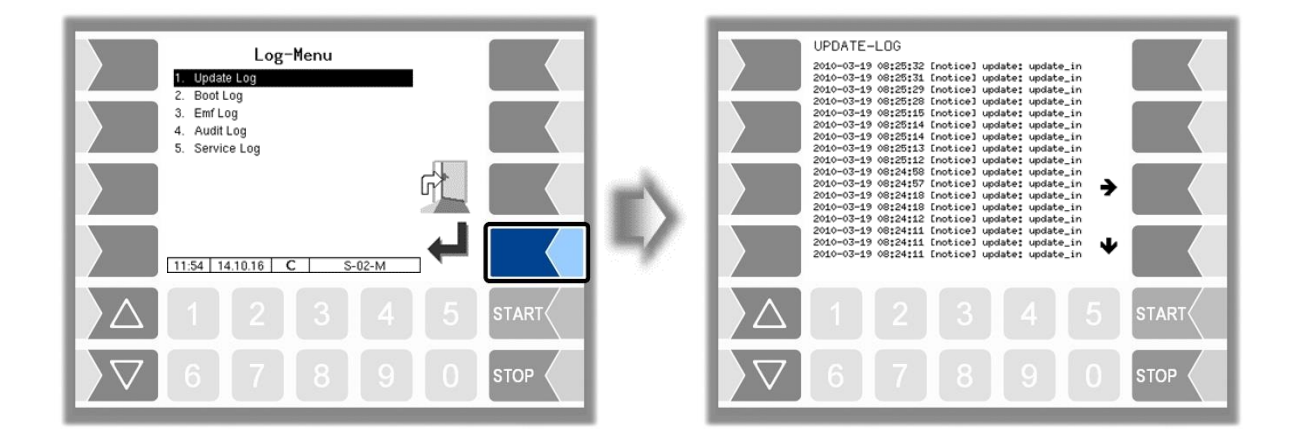

Within the log window, you can move the displayed content to the left, right, up or down using the arrow softkeys.

You close the log window with the STOP key.

## 4.5.3 Clear Configuration

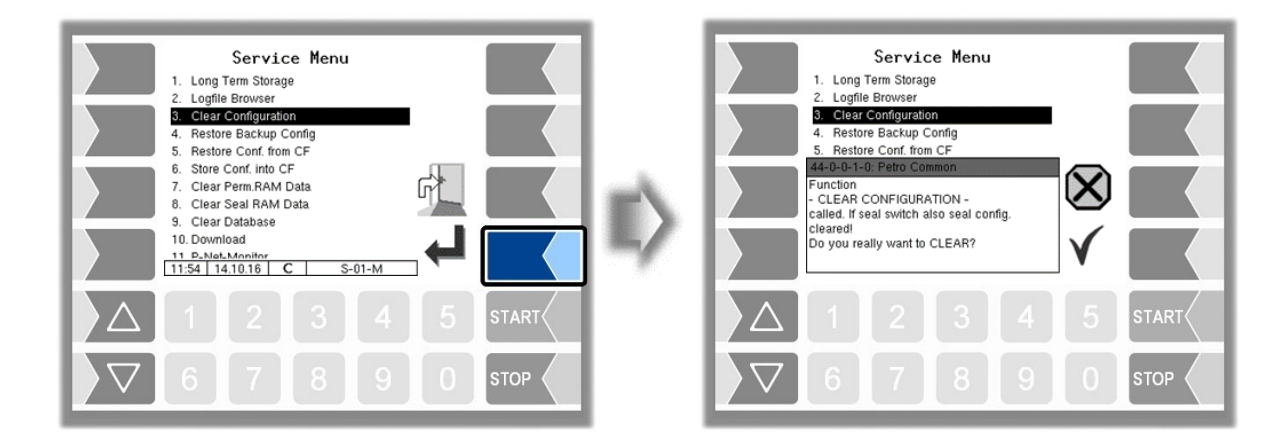

When you confirm the prompt, all parameter settings not subject to statutory calibration are cleared.

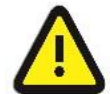

When the seal switch is opened will also the parameter settings subject to statutory be cleared!

## 4.5.4 Restore Backup Config

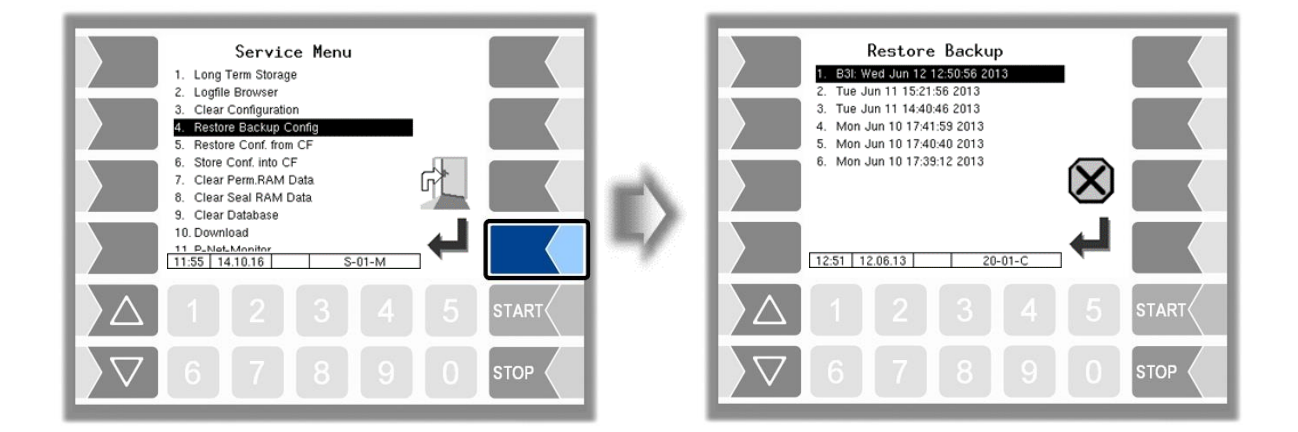

Restore points can be saved in the system, which can be accessed again in this menu.

The external PC software "3003 Servicetool" generates a compressed file format that is supplied as "B3I package".

When loading a B3i package or before importing data of an existing restore point new restore points are created.

Access to the configuration file can be done via GPRS online or via a network cable.

| Restore Backup<br>L 93I: Wed Jun 12 12:50:56 2013<br>2. Tue Jun 11 15:21:56 2013<br>3. Tue Jun 11 15:21:56 2013<br>3. Mon Jun 10 17:41:59 2013<br>5. Mon Jun 10 17:40:40 2013<br>6. Mon Jun 10 17:39:12 2013 | E>  | Service Menu 1. Logfie Brovser 3. Clear Configuration 4. Restore Eastay Config 5. Restore Conf. from CF 44-00-4-00 Petro Common Function - RESTORE BACKUP CONFIGURATION - called. With open seal switch also seal parameters are changed Do you want to OVERWRITE actual configuration? |
|----------------------------------------------------------------------------------------------------|-----|----------------------------------------------------------------------------------------------------|
| 12.51     12.06.13     20-01-C       1     2     3     4     5       5     5     5     5       7     6     7     8     9     0       5     5     5     5     5                                               |     | $\begin{array}{c} \hline configuration? \\ \hline \end{array} \\ \hline \end{array} \\ 1 2 3 4 5 \text{ START} \\ \hline \hline \end{array} \\ \hline \hline \end{array} \\ \hline \hline \end{array} \\ 6 7 8 9 0 \text{ STOP} \\ \hline \end{array}$                                  |
| new B3I-package     previous restore point                                                                                                    | nts |                                                                                                    |

After confirming the B3I package, the configuration is adopted and a restore point is created with the current configuration.

The saved restore points can be used to switch back to a previous configuration.

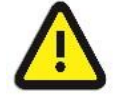

When the seal switch is opened will also the parameter settings subject to statutory be overwritten!

There is a separate manual for the 3003-Servicetool.

## 4.5.5 Restore Configuration from CF

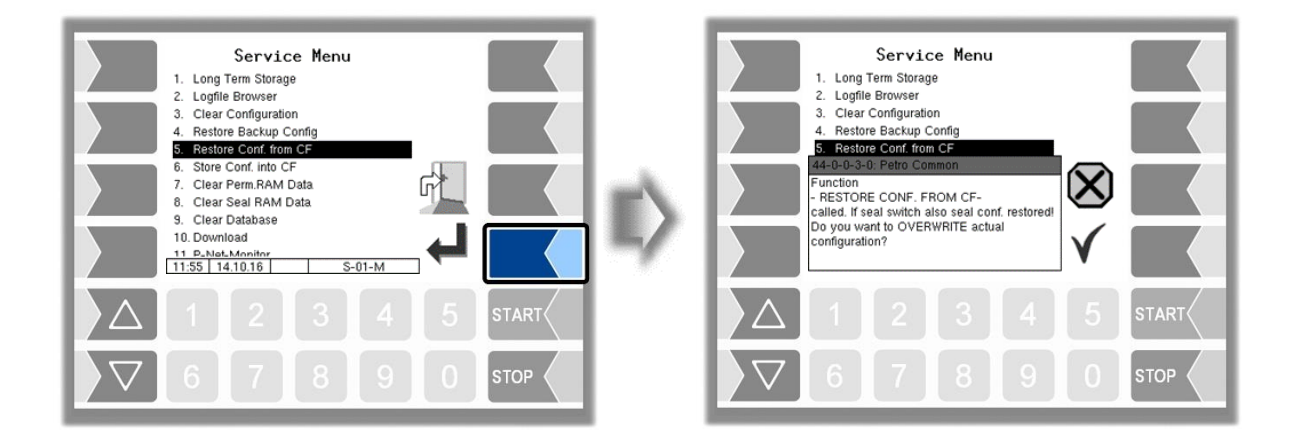

When you confirm the prompt, the configuration of parameters saved at the CF-card (see section 4.5.6) is loaded. The existing parameter settings are overwritten.

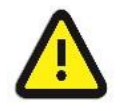

When the seal switch is opened will also the parameter settings subject to statutory be overwritten!

## 4.5.6 Store Configuration into CF

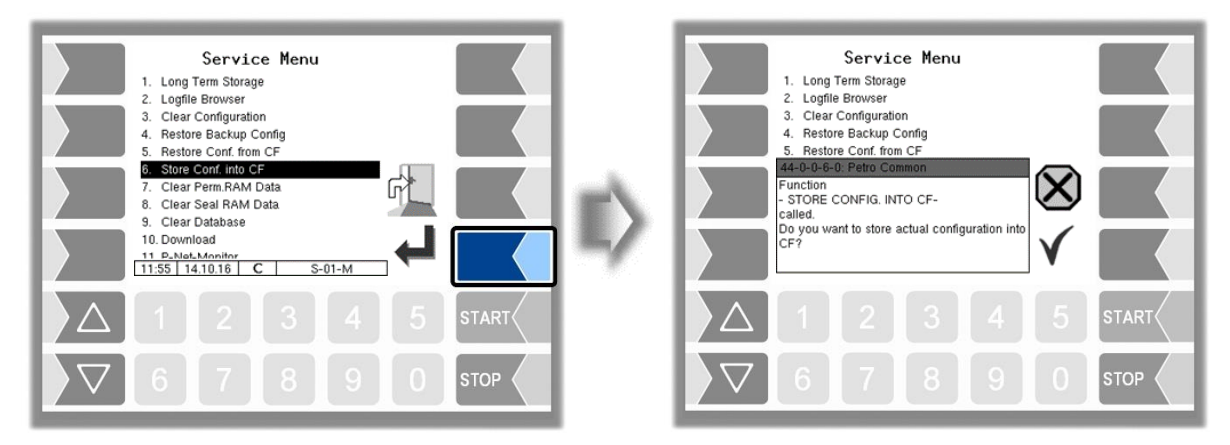

When you confirm the prompt, the existing configuration of parameters will be saved to the CF-card. The saved configuration can be reloaded later (see section 4.5.5).

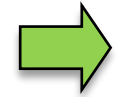

Regardless of the calibration switch, all parameters (including those relevant to calibration) are saved on the CF card.

## 4.5.7 Clear Permanent RAM data

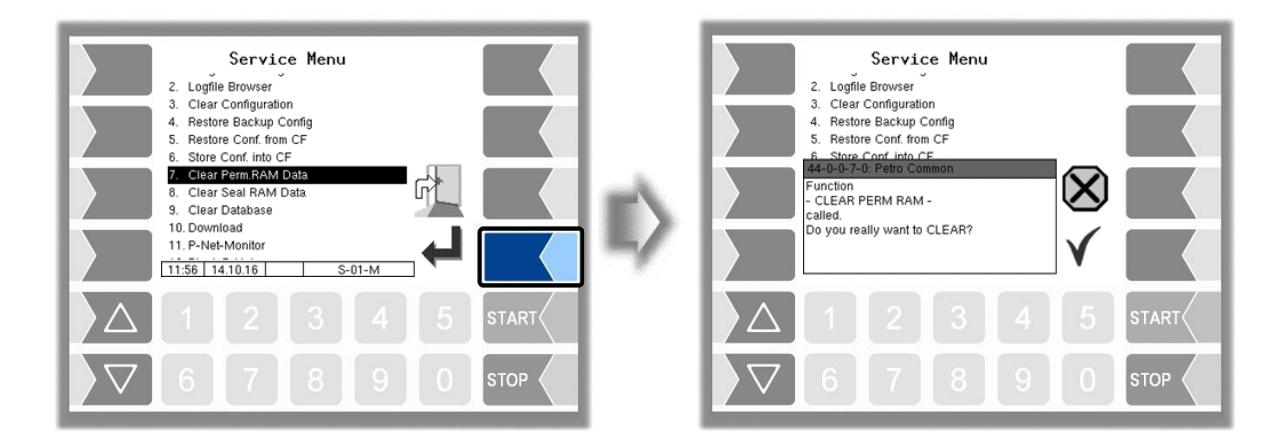

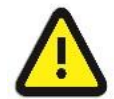

When you confirm the prompt, the contents of the RAM are cleared (data for the last delivery)!

See also section 7.3.8.

## 4.5.8 Clear Seal RAM Data

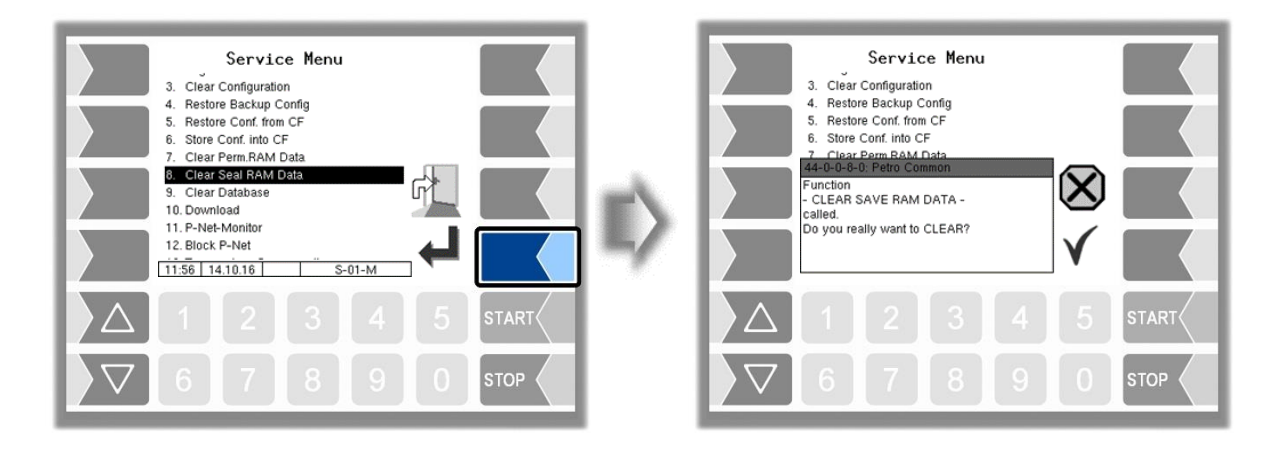

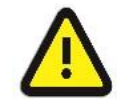

When you confirm the prompt, the contents of the RAM sector that are subject to statutory calibration (e.g. totalizer counts) are cleared). **Only possible with open seal switch!** 

## 4.5.9 Clear Database

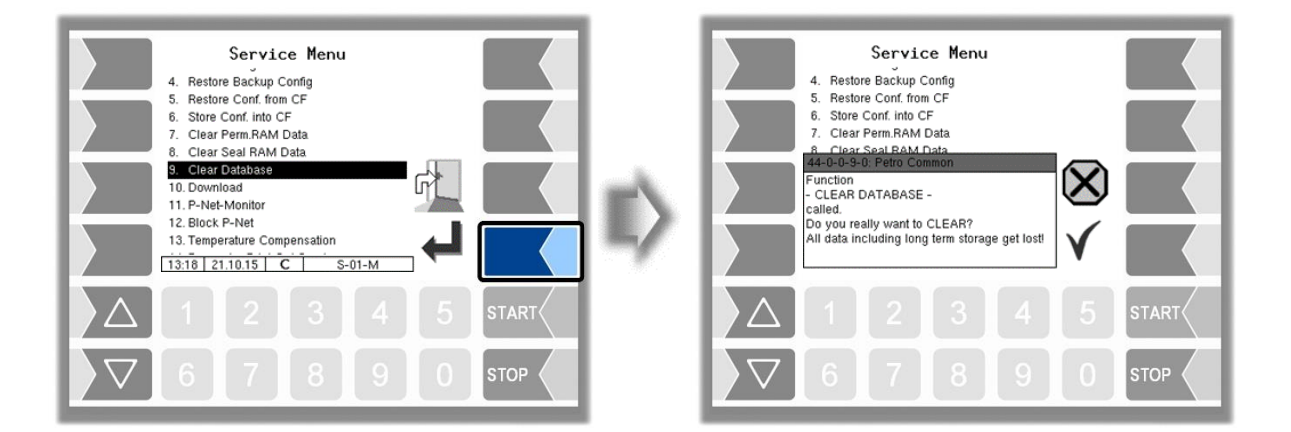

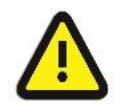

When you confirm the prompt, all data (order data, scheduled data) is cleared from the database.

Only possible with open seal switch!

## 4.5.10 Download

For software updates, this menu is available.

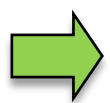

If the update modifies software modules that are subject to statutory calibration, a message will appear in the event display every time the system is rebooted, as long as the version numbers of these modules have not been updated. To update the version numbers of the software modules, you must exit the menu (see section 4.4) with the calibration switch open.

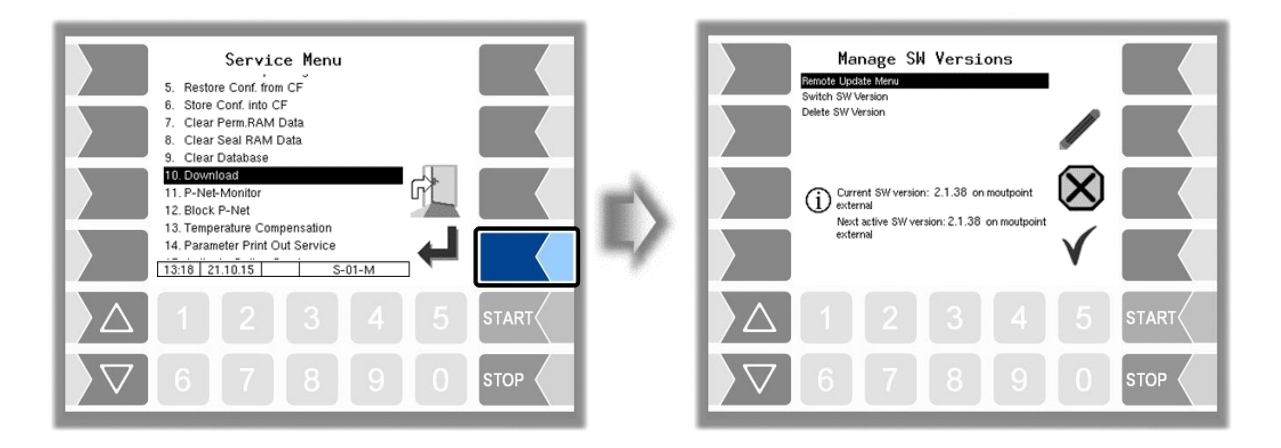

#### 4.5.10.1 Remote Update Menu

This menu option allows you to download a new program version of the controller software from the BARTEC server via a GPRS connection.

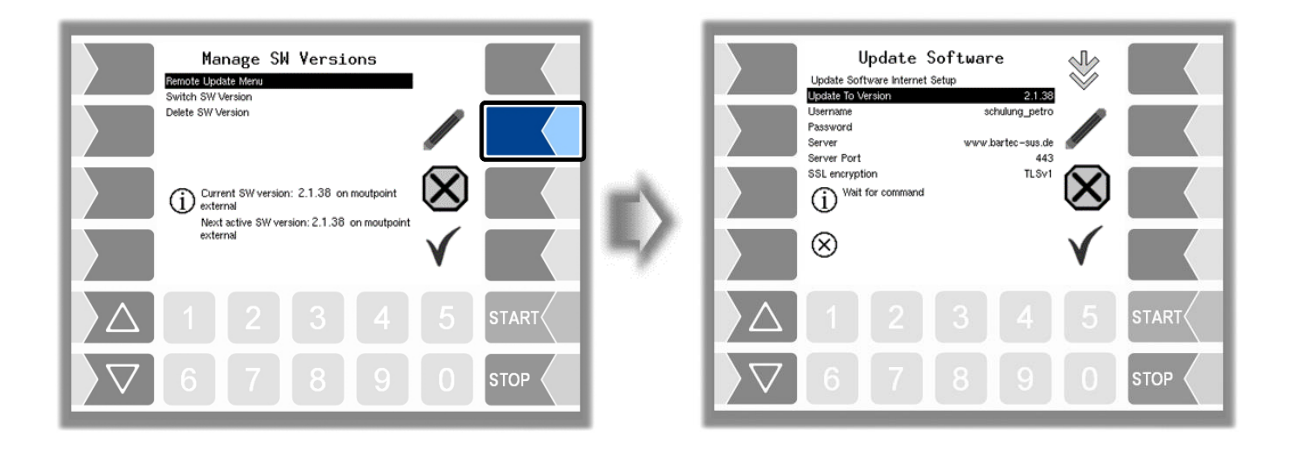

## Administration-menu 118

Update to Version:

Here you can enter the number of the software version to be downloaded.

Username and Password for the download are assigned by BARTEC and must be entered manually.

SSL encryption: If the selection SSLv3 / TLSv1 is available select TLSv1. If you have any questions, please contact the BARTEC BENKE service.

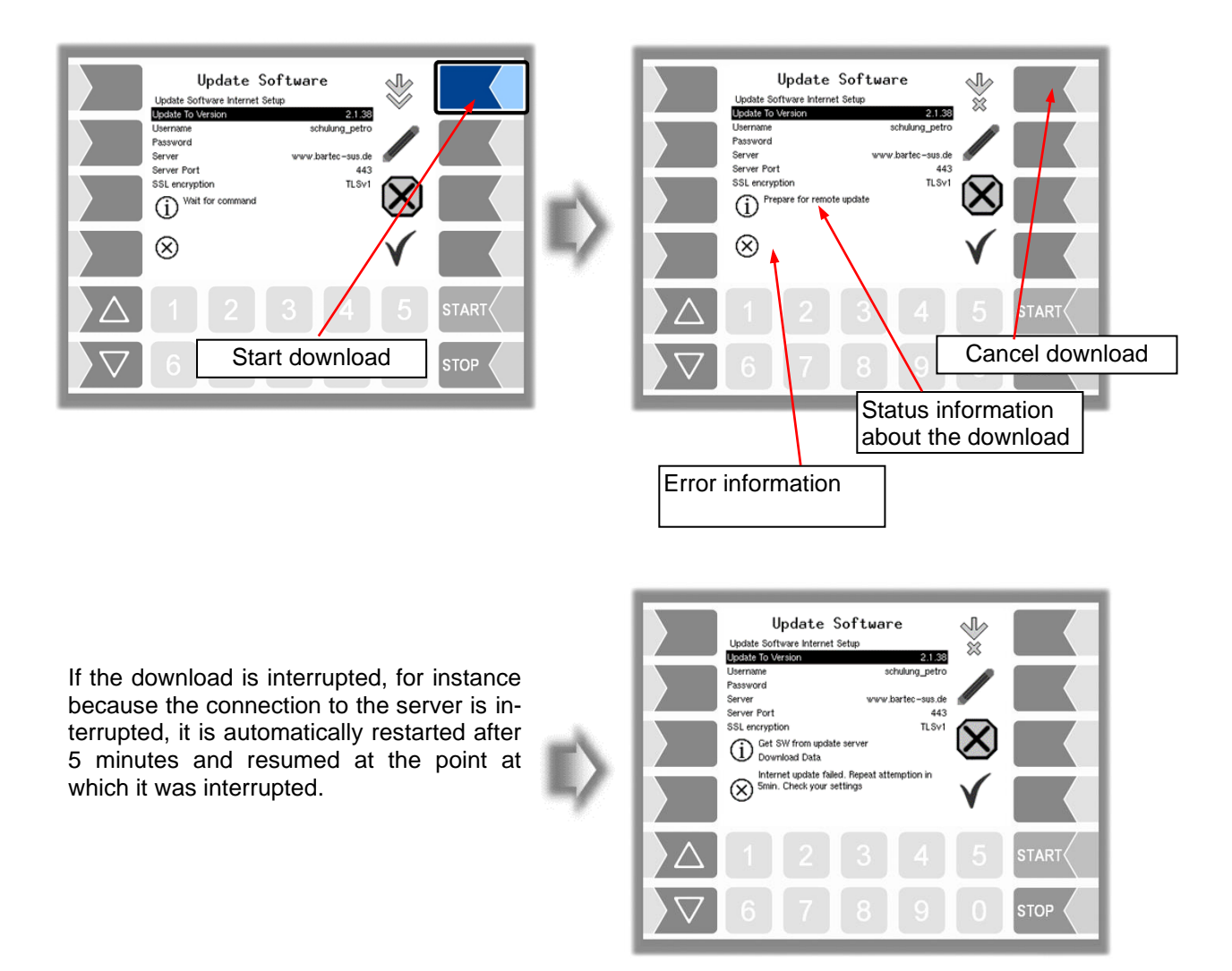

If the download is interrupted manually, the data that was already downloaded is deleted. The download must be restarted if necessary.

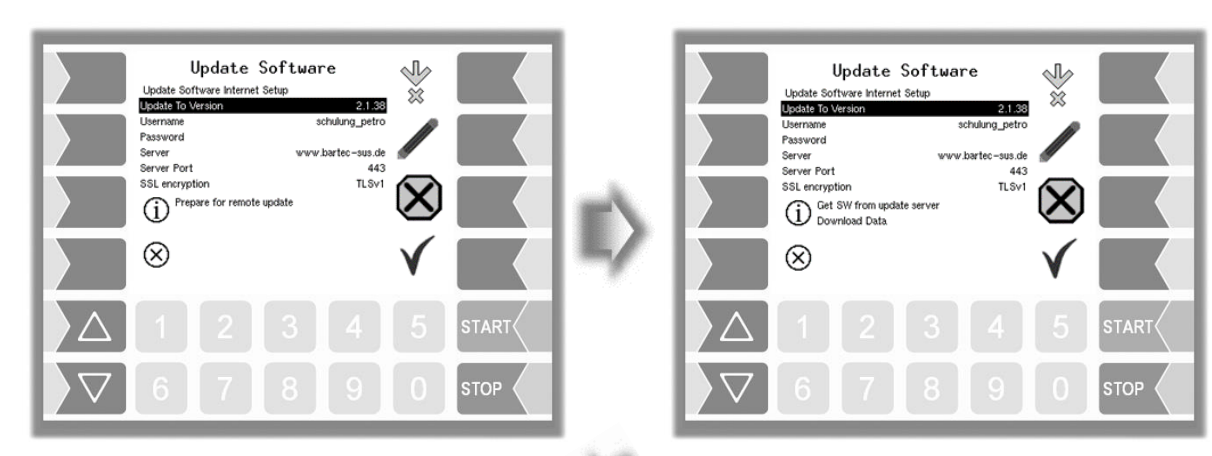

Connection to Server is established

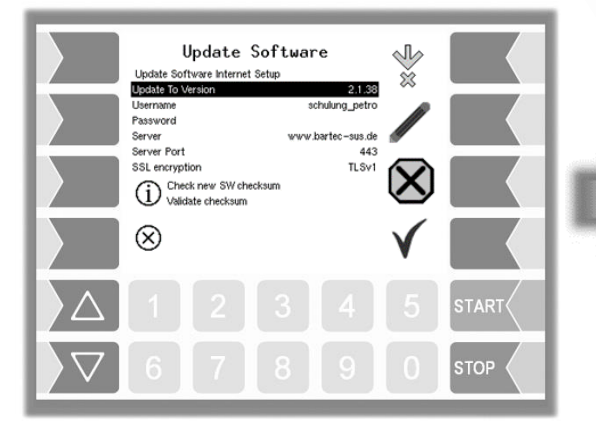

Compressed data downloaded successfully. Checksums Server-Client compared.

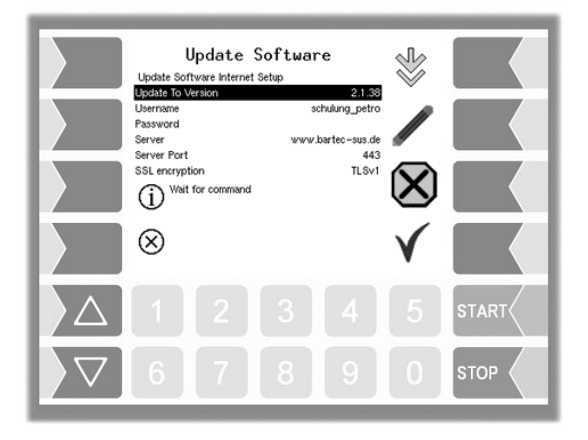

Files unzipped successfully and download completed.

Data is downloaded

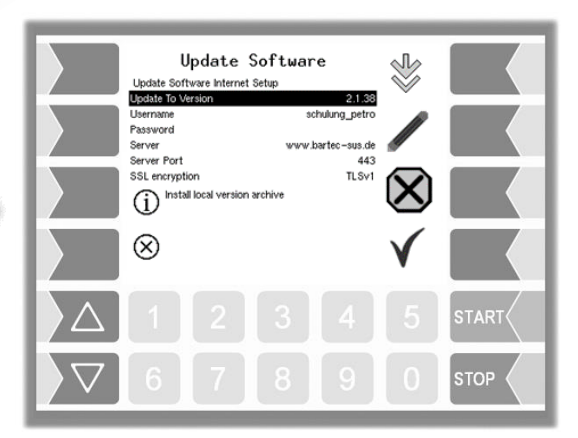

Unzipping and installing files

## 4.5.10.2 Switch Software Version

After downloading a new software version, you can switch to the new version.

| Manage SW Versions<br>Pernote Update Meru<br>Switch SW Version<br>Delete SW Version                                                   |              | Switch to SW Version<br>1. 21.37<br>2. 21.38             |
|----------------------------------------------------------------------------------------------------|--------------|----------------------------------------------------------|
| Current 5W version: 2.1.38 on moutpoint<br>Next active 5W version: 2.1.38 on moutpoint<br>Next active 5W version: 2.1.38 on moutpoint | $\mathbb{D}$ |                                                          |
|                                                                                                    |              |                                                          |
|                                                                                                    |              | \[         \begin{aligned}<br>6 7 8 9 0 \$TOP         \] |

• Select the software version and touch the "confirm" softkey".

| Switch to SW Version<br>1. 2.1.37<br>2. 21.33                                                                      |              | Switch to SW Version 1. 2.1.37 2. 2.1.68                                                                                                    |
|----------------------------------------------------------------------------------------------------|--------------|----------------------------------------------------------------------------------------------------|
|                                                                                                    | $\mathbb{D}$ | Warning     Are you sure you want to switch to<br>SW Version: 2.1.38 on mountpoint<br>external?     Image: Switch to<br>Changes will take effect after system<br>restart. |
|                                                                                                    |              |                                                                                                    |
| \[         \begin{aligned}         \begin{aligned}         \begin{aligned}         & 5 & 5 & 5 & 5 & 5 & 5 & 5 & 5 |              |                                                                                                    |

- Confirm the security query.
- When leaving the service menu, the system is automatically rebooted.

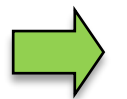

The new software version is available only after restarting the system.

#### 4.5.10.3 Delete Software Version

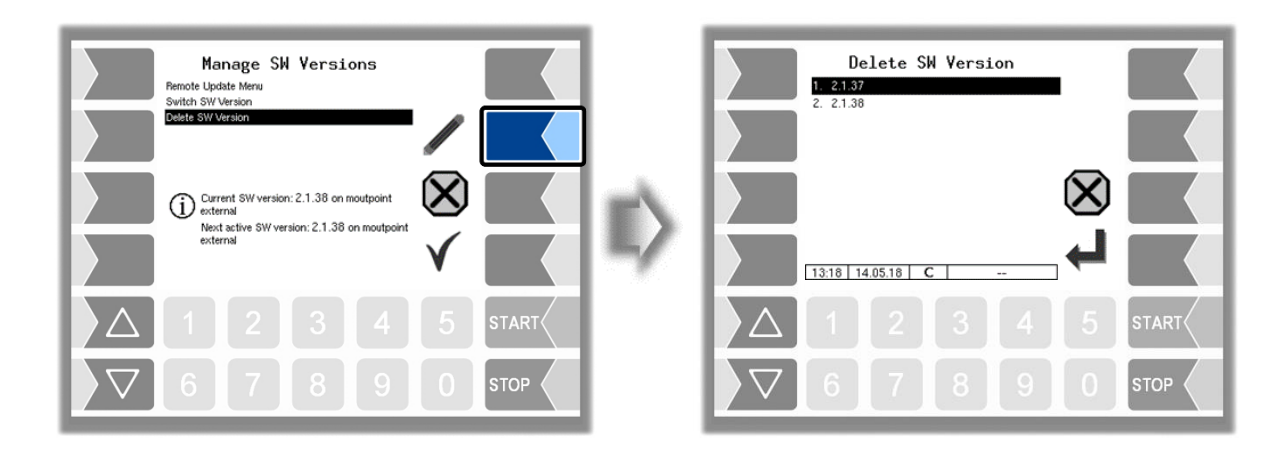

If several software versions are stored, you can delete the versions which are no longer needed.

| Delete SW Version 1. 21.37 2. 21.38                                                                                                    | Delete SW Version  1. 21.37 2. 21.38     |
|----------------------------------------------------------------------------------------------------|------------------------------------------|
|                                                                                                    | <br>Warning                              |
|                                                                                                    | Version 21.37 on mountpoint<br>external/ |
| 13:18 14.05.18 C                                                                                                    |                                          |
| \[     \]     \[     \]     \[     \]     \[     \]     \[     \]     \[     \]     \[     \]     \[     \]     \[     \]     \[     \]     \[     \]     \[     \]     \[     \]     \[     \]     \[     \]     \[     \]     \[     \]     \[     \]     \[     \]     \[     \]     \[     \]     \[     \]     \[     \]     \[     \]     \[     \]     \[     \]     \[     \]     \[     \]     \[     \]     \[     \]     \[     \]     \[     \]     \[     \]     \[     \]     \[     \]     \[     \]     \[     \]     \[     \]     \[     \]     \[     \]     \[     \]     \[     \]     \[     \]     \[     \]     \[     \]     \[     \]     \[     \]     \[     \]     \[     \]     \[     \]     \[     \]     \[     \]     \[     \]     \[     \]     \[     \]     \[     \]     \[     \]     \[     \]     \[     \]     \[     \]     \[     \]     \[     \]     \[     \]     \[     \]     \[     \]     \[     \]     \[     \]     \[     \]     \[     \]     \[     \]     \[     \]     \[     \]     \[     \[     \]     \[     \]     \[     \]     \[     \]     \[     \]     \[     \]     \[     \]     \[     \]     \[     \]     \[     \]     \[     \]     \[     \]     \[     \]     \[     \]     \[     \]     \[     \]     \[     \]     \[     \]     \[     \]     \[     \]     \[     \]     \[     \]     \[     \]     \[     \]     \[     \]     \[     \]     \[     \]     \[     \]     \[     \]     \[     \]     \[     \]     \[     \]     \[     \]     \[     \]     \[     \]     \[     \]     \[     \]     \[     \]     \[     \]     \[     \]     \[     \]     \[     \]     \[     \]     \[     \]     \[     \]     \[     \]     \[     \]     \[     \]     \[     \]     \[     \]     \[     \]     \[     \]     \[     \]     \[     \]     \[     \]     \[     \]     \[     \]     \[     \]     \[     \]     \[     \]     \[     \]     \[     \]     \[     \]     \[     \]     \[     \]     \[     \]     \[     \]     \[     \]     \[     \]     \[     \]     \[     \]     \[     \]     \[     \] |                                          |

After confirming the safety query, the selected version is deleted.

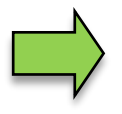

The currently active software version cannot be deleted!

## 4.5.11 P-Net-Monitor

The P-Net-Monitor is a service function for diagnostic of P-Net devices. For more details contact BARTEC BENKE service please.

| Service Menu<br>6. Store Conf. Into CF<br>7. Clear Perm.RAM Data<br>8. Clear Database<br>10. Download<br>11. PNet-Monitor<br>12. Block P-Net<br>13. Temperature Compensation<br>14. Parameter Print Out Service<br>15. Activate Online Service<br>13.18 21.10.15 C S-01-M | E> | P-NET monitor           V         L 7E         04         0         C         Hex         53           L         L00         0         C         Dee         Image: Control of the control of the control of th |
|----------------------------------------------------------------------------------------------------|----|----------------------------------------------------------------------------------------------------|
|                                                                                                    |    |                                                                                                    |
| ∇     6     7     8     9     0     stop                                                                                                    |    |                                                                                                    |

To display the functions of the P-Net monitor, touch one of the four softkeys on the right-hand side.

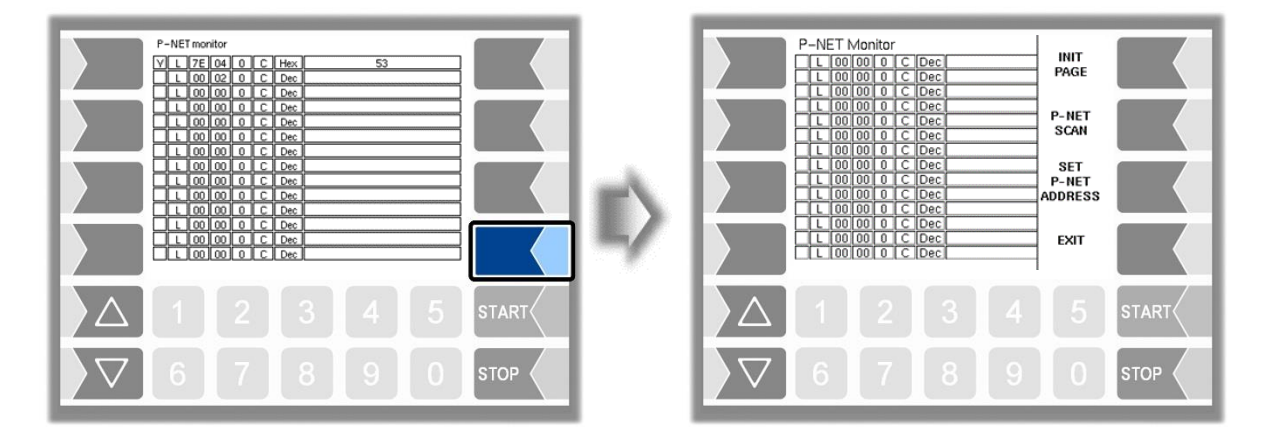

#### **INIT PAGE:**

Restore the default settings of the P-Net monitor.

#### P-NET SCAN:

You can perform a P-Net scan for diagnostic purposes. The address (hexadecimal), P-Net ID number, version, serial number and manufacturer's code are displayed in separate lines for all connected P-Net devices.

#### SET P-NET ADDRESS:

After entering the serial number (A no.) of a hardware component, you can assign a new P-NET slave address for this device.

The serial number must be complete, in other words it must be entered together with the appropriate suffix (e.g. UE).

#### EXIT:

Exit the P-Net Monitor.

## 4.5.12 Block P-Net

When gauging with a gauging device of the 3002-series, the communication between the gauging device and the PETRO 3003 system is via P-Net.

In this case you must deactivate the P-Net interface to the other P-Net users the gauging procedure. After the P-Net interface to the P-Net users has been activated again, the system must be restarted.

The P-Net must be blocked before connecting the gauging device!

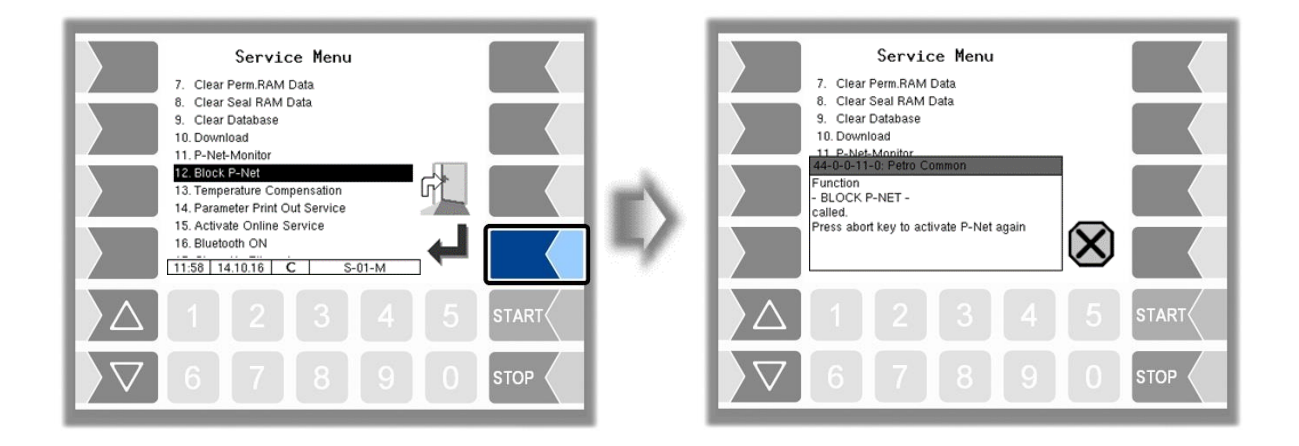

## 4.5.13 Temperature Compensation

This menu is required solely for testing the temperature compensation for the precheck by the Office of Weights and Measure.

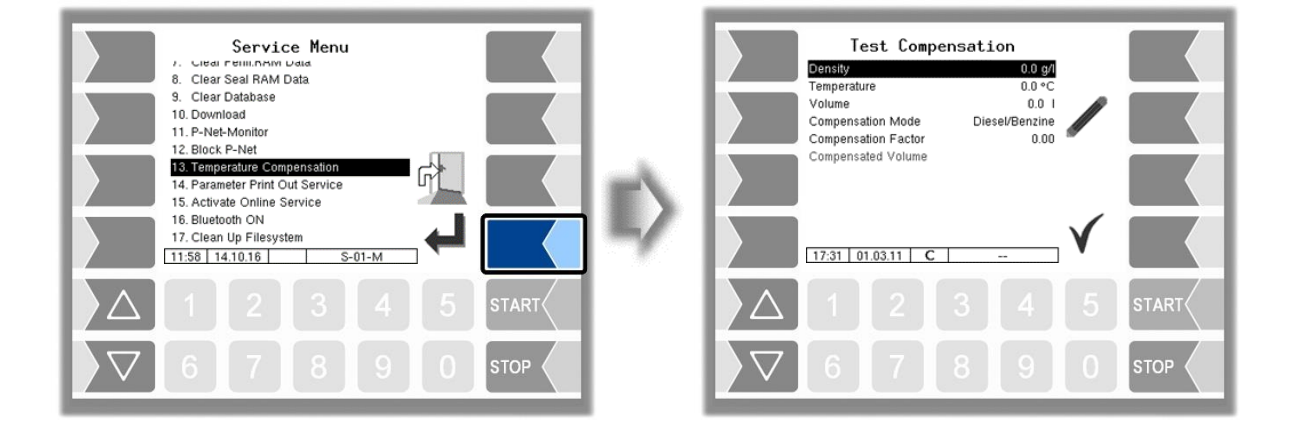

## **4.5.14 Parameter Print Out Service**

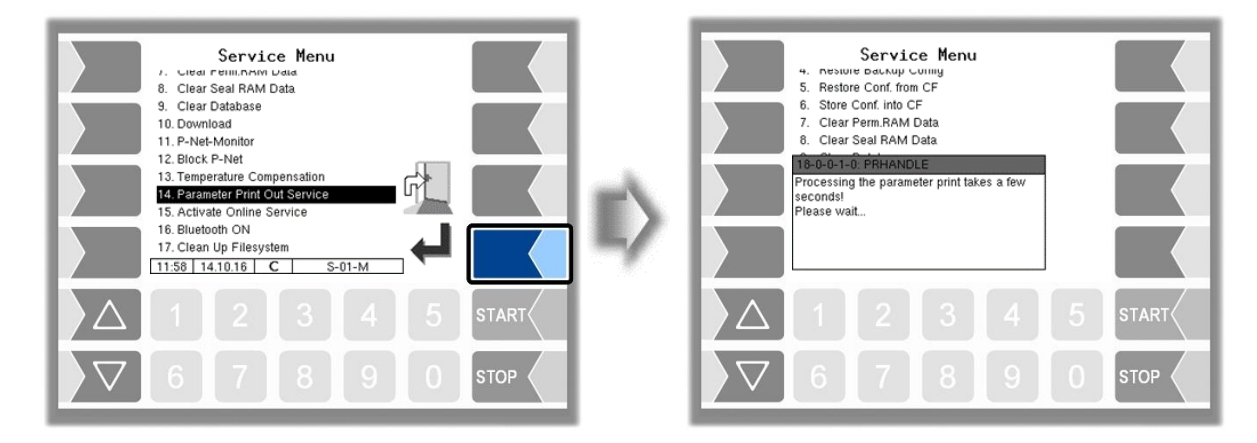

If a parameter print out for service purpose is required, you can use this function to print a parameter print out in German language regardless of the current system language.

## 4.5.15 Activate Online-Service

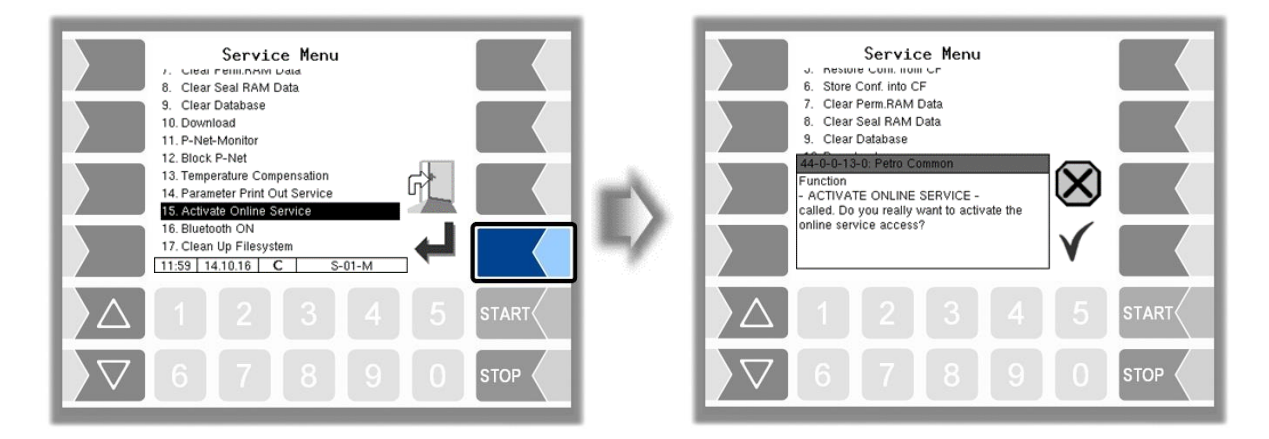

After activating the online service, you allow the BARTEC BENKE-Service access to service information of the vehicle. This allows downloading journals, log files etc. Access is via an FTP server. The connection is activated for 3 minutes, in which the access to the data needs to be started. The connection is automatically terminated when there is no access for 3 minutes.

The online service can also be activated in the diagnostics menu (see section 7.3.10). The active connection to the FTP server is displayed in the main screen.

The online service can be activated only if the access is configured (see section 4.2.9.1 /

Online Service Funktion).

## 4.5.16 Activate Bluetooth

When a Bluetooth receiver is configured (see section 4.2.6.14), you can activate the Bluetooth interface here.

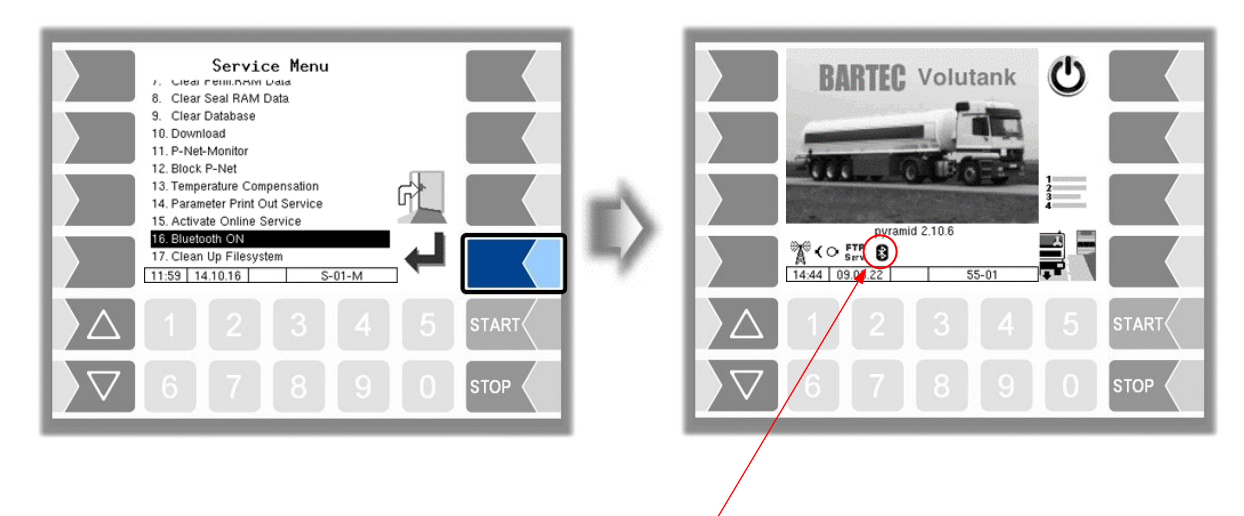

If the Bluetooth interface is enabled, it is displayed by a symbol.

With the BARTEC service tool can be established a connection and accessed to the software.

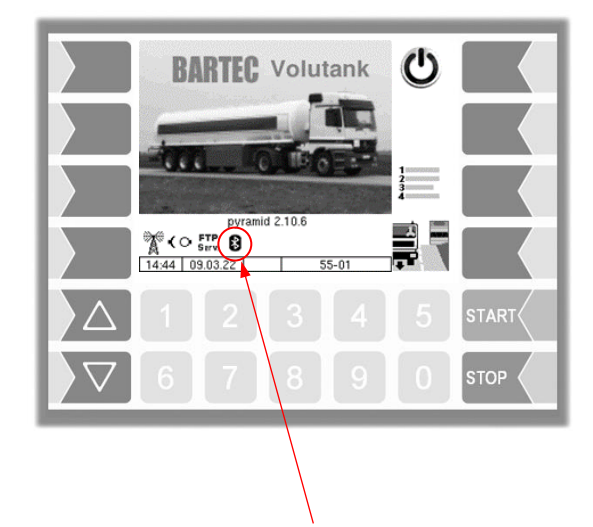

When a connection is established, this symbol is displayed.

## 4.5.17 Clean Up Filesystem

When 80% of the internal memory capacity is exhausted, a message is displayed.

With the menu option "Clean Up Filesystem", you can manually delete data that is not required (transfer data, temporary data) at any time to prevent memory overflow.

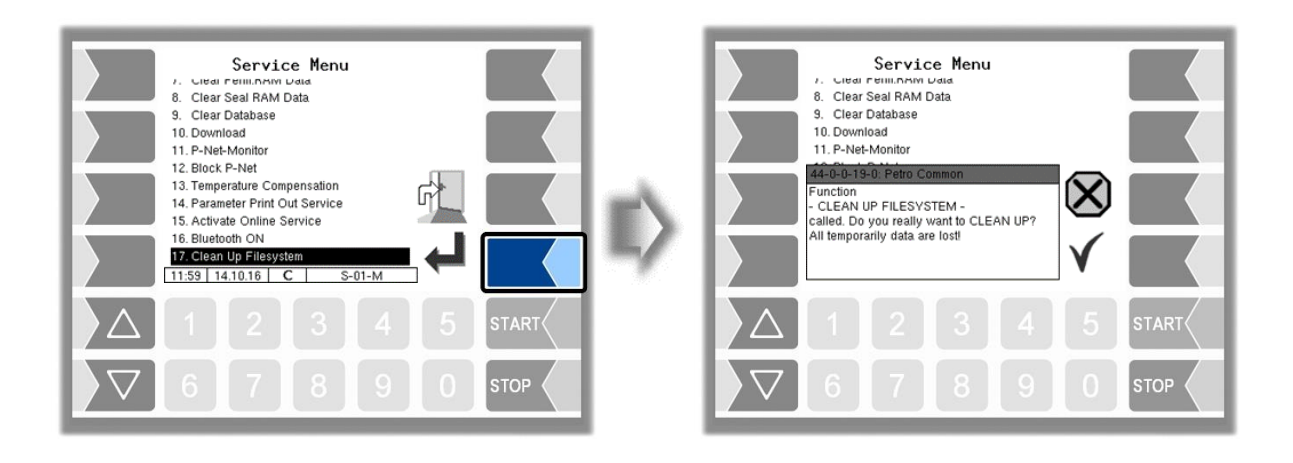

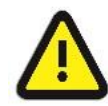

Already generated response data that are not yet transmitted, may be deleted!

## 4.5.18 Test Interface

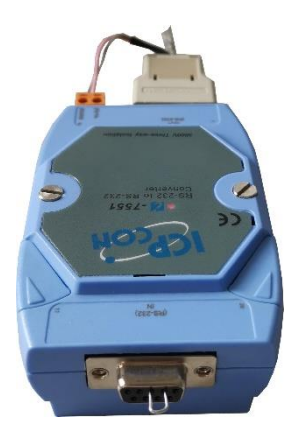

The communication between the rigid and trailer via the OBC interface (Communication to the Front, see section 4.2.7.5) can be checked with this function. To do this, the two data lines TxD and RxD of the connection cable must be bridged so that the data sent by the system can be sent back.

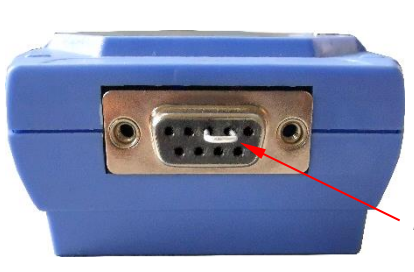

Bridging between TxD and RxD

The result of the test is displayed on the screen.

The test can also be performed in the menu Office Configuration/FTL after entering the service password (see section 4.2.9.3).

Administration-menu

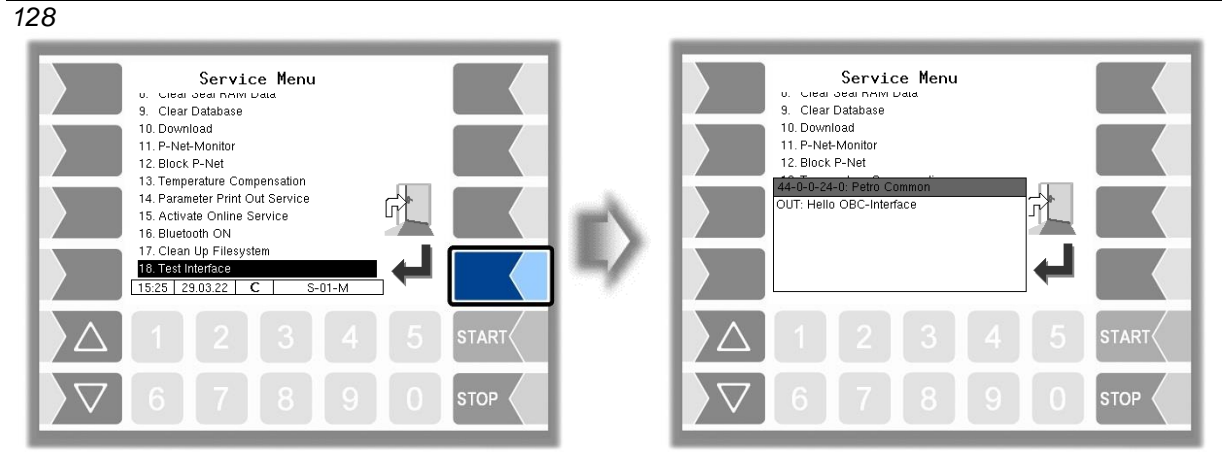

Data is being sent

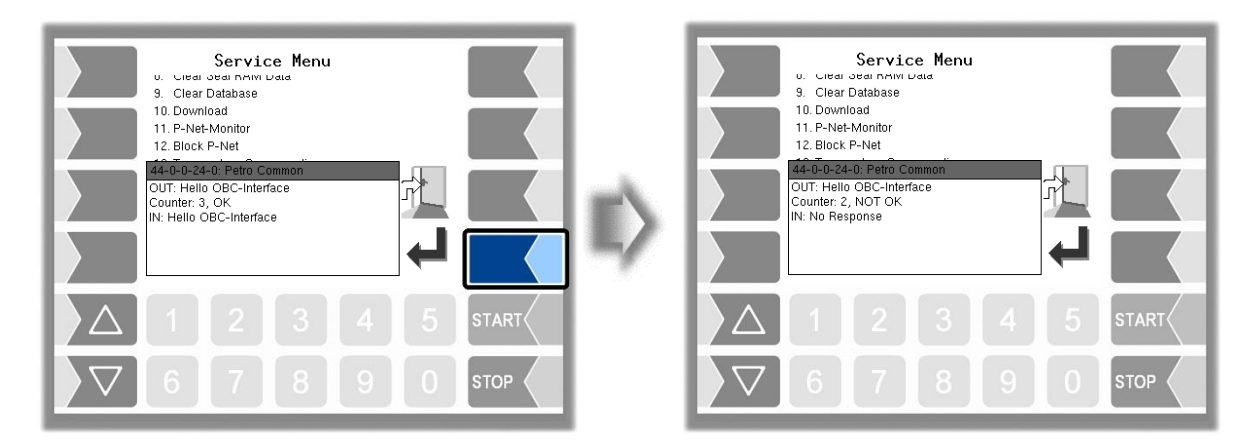

Response via OBC interface

No response via OBC interface

After exiting the test window, it is displayed whether the test could be carried out.

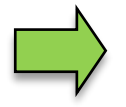

If the message "Function failed!" appears, the interface is not ready for operation and the system must be restarted.

Only when the response "Function successfully executed" is displayed, the interface can be used again after leaving.

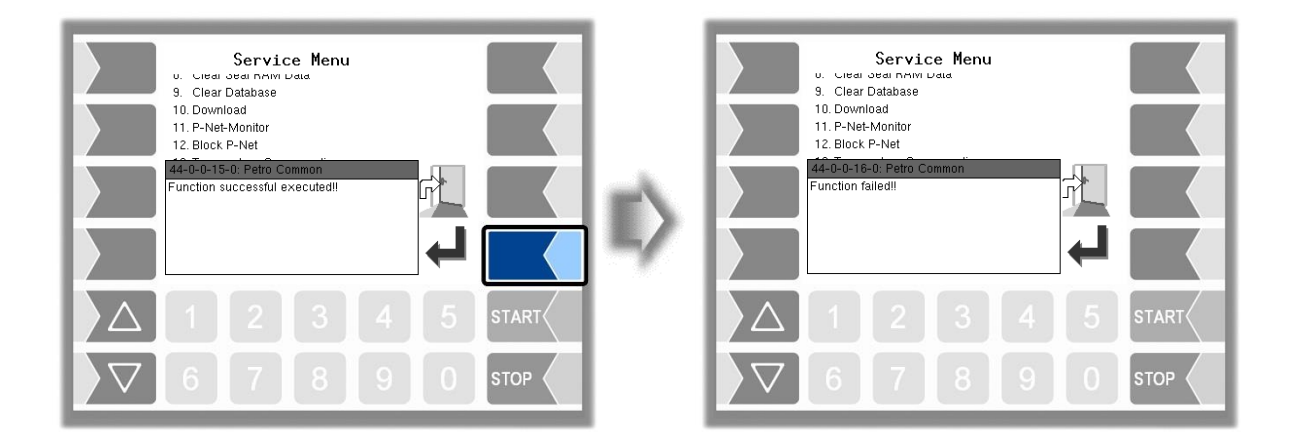

# 5 Additional Functions Menu (outside a tour)

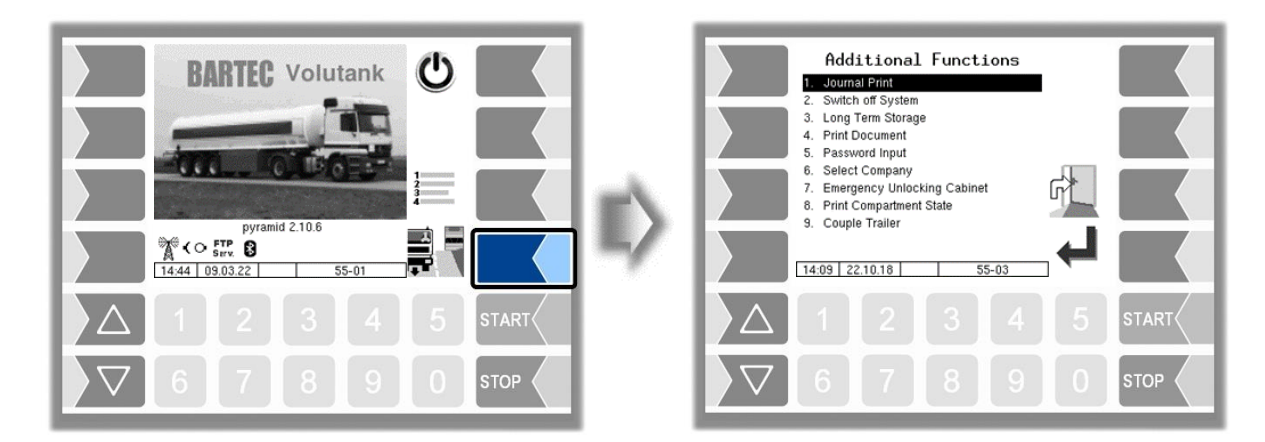

Within a tour, the Additional Functions menu contains additional menu items, depending on the configuration.

These menus are described in the operating instructions.

## 5.1 Journal Print

The journal print function allows you to print out the stored tour data.

| Additional Functions U Journal Print S. Switch off System S. Long Term Storage 4. Print Document 5. Password Input 6. Select Company 7. Emergency Unlocking Cabinet 8. Print Compartment State 9. Courle Trailer 9. Courle Trailer 9. Courler 9. Courle Trailer 9. Courle Trailer 9. Courlet 9. Courle Trailer 9. Courle Trailer 9. Courle Trailer 9. Courlet 9. Courlet 9 | ı<br>۱ | Selection Journal Print           Image: Print Current Tour           2. Print not Printed Tours           3. Selection Tour-Journals           4. Journal with errors           5. Show Bypasses           6. Print Tourinfo |
|----------------------------------------------------------------------------------------------------|--------|----------------------------------------------------------------------------------------------------|
|                                                                                                    | ~      |                                                                                                    |
|                                                                                                    |        |                                                                                                    |
| \[     \begin{aligned}         \begin{aligned}         \begin{aligned}         & \$ \$ \$ \$ \$ \$ \$ \$ \$ \$ \$ \$ \$ \$ \$                                                                                                    |        |                                                                                                    |

Further selections are possible in the journal print submenu.

## **5.1.1 Print Current Tour**

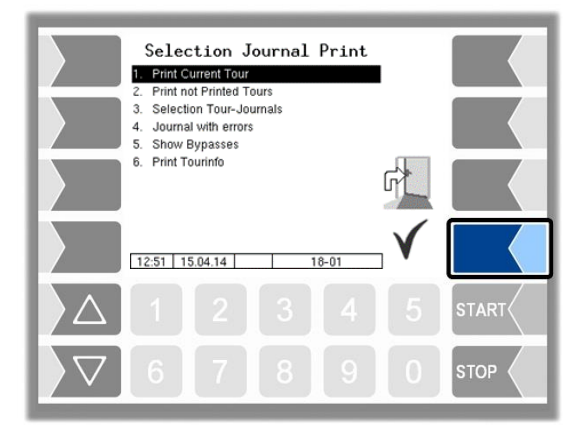

The data for the current (last) tour is printed.

### 5.1.2 Print not printed Tours

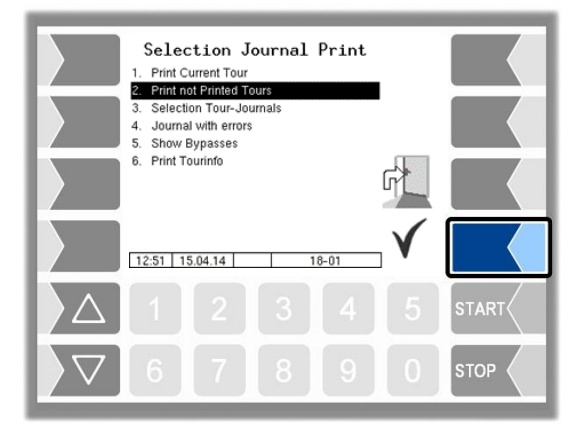

The data for all stored tours that have not yet been printed is printed.

### 5.1.3 Selection Tour-Journals

| Selection Journal Print  1. Print Current Tour  2. Print not Printel Tours  3. Selection Tour-Journals  4. Journal with errors  5. Show Bypasses  6. Print Tourinfo  12.51 15.04.14 18-01 | II> | Select tour |       |
|----------------------------------------------------------------------------------------------------|-----|-------------|-------|
|                                                                                                    |     |             | START |
| ∇     6     7     8     9     0     stop                                                                                                    |     | 67890       | STOP  |

You can use the date and the tour start time to select the tour for which you want to print data. Loadings are listed in the tour journal with the order number 0000.

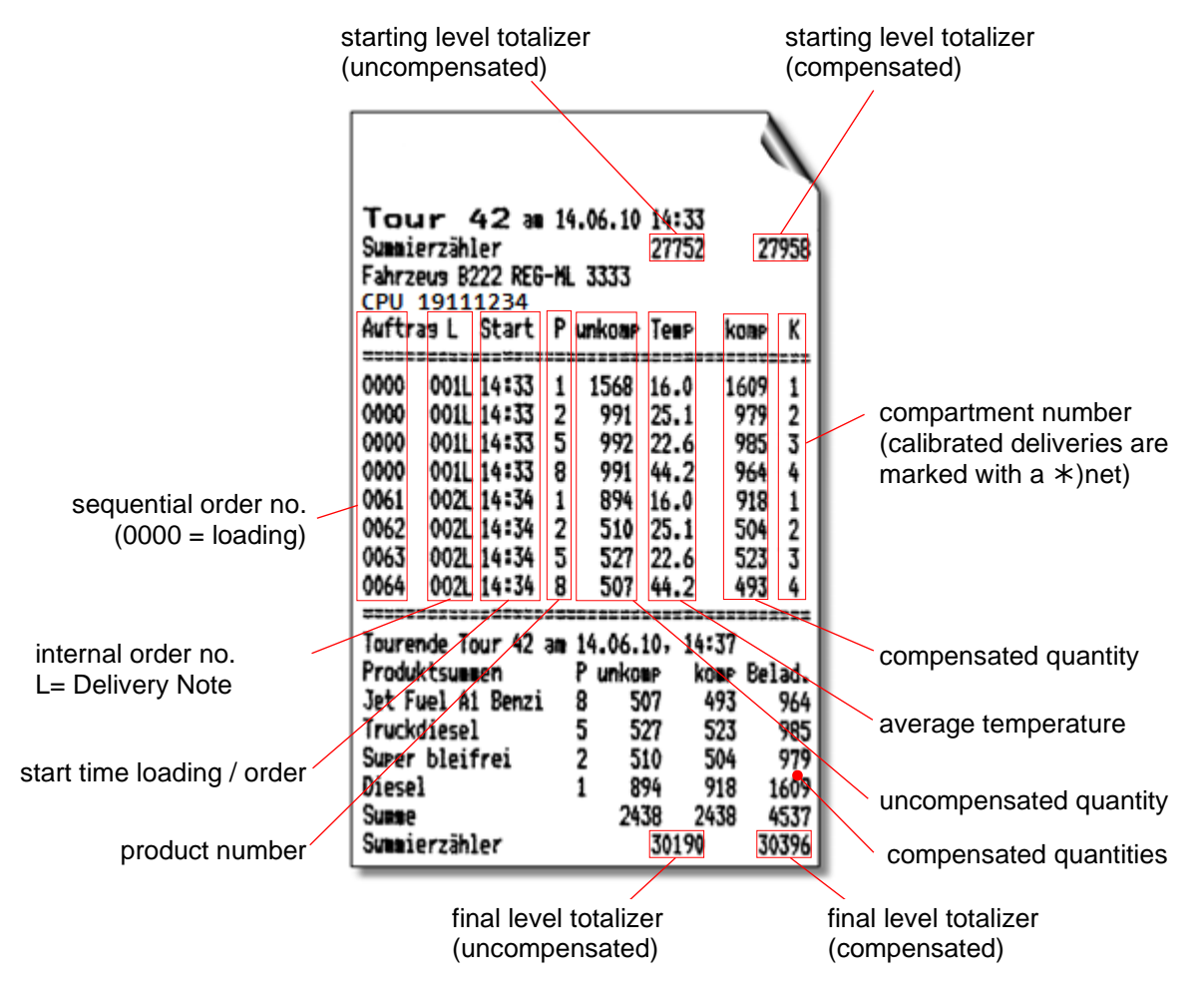

Example Journal Print

## **5.1.4** Journal with errors

In this menu you can select from the stored log journals. The log-journals also contain all recorded errors. The number of days for which data is stored depends on the parameter LOG Period in the FTL menu, (Default setting: 20 days).

| Selection Journal Print  Print Current Tour  Print not Printed Tours  Selection Tour-Journals  Journal with errors  S. Show Bypasses  Print Tourinfo  12:51 15.04.14 18-01 | II> | Select tour<br>1.Tour. Bate<br>1.399 28,06,17 10;14<br>1399 28,06,17 10;14<br>1396 28,06,17 10;24<br>1396 28,06,17 10;24<br>1396 28,06,17 10;24<br>1396 22,06,17 10;24<br>1397 22,06,17 11;26<br>1398 22,06,17 11;26<br>1498 22,06,17 11;26<br>150 21,06,17 11;26<br>150 21,06 |
|----------------------------------------------------------------------------------------------------|-----|----------------------------------------------------------------------------------------------------|
|                                                                                                    |     |                                                                                                    |
| ∇     6     7     8     9     0     stop                                                                                                    |     |                                                                                                    |

• First select the tour from which a log journal shall be displayed or printed.

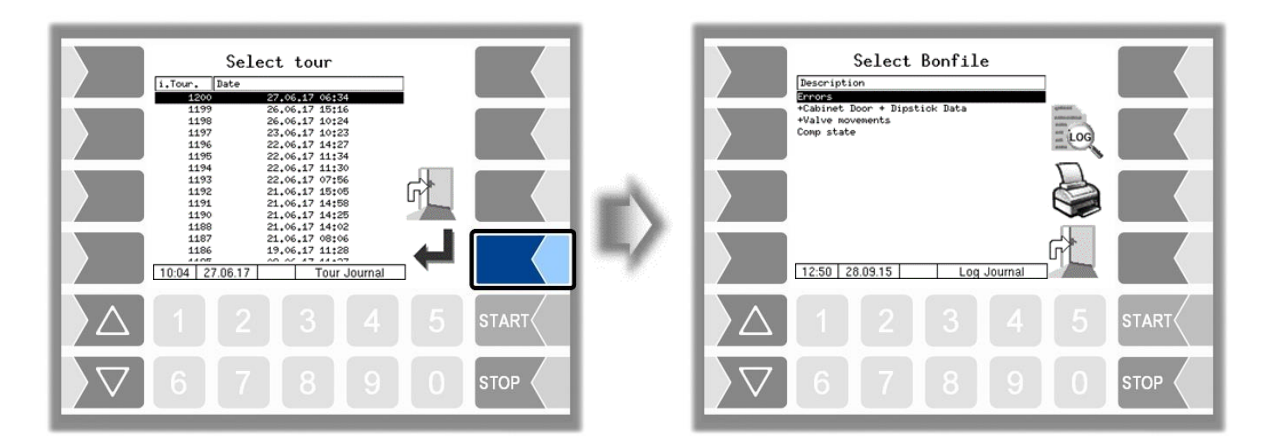

• Then select the contents of the log journal based on the bonfile.

| Bonfile                      |      | Content                                                                                                    |
|------------------------------|------|----------------------------------------------------------------------------------------------------|
| Errors                       |      | Log journal with recorded errors                                                                            |
| +Cabinet I<br>+Dipstick Data | Door | Log journal with recorded errors<br>+ movements of the cabinet doors and dipstick data<br>(bearings) *      |
| +Valve movements             |      | Log journal with recorded errors<br>+ movements of the cabinet doors and dipstick data<br>+ valve movements |
| Comp. state                  |      | recorded compartment states (Compartment History)                                                           |

\* If there is GPS data, it will only print from here.

- By touching the "Print Preview" softkey you can view the selected log data on the display. Use the arrow keys to scroll the screen
- By pressing the "Print" Softkey is the log journal printed on the configured printer.

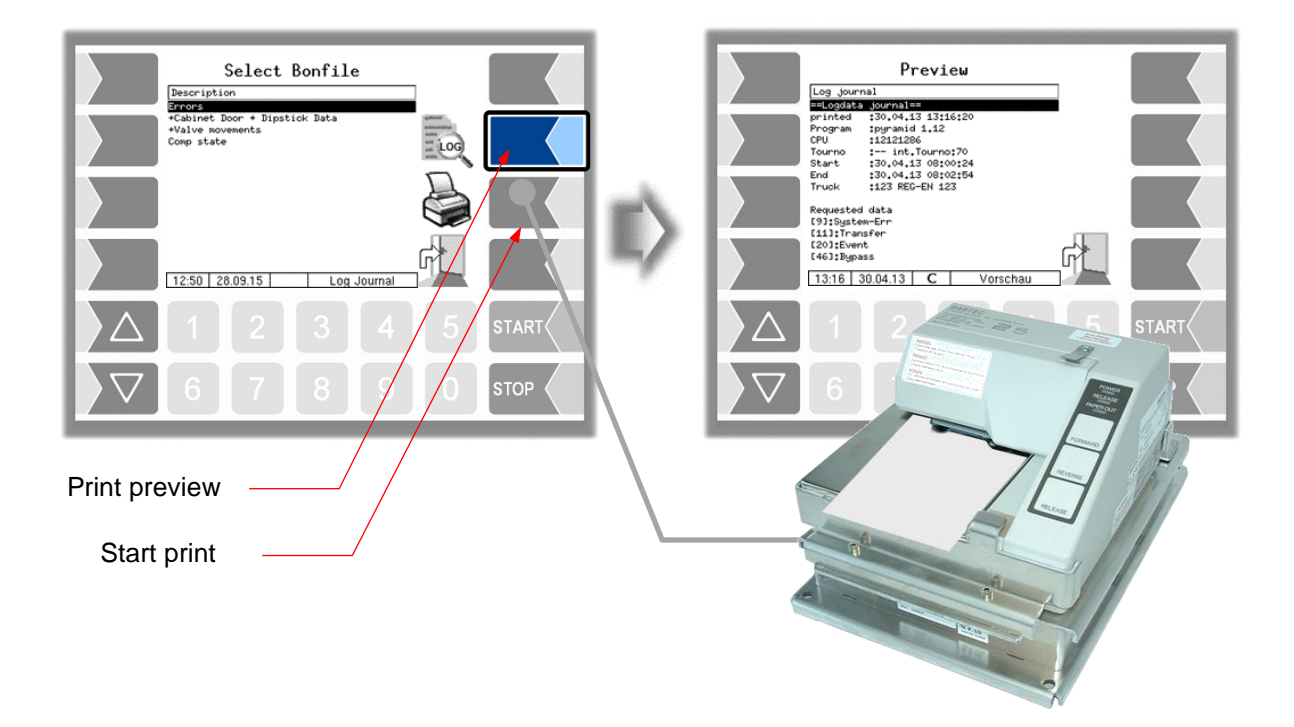

#### 134

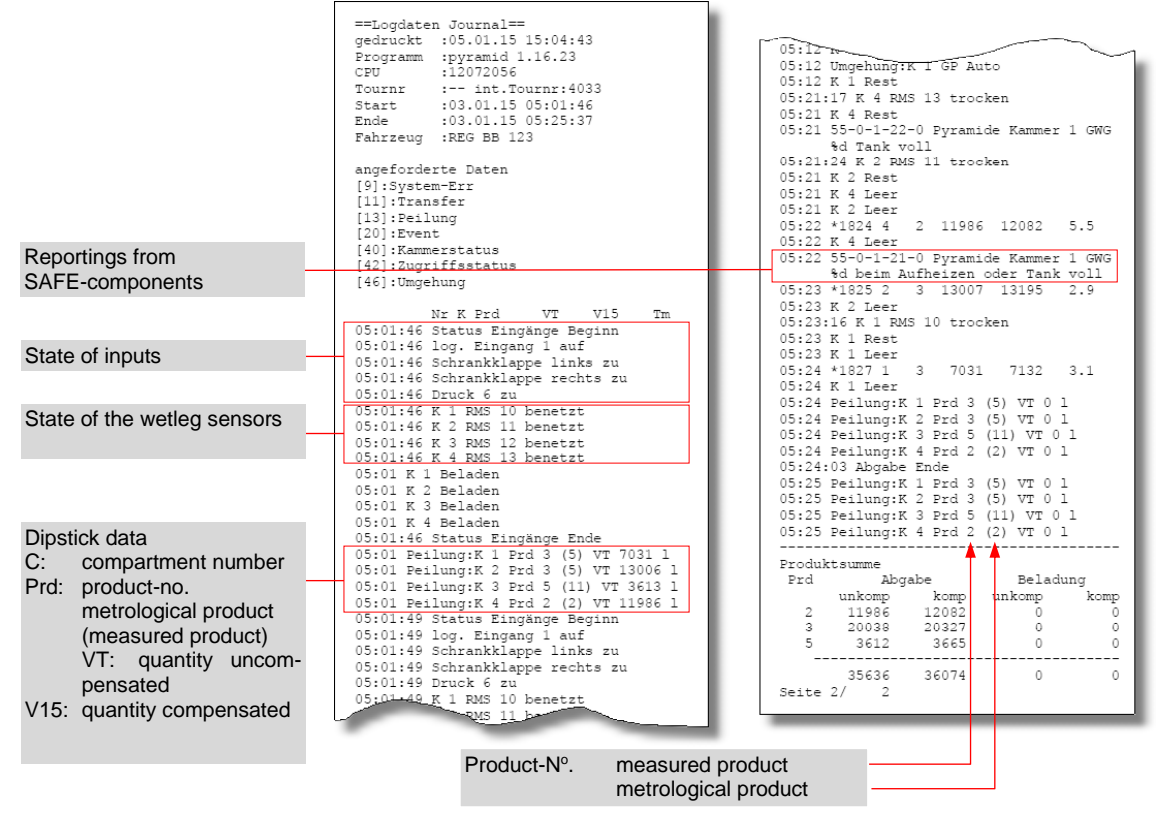

Example journal with errors (+Cabinet Door +Dipstick

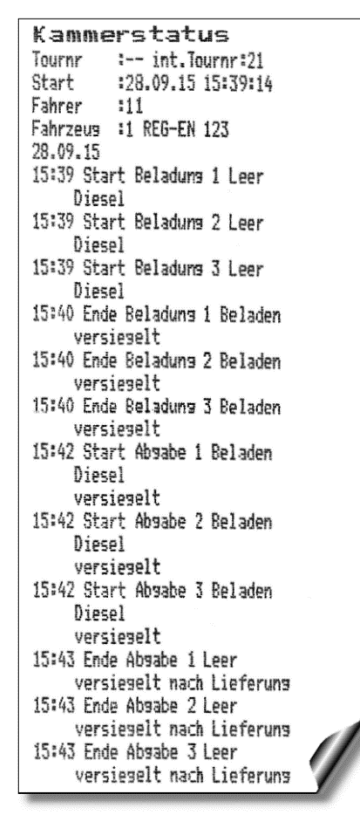

Example Compartment state

### 5.1.5 Show Bypasses

Use this menu item to display the performed bypasses of the quality safe system SAFE.

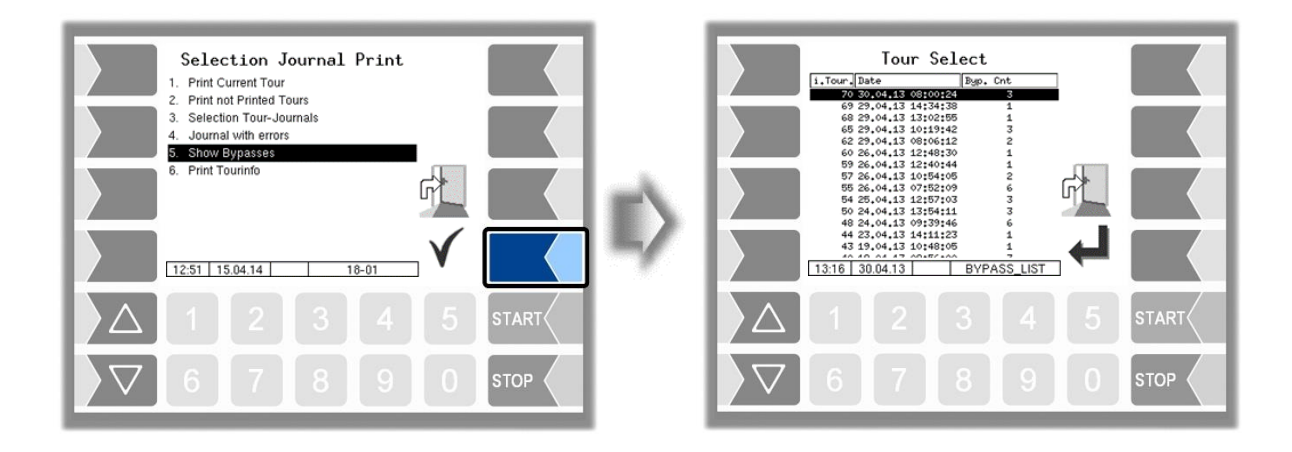

Select and confirm a tour. Details of the bypassing during this tour are displayed: date, time, SAFE module which was bypassed. If a GPS module is installed, additionally the corresponding position data is displayed.

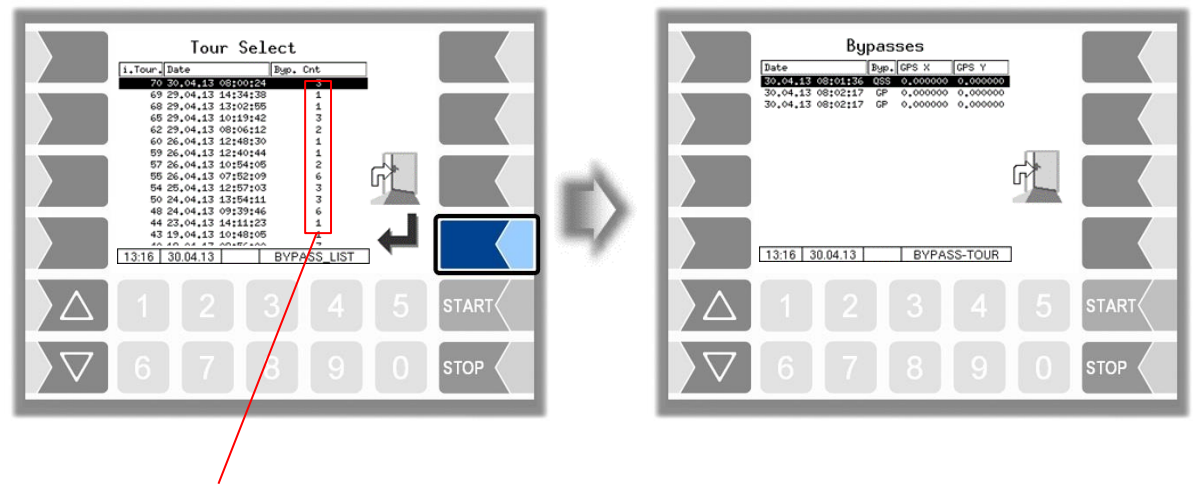

Number of bypasses performed in the tour

#### <sup>136</sup> **5.1.6 Print Tourinfo**

| Selection Journal Print         1. Print Current Tour         2. Print not Printed Tours         3. Selection Tour-Journals         4. Journal with errors         5. Show Bypasses         6. Print Tourinfo         1       2         1       2         2       3         4       5         5. Thow Bypasses         6       7         8       9         9       0         5       7         6       7         8       9         9       0 | E> | Tourinfo         Tour no       Date         900       900         900       900         900       900         000.49       04.06.13         000.49       04.06.13         000.49       04.06.13         000.49       04.06.13         000.49       04.06.13         000.49       0.0000         00000       0.0000         00000       0.0000         00000       0.0000         00000       0.0000         00000       0.0000         00000       0.0000 |
|----------------------------------------------------------------------------------------------------|----|----------------------------------------------------------------------------------------------------|
| $ \begin{array}{c ccccccccccccccccccccccccccccccccccc$                                                                                                    | E) |                                                                                                    |

When working with an office connection, the presetted info tour data of the last 7 days are stored. You can select a tour here and output the information about the selected tour produced by the office on the printer.

## 5.2 Switch off System

• Select the "Switch off System" menu item from the Additional Functions menu. The system is switched off properly, shutting down all modules.

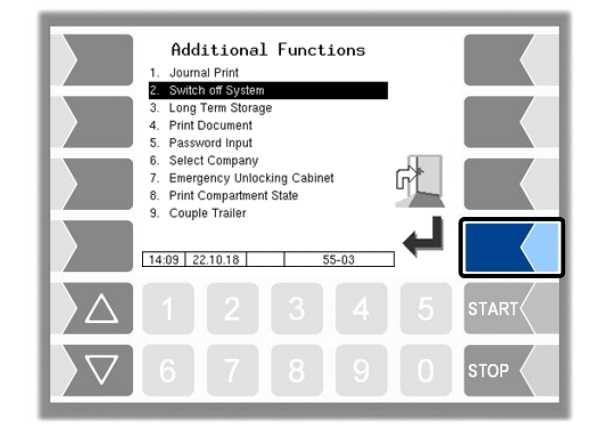

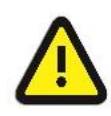

Even after "Switch off System", voltage is present. Always turn off the main power switch for maintenance! The main switch may not be switched off until the system has been fully shut down properly!

## **5.3** Long Term Storage (3 months storage)

You can open the Long term storage also in the Service menu (see section 4.5.1).

Long Term Storage stores the tour data for three months. Within this time, you can view or print duplicates of the documents.

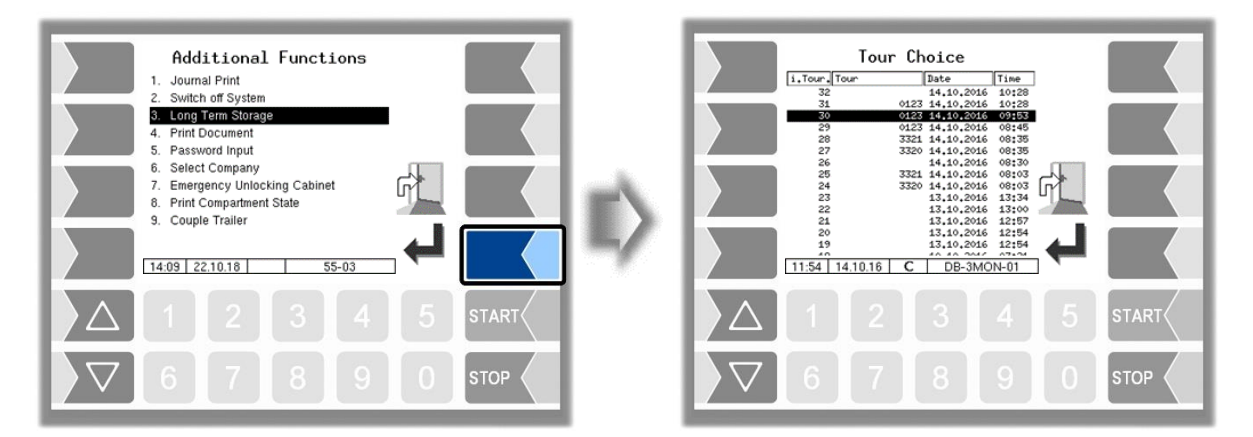

138

• Select a tour.

| Tour Choice                                                                                                    |       |            | Order Choice |
|----------------------------------------------------------------------------------------------------|-------|------------|--------------|
| 31         0123         14,10,2016         10:23           20         0123         14,10,2016         02153           29         0123         14,10,2016         06145           28         332.1         14,10,2016         06135           27         3320         14,10,2016         06135           26         14,10,2016         06135           25         332.1         14,10,2016         06135 |       |            |              |
| 24 3320 14,10,2016 06103<br>23 13,10,2016 13734<br>22 13,10,2016 13734<br>21 13,10,2016 12757<br>20 13,10,2016 12757<br>19 13,10,2016 12754<br>19 13,10,2016 12754<br>111541 14,10.16 C DB-3000-01                                                                                                    |       | $ \rangle$ |              |
|                                                                                                    | START |            |              |
|                                                                                                    |       |            |              |

• Select an order within the tour.

| Print order data                                                                                                    |                                                                                                    |
|----------------------------------------------------------------------------------------------------|----------------------------------------------------------------------------------------------------|
| Order Choice<br>1.0-Ho.Ticket Type Bate Time<br>2 Distance Note October 2022 15:45<br>1 Bellivery note October 2022 16:46 | delivery number:       43         Order       2         Ticket type       Delivery note         from       02.06.2022 at         16:47         Position       1 from 1 at 16:47         Product       2         w.techn.       2 |
|                                                                                                    | Amount 406 1 at 15 °C<br>unkomp. 408 1 at 23.2 °C<br>Quantity 340 kg pensitg <sup>837</sup> kg/m <sup>2</sup><br><u>Compartment</u> 1rd.Nr 99<br><u>1810 9976 22 C DB-3MON-03</u>                                                |
|                                                                                                    |                                                                                                    |
|                                                                                                    |                                                                                                    |
| Display order data                                                                                                    |                                                                                                    |
| For TIGER de                                                                                                    | eliveries, the counter number is displayed or printed.<br>(from version 1.24.13,2.5.13, 2.7.6 und 2.9.4)                                                                                                    |

If the order contains more than two items, you can select the required item using the  $\bigtriangledown$  and  $\bigtriangleup$  keys. The print is a duplicate of the original document.

## 5.4 Print Document

You can print as many duplicates of the delivery note as you like for the last order. The duplicate differs from the original only in that the word "Duplicate" and the duplicate's sequential number are output at the start of the printout.

You can print duplicates of older orders using the long-term memory (see section5.3).

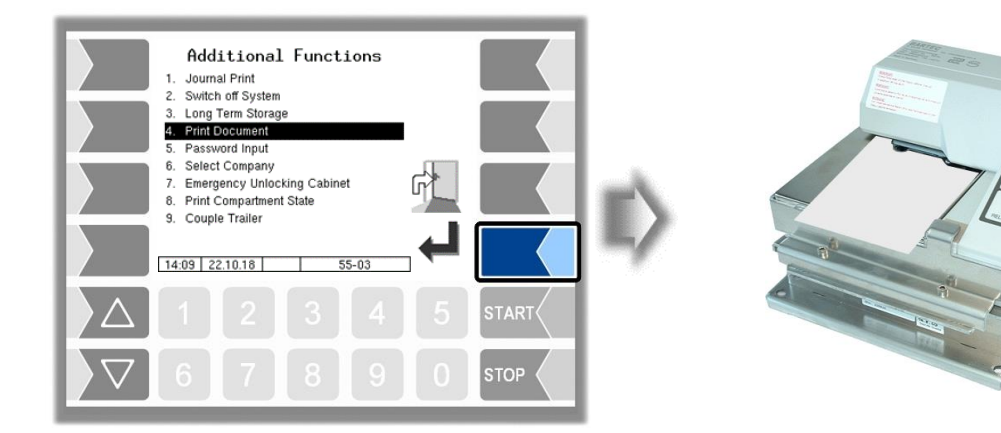

## 5.5 Password Input

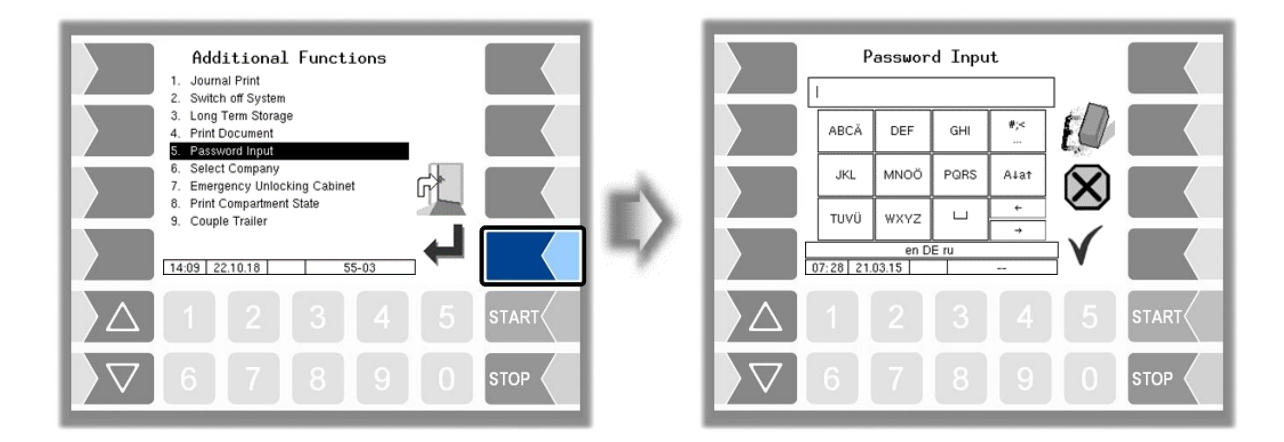

Entering a service password allows you to open the delivery menu once if an error occurs. This is intended for trained service personal only. After that, the product can also be changed in the loading mapping, although the compartment is not empty. The password is entered as described in section 4.1.2.

## **5.6** Select company

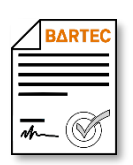

In order to be able to use this function, BARTEC must create a company-specific B3i file.

If the truck carries products for several oil companies you can choose the company here. You can determine several **options for company select** in the configuration menu (see section 4.2.2).

The menu item "Select company" is not available if the company selection is disabled in the configuration

(Program Parameter / SAFE Oil Company Preset: "no").

- With manual company selection you can select the company in the additional menu (*Program Parameter / SAFE Oil Company Preset: "manual"*).
- With automatic company selection is automatically prompted to select the company before loading

(Program Parameter / SAFE Oil Company Preset: "autom.").

- The vehicle can be automatically converted to a specified group as soon as it is empty

(Program Parameter / Default Company on Empty).

For the company selection the **entry of a code** can **additionally** be required For this purpose various options are configurable (see section 4.2.2):

- You can select a company without entering a code (Program Parameter / Change Company with Code: "off").
- You must always enter a code, when selecting a company (*Progr Change Company with Code: "always"*).

(Program Parameter /

- Only in the company selection in the loaded state, a code must be entered (*Program Parameter / Change Company with Code: "loaded"*).

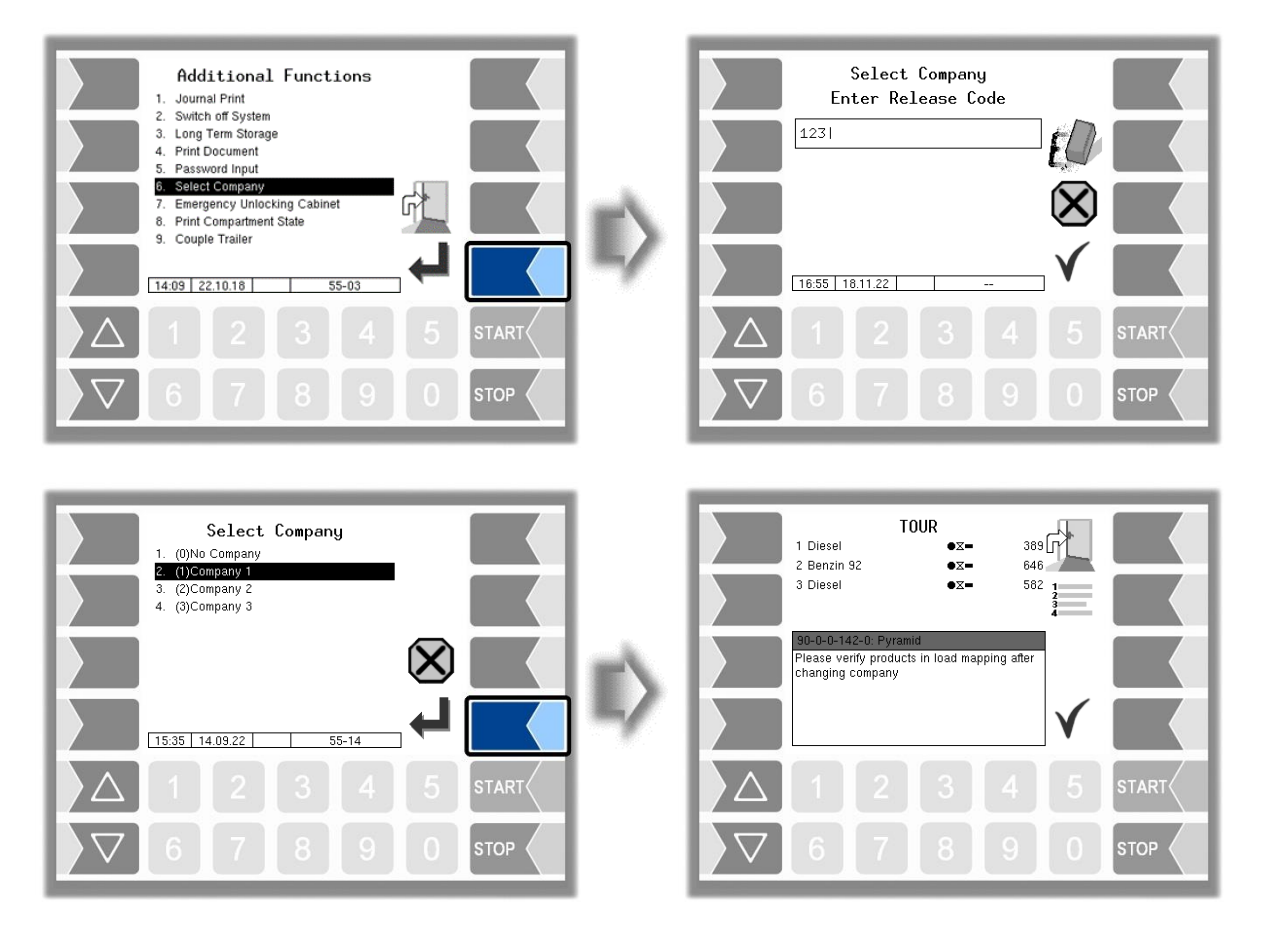

PETRO 3003 Messanlage Configuration, Softwareversion pyramid 2.10.13, SAK 110807 (08.03.2022)

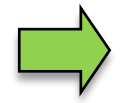

A company change is possible at any time after entering the password (or with the seal switch open).

After changing the company, you must also change the loaded products matching the selected company.

The company change will be logged!

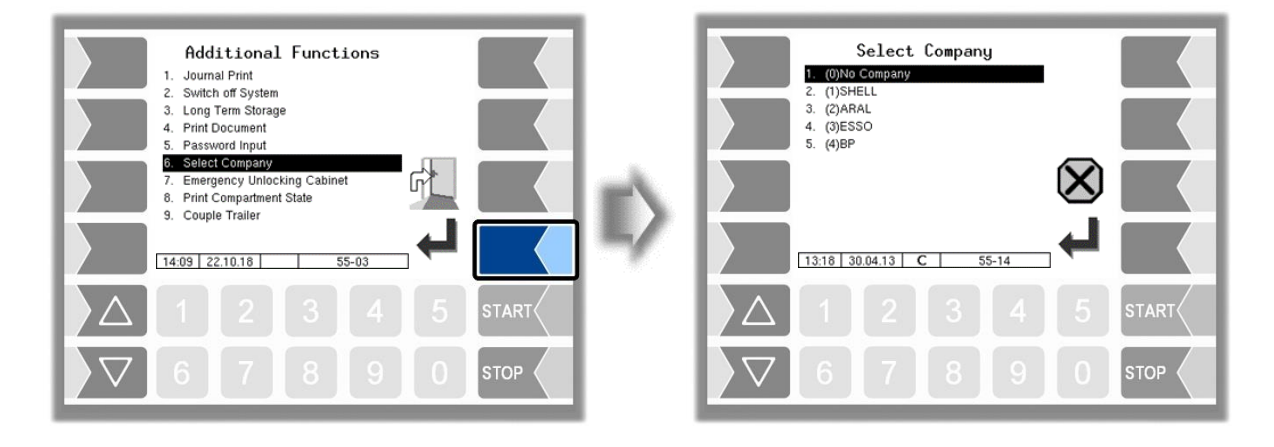

## 5.7 Emergency Unlocking Cabinet

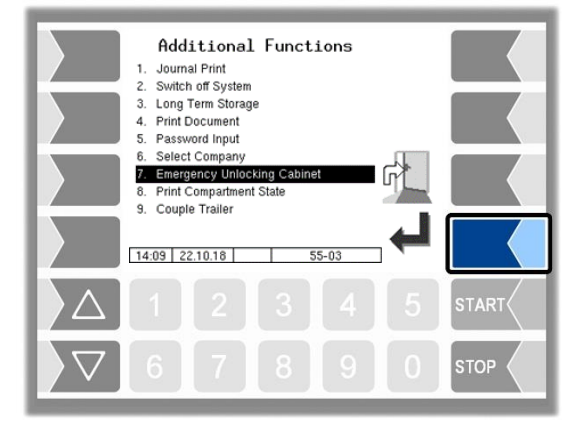

Via the output log. 12 " Shell cabinet hatch unlocking" the cabinet doors are unlocked when customer data has been found for the current GPS coordinates.

If no position can be determined using GPS data (GPS defective or not configured) or for the current location no GPS coordinates are stored or if for other reasons an unplanned order is to start, the cabinet door can only be opened after emergency unlocking.

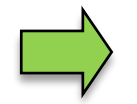

An unplanned order can only be carried out after emergency unlocking.

When unlocking, a 15-minute timer starts. Within this time the locking remains open. After this time the cabinet doors will be locked again when they get closed. Emergency unlocking will be recorded.

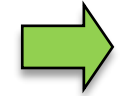

An emergency unlocking is not required if the search radius of the GPS receiver is set to 0 (see section 4.2.6.11).

## 5.8 Print Compartment State

| BARTEC |  |
|--------|--|
|        |  |
| 1 - S  |  |

Available when the licensed option 18 SPDS 3003 or 31 SPDS 3003 Stand alone is enabled (see section 4.2.12).

The current compartment status is printed.

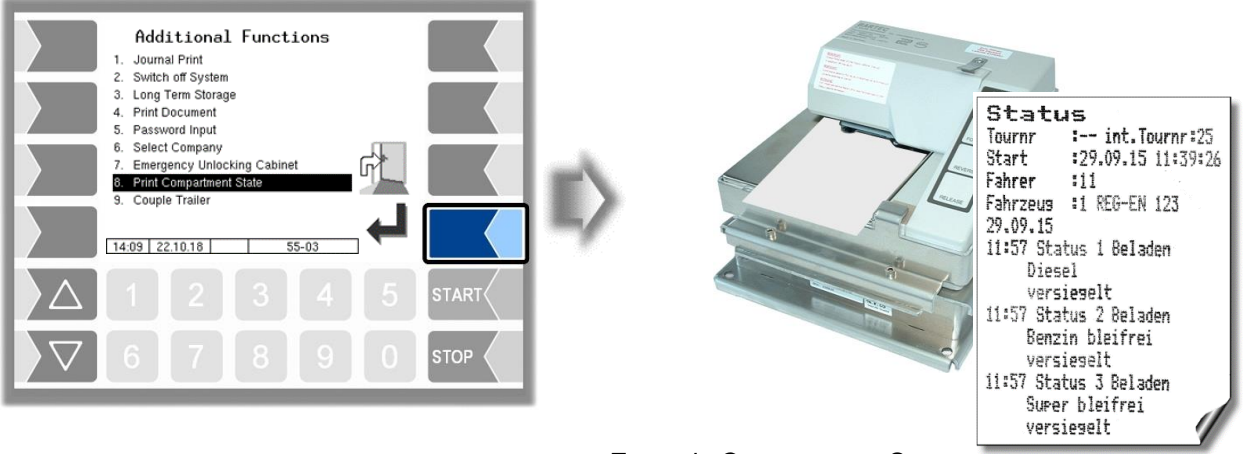

Example Compartment State

## 5.9 Docking/undocking a trailer

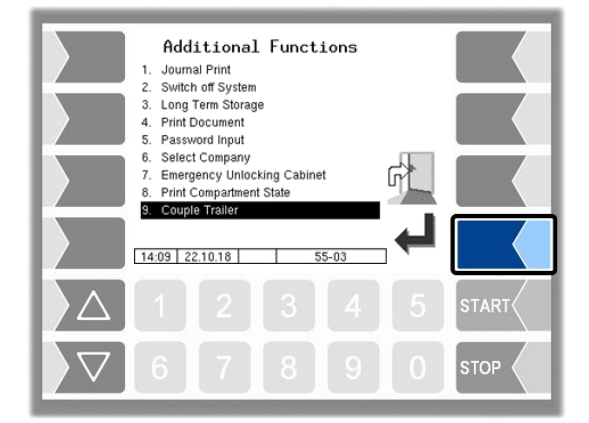

When operating with a trailer, it must be logged on or off here. In the start window, the icons for trailer operation are displayed (see section 3.2.4).

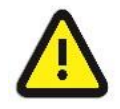

In order to ensure a proper system flow, the trailer must be logged off here if the rigid is to be operated without a trailer.
# 6 System monitoring

The measuring system is constantly monitored for reliability and fulfilment of the quality criteria.

# 6.1 Display of malfunctions

All operating statuses and results that are connected to safety and product quality are shown on the display in plain text and must be acknowledged by the operator.

### Examples

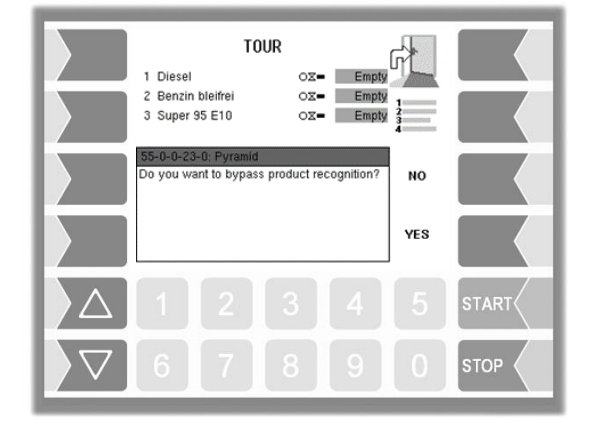

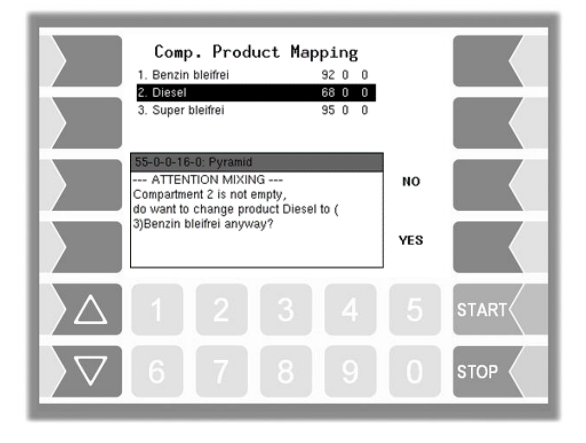

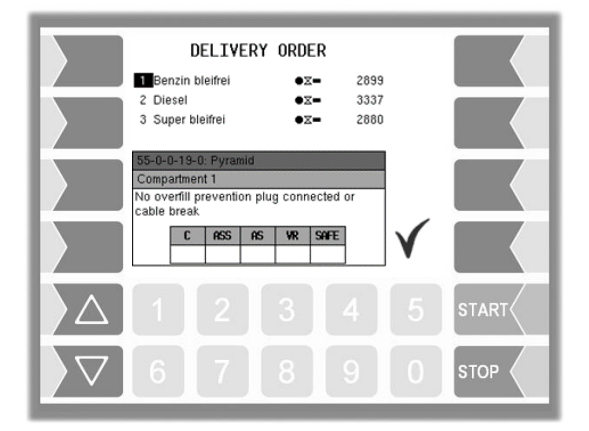

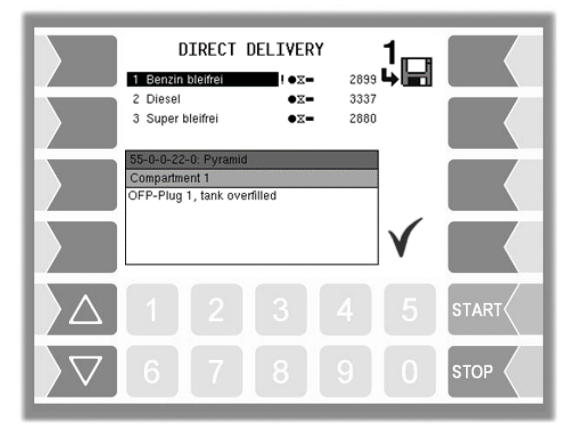

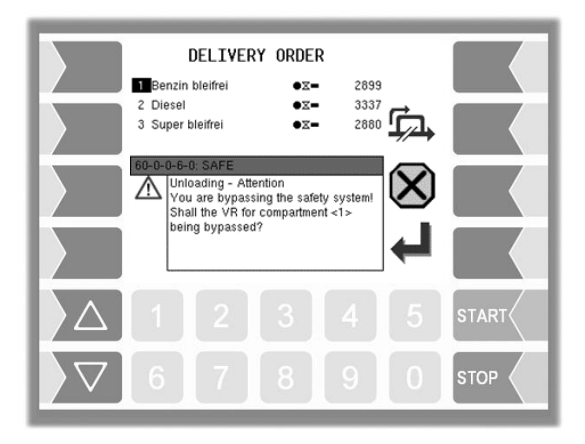

If an error occurs during an active delivery, causing this delivery to be interrupted, the event display window containing the relevant error message appears for 20 seconds.

You use the  $\checkmark$  softkey to acknowledge messages that are displayed in this window. The "Events" window is automatically closed after 20 seconds.

The error symbol is then displayed in the information line as long as the error is still present.

For more information on an error displayed in the information line, you can open the event display manually.

Error messages are not cleared until the cause of the error has been removed.

As long as the error is still active, an exclamation mark is displayed next to the error message.

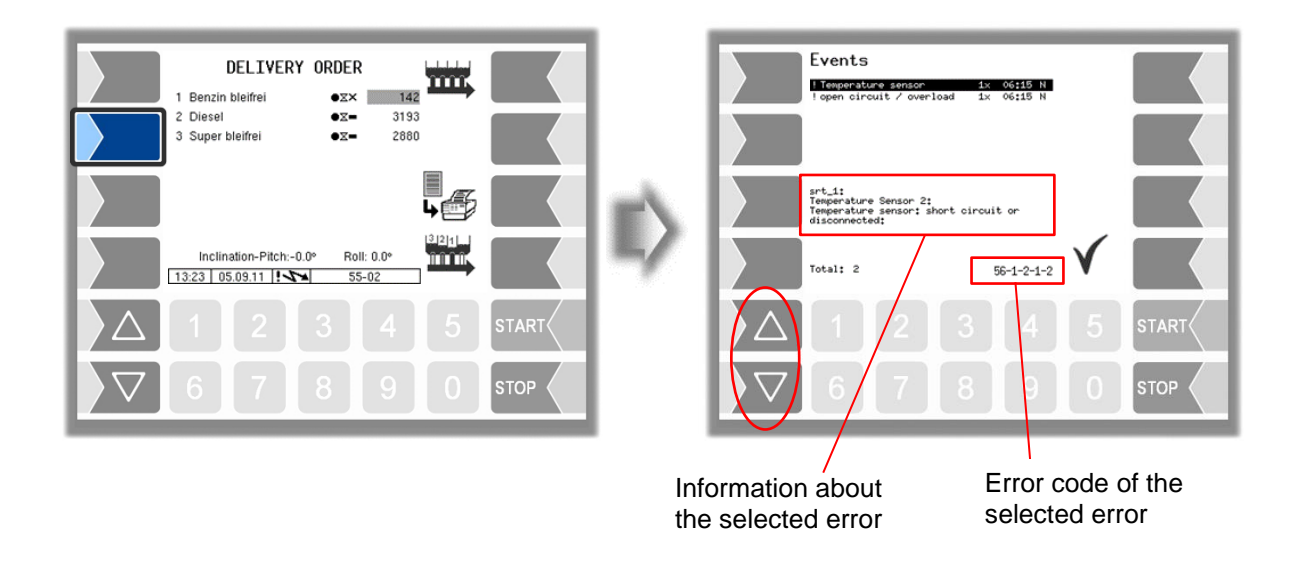

Maybe in the event display more than one error are displayed. Use the arrow-keys to select the individual messages.

If you request help with an error from your service centre, you must enter the five numbers that are displayed at the bottom right of the Events window. These help the service center to pinpoint the error.

Use the arrow-keys to select the individual messages. So you can note the several error codes.

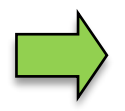

If the seal switch is open, the event display does not appear for 20 seconds if an error occurs. In this case, you must open the event display manually.

145

If an error occurs which prohibits a calibrated or compensated measurement, the delivery can only take place as an uncalibrated or uncompensated delivery.

If an error occurs which prohibits a measured delivery, the bottom valve is closed and the delivery thus stopped. In this case, the delivery can not be continued.

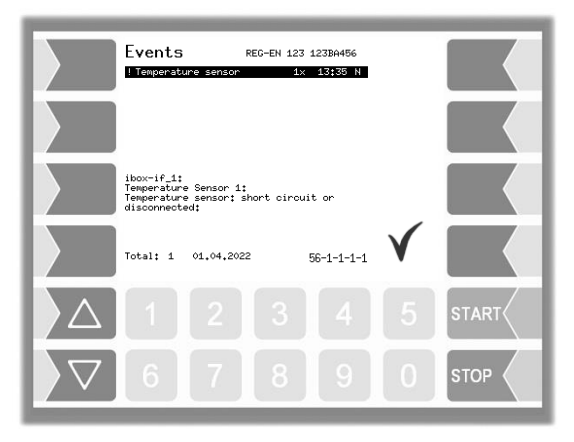

|                                             | Events<br>!No respo      | RE<br>nse, no conne           | G-EN 123<br>ct 1 | 3 123BA456<br>× 12;20 N |              |       |
|---------------------------------------------|--------------------------|-------------------------------|------------------|-------------------------|--------------|-------|
|                                             |                          |                               |                  |                         |              |       |
|                                             | Dipstickir<br>No respons | iterface 1:<br>ie, no connect | ion to :         | interface:              |              |       |
|                                             | Total: 1                 | 04,04,2022                    |                  | 53-0-0-1-0              | $\checkmark$ |       |
| $\left  \right\rangle \left  \right\rangle$ | 1                        |                               |                  |                         |              | START |
| $\bigtriangledown$                          | 6                        | 7                             | 8                | 9                       | 0            |       |

# **6.2 Attention monitoring**

Attention monitoring can be configured to increase safety during operation. It is checked whether actions are carried out on the measuring system within certain time intervals. Monitoring takes place as long as an order is being processed.

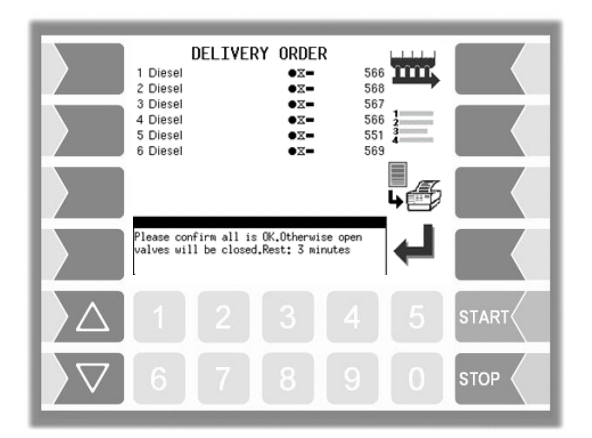

Attention alert triggered Open valves will be closed Please confirm. Otherwise the alert will be activated Rest: 2 minutes HOW\_ATT\_01 A 1 2 3 4 5 START C 6 7 8 9 0 STOP E.g. If the system is not operated within 25 minutes <sup>(1)</sup>, a small notification window appears on the display.

If no operation is found after further 5 minutes <sup>(1)</sup>, a large notification window is displayed. If a delivery is in progress, it will be stopped.

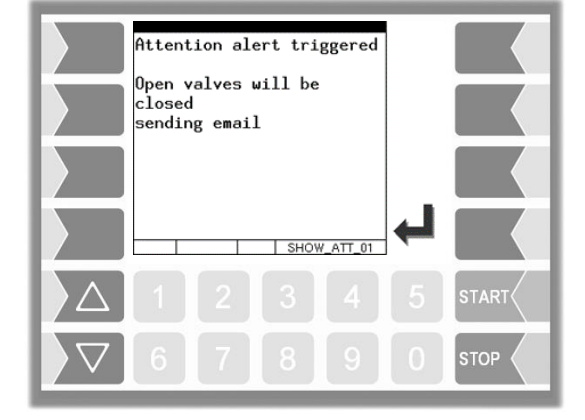

If no operation takes place after further 2 minutes <sup>(1)</sup>, an e-mail is sent to a specified address and output log. 101 is activated if this is configured.

<sup>(1)</sup> The specified values are default settings for configurable times (see section 4.2.11).

# 6.3 Alarm trigger device

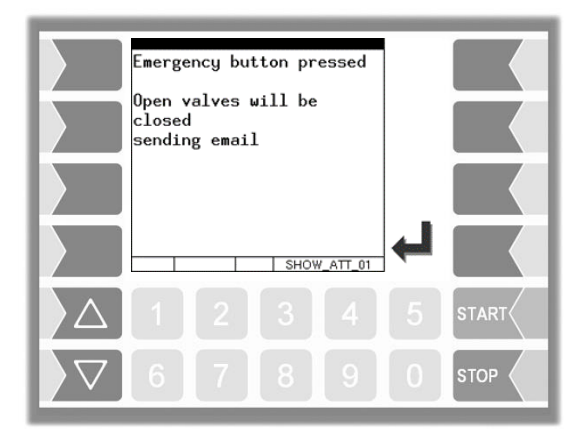

An alarm trigger device (emergency button) can be installed independently of the attention monitoring. When activated, current deliveries are stopped, an e-mail is sent to a specified address and output log. 101 is activated if this is configured.

# 7 Appendix7.1 Overview of the Configuration menu

The following overview should help you to locate individual parameters within the Configuration menus.

The software configuration is protected by passwords and the seal switch. This permits access to various configuration options.

The password level currently accessible is indicated by a letter in the info line of the display. Each password level includes all lower password levels.

| Password level      | Indicator | Access                                                        |
|---------------------|-----------|---------------------------------------------------------------|
| 0: No password      |           | Read only                                                     |
| 1: Driver password  | D         | Time, language, driver number                                 |
| 2: User password    | U         | Operating parameters                                          |
| 3: Service password | S         | Software parameters not subject to statutory cal-<br>ibration |
| 4: Open seal switch | С         | All parameters                                                |

In this overview, the indicator of the configuration level is shown next to the menu name. It is generally also valid for all submenus.

Exceptions are mentioned under the relevant submenus.

#### Appendix 149

| 1: System Parame-         | U | System Time U                                                                                                    |   | Language D                                                                                                    |
|---------------------------|---|----------------------------------------------------------------------------------------------------|---|----------------------------------------------------------------------------------------------------|
|                           |   | *System Date<br>System Time<br>Auto-Synchronisation<br>Timezone<br>Daylightsaving Begin<br>Month<br>Week<br>Day of Week<br>Daylightsaving End<br>Month<br>Week<br>Day of Week                                                                                                    |   | de (German)<br>en (English)<br>fr (French)<br>cs (Czech)<br>sk (Slowak)<br>nl (Dutch)<br>hu (Hungarian)<br>pl (Polish)<br>it (Italian)<br>bg (Bulgarian)<br>ro (Romanian)<br>hr (Croatian)<br>ru (Russian)<br>da (Danish)<br>sl (Slowenian)<br>sv (Swedish)<br>sr (Serbian) |
| 2: Program Para-<br>meter | U | Truck Type                                                                                                    |   |                                                                                                    |
|                           |   | Collector<br>Direct Discharge<br>SAFE Oil Company Preset<br>Change Company with Code<br>Default Company on Empty<br>Number Compartments<br>Licence Plate<br>*Tank Number<br>Vehicle Id.<br>Driver Id.<br>Delivery Note Number<br>(M) Print Loading *<br>Tour by the day<br>*Netherlands<br>Journal at Tour End<br>Check Truck<br>Check Hose<br>Enter customer number<br>Contingentnumber |   |                                                                                                    |
| 3: Control Parame-<br>ter | U | Stop Delivery x% <sup>x</sup> Flow                                                                                                    |   |                                                                                                    |
|                           |   | <ul> <li>(M) Max. Delay of Empty Test</li> <li>2 Empty Tests/x min</li> <li>(M) Loading onto Rest</li> <li>Empty Test despite Volume</li> <li>(M) Stop Loading no Flow *</li> <li>*Lag Time for Product</li> <li>(M) Quantity Control Comp*</li> <li>(M) Quantity Control Pipe *</li> </ul>                                                                                              | C |                                                                                                    |

| 150                         |   | Pipe empty after delivery<br>Stop Del. Order<br>Stop Load Order<br>(M) Print Exclamation mark *<br>Load: open BV manually<br>Empty w/o Compressed Air<br>Reduce Direct Delivery<br>Automatic Switch Off<br>Prod. Quant. Contr. Pipe<br>Sampling Time<br>Sampling Delay<br>Max. Simultan. Deliveries<br>*Demo Mode                                                               | C  |                                                                                                    |  |
|-----------------------------|---|----------------------------------------------------------------------------------------------------|----|----------------------------------------------------------------------------------------------------|--|
| 4: Product<br>Configuration | C | Metrological Products Designation Number Shortcut Scale Unit Density Reference Temperature Compensation Compensation mode Compensation Factor ADR Text Product Group <i>witht Ex-Tiger</i>                                                                                                    | DC | Measured Products Designation Number Shortcut Metrol. product Add.Mischungsv. 1/x Additive pump Log. Output Additive PID-Loading PID-Loading leaded PID-Delivery PID-Delivery leaded Solenoids-Loading Solenoids-Delivery Oil company Office Products |  |
| 5: Print Parameter          |   | Seq. No.<br>Ticket Identification<br>Horizontal Offset<br>LF before ticket<br>LF before position<br>LF between position<br>Max. count of pos./page<br>Vehicle number<br>Delivery Date<br>Time del. start<br>Time del. end<br>Product number<br>Tempavg. uncomp.<br>Customer number<br>Uncomp. volume<br>Del. note number<br>GGVS text<br>Time meter reading s.<br>Driver number |    |                                                                                                    |  |

Preset quantity Vehicle registration Ticket allocation Seal information Summarize products Product group Sealed\* +Product summation Oil company

S

С

С

| 6: H | lard  | wa  | re   |   |
|------|-------|-----|------|---|
| С    | onfig | gur | atic | n |

### i-Box-Interface

S

1. Clamp Box serial no Box 1 Type Box 1 Version input 1 (...16) Box 1 log. mapping invert Namur temperature sensor 1 (...8) log. mapping calib. 50/-80°C calib. 0/-195°C

Outputs/Inputs IO24

 1. (...n.) Output

 logical allocation

 invert

 1. (...n.) Input

 logical allocation

 invert

 U

 resting state

 LOG-Level

 firmware version

 driver version

Dipsticks

| PIF Parameter         |   |
|-----------------------|---|
| Serial number         |   |
| Dipstick Interface    |   |
| Number Dipsticks      |   |
| Floater Type          |   |
| Density               | S |
| Density Tolerance     | S |
| Angle Deviation X     |   |
| Angle Deviation Y     |   |
| Max. Angle X          |   |
| Max. Angle Y          |   |
| Max. Angle Exceedance | U |
|                       |   |

2. Clamp Box serial no **OFP-Plug Magnets** Box 2 Type Box 2 Version input 1 (...18) Box 2 log. mapping invert Namur **PID clamp box** serial number Туре Version LOG-Level firmware-Version driver version

Dipstick 1 (...n) Dipstick Serial Number Length Damp. Factor Velocity VUS Position X Offset Position Y Offset Clamp Position Max. Empty Angle X Min. Empty Angle X Max. Empty Angle Y

| Appendix           |                                                                                                    |        |                                                                                                    |   |
|--------------------|----------------------------------------------------------------------------------------------------|--------|----------------------------------------------------------------------------------------------------|---|
| 152<br>6: Hardware | Stop Level Diff.                                                                                                    | U      | Min. Empty Angle Y                                                                                                    |   |
| Configuration      | Reduce Level Offset<br>Drain Level Offset<br>Flow Values<br>Stop Direct Outlet Flow<br>Firmware Version<br>Tab. Serial Number                       | U<br>Ø | Pipe Volume<br>Maximum Volume<br>Minimum Delivery<br>Install. Bottom Up<br>PIN<br>Floater                                     | U |
|                    | Tab. Version<br>Tab. Checksum<br>Internal Seal Counter<br>Internal Seal Counter                                                                     |        | Immersion Depth<br>Density Balance<br>Act. Reference Posit.<br>Reference Position                                             | S |
|                    | Load Dipsticktable from In-<br>terface                                                                                                    |        | Length                                                                                                    |   |
|                    | Store Dipsticktable into in-<br>terface                                                                                                    |        | Correction                                                                                                    |   |
|                    | Load Upload Dipsticktable                                                                                                    |        |                                                                                                    |   |
|                    | Print Dipsticktable Short                                                                                                    |        |                                                                                                    |   |
|                    | Print Dipsticktable Long                                                                                                    |        |                                                                                                    |   |
|                    | Diagnostics                                                                                                    |        |                                                                                                    |   |
|                    | Thermical Overfill Preven-<br>tion<br>Overfill Prevention<br>Serial Number<br>OP Sensor 1 (2, 3)<br>ANA<br>bypass ANA                               | S      |                                                                                                    |   |
|                    | Display<br>Contrast<br>x/y Calibration<br>Candle power<br>Set blink on/off<br>Calibrate HMI 1/2                                                     | S      |                                                                                                    |   |
|                    | Printer Select                                                                                                    | U      |                                                                                                    |   |
|                    | <i>Epson TMU</i><br>Print Function<br>Print mode<br>Printer type<br>Paper Output Front<br>Paper release<br>Lines per page<br>Output<br>Extended log |        | <i>Tally Genicom MIP 480</i><br>Print Function<br>Lines per page<br>Paper Eject<br>horiz. Offset<br>Record<br>Record Interval |   |
|                    | GPRS<br>Device                                                                                                    | US     |                                                                                                    |   |

| 6: Hardware   | S | Baud Rate                                                                                                    |   |                                                                       | 15 |
|---------------|---|----------------------------------------------------------------------------------------------------|---|-----------------------------------------------------------------------|----|
| Configuration |   | Activate Modem<br><i>Provider data</i><br>APN Server<br>APN user<br>APN password<br><i>SIM data</i><br>Dial String<br>PIN Code<br><i>Security</i><br>Report IP To BARTEC | D |                                                                       |    |
|               |   | Power Supply<br>System Fan<br>Switching Off Below<br>Switching On Above<br>Firmware Version                                                                              | S |                                                                       |    |
|               |   | Sensor Interface<br>Sensorinterface<br>Serial Number                                                                                                    | S |                                                                       |    |
|               |   | SPD Interface                                                                                                    | S |                                                                       |    |
|               |   | SPD Parameter<br>SPD A (B)<br>Interface<br>Serialnumber<br>1. (2.) Type<br>i-Box 1 (2) / Tag-Reader 1<br>(2)<br>Firmware Version<br>Logging                              |   | Inputs 1-x<br>SPD A (B) (1x)<br>logical Allocation<br>Invert<br>Namur |    |
|               |   | <i>Tag Inputs</i><br>SPD A (B) (1/2)<br>logical number<br>Invert<br>Tag-Id.                                                                                              |   | Diagnosis SPD A (B)                                                   |    |
|               |   | GPS<br>GPS Receiver<br>Search Radius<br>Load Search Radius<br>KM-Recording<br>GPS-Logging<br>Model<br>Firmware Version                                                   | U |                                                                       |    |
|               |   | Optical Overfill Prevention<br>Overfill Prevention<br>Mono-Overfill Prev.<br>Serial Number<br>Firmware Version                                                           | S |                                                                       |    |

| Appendix      |                            |   |                               |
|---------------|----------------------------|---|-------------------------------|
| 154           |                            |   |                               |
| 6: Hardware   | External inclinometer      | S |                               |
| ooningalation | Angle Deviation X          |   |                               |
|               | Angle Deviation Y          |   |                               |
|               | Max Angle X                |   |                               |
|               | Max Angle Y                |   |                               |
|               | Max. Angle Freedance       |   |                               |
|               | Angle Deviation X          |   |                               |
|               | Kommer 1 (                 |   |                               |
|               | ment)                      |   |                               |
|               | Max.Empty Angle X (Pitch)  |   |                               |
|               | Min, Empty Angle X (Pitch) |   |                               |
|               | Max. Empty Angle Y (Roll)  |   |                               |
|               | Min. Empty Angle Y (Roll)  |   |                               |
|               |                            | _ |                               |
|               | Bluetooth Receiver         | U |                               |
|               | Daviao                     |   |                               |
|               | Device                     |   |                               |
|               | Dauu                       |   |                               |
|               | PID<br>Nome                |   |                               |
|               | Name                       |   |                               |
|               | Measurement-Interface      | C |                               |
|               |                            |   |                               |
|               | Counter 1(KMif)            |   | Temperature sensor 1          |
|               | logical number             | _ | log. mapping                  |
|               | number of Meter 1 (2)      |   | calib. 0/-195°C               |
|               | calibration 1              |   | calib. 50/-80°C               |
|               | calibration 2              |   |                               |
|               | calibration 3              |   | Input 1                       |
|               | min. volume                |   | logical allocation            |
|               | rolling direction          |   | invert                        |
|               | channel                    |   | resting state                 |
|               | type                       |   | namur                         |
|               | dynamic calibration        |   | A-Number sensor head          |
|               | 1. ( 5.) flow              |   | A-Number filling level sensor |
|               | 1. ( 5.) correction        |   | A-Number turbine meter        |
|               | reftemperature             |   | Firmware sensor head          |
|               | K1, K2                     |   | Firmware filling level sensor |
|               |                            |   | Firmware turbine meter        |
|               | Mif – Liger Ex             | С |                               |
|               | measuring tube type        |   |                               |
|               | all illilli                |   |                               |
|               | Capacity change per / C    |   |                               |
|               | Air correction 1 pressure  |   |                               |
|               |                            |   |                               |
|               | Air correction 2 pressure  |   |                               |
|               | LMS limit empty            |   |                               |
|               |                            |   |                               |
|               | Output Box 6752            |   |                               |
|               | Firmware Version           |   |                               |
|               | Serial number              |   |                               |
|               | 1 (8) Output               |   |                               |
|               | · · ·                      |   |                               |

| 6: Hardware       | Log. Assignment                                                                                                    |   |
|-------------------|----------------------------------------------------------------------------------------------------|---|
| Configuration     | Invert                                                                                                    |   |
|                   | Additivation 1 (2)<br>Additivation<br>Max. emptying duration<br>Purge duration<br>Max. return duration<br>Guarantee quantity<br>Empty sensor<br>Totalizer<br>Reset totalizer<br>Purge pump                                                                                                    |   |
| 7: SAFE Parameter | SAFE Configuration                                                                                                    | U |
|                   | Quality Control<br>Scan Line<br>Scan Line Compartment<br>PID Connect Delay<br>PID Signal Damping<br>PID Check Extended                                                                                                    |   |
|                   | SAFE Bypassing<br>Loading with PID<br>Unload with PID<br>VR-Control Unload A3<br>VR-Control Unload A1<br>Bypass Unload ASS<br>Allowed<br>Bypass PID Loading<br>Allowed<br>Bypass PID Unload<br>Allowed<br>Bypass Unload Count<br>Bypass Metr. Product 1 (2, 3)<br>VR-Product Identic<br>AS Allocation<br>Safety Request Sign<br>Bypass with Code<br>Stop in Spite of Bypassing<br>VR-AS Allocation<br>Lead is L.Substitute |   |
|                   | Opticontrol<br>XY-Variation Slot<br>XY-Variation Adapter<br>Reliance<br>Overlapping<br>Timeout<br>Deliv. with Bypass<br>Unplanned Location<br>Byp. despite hose<br>Byp. despite release<br>Logging<br>Mode                                                                                                    | U |

| 156                  | Camera<br>License key<br>IFI<br>Activate WIFI<br>Password<br>ANr.                                                                                                    |   |               |
|----------------------|----------------------------------------------------------------------------------------------------|---|---------------|
| 8: SPD Conditions    | CompartmInput Type A (B, C,<br>D, E)<br>FTL-Type<br>Description<br>Short Description<br>Common-Input 1 (2)<br>Log. Input<br>FTL-Type<br>Description<br>Short Description<br>Free Input 1 (5)<br>Log. Input<br>FTL-Type<br>Description<br>Short Description<br>Sealing<br>Rest at Broken Seal<br>Comp. Empty Valves<br>Comp. Load Valves<br>Print Compartment State                                                                          |   |               |
| 9: Office Configura- | FTP Parameter                                                                                                    |   |               |
| tion                 | FTL-FTP-Server         Box Configuration         Box Name         Service Status         Check Inbox Period         Compress Data         Resume down and upload         Max. amount of pending         files         FTP Configuration         Username         Password         Server Path         IP/Domain         Port         Security         Enable SSL         Accept any Certificate         Certificate         TSL/SSL Version | S | Remote Access |

Scheduled Data Response Buffer

| FTL Conditions                       |
|--------------------------------------|
| FTP-LOG-File Prefix <sup>(1)</sup>   |
| FTP-LOG-File-Interval <sup>(1)</sup> |
| Create FTP-LOG-File <sup>(1)</sup>   |
| Create FTP-RC-File <sup>(1)</sup>    |
| Communication to the front           |
| Baudrate                             |
| Interface                            |
| Communication to the back            |
| Baudrate                             |
| Interface                            |
| Time Synchronisation TVE             |
| Pump-Timeout                         |
| Disconnect-Timeout                   |
| FTL Delivery                         |
| LOG Output Filter                    |
| LOG Period                           |
| LOG GPS Interval                     |
| FTL-LOG in BARTEC-LOG                |
| With Order Preset (1)                |
| Order-Id. Input                      |
| OBC-Diagnostics (1)                  |
| Delete Preset with Code (1)          |
| Test OBC-Interface                   |
|                                      |

# 

10: Collektor Parameter Gravitation Delivery

С

Pump Sump Draining Parallel Delivery Deairing in Draining <sup>(1)</sup> Deairing/Hose ON <sup>(1)</sup> Deairing/Hose OFF <sup>(1)</sup> Wet hose without valve <sup>(1)</sup>

Product group no pump Prod. group Wethose 1 <sup>(1)</sup> Prod. group Wethose 2 <sup>(1)</sup> Coll.Filling Rundown Coll.Filling Lead Time (1) Coll.Filling Max. Time (1) WLS Delay Time (1) Dry Hose Rundown **Collector Volume Collector Volume Total** Stop Delivery x%<sup>x</sup>Flow Stop Del.. x%\*Flow Dipst. Flowlimit low Flowlimit high Start after OFP-Release Collector Valves direct Draining without Pump 61 (1) Flushing to Trailer (1) Tiger-Parameter

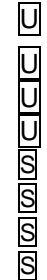

U

U U

# 

| 158                       | Remaining<br>Volume Draining <sup>(2)</sup><br>Air counts Draining End <sup>(2)</sup><br>Break Draining, Open BV <sup>(2)</sup><br>Trailer Draining End                                                                                                    | S                                                     |
|---------------------------|----------------------------------------------------------------------------------------------------|-------------------------------------------------------|
| 11: Attention moni-       | U Attention alert                                                                                                    |                                                       |
| toring                    | silent check (Min)<br>Time to stop (Min)<br>Time to email (Min)<br><i>EMAIL Sender</i><br>SMTP Server<br>Protocol<br>SMTP Port<br>Account<br>Account<br>Account password<br>Sender<br><i>EMAIL Empfänger</i><br>Monitoring<br>Alarm                                                                                                    |                                                       |
| 12: Software Opti-<br>ons | Edit Software Options                                                                                                    | Show Software Options<br>Display of status of Sofware |
|                           | <ul> <li>17 VOLUTANK 3003</li> <li>18 SPDS 3003</li> <li>19 SAFE 3003</li> <li>20 OPTICONTROL 3003</li> <li>21 Wet hose delivery 3003</li> <li>22 TIGER Ex</li> <li>23 Fuel tanker Combo</li> <li>24 GPRS/UMTS-online function</li> <li>25 GPS petrol station database</li> <li>26 Shift matrix</li> <li>27 Simultan delivery G+P</li> <li>28 Product selection delivery</li> <li>29 TVE1 – TVE2 communication</li> <li>30 SPD minitrailer</li> <li>31 SPDS 3003 Stand alone</li> <li>32 SAFE 3003 Stand alone</li> <li>33 OPTICONTROL Stand alone</li> <li>34 TDA+</li> <li>35 Spezial Option 1</li> <li>36 Flowrate control gravity</li> <li>37 SAFE light</li> </ul> | Display of status of Sofware<br>Options               |

# 7.2 Logical Outputs and Inputs

### Logical Outputs

| lc<br>N | Ŋ.<br>₽. | Explanation, Function                                                                                                    |
|---------|----------|----------------------------------------------------------------------------------------------------|
|         | 1        | Bottom valve 1                                                                                                    |
| 2       | 2        | Bottom valve 2                                                                                                    |
|         | 3        | Bottom valve 3                                                                                                    |
|         | 4        | Bottom valve 4                                                                                                    |
| 4       | 5        | Bottom valve 5                                                                                                    |
|         | 6        | Bottom valve 6                                                                                                    |
|         | 7        | D-valve completely open                                                                                                    |
| 1       | 8        | D-valve reduced                                                                                                    |
| 1       | 9        | Collection valve Direct flow delivery                                                                                                    |
| 1       | 0        | Collection valve collector delivery                                                                                                    |
| 1       | 1        | Collector- separator valve (KP)                                                                                                    |
| 1       | 2        | Cabinet doors unlocking                                                                                                    |
| 1       | 3        | Ventilation when bypassing the vapor return of diesel products                                                                                                    |
| 1       | 4        | Left control cabinet door, Direct flow (active=left)                                                                                                    |
| 1       | 5        | Switching the compressed air to the bottom valves during an empty test                                                                                                |
| 1       | 6        | Signal: cabinet door open                                                                                                    |
| 1       | 7        | Pump                                                                                                    |
| 1       | 8        | Output for self- filling                                                                                                    |
| 1       | 9        | Ouput for venting when filling the collector (E1)                                                                                                    |
| 2       | 20       | Right control cabinet door, Direct flow (active= right)                                                                                                    |
| 2       | 21       | Wet hose 1                                                                                                    |
| 2       | 22       | Wet hose 2                                                                                                    |
| 2       | 23       | Dry hose 1                                                                                                    |
| 2       | 24       | Dry hose 2                                                                                                    |
| 2       | 25       | Ventilation for collector when removing residues                                                                                                    |
| 2       | 26       | Tilt valve                                                                                                    |
| 2       | 27       | Signal output for loading                                                                                                    |
| 2       | 28       | free                                                                                                    |
| 2       | 29       | Signal output for delivery order                                                                                                    |
| 3       | 30       | Output for thin residue removal line at wet hose delivery without TIGER                                                                                               |
| З       | 31       | Bottom valve compartment 7                                                                                                    |
| 3       | 32       | Bottom valve compartment 8                                                                                                    |
| 3       | 33       | A-valve (Delivery via Tiger)                                                                                                    |
| 3       | 34       | Bypass pump                                                                                                    |
| 3       | 85       | thin residue removal line to wet hose 1                                                                                                    |
| 3       | 86       | thin residue removal line to wet hose 2                                                                                                    |
| 3       | 37       | Separator valve dry hose / wet hose (see input 3)                                                                                                    |
| 3       | 88       | flushing wet hose                                                                                                    |
| 3       | 39       | switches <b>on</b> when exceeding the upper limit flow rate ("flowlimit low"),<br>switches <b>off</b> when falling below the lower limit flow rate ("flowlimit high") |
| 4       | 10       | free                                                                                                    |
| 4       | 1        | Switzerland: second bottom valve dual overfill prevention, compartment 1                                                                                              |
| 4       | 2        | Switzerland: second bottom valve dual overfill prevention, compartment 2                                                                                              |
| 4       | 13       | Switzerland: second bottom valve dual overfill prevention, compartment 3                                                                                              |
| 4       | 4        | Switzerland: second bottom valve dual overfill prevention, compartment 4                                                                                              |
| 4       | 5        | Switzerland: second bottom valve dual overfill prevention, compartment 5                                                                                              |
| 4       | 6        | Switzerland: second bottom valve dual overfill prevention, compartment 6                                                                                              |
| 4       | 7        | Switzerland: second bottom valve dual overfill prevention, compartment 7                                                                                              |
| 4       | 8        | Switzerland: second bottom valve dual overfill prevention, compartment 8                                                                                              |
| 4       | 9        | Throttle collector delivery                                                                                                    |
| 5       | 50       | pumping over                                                                                                    |
|         |          |                                                                                                    |

### Appendix 160

| 100        |                       |                                   |                                                     |           |
|------------|-----------------------|-----------------------------------|-----------------------------------------------------|-----------|
| log.<br>№. | Explanation, I        | Function                          |                                                     |           |
| 51         | Throttling the direct | ct delivery from compartment 1    |                                                     |           |
| 52         | Throttling the dire   | ct delivery from compartment 2    |                                                     |           |
| 53         | Throttling the dire   | ct delivery from compartment 3    |                                                     |           |
| 54         | Throttling the direct | ct delivery from compartment 4    | Alternative use as ventilation outputs in conjur    | nction    |
| 55         | Throttling the direct | ct delivery from compartment 5    | with optical overfill prevention, for product class | s 2       |
| 56         | Throttling the direct | et delivery from compartment o    | with optical overhill prevention, for product dat   | 52        |
| 50         | Throttling the direct | et delivery from compartment of   |                                                     |           |
| 57         | Throttling the direct | ct delivery from compartment 7    |                                                     |           |
| 58         |                       | ct delivery from compartment 8    |                                                     |           |
| 59         | Dry nose 3, gravit    | y collector                       |                                                     |           |
| 60         | Dry nose 4, gravit    | y collector                       |                                                     |           |
| 61         | Pump sump             |                                   |                                                     |           |
| 62         | Suction pipe big, t   | o the trailer (HSG)               |                                                     |           |
| 63         | Rigid suction line,   | small (HSK)                       |                                                     |           |
| 64         | Ouput for venting     | the collector when filling or ren | ving residues at delivery from trailer, E2          |           |
| 65         | Compartment 1         |                                   |                                                     |           |
| 66         | Compartment 2         |                                   |                                                     |           |
| 67         | Compartment 3         |                                   |                                                     |           |
| 68         | Compartment 4         | Coloctive estivation of the com   | ertment et "Dine erentu ofter deliver"              |           |
| 69         | Compartment 5         | Selective activation of the con   | artment at Pipe empty after delivery                |           |
| 70         | Compartment 6         |                                   |                                                     |           |
| 71         | Compartment 7         |                                   |                                                     |           |
| 72         | Compartment 8         |                                   |                                                     |           |
|            |                       |                                   |                                                     |           |
| 73         | Compartment 1         |                                   |                                                     |           |
| 74         | Compartment 2         |                                   |                                                     |           |
| 75         | Compartment 3         |                                   |                                                     |           |
| 76         | Compartment 4         | Compartment-specific switchi      | collector (on) / direct delivery (off)              |           |
| 77         | Compartment 5         |                                   |                                                     |           |
| 78         | Compartment 6         |                                   |                                                     |           |
| 79         | Compartment 7         |                                   |                                                     |           |
| 80         | Compartment 8         |                                   |                                                     |           |
| 81         | Exit for venting the  | e trailer-rigid suction line      |                                                     |           |
| 82         | Compartment 1 al      | ternative output for BV 1         |                                                     |           |
| 83         | Compartment 2 al      | ternative output for BV 2         |                                                     |           |
| 84         | Compartment 3 al      | ternative output for BV 3         |                                                     |           |
| 85         | Compartment 4 al      | ternative output for BV 4         | Compartment related return pump line                |           |
| 86         | Compartment 5 al      | ternative output for BV 5         |                                                     |           |
| 87         | Compartment 6 al      | ternative output for BV 6         |                                                     |           |
| 88         | Compartment 7 al      | ternative output for BV 7         |                                                     |           |
| 89         | Compartment 8 al      | ternative output for BV 8         |                                                     |           |
| 90         | Output for internal   | removal residues back to a co     | partment                                            |           |
| 91         | Output delivery ac    | ctive                             |                                                     |           |
| 92         | tree (internal assig  | gned)                             |                                                     |           |
| 93         | free (internal assig  | gned)                             |                                                     |           |
| 94         | free (internal assig  | gned)                             |                                                     |           |
| 95         | Additive tank com     | partment 1                        |                                                     |           |
| 96         | Additive tank com     | partment 2                        | he outputs can be set as required for products with | additives |
| 97         | Additive tank com     | partment 3                        |                                                     |           |
| 98         | Additive tank com     | partment 4                        |                                                     |           |
| 99         | Output for activati   | ng a stroke at the additive devi  | 1                                                   |           |
| 100        | Output for activati   | ng a stroke at the additive devi  | 2                                                   |           |
| 101        | Attention alarm       |                                   |                                                     |           |
| 102        | Output for compar     | tments that are tilted forward    |                                                     |           |
| 103        | Output for compar     | rtments that are tilted backward  |                                                     |           |
| 104        | Sampling              |                                   |                                                     |           |

| Logical | Inputs |
|---------|--------|
|---------|--------|

| log.<br>Nº. | Explanation, Function          | n                                            |
|-------------|--------------------------------|----------------------------------------------|
| 1           | Delivery-Stop                  |                                              |
| 2           | Automatic start of the loadi   | ng order                                     |
| 3           | WLS for a separated dry he     | DSE                                          |
| 4           | Monitoring right cabinet do    | or                                           |
| 5           | Monitoring left cabinet door   | r                                            |
| 6           | Monitoring Compressed air      | ſ                                            |
| 7           | WLS delimitation point to the  | ne wet hose                                  |
| 8           | Scully-Input when self filling | g                                            |
| 9           | Input for blocking all transa  | ctions                                       |
| 10          | API WLS Compartment 1          | 10                                           |
| 11          | API WLS Compartment 2          | 11                                           |
| 12          | API WLS Compartment 3          | 12                                           |
| 13          | API WLS Compartment 4          | 13                                           |
| 14          | API WLS Compartment 5          | 14                                           |
| 15          | API WLS Compartment 6          | 15                                           |
| 16          | WLS2 Compartment 1             | 16                                           |
| 17          | WLS2 Compartment 2             | 17                                           |
| 18          | WLS2 Compartment 3             | 18                                           |
| 19          | WLS2 Compartment 4             | 19                                           |
| 20          | WLS2 Compartment 5             | 20                                           |
| 21          | WLS2 Compartment 6             | 21                                           |
| 22          | Main WLS collector             |                                              |
| 23          | free                           | 23                                           |
| 24          | free                           | 24                                           |
| 25          |                                | 25                                           |
| 26          |                                | 26                                           |
| 27          | Free inputs for                | 27                                           |
| 28          | FTL-recording SPD              | 28                                           |
| 29          |                                | 29                                           |
| 30          |                                | 30                                           |
| 31          | Compartment 1                  |                                              |
| 32          | Compartment 2                  |                                              |
| 33          | Compartment 3                  | sealing type A compartment 16 (usually BV)   |
| 34          | Compartment 4                  |                                              |
| 35          | Compartment 5                  |                                              |
| 36          | Compartment 6                  |                                              |
| 37          | Compartment 1                  |                                              |
| 38          | Compartment 2                  |                                              |
| 39          | Compartment 3                  | sealing type B compartment 1 6 (usually API) |
| 40          | Compartment 4                  | sealing type b compartment 1o (usually / 17) |
| 41          | Compartment 5                  |                                              |
| 42          | Compartment 6                  |                                              |
| 43          | Compartment 1                  |                                              |
| 44          | Compartment 2                  |                                              |
| 45          | Compartment 3                  | sealing type C compartment 1 6 (usually D\/) |
| 46          | Compartment 4                  |                                              |
| 47          | Compartment 5                  |                                              |
| 48          | Compartment 6                  |                                              |

### Logical Inputs

| log.<br>Nº. | Explanation, Function          | า                                                      |
|-------------|--------------------------------|--------------------------------------------------------|
| 49<br>50    | Compartment 1<br>Compartment 2 |                                                        |
| 51          | Compartment 3                  |                                                        |
| 52          | Compartment 4                  | sealing type D compartment 16 (usually DD)             |
| 53          | Compartment 5                  |                                                        |
| 54          | Compartment 6                  |                                                        |
| 55          | Compartment 1                  |                                                        |
| 56          | Compartment 2                  |                                                        |
| 57          | Compartment 3                  | cooling type E compartment 1 6                         |
| 58          | Compartment 4                  |                                                        |
| 59          | Compartment 5                  |                                                        |
| 60          | Compartment 6                  |                                                        |
| 61          | second collector WLS (SLC      | DVNAFT: "empty")                                       |
| 62          | Self filling                   |                                                        |
| 63          | API WLS Compartment 7          | $WI \leq (coo input \log 10.15)$                       |
| 64          | API WLS Compartment 8          | VLS (see liput log. 10-15)                             |
| 65          | WLS2 Compartment 7             | WIS (see input log 16-21                               |
| 66          | WLS2 Compartment 8             |                                                        |
| 67          | Compartment 7                  | sealing type A (usually BV)                            |
| 68          | Compartment 8                  |                                                        |
| 69          | Compartment 7                  | sealing type B (usually API)                           |
| 70          | Compartment 8                  | ······································                 |
| /1          | Compartment 7                  | sealing type C (usually DV)                            |
| 72          | Compartment 8                  |                                                        |
| 73          | Compartment 8                  | sealing type D (usually DD)                            |
| 75          | Compartment 7                  |                                                        |
| 76          | Compartment 8                  | sealing type E                                         |
| 77          | External overfill prevention   |                                                        |
| 78          | WLS for collector gravity de   | elivery via L3                                         |
| 79          | WLS for collector gravity de   | elivery via L4                                         |
| 80          | WLS for the trailer suction    | pipe to the rigid at the highest point                 |
| 81          | WLS for the pump sump          |                                                        |
| 82          | WLS collector (for tilt functi | on when emptying)                                      |
| 83          | free (internal assigned)       |                                                        |
| 84          | Input for additive pump 1 p    | iston position DOWN                                    |
| 85          | Input for additive pump 1 p    | iston position ABOVE                                   |
| 86          | Input for additive pump 2 p    | iston position DOWN                                    |
| 87          | Input for additive pump 2 p    | iston position ABOVE                                   |
| 88          | Input for empty signal-sense   | or of additive pump 1                                  |
| 89          | Input for empty signal-sense   | or of additive pump 2                                  |
| 90          | Alarm button input for send    | ling an e-mail using the attention monitoring function |

# 7.3 Diagnostics menu

You can use the upper left softkey to open a diagnostics menu. This service function allows the service professionals to perform a specific diagnosis on individual installed components. You can open the diagnostic menu either outside of a tour, within a tour or within an order.

Menu items that are not available according to the respective system configuration are shown in gray and cannot be selected.

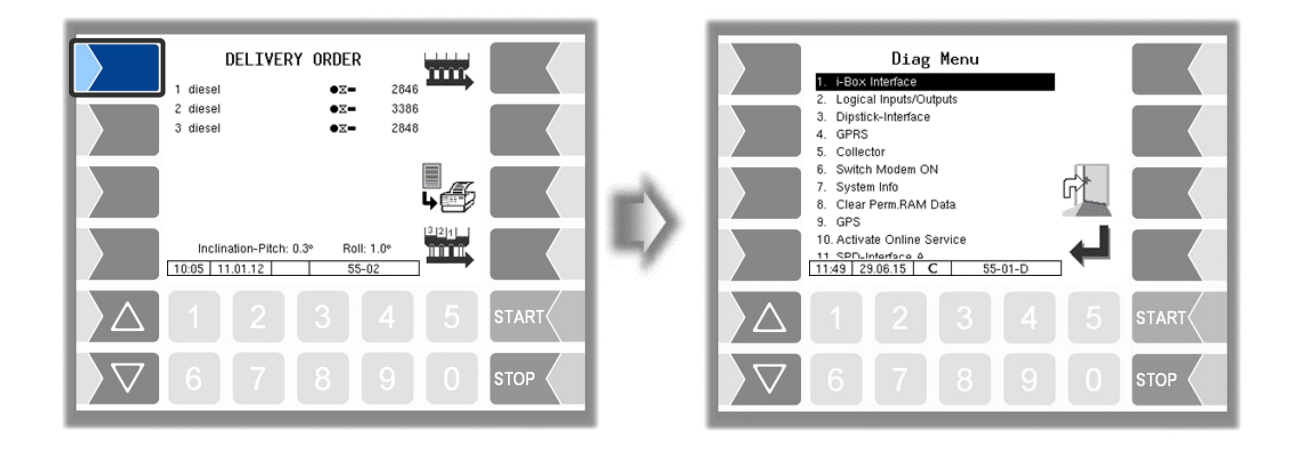

# 7.3.1 i-Box Diagnostics

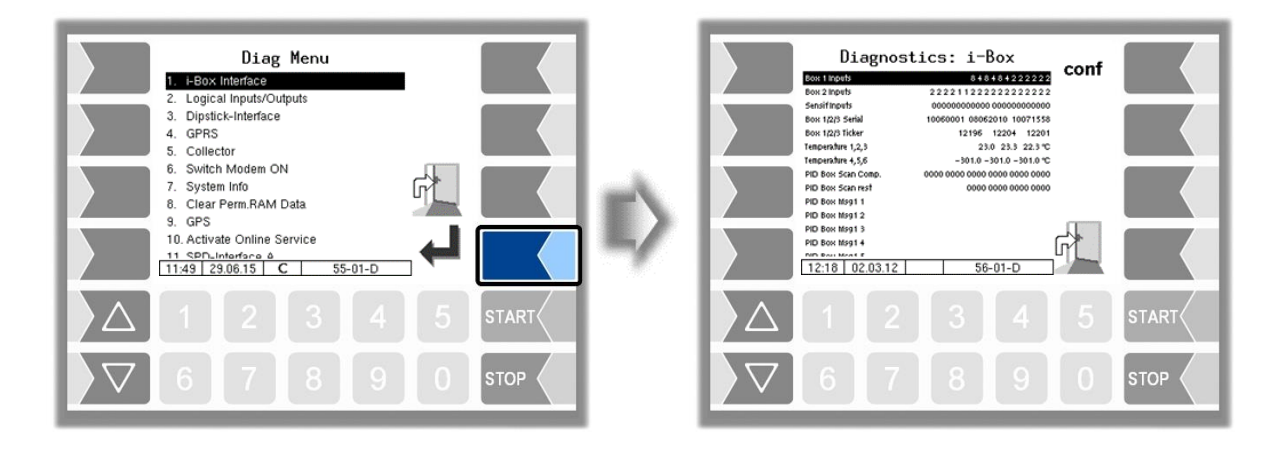

Appendix 164

|                               | Diagnostics                                             | s: i−Box                                              |                       |                    | onf          | *      | Se                      | Wet<br>at input 1<br>nsors at in | legensensor<br>12 of the i<br>put 1318 c                        | or sensor<br>-Box Namu<br>of the inter | s<br>ur plus<br>face-board |
|-------------------------------|---------------------------------------------------------|-------------------------------------------------------|-----------------------|--------------------|--------------|--------|-------------------------|----------------------------------|-----------------------------------------------------------------|----------------------------------------|----------------------------|
| Box 11                        | nputs                                                   | 4882222                                               | 22                    | 222                |              |        |                         | Na                               | mur (i-Box P                                                    | ID/Namur)                              |                            |
| Box 21                        | nputs 2.2                                               | 2222221122                                            | 22                    | 221                |              |        |                         | Namur                            | yes                                                             | Nam                                    | nur: no                    |
| Sensifi                       | nputs 00                                                | 000000000000000000000000000000000000000               | 0000                  | 0000               |              |        | 1 s                     | short circuit                    |                                                                 | 1 closed                               |                            |
| Box 1/2                       | 2/3 Serial 11                                           | 02088 11050970 1                                      | 111                   | 1897               |              |        | 2 Ir                    | nterruption                      |                                                                 | 2 open                                 |                            |
| Box 1/2                       | 2/3 Ticker                                              | 8166 817                                              | 5 4                   | 8176               |              |        | 4 w                     | vetted / clos                    | sed                                                             |                                        |                            |
| Tempera                       | ature 1,2,3                                             | 29.4 18                                               | 21                    | .7 °C              |              |        | 8 n                     | not wetted /                     | open                                                            |                                        |                            |
| Tempera                       | ature 4.5.6                                             | -301.0 -301.0 -                                       | 301                   | .0 °C              | $\mathbf{i}$ |        | $\mathbf{\Lambda}$      | NOTE! Not                        | identical with                                                  | software "p                            | air".                      |
| PID Bo                        | x 5can Comp. 8300                                       | 0 0000 0000 0000 0                                    | 000                   | 0000               |              | 2      | $\overline{\mathbf{N}}$ |                                  |                                                                 |                                        |                            |
| PID Bos<br>PID Bos<br>PID Bos | x Scan rest<br>x Msg1 1 Scan 01 0<br>x Msg1 2 Scan 17 0 | 0000 0000 8<br>1 15 0407482 0x10<br>1 15 0402364 0x30 | 300 (<br>0×30<br>0×30 | 0000<br>068<br>068 |              |        |                         | Magno<br>lir<br>(ea<br>OFP       | etic identifier<br>nit sensor<br>ach 4 digits)<br>I OFP 2 OFP 3 | Ś                                      | Mag-<br>netic<br>code      |
| PID BO                        | x msg1 s                                                |                                                       |                       | · \ _ J            |              |        | 222                     | 2 not co                         | nnected                                                         |                                        |                            |
| PID Bo                        | x Msg1 4                                                |                                                       |                       | \lr                | 1            |        | 221                     | 1 super                          | E10 (formerly sup                                               | er unleaded)                           | 5                          |
|                               |                                                         | 50.01.0                                               |                       | <u> </u>           |              |        | 212                     | 1 V-pow                          | er diesel                                                       |                                        | 20                         |
| 16:1                          | 9   23.02.12                                            | 56-01-1                                               | )                     |                    |              |        | 211                     | 2 super                          | plus                                                            |                                        | 6                          |
|                               |                                                         |                                                       |                       | \                  |              |        | 122                     | 1 super                          | E5 (formerly petrol                                             | unleaded)                              | 3                          |
|                               |                                                         |                                                       |                       | \                  | \            |        | 121                     | 2 truck of                       | liesel                                                          |                                        | 4                          |
|                               | 1                                                       |                                                       |                       |                    | $\backslash$ |        | 112                     | 2 diesel                         |                                                                 |                                        | 2                          |
|                               |                                                         |                                                       |                       |                    | $\mathbf{A}$ |        | 111                     | 1 Shell of                       | diagnostics                                                     |                                        |                            |
|                               | (each 2 digits                                          | nsor 1-6<br>)                                         |                       |                    |              |        |                         |                                  |                                                                 | _                                      |                            |
| 00                            | ok                                                      | ,                                                     |                       |                    | Produc       | t ID   | sens                    | sor                              | Mag-                                                            | ]                                      |                            |
| 01                            | sensor current too hia                                  | h                                                     |                       |                    | (eacł        | n 2 c  | ligits)                 |                                  | netic                                                           |                                        |                            |
| 02                            | sensor current too low                                  | or no sensor                                          |                       |                    |              |        |                         |                                  | code                                                            | 1                                      |                            |
|                               | connected                                               |                                                       |                       | 03                 | diesel       |        |                         |                                  | 2                                                               |                                        |                            |
| 03                            | too many magnets def                                    | ected or reed                                         |                       | 05                 | Super E5     | (form  | nerly pet               | trol unleaded)                   | 3                                                               |                                        |                            |
|                               | contact permanent clo                                   | sed                                                   |                       | 06                 | formerly s   | supe   | er lea                  | ded                              | 4                                                               |                                        |                            |
| 04                            | too few magnets deter                                   | cted or reed                                          |                       | 09                 | super E1     | 0 (for | merly su                | uper unleaded)                   | 5                                                               |                                        |                            |
|                               | contact does not close                                  | ;                                                     |                       | 0a                 | super plu    | s (6   | )                       |                                  | 6                                                               |                                        |                            |
|                               |                                                         |                                                       |                       | 0c                 | V-power      | dies   | el (20                  | ))                               | 20                                                              |                                        |                            |

#### Appendix 165

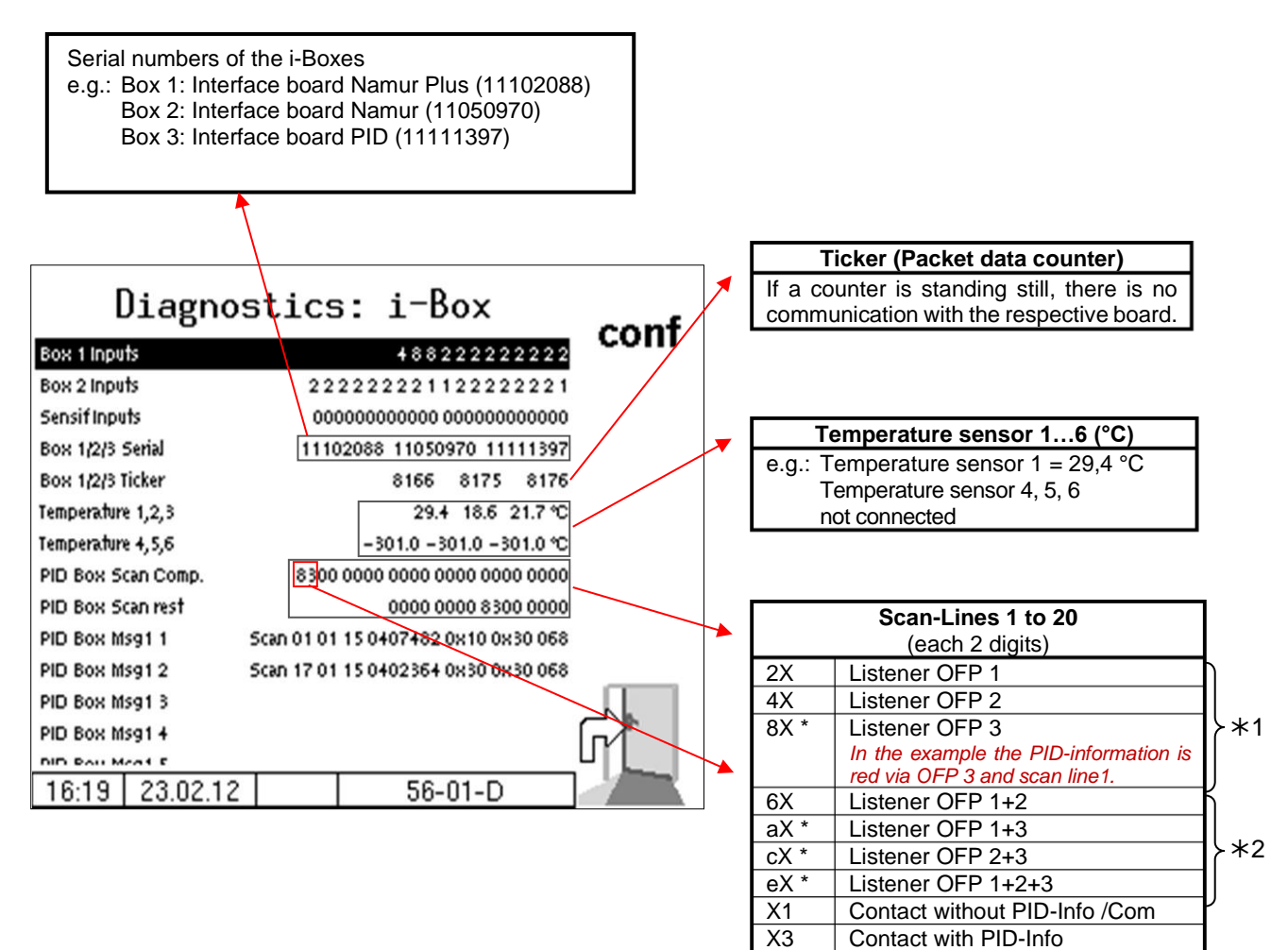

- \*1 May only be read on one of the product couplings, otherwise there is probably a short circuit between the product couplings.
- \*2 inadmissible, probably short circuit (Exception: Multiple assignment of gas displacement connection)

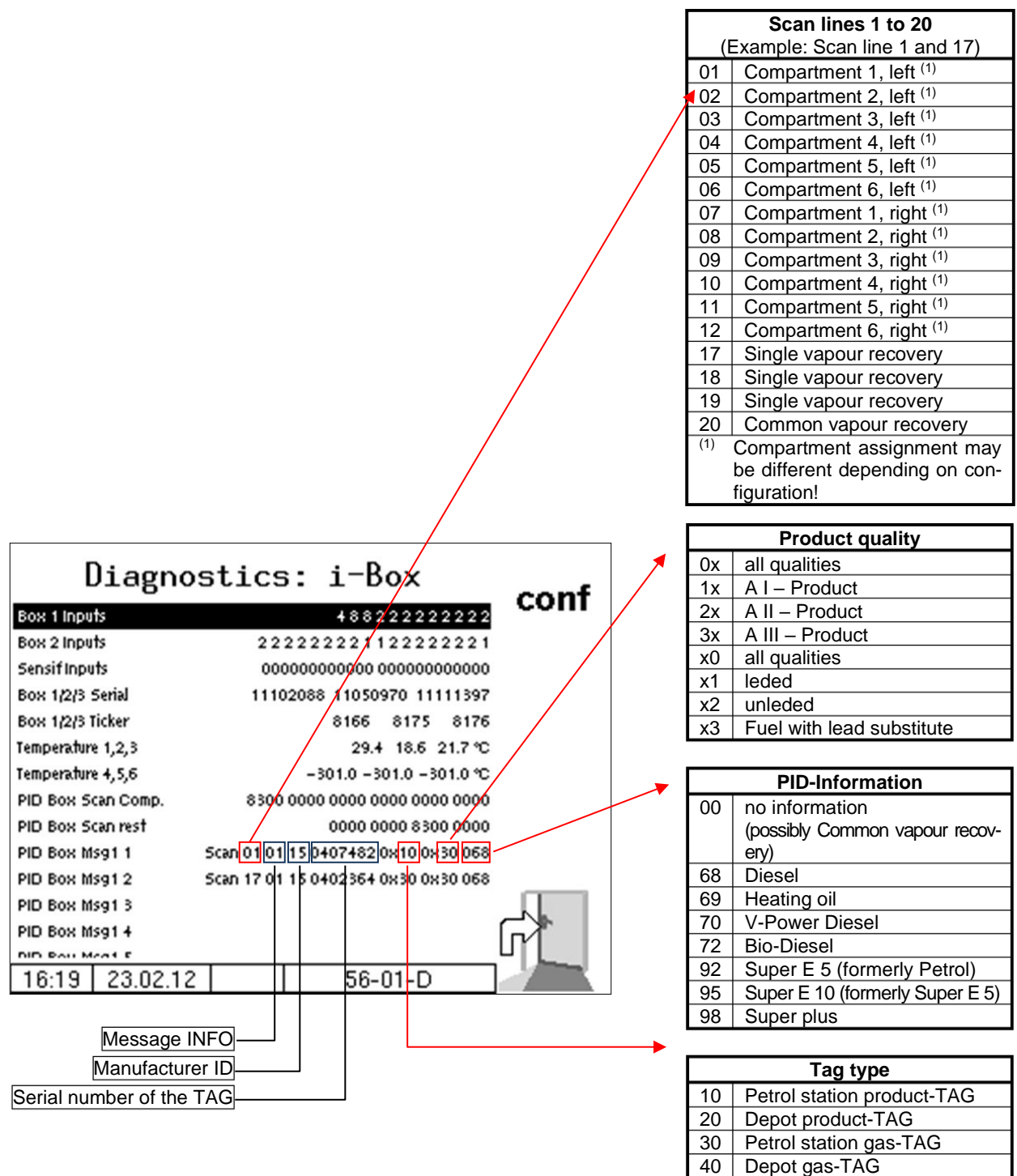

In the configuration menu you can start the i-Box diagnostics by touching the **diag** softkey (see page 47).

# **7.3.2 Diagnostics of the logic inputs and outputs** (Software "pyramid")

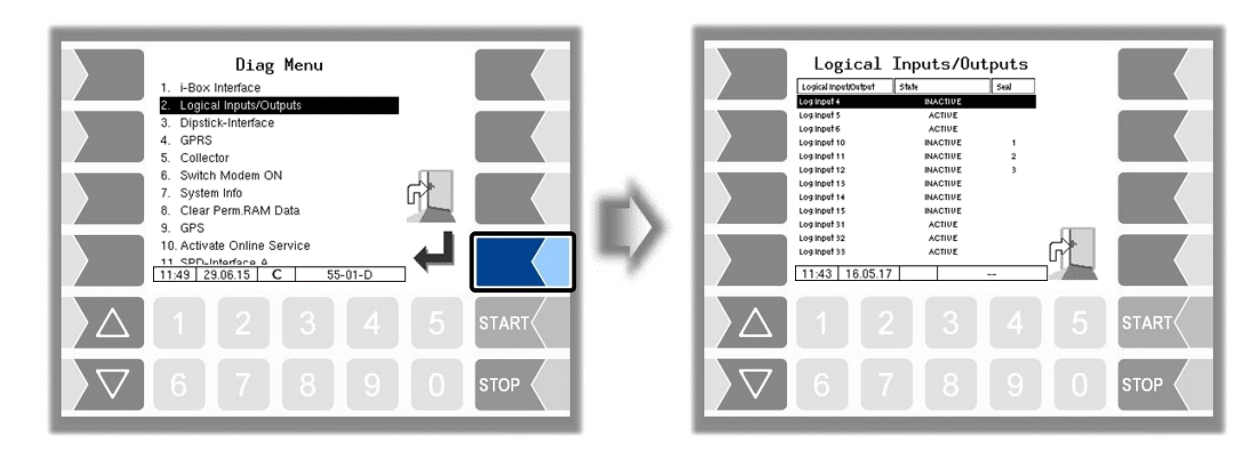

|                           |        | Logica             | al I   | Inpu       | ts/Out        | put      | ts   |              |                           |
|---------------------------|--------|--------------------|--------|------------|---------------|----------|------|--------------|---------------------------|
|                           |        | Logical Input/Outp | ut     | State      |               | Seal     |      |              |                           |
|                           |        | og Input 7         |        | <b>/</b> / | CTIVE         |          |      |              |                           |
|                           |        | Log Input 10       |        | IN         | ACTIVE        |          | 1    |              |                           |
|                           |        | Log Input 11       |        | IN         | ACTIVE        | :        | 2    | <b>\</b>     |                           |
|                           |        | Log Input 12       |        | IN         | ACTIVE        |          | 3    | $\backslash$ |                           |
|                           |        | Log Input 22       |        | IN         | ACTIVE        |          |      |              |                           |
|                           |        | Log Output 1       |        |            | OFF           | IN       | 40   |              |                           |
|                           |        | Log Output 2       | /      |            | OFF           | IN       | 40   |              |                           |
|                           |        | Log Output 3       | /      |            | OFF           |          |      |              |                           |
|                           |        | Log Output 9       |        |            | OFF           |          |      | )            |                           |
|                           |        | Log Output 27      |        |            | OFF           |          |      |              |                           |
|                           |        | Log Output 51      |        |            | OFF           |          |      | ہے ۔         |                           |
|                           |        | Log Output 52      |        |            | OFF           |          |      | ſſ           |                           |
|                           |        | 14:17 09.0         | 6.22   |            |               |          |      | 1            |                           |
|                           | _      |                    |        |            |               |          |      |              |                           |
|                           | State  | /                  |        |            |               | [        | Seal |              |                           |
| Logical number of input   | The ef | atus of the inn    | ute an | d outou    | te ie dienlav | ا<br>hau | Dicn |              | SPD inpute                |
| and output (characterized | Find   | ande               | ats ar | la outpu   |               | ycu.     | Disp | lays C       | Comportment number        |
| by Input or Otput);       |        |                    | Valv   | o is clos  | ed wetled     | son-     | 1, 2 | 2, 3,        | that corresponds to the   |
| all configured inputs and | AUT    |                    | sor v  | vetted     | eu, welleg    | 3611-    |      |              | logical input             |
| outputs are displayed.    | INAC   | CTIVE              | Valv   | e is ope   | n wetleg se   | en-      |      |              | common input              |
|                           |        |                    | sor r  | not wette  | ed            |          |      |              | (manipulation of this in- |
|                           | SHO    | RT CIRCUIT         | Sho    | rt circuit | at the inpu   | t        | 1    | A            | put effects breaking the  |
|                           | OPE    | N CIRCUIT          | Ope    | n circuit  | at the inpu   | t        |      |              | seal on all compart-      |
|                           |        |                    | (=no   | switch     | connected)    |          |      |              | ments)                    |
|                           |        |                    | (Nar   | nur only   | )             |          |      |              | (only monitoring/         |
|                           | Aus    | gänge              |        |            |               |          |      | F            | recording                 |
|                           | OFF    |                    | Outp   | out not a  | ctivated      |          |      |              | with manipulation no      |
|                           | ON     |                    | Outp   | out activ  | ated          |          |      |              | seal breaking)            |
|                           |        |                    |        |            |               |          | IN   | JV           | Output inverted           |

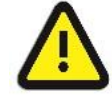

The diagnosis "Logical Input/Output" is only updated within a delivery order. Outside of an order, the correct states may not be displayed!

# 7.3.3 Diagnostics of the dipstick interface

| Diag Menu         1. +Box Interface         2. Logical input/outputs         3. Dipstick-Interface         4. GPR5         5. Collector         6. Switch Modem ON         7. System Info         8. Clear Perm RAM Data         9. GPS         10. Activate Online Service         11.43 23.06.15 C         55-01-         6       7 | - ↓ ↓<br>4 5 START<br>9 0 STOP                                                                                                    |                                                                                                    |                                                                                                    |                                                                                                    | Diag [<br>Pitch: -0.93<br>Stack<br>Status<br>Domped rand - 43<br>Domped rand - 43<br>Domped rand - 6<br>Ref /Seal - 6 | Dipstick<br>2° (00)<br>1 2 03 03<br>Corrected<br>3995 702.8<br>399.9 702.3<br>399.9 702.3<br>4000<br>2000<br>2000 | ainterfa       Roll:       3       03       03       18402       998.8       998.8       699.8       698.8       698.8       698.8       698.8       698.8       698.8       698.8       698.8       698.8       698.8       698.8       698.8       698.8       698.8       698.8       698.8       698.8       698.8       698.8       698.8       698.8       698.8       698.8       698.8       698.8       698.8       698.8       698.8       698.8       698.8       698.8       698.8       698.8       698.8       698.8       698.8       698.8       698.8       698.8       698.8       698.8       698.8       698.8       698.8       698.8       698.8       698.8       698.8       698.8       698.8       698.8 | $\begin{array}{c ccccccccccccccccccccccccccccccccccc$                                                                                                    |
|----------------------------------------------------------------------------------------------------|----------------------------------------------------------------------------------------------------|----------------------------------------------------------------------------------------------------|----------------------------------------------------------------------------------------------------|----------------------------------------------------------------------------------------------------|----------------------------------------------------------------------------------------------------|----------------------------------------------------------------------------------------------------|----------------------------------------------------------------------------------------------------|----------------------------------------------------------------------------------------------------|
| Compartment numb                                                                                                    | er<br>r                                                                                                    | _                                                                                                    | Print                                                                                                    | Diag                                                                                                    | nosti                                                                                                    | c valu                                                                                                    | es 🖵                                                                                                    |                                                                                                    |
| P= wetted<br>N= not used<br>E= Error                                                                                                    |                                                                                                    |                                                                                                    | Exit tl                                                                                                    | he Di                                                                                                    | agno                                                                                                    | stics v                                                                                                    | vindov                                                                                                    | N                                                                                                    |
| 13,10.2010 07:39:54<br>K×× Mense s−mm sw−mm S<br>K1N 534-6 155 155 3                                                                                                    | In the cor<br>interface                                                                                                    | figurator<br>by touch                                                                                                    | menu<br>ing the                                                                                                    | you d<br>diag                                                                                                    | can st<br>  soft                                                                                                    | tart the<br>key (se                                                                                                    | e diag<br>ee pa                                                                                                    | nostics of the dipstick<br>ge 57).                                                                                                    |
| K2N 743.4 159 159 3<br>K3N 619.7 167 167 3<br><b>Example</b> 0.90                                                                                                    | • You c<br>right.                                                                                                    | an print t                                                                                                    | he dia                                                                                                    | gnosi                                                                                                    | tic va                                                                                                    | lues u                                                                                                    | ising t                                                                                                    | he softkey in the top                                                                                                    |
|                                                                                                    | <ul> <li>To exircle</li> <li>right or</li> </ul>                                                                                                    | it the Dia<br>of the disp                                                                                                    | gnostic<br>blay.                                                                                                    | cs wir                                                                                                    | ndow,                                                                                                    | , toucł                                                                                                    | n one                                                                                                    | of the lower softkeys                                                                                                    |
| Status dipstick:<br>01 = Measurement ok<br>02 = Measurement stable<br>03 = Measurement ok and<br>stable<br>08 = More or less stops<br>occurred<br>10 = Reference position<br>has changed by<br>more than 25 mm<br>80 = no dipstick connec-<br>ted                                                                                     | Diag Dips<br>Pitch: 0.72°<br>Stick 1 2<br>Status 03 0<br>Damped and Correc<br>mm 238.9 28<br>Liter 238.9 28<br>Damped raw values<br>mm 238.9 28<br>Damped raw values<br>mm 238.9 28<br>mm dev. 238.9 28<br>Mm dev. 238.9 28<br>Mm dev. 238.9 28<br>Mm 238.9 28<br>Mm 238.9 | e) positiv<br>e) positiv<br>e) positiv<br>e) positiv<br>e) positiv<br>c tick<br>(00)<br>2 3<br>3 03<br>cted<br>7.8 362.8<br>7.8 362.8 362.8 362.8 362. | ve value<br>re value<br>nter<br>Roll:<br>4<br>03<br>348.2<br>348.2<br>348 | face<br>1.0<br>face<br>1.0<br>face<br>face<br>1.0<br>face<br>1.0<br>face<br>1.0<br>face<br>1.0<br>face<br>1.0<br>face<br>1.0<br>face<br>1.0<br>face<br>1.0<br>face<br>1.0<br>face<br>1.0<br>face<br>1.0<br>face<br>1.0<br>face<br>1.0<br>face<br>1.0<br>face<br>1.0<br>face<br>1.0<br>face<br>1.0<br>face<br>1.0<br>face<br>1.0<br>face<br>face<br>face<br>face<br>face<br>face<br>face<br>face | e 1<br>e 1<br>b 2 °<br>6<br>00<br><br><br><br><br><br><br><br><br>                                                    | (00)<br>7<br>00<br><br><br><br><br><br><br><br>etric ce<br>angle c<br>angle c                                                                                                    | 8<br>00<br><br><br><br><br><br><br><br><br><br><br><br>                                                                                                    | from the rear) Status inclinometer: 00 = Measurement ok 80 = no inclinometer con- nected Stick: dipstich no. Reference position current/stored value in mm out dis- without displacement displacement |

# 7.3.4 Diagnostics GPRS (Modem)

Service function for diagnosing the gprs unit.

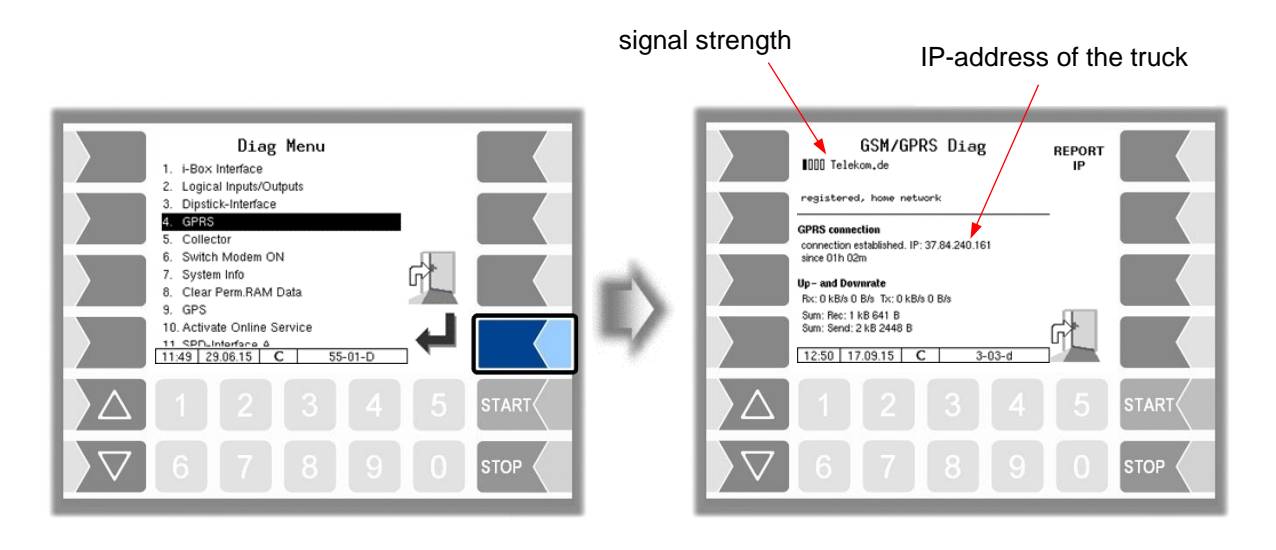

Sending the IP address to BARTEC is triggered manually.

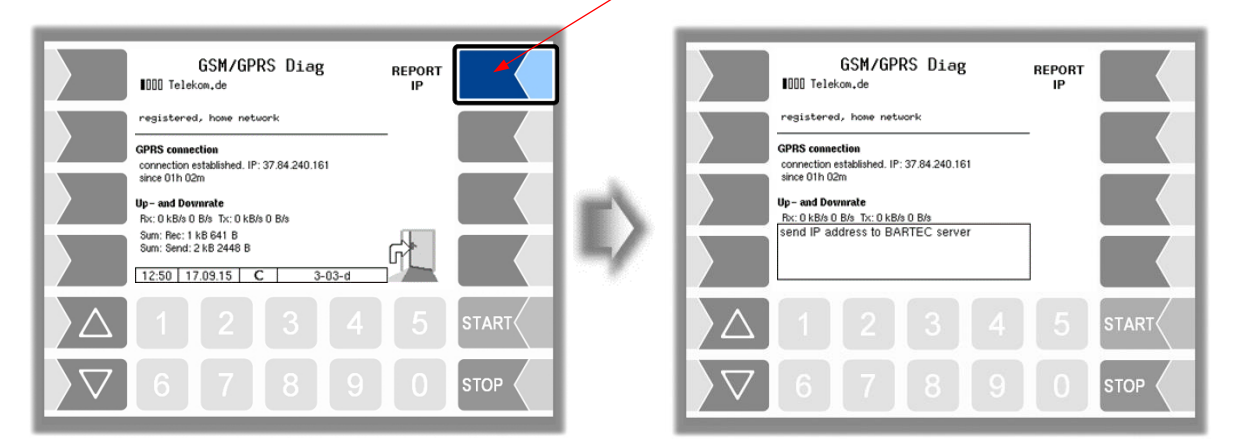

The GPRS diagnostics can also be opened in the configuration menu of the GPRS unit (see section 4.2.6.7).

### Service function

Available only when Program Parameter/Collector is set to "on" or "ExTiger"!

(Wet hose delivery)

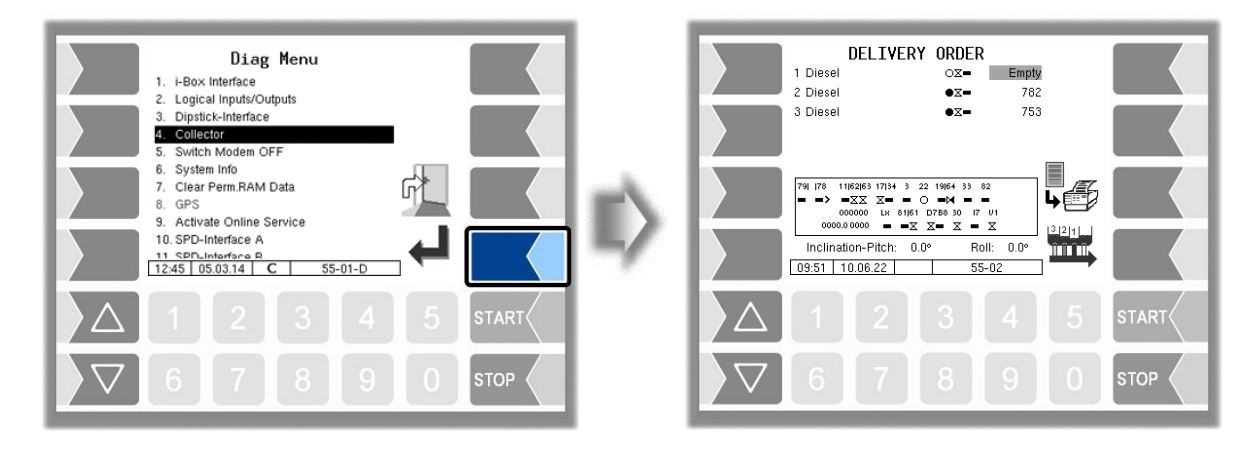

This diagnostic window remains visible until it is deactivated via the diagnostic menu.

| Mean | ing of the symbols                                              |
|------|-----------------------------------------------------------------|
| <    | Left of the arrow: outputs or inputs configured on the trailer  |
| >    | Right of the arrow: outputs or inputs configured on the rigid   |
| H    | Valve open                                                      |
| X    | Valve closed                                                    |
|      | Valve physically closed but inverted, that means logically open |
| X    | Valve physically open but inverted, that means logically closed |
|      | Output or residual quantity sensor not configured               |
| Ο    | Residual quantity sensor dry                                    |
| ٠    | Residual quantity sensor wetted                                 |

In the line above the symbols for valves or residual quantity sensors are displayed the numbers of the assigned outputs or inputs.

### Diagnostics for deliveries from rigid and trailer

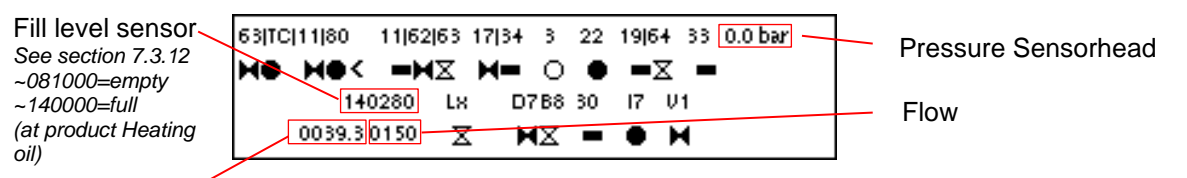

Quantity /

| Input | s and outputs | s shown in the diagnostics window                                                    |
|-------|---------------|--------------------------------------------------------------------------------------|
| 63    | Output        | Truck suction line, small (HSK) <                                                    |
| TC    | Input         | Main residual quantity sensor "collector empty" on the trailer                       |
| 11    | Output        | Collector- separator valve (KP) <                                                    |
| 80    | Input         | Wet leg sensor for the trailer suction pipe to the rigid at the highest point <      |
| 11    | Output        | Collector- separator valve                                                           |
| 62    | Output        | Suction pipe big, to the trailer (HSG)                                               |
| 63    | Output        | Truck suction line, small (HSK)                                                      |
| 17    | Output        | Pump                                                                                 |
| 34    | Output        | Bypass pump                                                                          |
| 3     | Input         | Wet leg sensor for a separated dry hose                                              |
| 22    | Input         | Main Wet leg sensor collector                                                        |
| 19    | Output        | venting when filling the collector (E1)                                              |
| 64    | Output        | venting the collector when filling or removing residues at delivery from trailer, E2 |
| 33    | Output        | A-valve (Delivery via Tiger)                                                         |
| Lx    | Output        | Dry hose 1/2                                                                         |
| D7    | Output        | D-Valve (D)                                                                          |
| B8    | Output        | D-Valve Bypass (B)                                                                   |
| 30    | Output        | thin residue removal line at wet hose delivery without TIGER                         |
| 17    | Input         | Wet leg sensor delimitation point to the wet hose                                    |
| V1    | Output        | Wet hose valve (alternatively V2 or V3)                                              |

### Diagnostics for deliveries only from the rigid

| 79   78   1 | 1 62 63 17 | 34 3    | 22 19 64     | 33 8 | 2  |
|-------------|------------|---------|--------------|------|----|
| = o> x      | XXX X      | - 0     | • = 2        | - (  | D  |
| 0           | 00000 L    | X 81 61 | D7B8 30      | ) 17 | V1 |
| 0000.       | 0 0000     | x •x    | X <b>-</b> X | •    | X  |

| Input | Inputs and outputs shown in the diagnostics window |                                                                                      |  |
|-------|----------------------------------------------------|--------------------------------------------------------------------------------------|--|
| 79    | Input                                              | Wet leg sensor for collector gravity delivery via L4                                 |  |
| 78    | Input                                              | Wet leg sensor for collector gravity delivery via L3                                 |  |
| 11    | Output                                             | Collector- separator valve (KP)                                                      |  |
| 62    | Output                                             | Suction pipe big, to the trailer (HSG)                                               |  |
| 63    | Output                                             | Truck suction line, small (HSK)                                                      |  |
| 17    | Output                                             | Pump                                                                                 |  |
| 34    | Output                                             | Bypass pump                                                                          |  |
| 3     | Input                                              | Wet leg sensor for a separated dry hose                                              |  |
| 22    | Input                                              | Main Wet leg sensor collector                                                        |  |
| 19    | Output                                             | venting when filling the collector (E1)                                              |  |
| 64    | Output                                             | venting the collector when filling or removing residues at delivery from trailer, E2 |  |
| 33    | Output                                             | A-valve (Delivery via Tiger)                                                         |  |
| 82    | Input                                              | Wet leg sensor collector                                                             |  |
| Lx    | Output                                             | Dry hose 1/2                                                                         |  |
| 81    | Input                                              | Wet leg sensor for the pump sump                                                     |  |
| 61    | Output                                             | Pump sump                                                                            |  |
| D7    | Output                                             | D-Valve (D)                                                                          |  |
| B8    | Output                                             | D-Valve bypass (B)                                                                   |  |
| 30    | Output                                             | thin residue removal line at wet hose delivery without TIGER                         |  |
| 17    | Input                                              | Wet leg sensor delimitation point to the wet hose                                    |  |
| V1    | Output                                             | Wet hose valve (alternatively V2 or V3)                                              |  |

# 7.3.6 Switch Modem ON and OFF

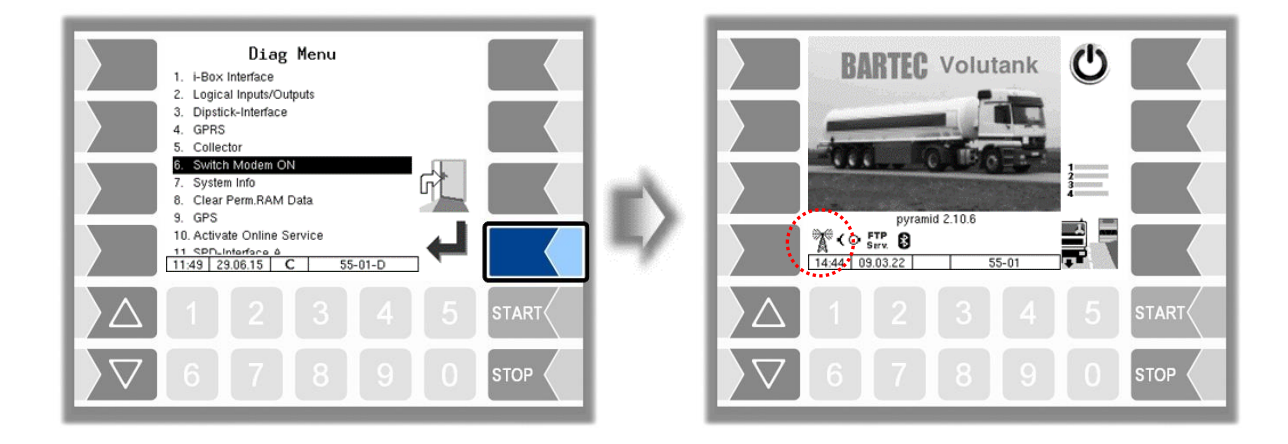

This menu item is omitted, is when the modem is enabled in the GPRS configuration (see section 4.2.6.7).

Only if the modem is configured but not activated in the GPRS configuration, the modem can be switched on or off, when confirming this menu option.

The operating status of the modem is displayed by icons.

Modem switched on, connection established

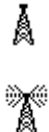

Modem switched on

Å

**≝**⊷[

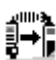

Sending data

Receiving data

# 7.3.7 System Info

The menu item is used to display system data.

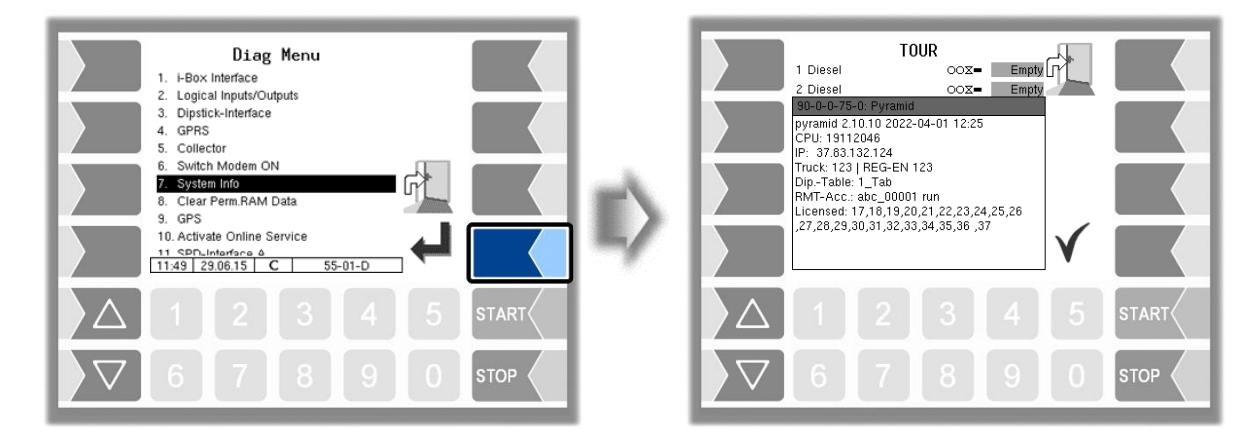

When confirming this menu item, the system information is displayed.

### 7.3.8 Clear Permanent RAM Data

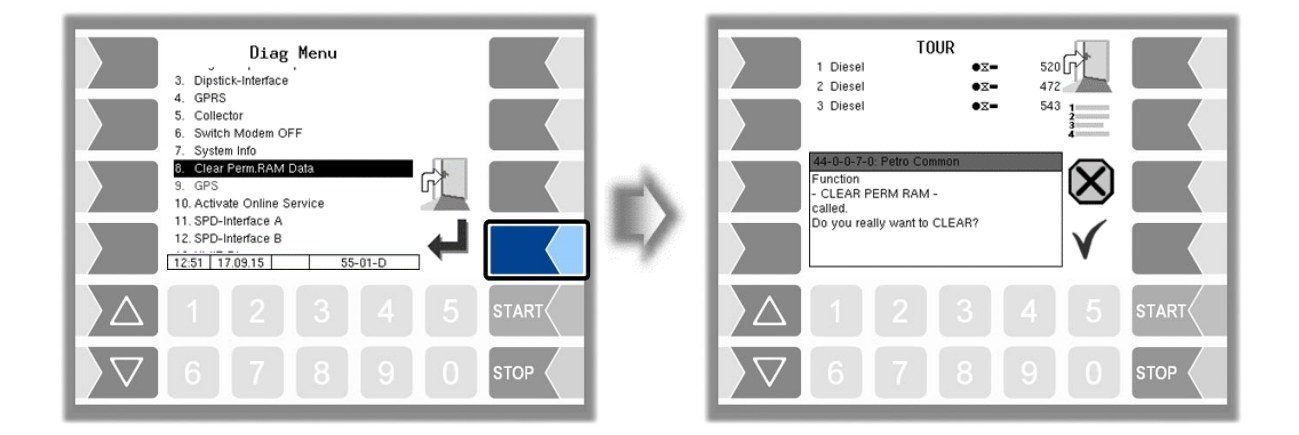

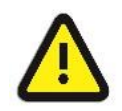

When you confirm the prompt, the contents of the RAM are cleared (data of the last delivery, state of the program)!

See also section 4.5.7.

# 7.3.9 GPS-Diagnostics

With the GPS diagnostics you can check the GPS connection.

You can also run the GPS diagnostics in the configuration menu for the GPS receiver when the GPS receiver is turned on (see section 4.2.6.11).

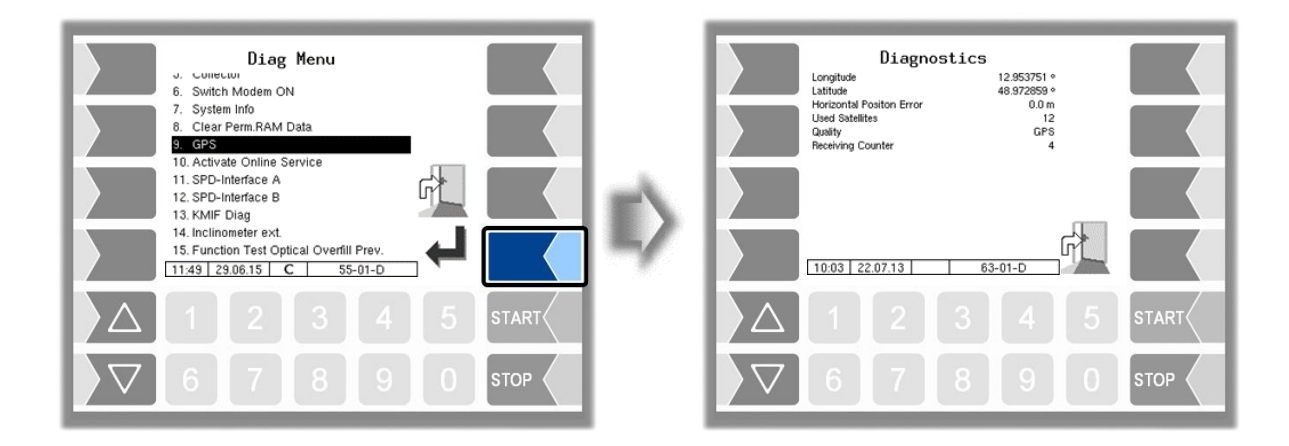

### 7.3.10 Activate Online Service

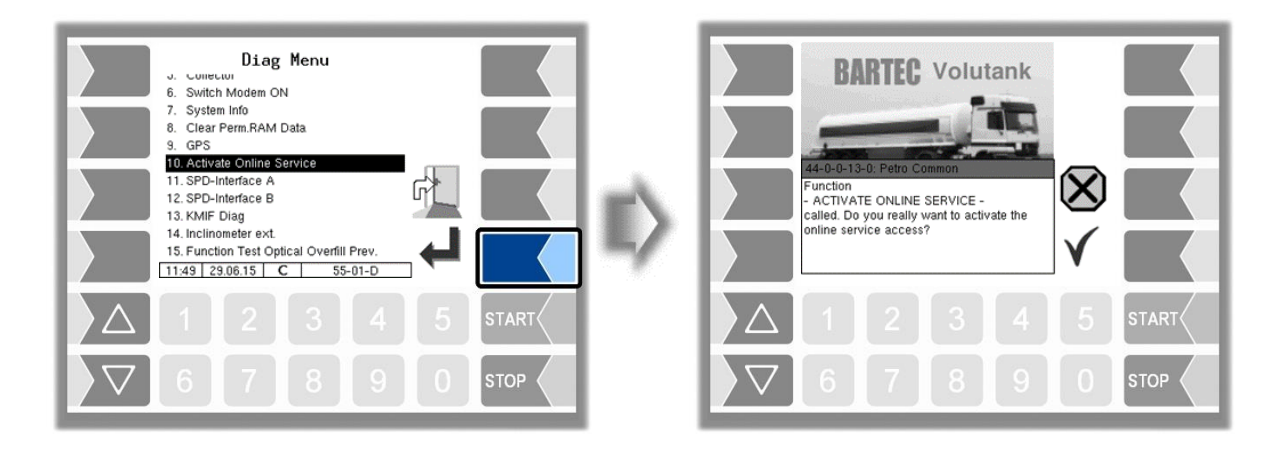

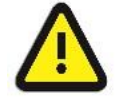

The online service can be activated only if the access is configured (see section 4.2.9.1 /

Online Service Funktion).

After activating the online service, you allow the BARTEC BENKE-Service access to service information of the vehicle. This allows downloading journals, log files etc. Access is via an FTP server. The connection is activated for 3 minutes, in which the access to the data needs to be started. The connection is automatically terminated when there is no access for 3 minutes.

The online service can also be activated in the diagnostics menu (see section 4.5.15).

The active connection to the FTP server is displayed in the main screen.

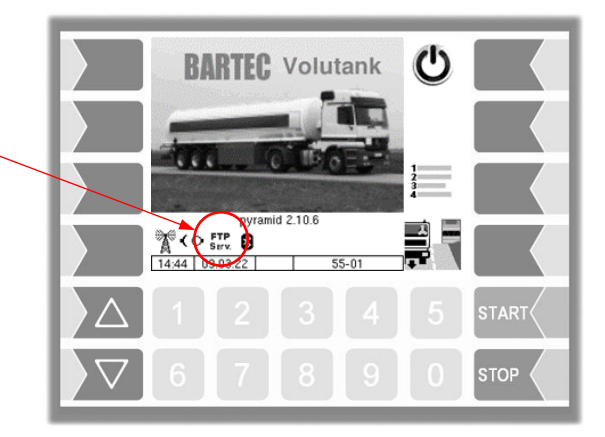

## 7.3.11 Diagnostics SPD

You can run the SPD-Diagnostics also in the Administration menü (see section 4.2.6.10).

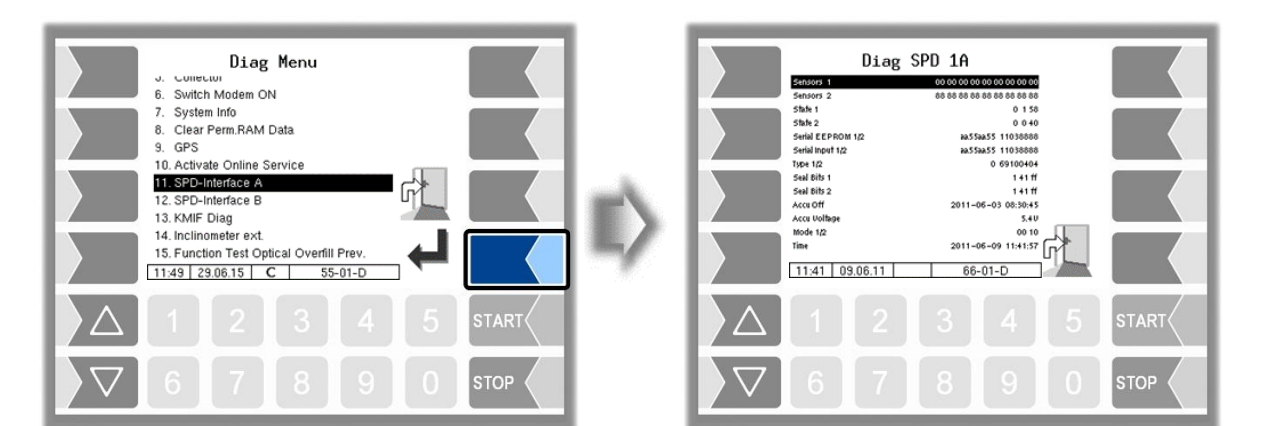

| Diag SPD 1A                 |                        |                               |  |  |
|-----------------------------|------------------------|-------------------------------|--|--|
| Sensors 1 e6 00 00 0        | 0 00 32 50             | ca.00                         |  |  |
| Sensors 2 44 44 48 44       | 88 88 44               | 88 88                         |  |  |
| State 1                     | 1                      | 0.00                          |  |  |
| State 2                     | 1                      | 0 40                          |  |  |
| Serial EEPROM 1/2 11038     | 888 161                | 11345                         |  |  |
| Serial Input 1/2 11038      | 888 161                | 11345                         |  |  |
| Type 1/2 67270              | 054 6910               | 00+0+                         |  |  |
| Seal Bits 1                 |                        | 3 ff ff                       |  |  |
| Seal Bits 2                 |                        | 3 ff ff                       |  |  |
| Accu Off 2000-0             | 0-00 00:               | 00:00                         |  |  |
| Accu Voltage                |                        | 6.00                          |  |  |
| Mode 1/2                    |                        | 10 10                         |  |  |
| Time 2022-0                 | )6-09 1 <del>4</del> : | 54:38                         |  |  |
| 14:54 09:06:22 C 66-01-D    |                        |                               |  |  |
|                             |                        |                               |  |  |
| Accumulator shutdown        | Accumulator voltage    |                               |  |  |
| tor shutdown                | 8.2 V                  | no accumula-<br>tor connected |  |  |
| Time Time setting currently | 5.x V                  | accumulator<br>connected      |  |  |
| stored in the SPD-inter-    |                        |                               |  |  |
| face                        |                        |                               |  |  |
| system time)                |                        |                               |  |  |
|                             |                        |                               |  |  |

| ר<br>(                                                | TAG information or Namur sensors <sup>(1)</sup><br>( <sup>1)</sup> depending on the connected device |                               |              |              |              |                                        |
|-------------------------------------------------------|----------------------------------------------------------------------------------------------------|-------------------------------|--------------|--------------|--------------|----------------------------------------|
| 1<br>(                                                | Namur sensors at i-Box 1 or i-Box 2<br>(Input 1 – 18 or Input 19 - 36)                               |                               |              |              |              |                                        |
|                                                       |                                                                                                    | Namur:                        | yes          |              |              | Namur: no                              |
| 1                                                     | 1                                                                                                    | short circuit                 |              | 1            | clc          | osed                                   |
| 2                                                     | 2                                                                                                    | Interruption or not connected |              | 2            | ор           | en                                     |
| 4                                                     | 1                                                                                                    | Wetted or closed              |              |              |              |                                        |
| 8                                                     | 3                                                                                                    | Not wet or open               |              |              |              |                                        |
| F                                                     | Re                                                                                                   | ead TAG info                  | rmation from | T            | AC           | Freader1 or TAG reader 2               |
| e                                                     | e6 xx xx xx xx xx xx xx xx read TAG information                                                      |                               |              |              |              |                                        |
| 0                                                     | 00 00 00 00 00 00 00 00 00 00 no TAG read,<br>(cabinet door open?)                                   |                               |              |              |              |                                        |
| (                                                     | Stored serial number device 1 / 2                                                                    |                               |              |              |              |                                        |
| aa55aa55 no device connected<br>(or device defective) |                                                                                                    |                               |              | cted<br>ive) |              |                                        |
| C                                                     | c3c3c3c3 Software op<br>(from firmwa                                                                 |                               |              | tic<br>are   | on "<br>e ve | Minitrailer" is activated ersion 1.04) |
| 5                                                     | serial number currently being read device 1 / 2                                                      |                               |              |              |              |                                        |
| é                                                     | aa55aa55 no device connected<br>(or device defective)                                                |                               |              | cted<br>ive) |              |                                        |
|                                                       | Device type currently being read device 1 / 2                                                        |                               |              |              |              |                                        |
| •                                                     | 67270054 TAG reader                                                                                  |                               |              |              |              |                                        |
| l                                                     | 69                                                                                                   | 9100404                       | i-Box        |              |              |                                        |
|                                                       | 0 no device connected<br>(or device defective)                                                       |                               |              |              | cted<br>ive) |                                        |

### 7.3.12 Diagnostics of the Measurement Interface

(Only available when "Ex-Tiger" is active - Program Parameter/Collector  $\rightarrow$  ExTiger) This diagnostic function, you can also run in the configuration menu of the measurement interface (see page 79).

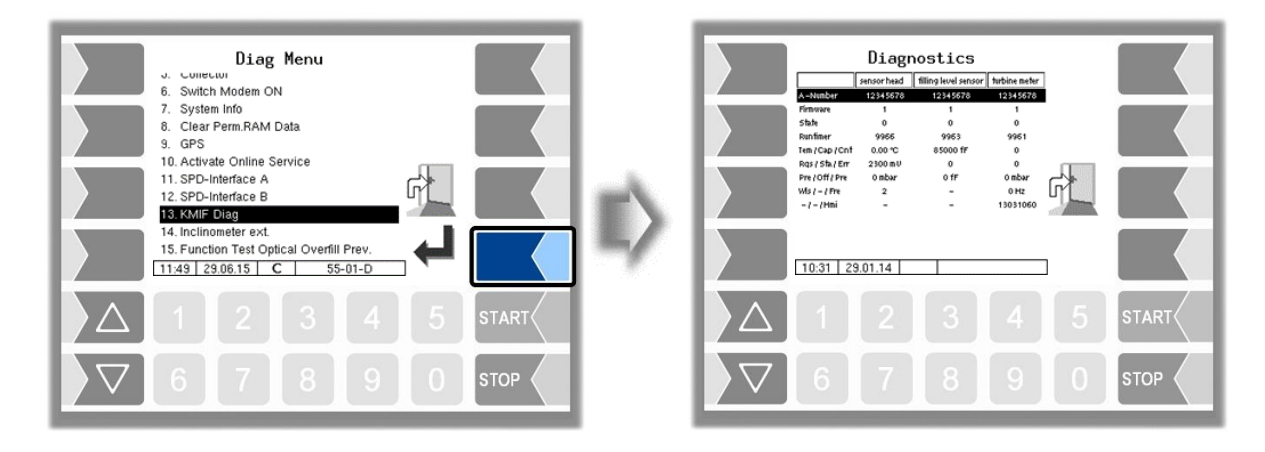

In the diagnostics window, the current data of the three components of the measurement system are displayed (sensorhead, filling level sensor, measuring tube).

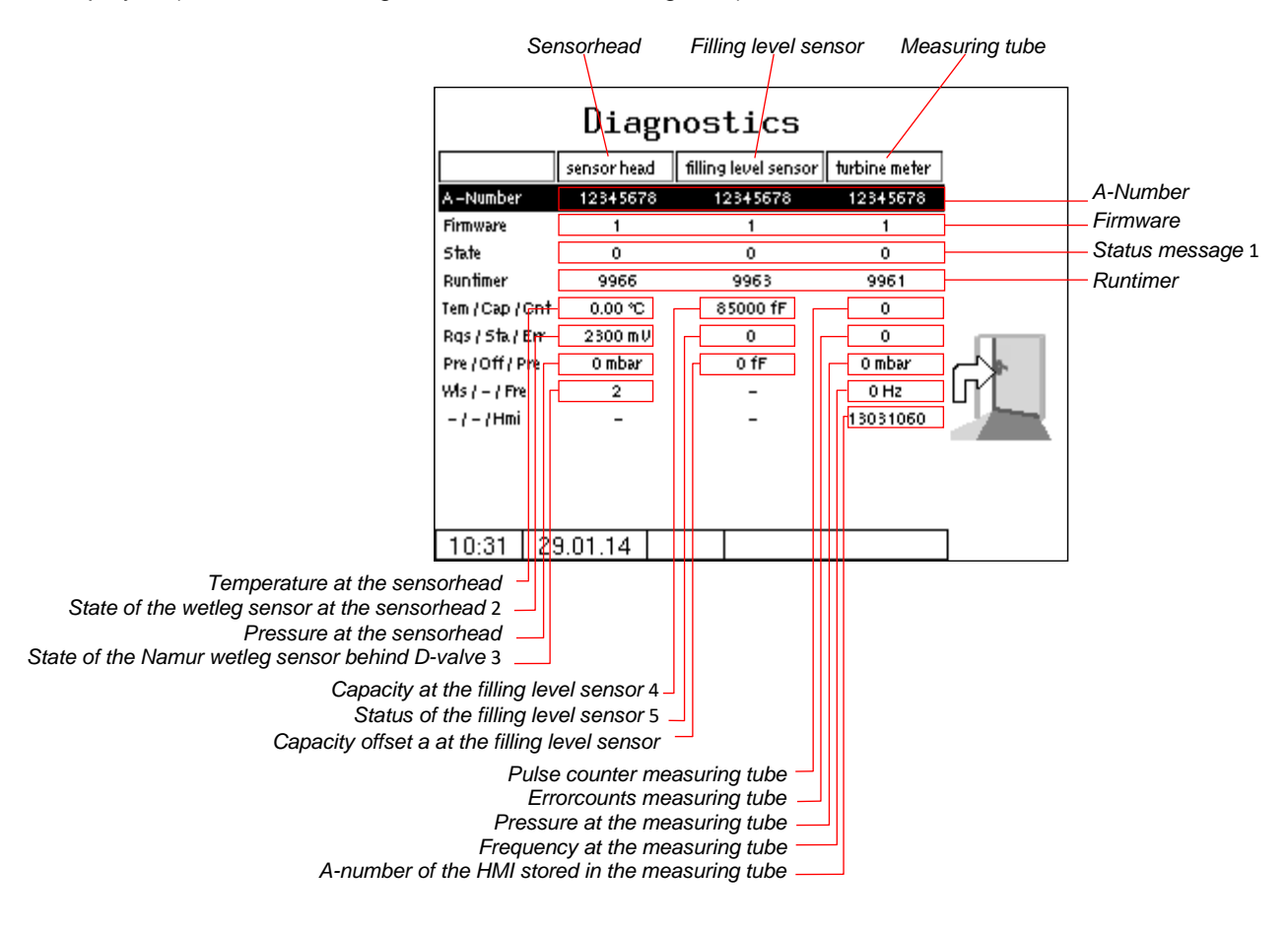

If necessary, submit the displayed diagnostic values for evaluation to the BARTEC BENKE Service.

#### 1 Status message

| sens    | sensor head                                                          |  |  |  |
|---------|----------------------------------------------------------------------|--|--|--|
| 0       | OK                                                                   |  |  |  |
| 1       | Error when comparing the sent and the calculated checksum.           |  |  |  |
| 2       | Temperature sensor fault (no sensor connected or broken cable) sim-  |  |  |  |
|         | ultaneously, a temperature value of 300 ° C is sent.                 |  |  |  |
| 4       | Pressure sensor fault (no sensor connected or broken cable) simulta- |  |  |  |
|         | neously, a temperature value of 300 ° C is sent.                     |  |  |  |
| filling | filling level sensor                                                 |  |  |  |
| 0       | OK                                                                   |  |  |  |
| 1       | Error when comparing the sent and the calculated checksum.           |  |  |  |
| turbi   | ine meter                                                            |  |  |  |
| 0       | OK                                                                   |  |  |  |
| 1       | Error when comparing the sent and the calculated checksum.           |  |  |  |
| 2       | Pulse counter error (Error in the evaluation of the Hall elements).  |  |  |  |
| 4       | Pressure sensor fault (no sensor connected or broken cable) simulta- |  |  |  |
|         | neously, a temperature value of 300 ° C is sent.                     |  |  |  |
|         | The Ex-measuring tube is not equipped with a pressure sensor from    |  |  |  |
|         | series "A".                                                          |  |  |  |

2 Status of the Residual Quantity Sensor at the sensor head

| ~120 mV ≙ empty | ~2200 mV ≙ full |
|-----------------|-----------------|

3 Status of the Namur- Residual Quantity Sensor behind Inline Valve

| 1 | short circuit     |
|---|-------------------|
| 2 | interruption      |
| 4 | wetted / closed   |
| 8 | not wetted / open |

### 4 capacitance value at the filling level sensor

| ~081000 ≙ empty | 140000 ≙ full ( <i>Heating oil</i> ) |
|-----------------|--------------------------------------|

5 Status of the des filling level sensor (Status bits of the capacitance sensor module)

| 0  | no error                                              |
|----|-------------------------------------------------------|
| 2  | Timeout error in the capacitance measurement Sensor 1 |
| 20 | internal error, Sensor 1                              |
## 7.3.13 Diagnostics of the external inclinometer

In the diagnostics window you can call up the current values of external deviation measurement.

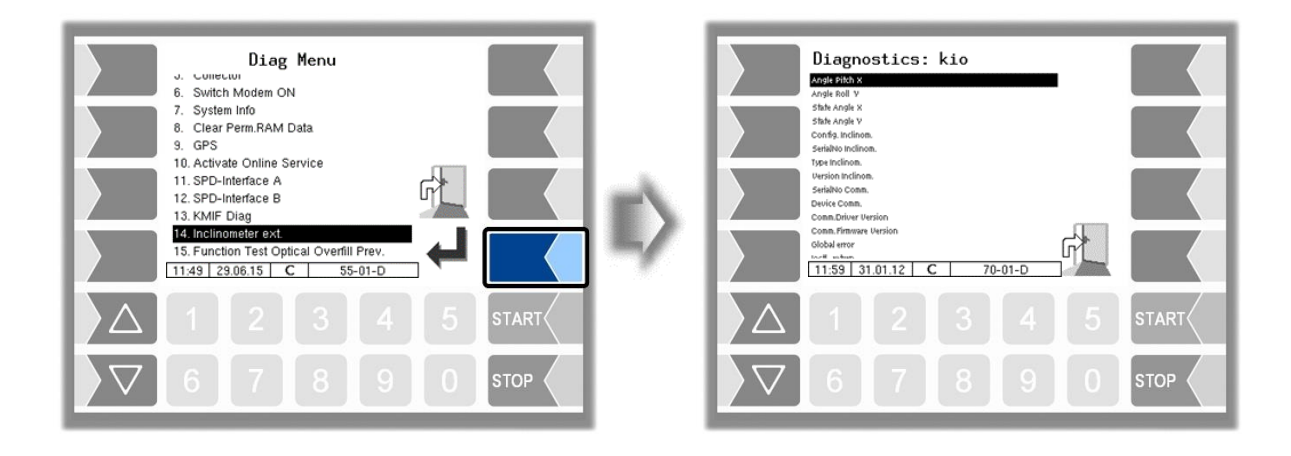

The diagnostics of the external deviation measurement can also be opened in the configuration menu (see section 4.2.6.13).

## 7.3.14 Testing the function of the Optical overfill protection

During a delivery, you can check the function of the optical overfill protection.

• Open the diagnostics menu.

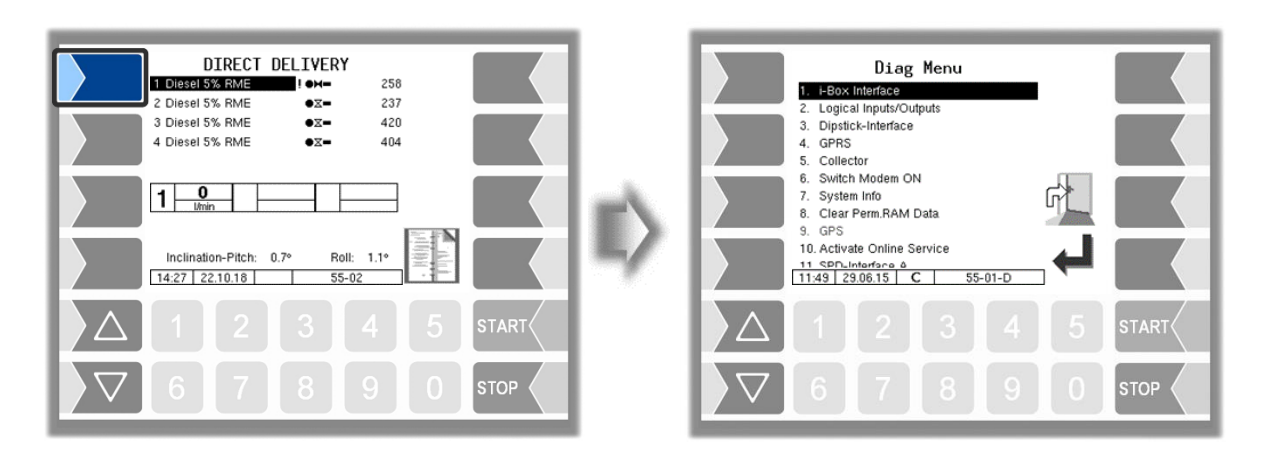

• Confirm the menu item 15. The delivery will be stopped and the horn is switched on.

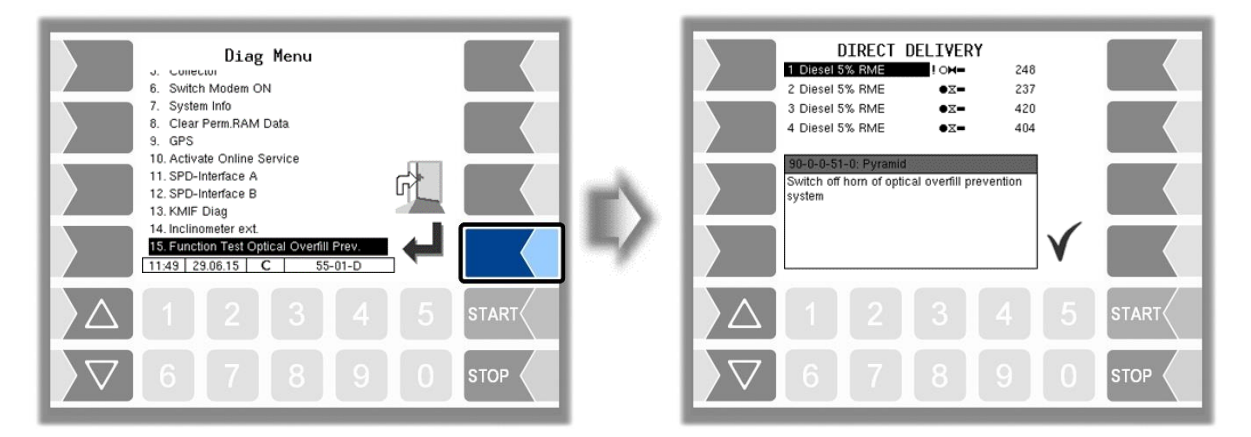

• Confirm the displayed message. The horn will be switched off and the delivery continues.

## 7.3.15 Show/Hide Opticontrol Info

Shows the current diagnosis of the Opticontrol.

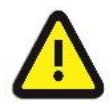

Only use this function if requested by BARTEC-BENKE Service!

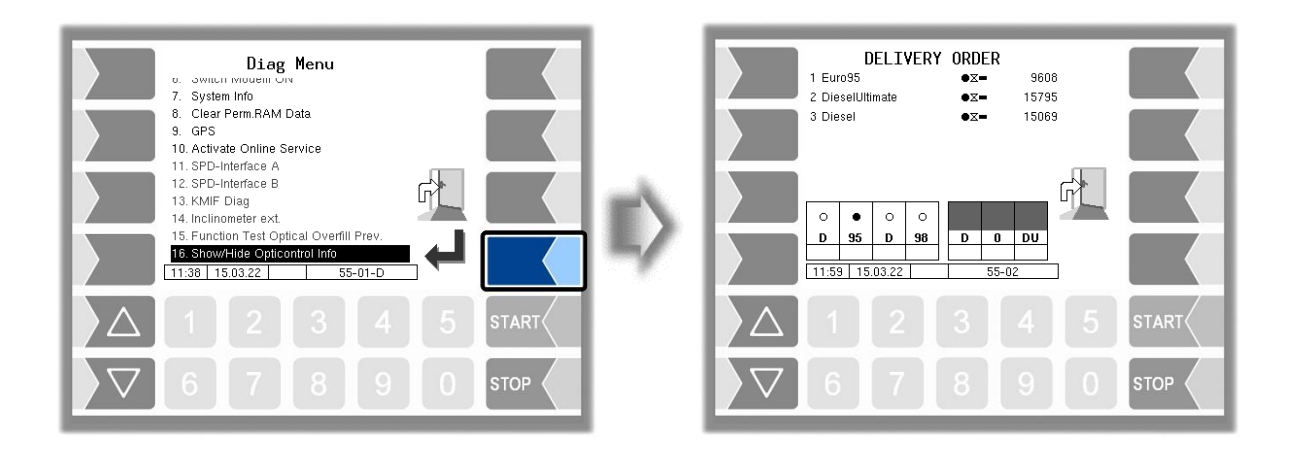

Appendix 182